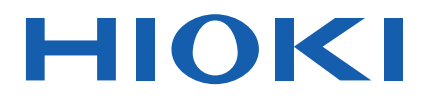

# 9624-50

Instruction Manual

# **PQA-HiVIEW PRO**

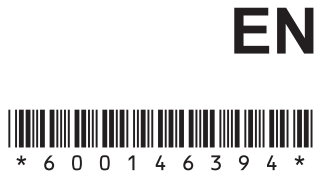

Oct. 2018 Revised edition 4 9624C981-04 18-10H

i

## Contents

| Introduction                                                                                                    | 1                                            |
|----------------------------------------------------------------------------------------------------|----------------------------------------------|
| Confirming Package Contents and Handling the CD                                                                                                    | 1                                            |
| Symbols and Terminology                                                                                                    | 2                                            |
| Chapter 1                                                                                                    |                                              |
| Overview                                                                                                    | 3                                            |
| Product Overview and Features                                                                                                    | 3                                            |
| Operation Flowchart                                                                                                    | 4                                            |
| Chapter 2<br>Setup                                                                                                    | 5                                            |
| Hardware and OS Requirements<br>(System Configuration)                                                                                                    | 5                                            |
|                                                                                                    | 5                                            |
| Installing the 9624-50 PQA-HiVIEW PRO Program                                                                                                    | 6                                            |
| Uninstalling the Program                                                                                                    | 9                                            |
|                                                                                                    |                                              |
| Chapter 3 Basic Operations                                                                                                    | _11                                          |
| Chapter 3<br>Basic Operations<br>Starting and Closing the Program                                                                                                    | _ <b>11</b><br>11                            |
| Chapter 3<br>Basic Operations<br>Starting and Closing the Program                                                                                                    | _ <b>11</b><br>11<br>11                      |
| Chapter 3<br>Basic Operations<br>Starting and Closing the Program<br>Starting the Program<br>Closing the Program                                                                                                    | _ <b>11</b><br>11<br>11<br>12                |
| Chapter 3<br>Basic Operations<br>Starting and Closing the Program<br>Starting the Program<br>Closing the Program<br>Loading Data                                                                                                    | _ <b>11</b><br>11<br>11<br>12<br>13          |
| Chapter 3<br>Basic Operations                                                                                                    | _ <b>11</b><br>11<br>12<br>13<br>14          |
| Chapter 3<br>Basic Operations<br>Starting and Closing the Program                                                                                                    | _ <b>11</b> 11 12 13 14 15                   |
| Chapter 3<br>Basic Operations<br>Starting and Closing the Program<br>Starting the Program<br>Closing the Program<br>Loading Data<br>File Types<br>Loading Data                                                                                                    | _ <b>11</b> 11 12 13 14 15 17                |
| Chapter 3<br>Basic Operations<br>Starting and Closing the Program<br>Starting the Program<br>Closing the Program<br>Loading Data<br>File Types<br>Loading Data<br>Viewing Measurement Data<br>Screens                                                                                                    | _ <b>11</b> 11 12 13 14 15 17 17             |
| Chapter 3         Basic Operations         Starting and Closing the Program         Starting the Program         Closing the Program         Closing the Program         Loading Data         File Types         Loading Data         Viewing Measurement Data         Screens         Menu Bar Operations                             | _ <b>11</b> 11 12 13 14 15 17 17 18          |
| Chapter 3         Basic Operations         Starting and Closing the Program         Starting the Program         Closing the Program         Closing the Program         Loading Data         File Types         Loading Data         Viewing Measurement Data         Screens         Menu Bar Operations         Tool Bar Operations | _ <b>11</b> 11 12 13 14 15 17 18 22          |
| Chapter 3         Basic Operations         Starting and Closing the Program         Starting the Program         Closing the Program         Loading Data         File Types         Loading Data         Viewing Measurement Data         Screens         Menu Bar Operations         Tool Bar Operations         Changing Windows    | _ <b>11</b> 11 12 13 14 15 17 18 22 23       |
| Chapter 3 Basic Operations Starting and Closing the Program Starting the Program Closing the Program Closing the Program Closing Data File Types Loading Data Viewing Measurement Data Screens Menu Bar Operations Tool Bar Operations Changing Windows Window List                                                                    | _ <b>11</b> 11 12 13 14 15 17 18 22 23 24    |
| Chapter 3 Basic Operations Starting and Closing the Program Starting the Program Closing the Program Closing the Program Closing the Program Closing Data Loading Data File Types Loading Data Viewing Measurement Data Screens Menu Bar Operations Tool Bar Operations Changing Windows Window List Arranging Windows (Window Layout) | _ <b>11</b> 11 12 13 14 15 17 18 22 23 24 25 |

| Undocking measurement windows from the main window<br>Docking a floating measurement window in the main window<br>Specifying the docking position of measurement windows<br>Hiding a specific measurement window | 28<br>29<br>30<br>31 |
|----------------------------------------------------------------------------------------------------|----------------------|
| Saving and Loading integrated settings file                                                                                                    | 32                   |
| About integrated settings file                                                                                                    | 32                   |
| Specify the Save Destination for the integrated settings file<br>Beforehand                                                                                                    | 32                   |
| Saving a integrated settings file                                                                                                    | 33                   |
| Loading a integrated settings file                                                                                                    | 33                   |
| Chapter 4 Analyzing Measurement Data                                                                                                    | 35                   |
| Displaving Graphs                                                                                                    | 35                   |
| Enlarging and scrolling graphs                                                                                                    | 35                   |
| and Thicknesses                                                                                                    | 37                   |
| Viewing Measurement Data as Numerical Values                                                                                                    | 20                   |
| (Cursor measurement)                                                                                                    | 30                   |
| Viewing a Time Series Granh [TIME PLOT]                                                                                                    | 40                   |

| Viewing a Time Series Graph [TIME PLOT]             | 40 |
|-----------------------------------------------------|----|
| Opening and Switching Time Plot Windows             | 40 |
| Viewing RMS Fluctuations (Trends) [TIME PLOT – RMS] | 43 |
| Viewing Voltage Fluctuations (Detailed Trends)      |    |
| [TIME PLOT – VOLTAGE]                               | 44 |
| Viewing Harmonic Fluctuations                       |    |
| (Hioki PW3198, 3196 only) [TIME PLOT – HARMONICS]   | 45 |
| Viewing Inter-Harmonic Fluctuations                 |    |
| (Hioki PW3198, 3196 only) [TIME PLOT – INTERHARM]   | 46 |
| Comparing Multiple TIME PLOT Windows                | 47 |
| Viewing 1 day / 1 week's data                       | 49 |
| Viewing Event Phenomena                             | 50 |
| Viewing Events as a List [EVENT LIST]               | 53 |
| Viewing Event Measurement Data [EVENT DATA]         | 57 |
| Opening and Switching Event Data Windows            | 57 |
| Viewing Voltage/Current Waveforms [VOLTAGE/CURRENT] | 59 |
| Viewing Voltage/Transient Waveforms                 |    |
| (PW3198, 3196) [VOLTAGE/TRANSIENT]                  | 60 |

83

| Viewing Voltage Waveforms [VOLTAGE]<br>Viewing Current Waveforms [CURRENT]                                                                                                    | 61<br>62                                       |
|----------------------------------------------------------------------------------------------------|------------------------------------------------|
| Viewing Measurement Settings                                                                                                    | 63                                             |
| Printing Measurement Data                                                                                                    | 64                                             |
| Generating Reports                                                                                                    | 66                                             |
| Report Output Items                                                                                                    | 70                                             |
| Report Printout Example                                                                                                    | 71                                             |
| Printing with a Specified Report Format                                                                                                    | 73                                             |
|                                                                                                    | -                                              |
| Copying a displayed image into the clipboard                                                                                                    | 75                                             |
| Copying a displayed image into the clipboard<br>Storing Measurement Data in a CSV File                                                                                                    | 75<br>76                                       |
| Copying a displayed image into the clipboard<br>Storing Measurement Data in a CSV File<br>Convert Time-Series Data to CSV Format                                                                                                    | 75<br>76<br>77                                 |
| Copying a displayed image into the clipboard<br>Storing Measurement Data in a CSV File<br>Convert Time-Series Data to CSV Format<br>Converting Waveform Data to CSV Format                                                                                                    | <b>75</b><br><b>76</b><br>77<br>79             |
| Copying a displayed image into the clipboard<br>Storing Measurement Data in a CSV File<br>Convert Time-Series Data to CSV Format<br>Converting Waveform Data to CSV Format<br>Converting Demand Data to CSV Format                                                                                                    | <b>75</b><br><b>76</b><br>77<br>79<br>80       |
| Copying a displayed image into the clipboard<br>Storing Measurement Data in a CSV File<br>Convert Time-Series Data to CSV Format<br>Converting Waveform Data to CSV Format<br>Converting Demand Data to CSV Format<br>Before Converting Harmonic Voltage Measurement Data                                                   | <b>75</b><br><b>76</b><br>77<br>79<br>80       |
| Copying a displayed image into the clipboard<br>Storing Measurement Data in a CSV File<br>Convert Time-Series Data to CSV Format<br>Converting Waveform Data to CSV Format<br>Converting Demand Data to CSV Format<br>Before Converting Harmonic Voltage Measurement Data<br>(EN50160 Mode) to CSV Format (Hioki 3196 only) | <b>75</b><br><b>76</b><br>77<br>79<br>80<br>81 |

### **Chapter 5** Analyzing Measurement Data from the Hioki PW3198, 3196

| Viewing detailed event measurement data [EVENT DATA]<br>Viewing the Vector Display [VECTOR]<br>Viewing the DMM Display [DMM]<br>Viewing Harmonics on a Bar Graph [HARMONICS BAR GRAPH]<br>Viewing Harmonics in a List [HARMONICS LIST] | <b>83</b><br>84<br>84<br>85<br>86 |
|----------------------------------------------------------------------------------------------------|-----------------------------------|
| Viewing High-order Harmonic Details(PW3198)                                                                                                    | 87                                |
| Viewing Voltage Fluctuation Details (3196)<br>[Voltage Fluctuation Event Graph]                                                                                                    | 89                                |
| Viewing Voltage Fluctuation Details<br>and the Inrush Current Graph (Hioki PW3198 only)<br>[Event Voltage Fluctuation and Inrush Current Graph]                                                                                        | 90                                |
| Viewing Integral Power [Integrated Power Window]<br>PW3198, 3196                                                                                                    | <b>92</b><br>92                   |

| iv       |
|----------|
| Contents |

| Viewing a Demand Graph [Demand Window]<br>PW3198, 3196                                                                                                    | <b>94</b><br>94                        |
|----------------------------------------------------------------------------------------------------|----------------------------------------|
| Testing Measurement Data Conformance [ITIC]<br>Setting Tolerances (Making a User-Defined Curve)<br>Curve Tables (Reference)                                   | <b>95</b><br>97<br>99                  |
| Viewing a Flicker Graph<br>Viewing a Delta V10 Flicker Graph [Delta V10 Flicker Window]<br>Viewing an IEC Flicker Graph [IEC Flicker Window]                  | <b>100</b><br>  100<br>101             |
| Switching to EN50160 Display Mode                                                                                                    | 102                                    |
| Viewing EN50160 Mode Measurement Data<br>Overview Window<br>Harmonic Window<br>Signaling Window (Hioki 3196 only)<br>Measurement Result Classification Window | <b>103</b><br>104<br>106<br>107<br>108 |
| Downloading Measurement Data from the Power Quality Analyzer (LAN Download Function)                                                                          | ,<br>111                               |
| Storing Measurement Data in a PQDIF File (PW3198)<br>Converting measurement data to the PQDIF format                                                          | <b>113</b><br>113                      |
| <b>Chapter 6</b><br>Analyzing Measurement Data<br>from the Hioki 3197                                                                                         | 115                                    |
| Viewing Voltage Fluctuation Details<br>[Voltage Fluctuation Event Graph]                                                                                      | 115                                    |
| Viewing an Inrush Current Graph<br>[Inrush Current Event Graph]                                                                                               | 116                                    |
| Viewing Integral Power [Integrated Power Window]                                                                                                    | 117                                    |
| Viewing a Demand Graph [Demand Window]                                                                                                    | 118                                    |
|                                                                                                    |                                        |

### **Chapter 7 Specifications**

| Specifications                                                   | 119 |
|------------------------------------------------------------------|-----|
| General Specifications                                           | 119 |
| Hioki PW3198 Function Specifications and<br>Calculation Formulas | 119 |
| Hioki 3197 Function Specifications                               | 127 |
| Hioki 3196 Function Specifications and Calculation Formulas      | 131 |

### Appendix \_\_\_\_\_\_ A 1

| Appendix 1 | PW3198 Data-header Composition                 | 4 1        |
|------------|------------------------------------------------|------------|
| Appendix 2 | 3197 Data-header Composition                   | 47         |
| Appendix 3 | 3196 Data-header Composition                   | <b>8 ا</b> |
| Appendix 4 | Measurement Settings and Instrument<br>StatusA | 12         |
| Appendix 5 | TIME PLOT Item NotationA                       | 13         |
| Appendix 6 | Event Item NotationA                           | 15         |
| Appendix 7 | Error MessagesA                                | 16         |
|            |                                                |            |

Index \_\_\_\_\_ Index 1

### **User's License Agreement**

### Important

Please read the following agreement carefully. This user's license agreement (hereafter referred to as Agreement) is a legal contract between the software user (individual or institution) and HIOKI E. E. CORPORATION (hereafter referred to as HIOKI). The term "software" includes any related electronic documentation and computer software and media, as well as any printed matter (such as the Instruction Manual).

By installing, reproducing, or using the software, you, the Licensee, agree to accept the license terms set forth in this Agreement.

This software is protected by copyright laws, international copyright agreements, as well as non-corporate laws. The software is a licensed product, and is not sold to the user.

#### 1. License

This Agreement grants you, the Licensee, a license to install a single copy of the software on a specified computer system.

#### 2. Explanation of other rights and restrictions

- -1. Restrictions on reverse engineering, decompiling, and disassembling: You may not reverse engineer, decompile, or disassemble the software.
- -2. Separation of components:

This software is licensed for use as a single product. You may not separate the components for use on multiple computer systems.

-3. Loaning:

You may not loan or lease the software.

-4. Transfer of software:

You may transfer full rights in accordance with this Agreement. However, if you do so, you may not retain any copy of the software, but must transfer the software in its entirety (all components, media, related documentation such as the Instruction Manual, and this Agreement), and must ensure that the receiver of the software agrees with the terms set forth in this Agreement.

-5. Cancellation:

In the event that the terms and conditions set forth in this Agreement are violated, HIOKI retains the right to cancel this Agreement without compromise of any of its other rights. In this event, you must destroy all copies of the software and its components.

#### 3. Copyright

The title and copyright rights concerning the software's related documentation, such as the Instruction Manual and copies of the software, are the property of HIOKI and other licensors, and are protected by copyright laws and international agreement regulations. Accordingly, you must treat the software as you would any other copyrighted document. However, you are permitted to make copies as indicated in (A) and (B) below provided such copies are not intended for use other than back-up purposes.

(A) You may make a single copy of the software.

(B) You may install this software on a single computer.

However, you may not reproduce the documentation supplied with the software, such as the Instruction Manual.

#### 4. Dual media software

You may receive the same software on more than one type of media. However, regardless of the type and size of media provided, you may only use one media type and only on a single computer. You must not use or install the other media on any other computer. Furthermore, except when transferring the software as stipulated above, you may not loan, lease, or transfer the other media to any other user.

### 5. Warranty

- -1. HIOKI reserves the right to make changes to the software specifications without any prior warning.
- -2. If the software does not operate in accordance with the supplied Instruction Manual, or the software media or Instruction Manual are damaged in any way, you have one year from the date of purchase to apply for either an exchange or repair at HIOKI's discretion.
- -3. In no event will HIOKI be liable for any damages resulting from fire, earthquake, or actions of a third party under the conditions stated in item number 2 above, or for any damage caused as a result of your using the software incorrectly or under unusual circumstances. Further, the warranty is invalid if the following occurs:
  - (A) Damage incurred through transport, moving, droppage, or any other kind of impact after you purchased the software.
  - (B) Damage incurred through any form of alteration, unwarranted servicing, or any other type of mistreatment.
- -4. In the event that the software is exchanged or repaired, the period of warranty expires on the latest occurring date out of the day stated in the original warranty, and exactly 6 months from the day the exchanged/repaired software is returned to you.
- -5. Regardless of the grounds for making a legal claim, HIOKI and its licensors will not be liable for any damage incurred (including, but not limited to: lost profits, suspension of business, loss of data or lost savings) unstated in the warranty terms for the use of this software. This is true even if HIOKI is notified of the possibility of such damages. In any event, HIOKI's liability shall be limited only to replacing defective software with software that is not defective.

### Introduction

Thank you for purchasing the HIOKI "Model 9624-50 PQA-HiVIEW PRO." To obtain maximum performance from the instrument, please read this manual carefully, and keep it handy for future reference.

The 9624-50 PQA-HiVIEW PRO is a PC program for use with the Model PW3198, 3196 and 3197 Power Quality Analyzers.

### **Registered trademarks**

The company and product names used in this instruction manual are the trademarks or registered trademarks of their respective owners.

### **Confirming Package Contents and Handling the CD**

When you receive the software, inspect it carefully to ensure that no damage occurred during shipping.

If damage is evident, or if it fails to operate according to the specifications, contact your dealer or Hioki representative.

| 0 |
|---|
| 2 |

9624-50 PQA-HiVIEW PRO Program Software (CD) The latest version can be downloaded from our web site.

Install guide

### 

### **CD Handling Precautions**

Follow these precautions to ensure safe operation and to obtain the full benefits of the various functions.

- Always hold the disc by the edges, so as not to make fingerprints on the disc or scratch the printing.
- Never touch the recorded side of the disc. Do not place the disc directly on anything hard.
- Do not wet the disc with volatile alcohol or water, as there is a possibility of the label printing disappearing.
- To write on the disc label surface, use a spirit-based felt pen. Do not use a ball-point pen or hardtipped pen, because there is a danger of scratching the surface and corrupting the data. Do not use adhesive labels.
- Do not expose the disc directly to the sun's rays, or keep it in conditions of high temperature or humidity, as there is a danger of warping, with consequent loss of data.
- To remove dirt, dust, or fingerprints from the disc, wipe with a dry cloth, or use a CD cleaner. Always wipe spherical from the inside to the outside, and do no wipe with circular movements. Never use abrasives or solvent cleaners.
- Hioki shall not be held liable for any problems with a computer system that arises from the use of this CD, or for any problem related to the purchase of a Hioki product.

In the interests of ongoing product developments, there may be minor discrepancies between screen displays and the operating instructions, and in the data conversion process.

### **Symbols and Terminology**

The following symbols in this manual indicate the relative importance of cautions and warnings.

### Symbols

|      | Indicates that incorrect operation presents a possibility of injury to the user or damage to the instrument. |
|------|----------------------------------------------------------------------------------------------------|
| NOTE | Indicates advisory items related to performance or correct operation of the instrument.                      |
| (n)  | Indicates the location of references information                                                             |
| (p.) | Indicates the location of reference information.                                                             |

\* Indicates that descriptive information is provided below.

#### Mouse Operation Terminology

| Click              | Press and quickly release the left button of the mouse.                                                                                                    |
|--------------------|----------------------------------------------------------------------------------------------------|
| <b>Right-click</b> | Press and quickly release the right button of the mouse.                                                                                                    |
| Double click       | Quickly click the left button of the mouse twice.                                                                                                    |
| Drag               | While holding down the left button of the mouse, move the mouse<br>and then release the left button to deposit the chosen item in the de-<br>sired position. |
| Activate           | Click on a window on the screen to activate that window.                                                                                                    |

### Other Terminology

- Unless otherwise specified, "Windows" represents Windows 2000, Windows XP, Windows Vista, Windows 7 (32bit/64bit) or Windows 8 (32bit/64bit).
- Dialog box represents a Windows dialog box.
- Menus, dialogs, buttons in a dialog, and other names on the screen are indicated in brackets.

Example: **File-Open** indicates that you should click **File** in the menu bar, and then click **Open** in the displayed pull-down menu.

## **Overview**

## **Chapter 1**

### **Product Overview and Features**

The Hioki 9624-50 PQA-HiView Pro is a software application for analyzing binary-format measurement data from the Hioki PW3198, 3196 and 3197 Power Quality Analyzers on a computer. The PQA-HiView Pro can load and read only binary data recorded with the Hioki PW3198, 3196 and 3197 Power Quality Analyzers.

It cannot read text or CSV data.

The 9624-50 PQA-HiView Pro offers the following functions.

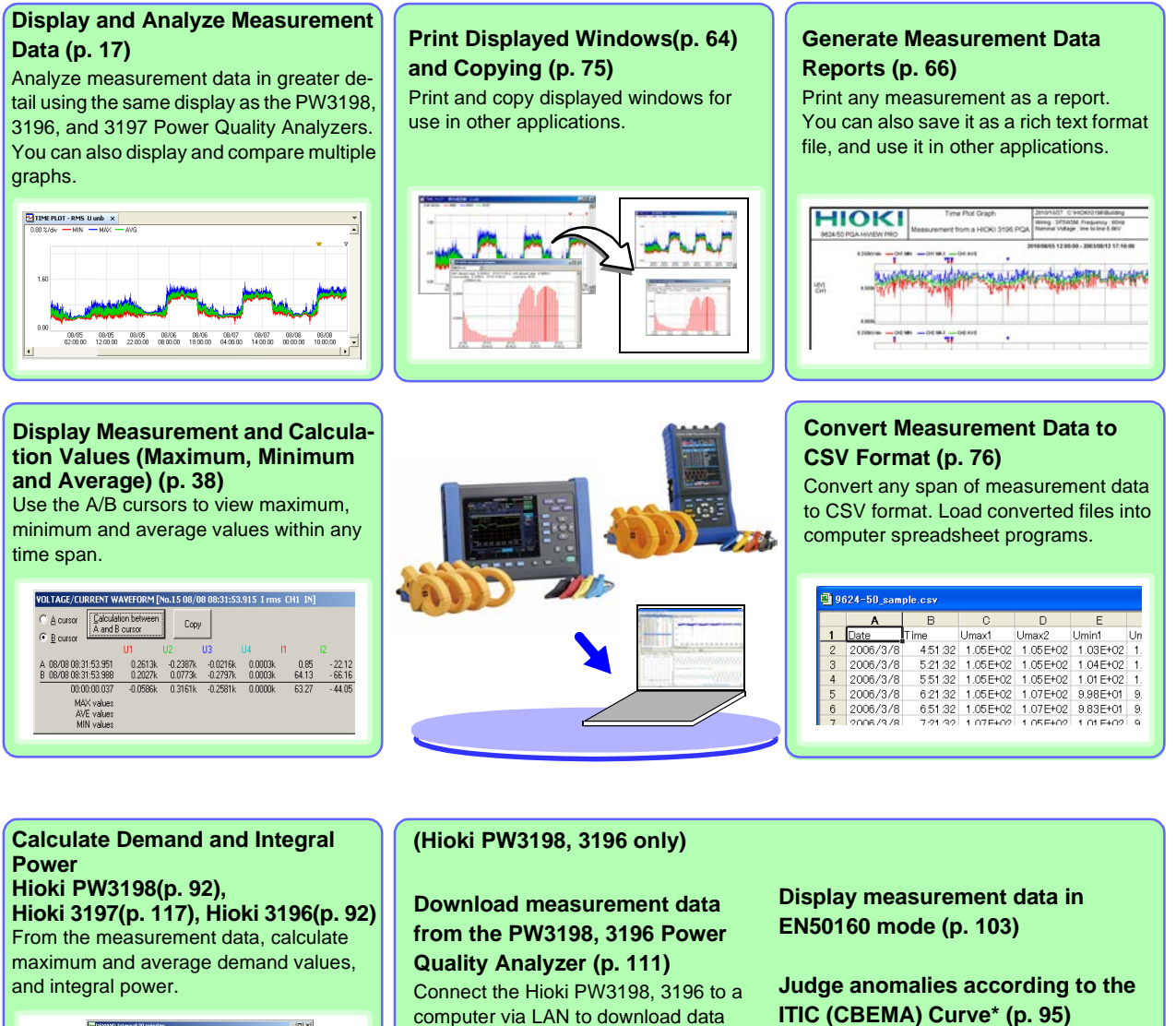

from its internal memory and data files

from the PW3198 or 3196's SD/PC

Card.

\* Commonly used in the USA, the ITIC Curve is a standard for evaluating voltage anomalies by specifying a range of acceptable tolerance. A "User-Defined Curve" can be optionally defined for voltage anomaly evaluation.

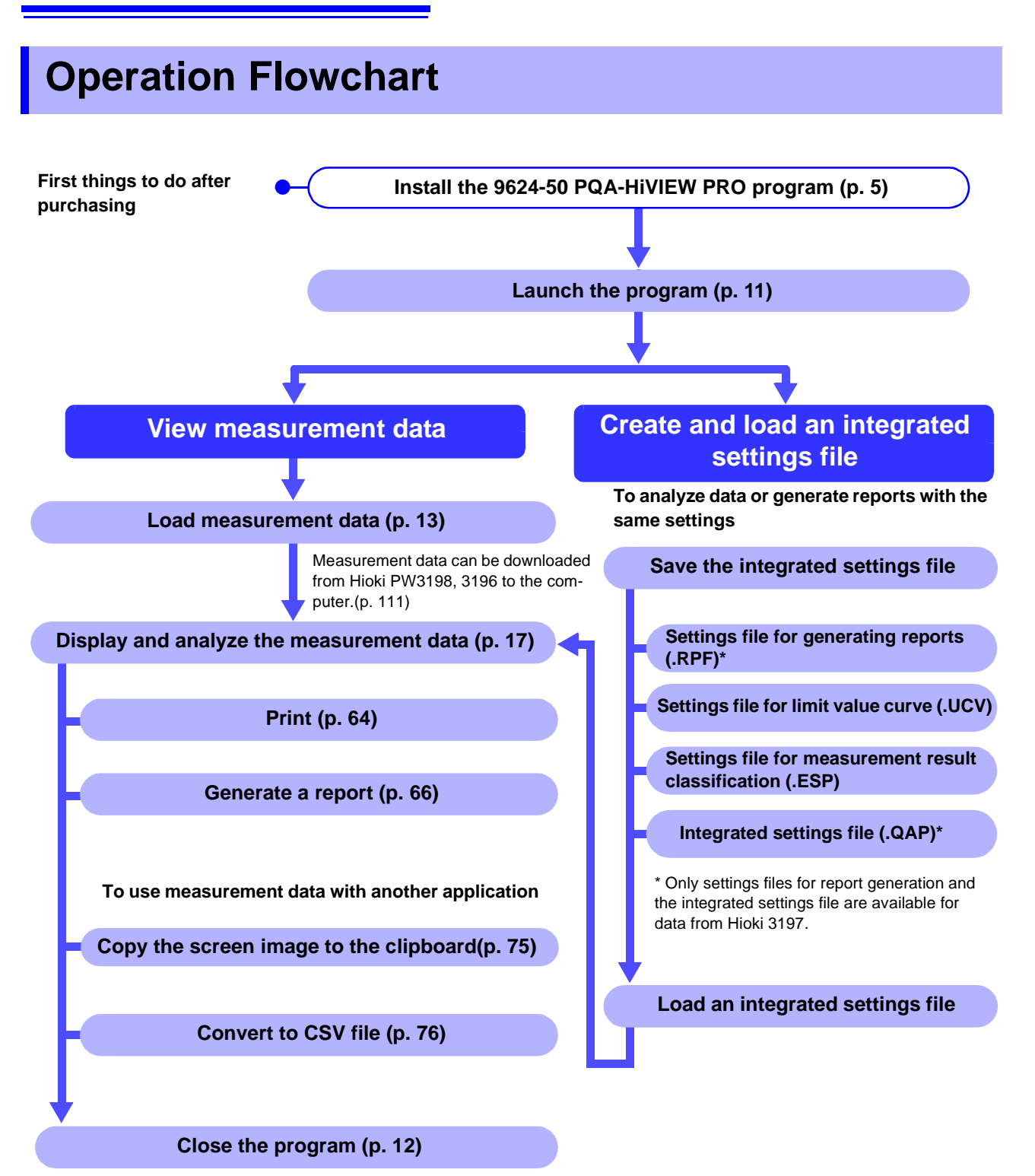

## Setup

## **Chapter 2**

# Hardware and OS Requirements (System Configuration)

The 9624-50 PQA-HiVIEW PRO requires the following hardware and software. Please verify your system configuration.

| Operating SystemEnglish version of any of the following operating systems:<br>• Microsoft Windows XP<br>• Microsoft Windows Vista<br>• Microsoft Windows 7<br>• Microsoft Windows 8MemoryAt least 512 MB | Computer Type    | PC/AT compatible                                                                                                    |
|----------------------------------------------------------------------------------------------------|------------------|----------------------------------------------------------------------------------------------------|
| Memory At least 512 MB                                                                                                    | Operating System | <ul> <li>English version of any of the following operating systems:</li> <li>Microsoft Windows XP</li> <li>Microsoft Windows Vista</li> <li>Microsoft Windows 7</li> <li>Microsoft Windows 8</li> </ul> |
|                                                                                                    | Memory           | At least 512 MB                                                                                                    |
| Display XGA (1024 x 768 dots) or higher                                                                                                    | Display          | XGA (1024 x 768 dots) or higher                                                                                                    |
| Disk System         CD-ROM drive (Used only for installation)                                                                                                    | Disk System      | CD-ROM drive (Used only for installation)                                                                                                    |
| Printer         Required for report printing on the computer.           Either color or monochrome can be used, but the fastest possible printing is recommended.                                        | Printer          | Required for report printing on the computer.<br>Either color or monochrome can be used, but the fastest possible printing is recom-<br>mended.                                                         |

**NOTE** For some models, proper operation cannot be guaranteed even when the above requirements are satisfied.

## Installing the 9624-50 PQA-HiVIEW PRO Program

Install the program by the following procedure.

Windows XP or Windows Vista, Windows 7, Windows 8 should be installed by your Systems Administrator.

Note: The description and message may vary depending on the operating system in use.

NOTE Installation may not be possible when other applications are running. Before installing, close all applications that you can. When an anti-virus program is running, installation may not be possible even when no virus exists. In this case, change your anti-virus program settings as necessary to allow installation to proceed.

Start the computer.

Close all running programs.

Insert the program CD into the CD-ROM drive.

In the English folder, double click **Setup.exe** (the extension may not be displayed) to start the installer.

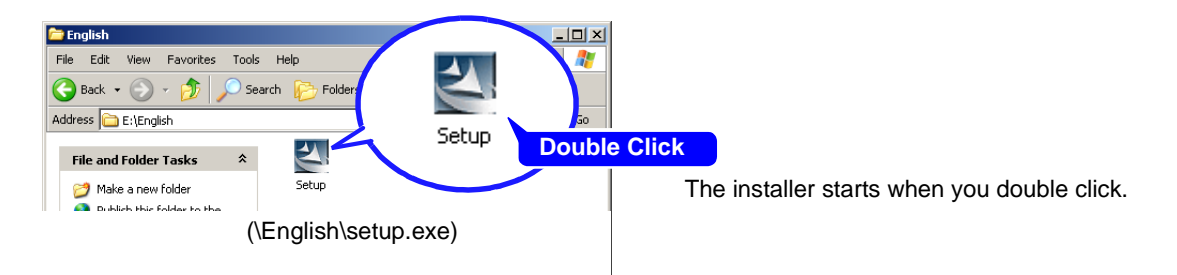

In the installer, click **Next** and confirm the installation destination.

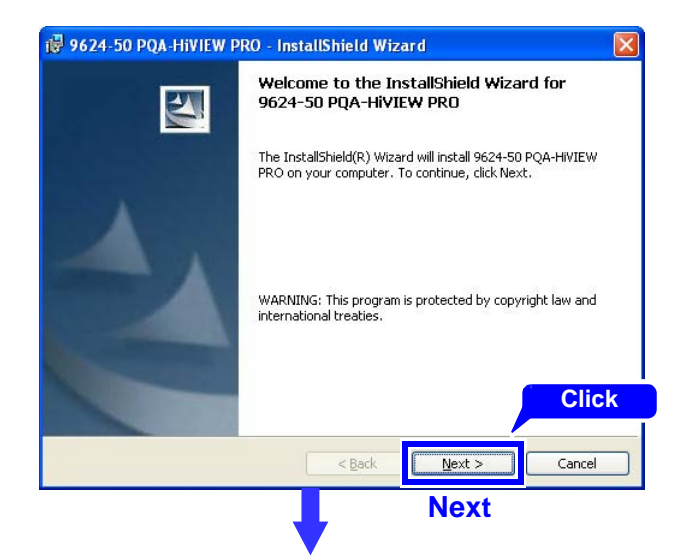

The installation destination folder can be changed on this screen.

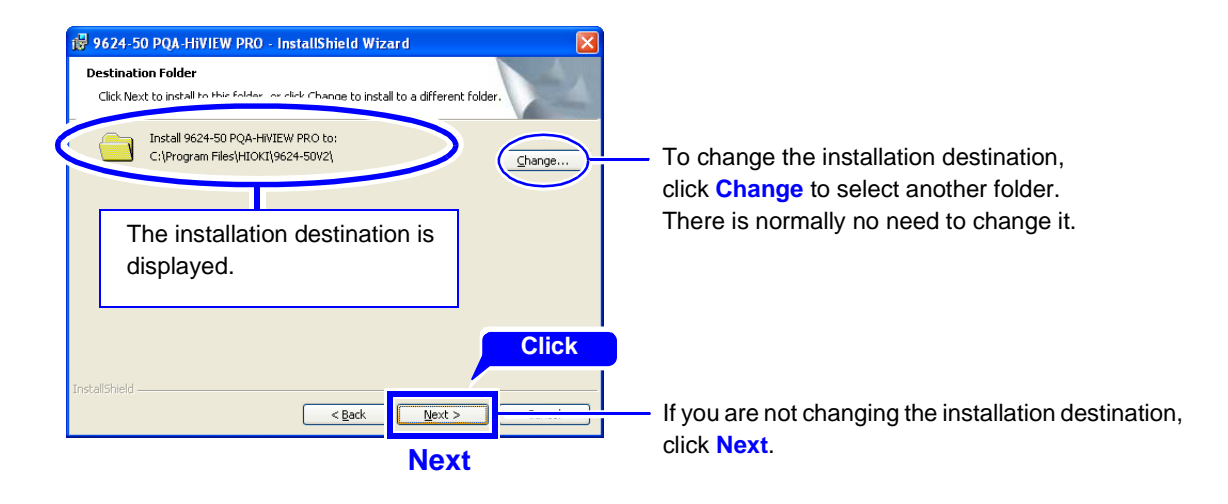

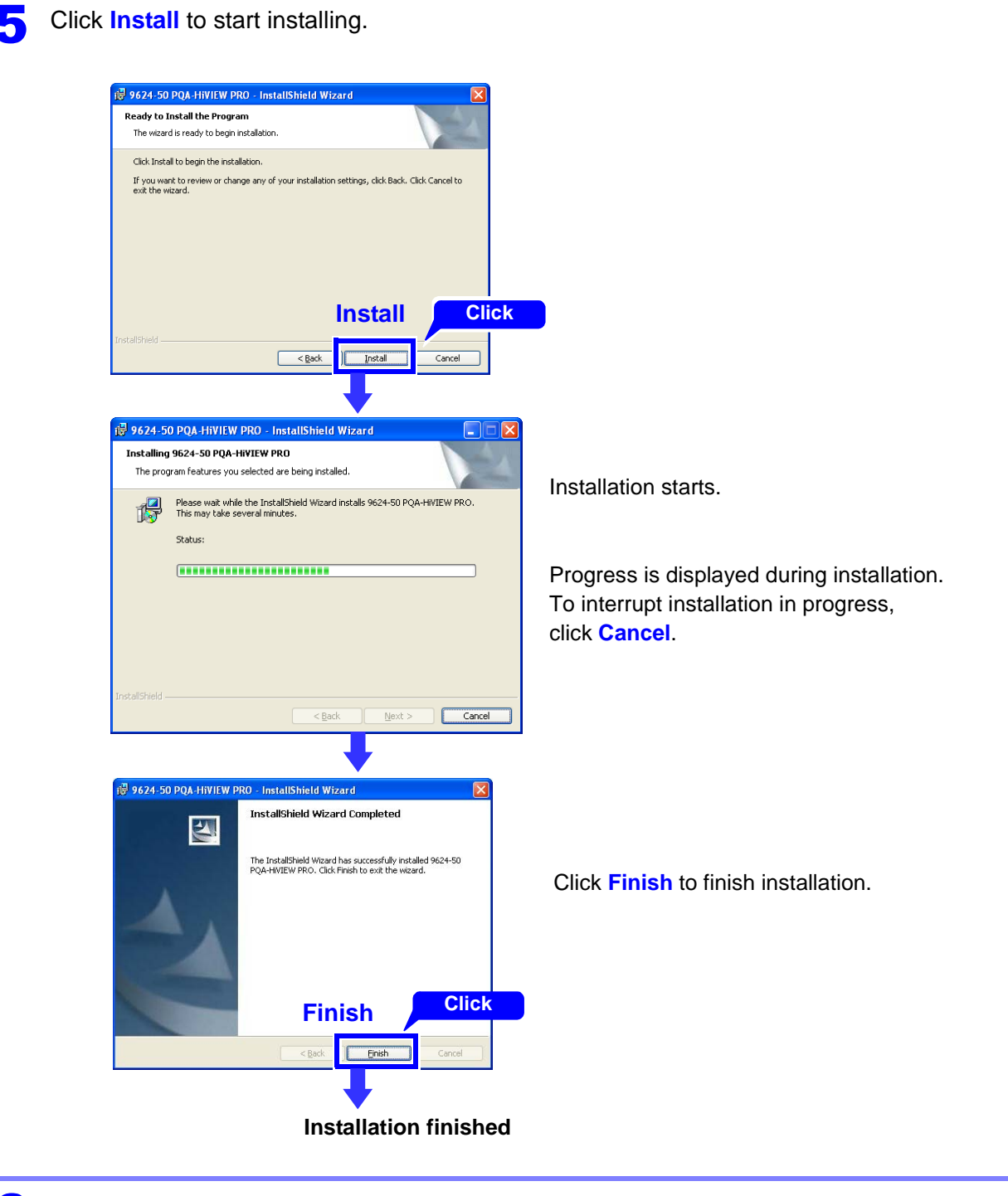

**6** Remove the CD from the CD-ROM drive.

Refer to Chapter 3, "Basic Operations" (p. 11) for the next procedure.

## **Uninstalling the Program**

Use the following procedure to uninstall the program.

| 1 | From the Windows Start menu, select the Co                                                                                                    | control Panel, and click Uninstall a program.                                                   |
|---|----------------------------------------------------------------------------------------------------|-------------------------------------------------------------------------------------------------|
|   | Programs<br>Uninstall a program                                                                                                    |                                                                                                 |
| 2 | Select 9624-50 PQA-HiView Pro and click th                                                                                                    | ne <b>Remove</b> (or <b>Change/Remove</b> ) button.                                             |
|   | Image: Second system       Currently installed programs:         Cleange or Remove Programs       Second system         Clekhere for support information.       Clekhere for support information.         To change this program or remove it from your computer, click Change/Remove.                                                                                                    | Sort by: Name<br>Size 1.33<br>Click<br>Change/Remove<br>Change/Remove<br>(or Change/Remove).    |
| 3 | Click Yes.                                                                                                    |                                                                                                 |
|   | 9624-50 PQA-HiVIEW PRO Ver 2.00 - InstallShield Wizard Do you want to completely remove the select Click of its features? Yes No                                                                                                    | The uninstall process begins.<br>The uninstall progress status is displayed.                    |
| 4 | Click ( 🔀 ).                                                                                                    |                                                                                                 |
|   | Image: Solution of the second second sec | The 9624-50 PQA-HiView Pro pro-<br>gram is uninstalled.<br>The uninstall procedure is finished. |
|   |                                                                                                    | Clgse                                                                                           |

## **Basic Operations Chapter 3**

## **Starting and Closing the Program**

### **Starting the Program**

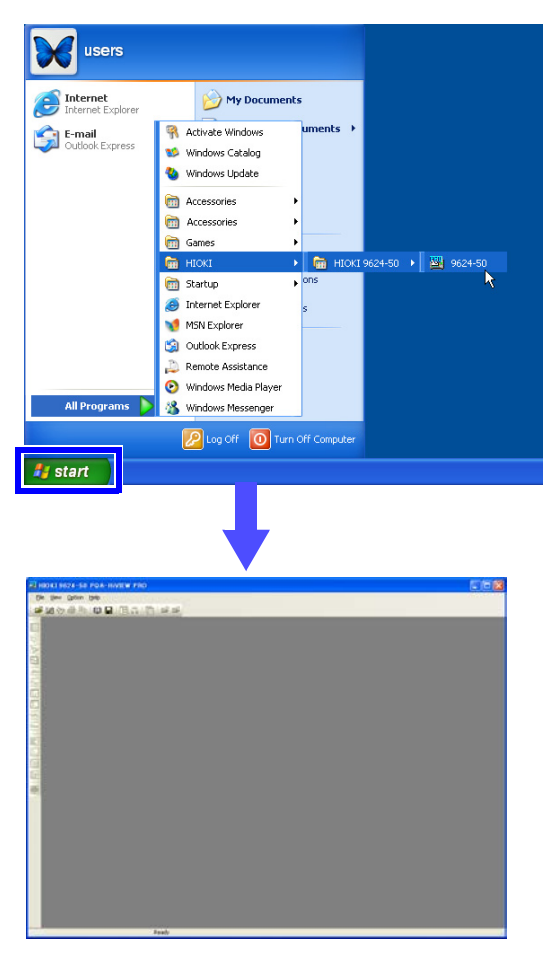

Open the Windows **Start** menu and click **All Programs – HIOKI – HIOKI 9624-50 – 9624-50V2**.

The main window, entitled **HIOKI 9624-50 PQA-HIVIEW PRO**, appears.

### **Closing the Program**

The program can be closed by any of the following methods.

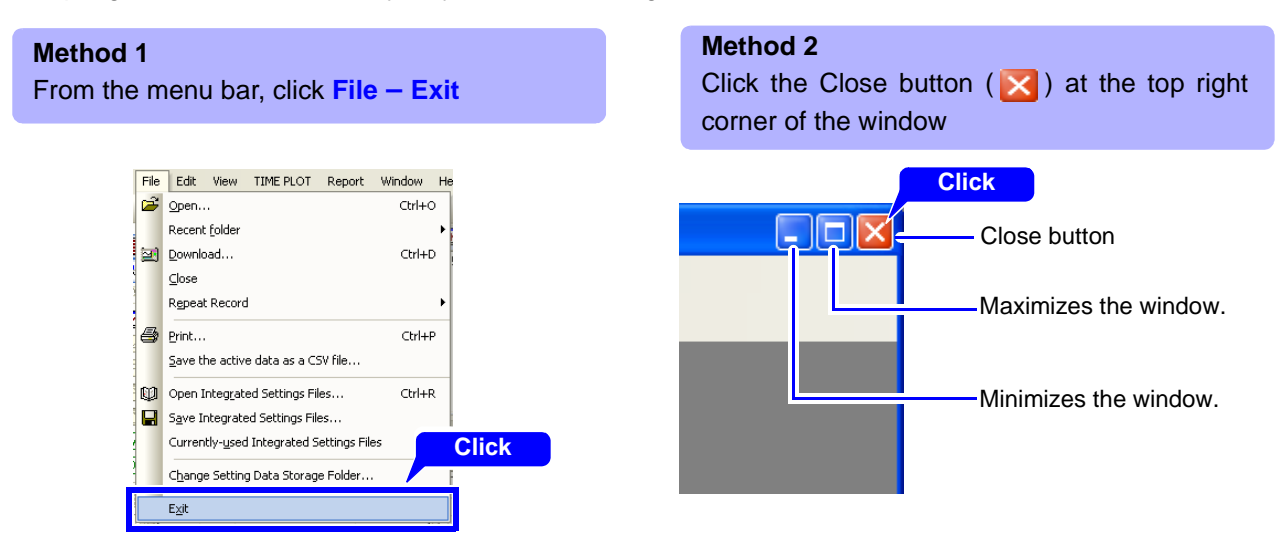

## Loading Data

Measurement data recorded with the Hioki PW3198, 3196 or 3197 Power Quality Analyzer can be loaded by the PQA-HiView Pro program.

However, it can load only binary format measurement data. Text and CSV format data cannot be loaded.

To load measurement data:

### PW3198

You can insert a SD Card with stored measurement data into a SD Card reader connected to the computer, or transfer the measurement data over LAN to the computer, and then load it. See: "Downloading Measurement Data from the Power Quality Analyzer (LAN Download Function)" (p. 111)

• It may take an extremely long time to directly load large measurement data files using the USB function. It is recommended to load such files after first copying them to the computer.

• Do not disconnect the USB device while downloading data. Doing so may cause the program to forcibly terminate.

### 3197

You can use the special-purpose application program bundled with the Hioki 3197 to download the measurement data, and the load it.

See: The instructions (PDF) for the special-purpose application program on the CD-R supplied with the Hioki 3197

### 3196

You can insert a PC Card with stored measurement data into a PC Card reader connected to the computer, or transfer the measurement data over LAN to the computer, and then load it. See: "Downloading Measurement Data from the Power Quality Analyzer (LAN Download Function)" (p. 111)

### File Types

The data to be loaded is specified by its folder.

The following data files can be loaded from that folder.

| File Contents                        |                           | File<br>Extension | PW3198                                   | 3197 | 3196 |
|--------------------------------------|---------------------------|-------------------|------------------------------------------|------|------|
| Setting data                         |                           | .SET              | •                                        | •    | •    |
| TIME PLOT data                       |                           | .ITV              | •                                        | •    | •    |
|                                      | Lists                     |                   | •                                        | •    | •    |
| Event data                           | Voltage/current waveforms | .EVT              | •                                        | •    | •    |
|                                      | Numerical values          |                   | •                                        |      | •    |
| Flicker data (Delta                  | /10, IEC)                 | .FLC              | •                                        |      | •    |
| Transient over voltage waveform data |                           | .TRN              | •                                        |      | •    |
| Event voltage fluctuation datal      |                           | .WDU              | ●<br>(Part of inrush current graph)      | •    | •    |
| High-order harmonic waveform files   |                           | .HHC              | •                                        |      |      |
| EN50160 data                         |                           | EN50160.EN        | (Calculated internally)                  |      | •    |
| EN50160 event data                   |                           | EVENT.EN          | (Calculated internally)                  |      | •    |
| Inrush current graph data            |                           | .INR              | (Part of event voltage fluctuation data) |      |      |
| Demand graph data                    |                           | .DEM              | (Calculated internally)                  | •    |      |

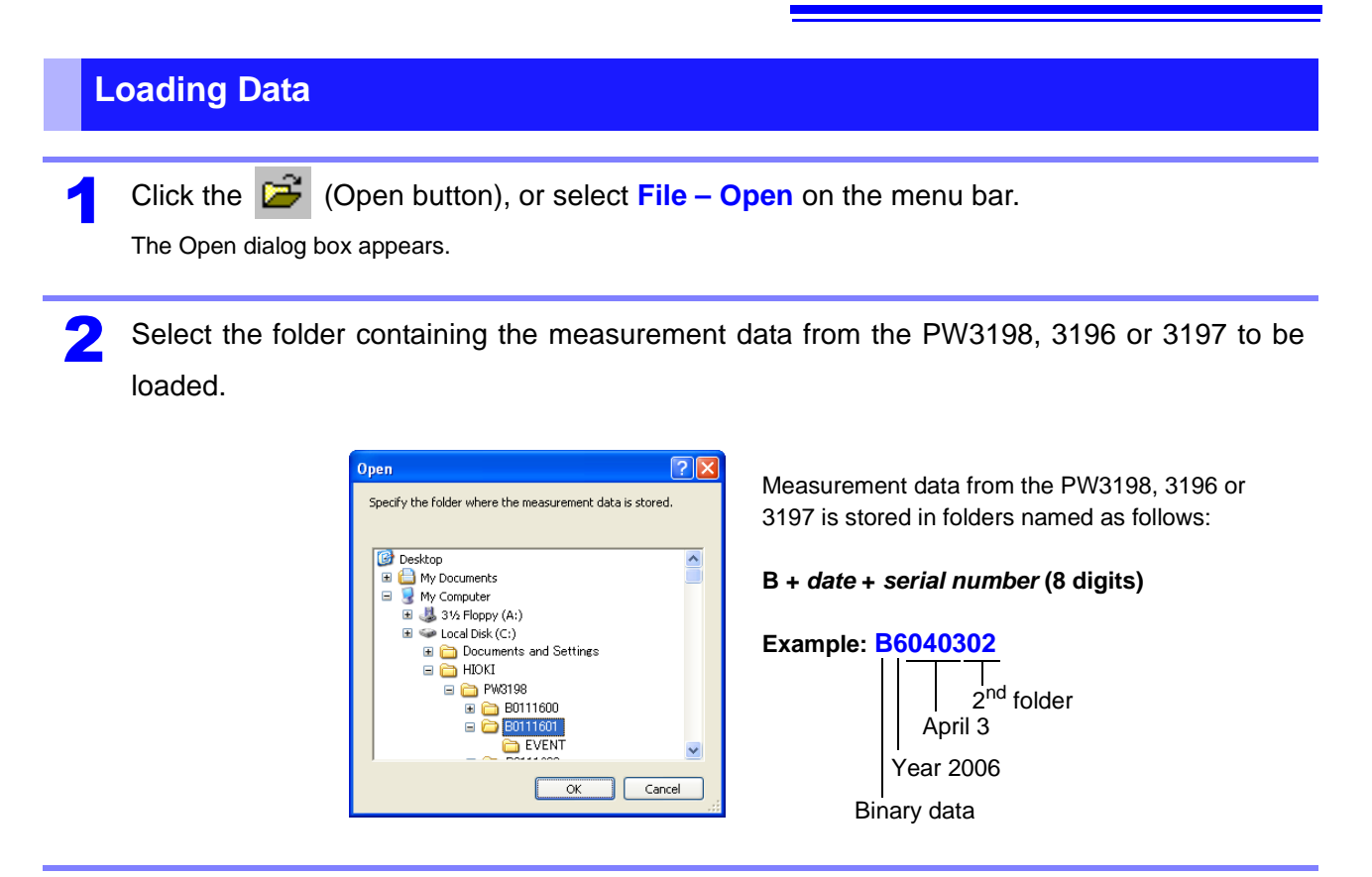

Click the **OK** button to load the selected data.

The loaded data is displayed on screen. Refer to the following for the details of each screen. **See:** "Analyzing Measurement Data" (p. 35)

### Analyzing Two Types of Measurement Data

Two instances of the PQA-HiView Pro program can be started and run at the same time. You can take advantage of this capability to compare measurement data from multiple PW3198, 3196, and 3197 instruments.

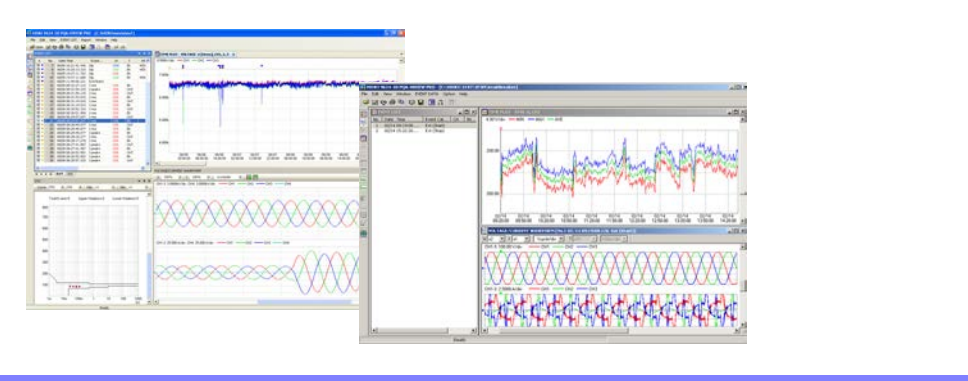

NOTE

- Reading a folder containing a large amount of data may take some time. The time required to read the data depends on the computer system.
  - It may take an extremely long time to directly load large measurement data files using the USB function. It is recommended to load such files after first copying them to the computer.
  - Do not disconnect the USB device while downloading data. Doing so may cause the program to forcibly terminate.

**Chapter 3 Basic Operations** 

### **Estimated Loading Time**

(Example 1) To load measurement data into the PQA-HiView Pro from a SD card inserted in the computer.

Loading time: About 30 seconds

Loading conditions:

Computer System Configuration

| - |
|---|

• Measurement Data

| Jala      |                                  |  |
|-----------|----------------------------------|--|
| Capacity  | 177 MB                           |  |
| ITV files | TIME PLOT(ALL DATA, MAX/MIN/AVG) |  |
| EVT files | 1000 items                       |  |

(Example 2) When loading measurement data to the 9624-50 from an SD memory card inserted into a notebook computer

Loading time: About 10 seconds

Loading conditions:

• Computer System Configuration

| Computer | Core2Duo CPU 1.58 GHz |
|----------|-----------------------|
| OS       | Microsoft Windows XP  |
| Memory   | 2 GB                  |

• Measurement Data

| Capacity | 309 MB                           |
|----------|----------------------------------|
| ITVfiles | TIME PLOT(ALL DATA, MAX/MIN/AVG) |
| EVTfiles | 1000 items                       |

Data can be loaded faster if you first copy the data from the SD/PC card to the computer's hard disk.

#### Loading recording data

You can use the buttons on the standard toolbar to scroll backwards and forwards through repeated recording data (PW3198) (p. 22).

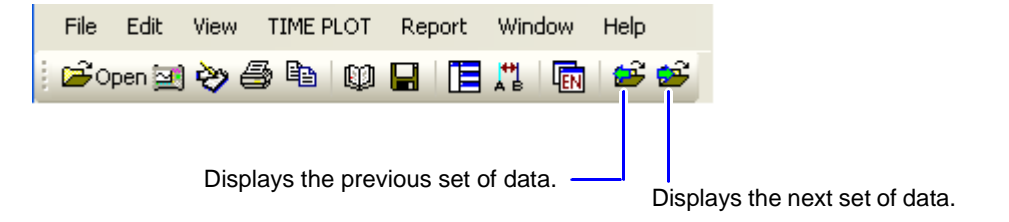

### **Viewing Measurement Data**

### **Screens**

When the Model 9624-50 starts up, the main window appears.

Measurement data windows are displayed on the main window.Applicable measurement data windows are shown when measurement data is loaded.

#### Example: After loading measurement data from Hioki PW3198

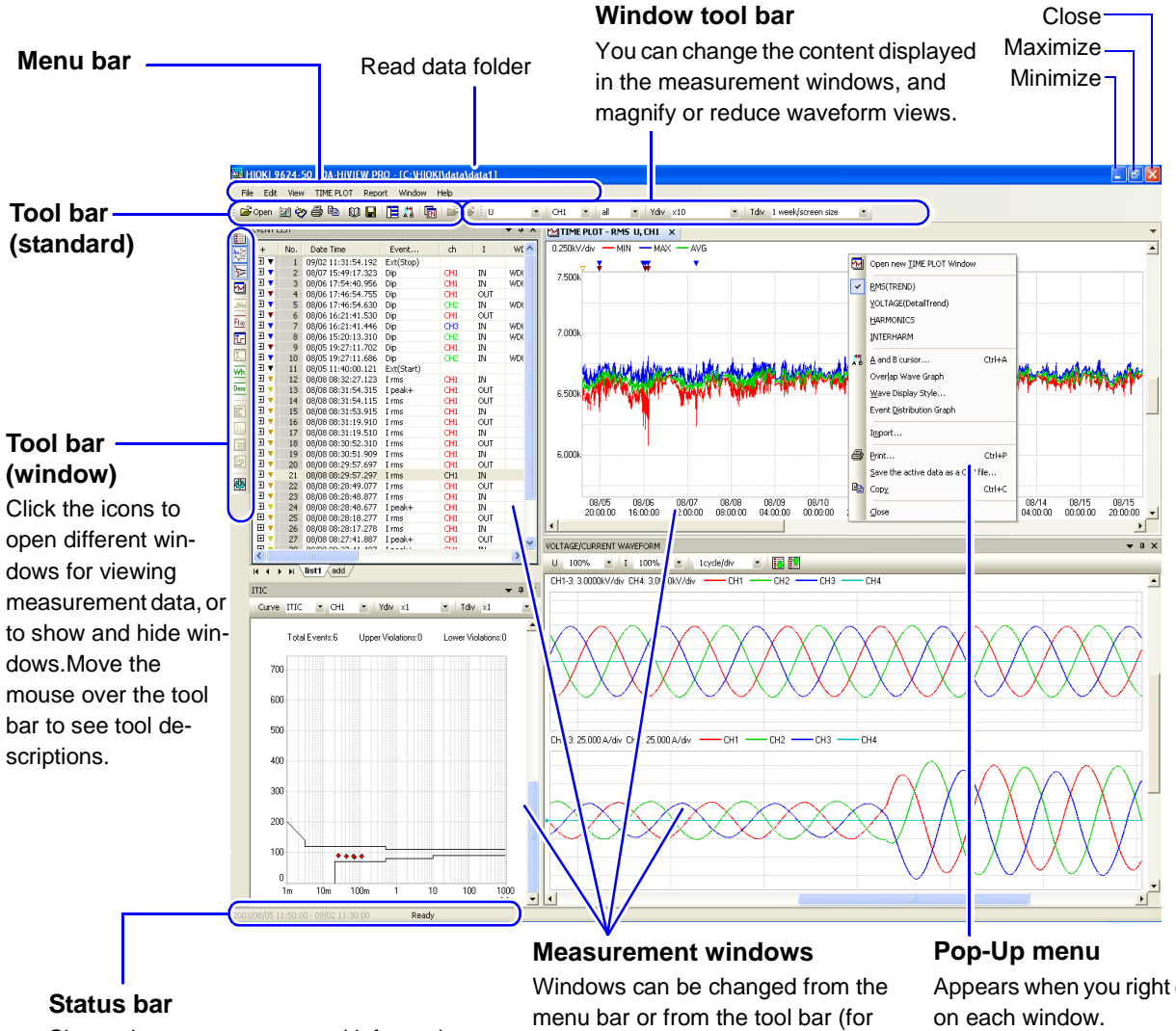

Shows the current status and information about each window.

displaying windows).

Appears when you right click Operations are the same as on the menu bar.

### **Menu Bar Operations**

Clicking a menu item displays one of the pull-down menus shown below. Items not available for the current window are grayed out.

| 避 ніс | OKI 90 | 524-50 | ) PQA-HiVIE | W PRO · | [C:\HIO | KI\data |
|-------|--------|--------|-------------|---------|---------|---------|
| File  | Edit   | View   | EVENT LIST  | Report  | Window  | Help    |
|       |        |        |             |         |         |         |
| 1     | 2      | 3      | 4           | 5       | 6       | 7       |

1 File

Click File and select from the pull-down menu.

The same operations are available on the tool bar (p. 22).

|        |                                                                                |                                              | ¥  |                                                                                        |          |
|--------|--------------------------------------------------------------------------------|----------------------------------------------|----|----------------------------------------------------------------------------------------|----------|
| File   | Edit View TIME PLOT Report Window He<br>Open Ctrl+O                            | Open                                         | Ľ, | Opens a file.                                                                          | (p. 15)  |
| )<br>I | Recent folder   Download Ctrl+D                                                | Recent folder                                | _  | Displays recently used folders.                                                        |          |
| 4      | Gose<br>Repeat Record →<br>Print Ctrl+P<br>Save the active data as a CSV file  | Download                                     |    | Downloads data from internal memory of<br>the PW3198, 3196 or SD/PC card via<br>LAN.   | (p. 111) |
| •      | Open Integrated Settings Files Ctrl+R Save Integrated Settings Files           | Close                                        |    | Closes the currently active window.                                                    |          |
|        | Currenty-ysed Integrated Settings Hes  Change Setting Data Storage Folder Eggt | Repeated Recording                           |    | Loads measurement data created using<br>the PW3198's repeated recording func-<br>tion. |          |
|        |                                                                                | Print                                        | 5  | Prints the currently active window.                                                    | (p. 64)  |
|        |                                                                                | Save the active data as a CSV file           |    | Saves the loaded data as a CSV format file.                                            | (p. 76)  |
|        |                                                                                | Open integrated settings file                | Ņ  | Loads a integrated settings file for the PQA-HiView Pro.                               | (p. 33)  |
|        |                                                                                | Save integrated settings file                | H  | Saves a integrated settings file for the 9624-50.                                      | (p. 33)  |
|        |                                                                                | Currently-used integrat-<br>ed settings file |    | Displays recently used integrated settings file.                                       |          |
|        |                                                                                | Change Settings Folder                       |    | Specifies the folder in which settings data is stored.                                 | (p. 33)  |
|        |                                                                                | Exit                                         |    | Closes the PQA-HiView Pro program.                                                     | (p. 12)  |
|        |                                                                                |                                              |    |                                                                                        |          |

2 Edit

Click Edit and select from the pull-down menu.

|                                     |                                             | ↓ |                                                                                                    |         |
|-------------------------------------|---------------------------------------------|---|----------------------------------------------------------------------------------------------------|---------|
| Edit View TIME PLOT Report Wir      | Сору                                        | Ð | Displays can be copied to the clipboard.                                                                                                    | (p. 75) |
| Convert harmonic % to CSV<br>Option | Convert CSV Harmonic<br>Content Percentages |   | Converts harmonic voltage values from a<br>nominal voltage basis to a fundamental<br>wave basis when converting to CSV-for-<br>mat data (EN50160 data only). | (p. 81) |
|                                     | Option                                      |   | Configures functionality that is not used during normal measurement.                                                                                         | (p. 82) |

The same operations are available on the tool bar (p. 22).

3 View

Click **View** and select the window or items to display from the pull-down menu.

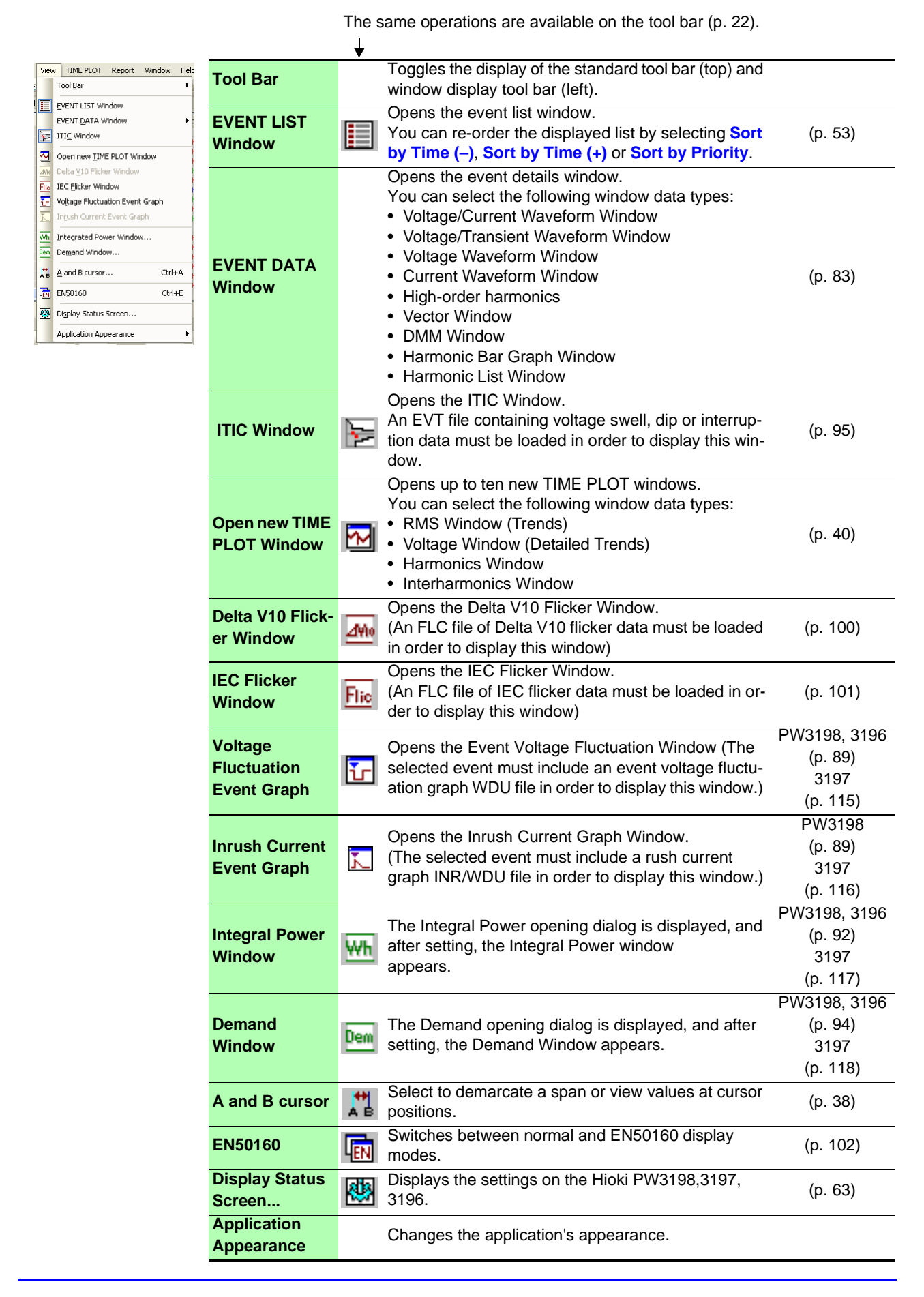

### **4** EVENT LIST/ EVENT DATA/ TIME PLOT/ ITIC

The menu displayed depends on the selected window.

Click EVENT LIST, EVENT DATA, TIME PLOT or ITIC to select a window from the corresponding pull-down menu.

EVENT

You can also right click and select a window to switch to from the pop-up menu.

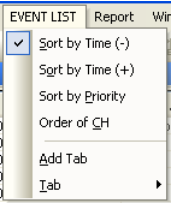

TIME PLOT

### **EVENT LIST**

| Sort by Time (-) |         |
|------------------|---------|
| Sort by Time (+) | (n. 53) |
| Sort by Priority | (p. 00) |
| Order of CH      |         |
| Add Tab          | (p. 56) |
| Tabs             | (p. 56) |

| EVENT DATA Window Report Wind |                            |  |  |  |  |  |
|-------------------------------|----------------------------|--|--|--|--|--|
| ~                             | VOLTAGE/CURRENT WAVEFORM   |  |  |  |  |  |
|                               | VOLTAGE/TRANSIENT WAVEFORM |  |  |  |  |  |
|                               | VOLTAGE WAVEFORM           |  |  |  |  |  |
|                               | CURRENT WAVEFORM           |  |  |  |  |  |
|                               | High Order Harmonics       |  |  |  |  |  |
|                               | VECTOR                     |  |  |  |  |  |
|                               | DMM                        |  |  |  |  |  |

HARMONICS BAR GRAPH HARMONICS LIST

ITIC Report Window

Limit Value Curve..

### **EVENT DATA**

| VOLTAGE/CURRENT<br>WAVEFORM    | (p. 59) |
|--------------------------------|---------|
| VOLTAGE/ TRANSIENT<br>WAVEFORM | (p. 60) |
| VOLTAGE WAVEFORM               | (p. 61) |
| CURRENT WAVEFORM               | (p. 62) |
| High Order harmonics           | (p. 87) |
| VECTOR                         | (p. 84) |
| DMM                            | (p. 84) |
| HARMONICS BAR<br>GRAPH         | (p. 85) |
| HARMONICS LIST                 | (p. 86) |
| FFT Analysis                   | (p. 88) |

••••••••

### TIME PLOT

| TIM<br>✓                                       | E PLOT Report Window H   | RMS (TREND)                                                                   | (p. 43) |
|------------------------------------------------|--------------------------|-------------------------------------------------------------------------------|---------|
| VOLTAGE(DetailTrend)<br>HARMONICS<br>INTERHARM |                          | VOLTAGE<br>(DetailTrend)                                                      | (p. 44) |
|                                                | Event Distribution Graph | HARMONICS<br>(Harmonic Fluctuations)                                          | (p. 45) |
|                                                |                          | INTERHARM<br>(Inter-Harmonic Fluctu-<br>ations)                               | (p. 46) |
|                                                |                          | Event Distribution<br>Graph<br>(View the event distribu-<br>tion as a graph.) | (p. 50) |
|                                                |                          | Import<br>(Display other measure-<br>ment data at the same<br>time.)          | (p. 42) |

ITIC

He

Limit Value Curve... (p. 95)

### **5** Report

Click Report and select from the pull-down menu.

| Report Window Help                                                                             | Report Wizard                                                                 | Sets the conditions for creating a report.                                             | (p. 66) |
|------------------------------------------------------------------------------------------------|-------------------------------------------------------------------------------|----------------------------------------------------------------------------------------|---------|
| All Data<br>All Time Plot<br>TP Voltage & Current                                              | User Report                                                                   | Selects customized user report output.<br>You can also customize application<br>menus. | (p. 73) |
| Integrated Power & Demand<br>Harmonics<br>List & Waveforms of All Events<br>Elicker<br>EN50160 | All Data<br>All TIME Plot<br>TP Voltage & Current<br>Integrated Power         |                                                                                        |         |
|                                                                                                | & Demand<br>Harmonics<br>List & Waveforms All<br>Events<br>Flicker<br>EN50160 | Selects a standard report output format.                                               | (p. 73) |

### 6 Window

Click Window and select from the pull-down menu.

|             |      | The same operations are available on the to | ol bar (p. 22). |
|-------------|------|---------------------------------------------|-----------------|
|             |      | ¥                                           |                 |
| Window Help | Tile | Arranges display of all open windows.       | (p. 25)         |

### 7 Help

Click Help and select from the pull-down menu.

|                            | Help<br>9624-50 POA-HIVIEW PRO Help | 9624-50 PQA-HiView Pro Help       | Displays the instruction manual |
|----------------------------|-------------------------------------|-----------------------------------|---------------------------------|
| <u>V</u> ersion of 9624-50 | Version of 9624-50 PQA-HIVIEW PRO   | Version of 9624-50 PQA-HiView Pro | Displays version information    |

### **Tool Bar Operations**

Tool bar (standard) ...... .....

# 2 Open 20 20 40 40 2 3 4 5 6 7 8 9 10 1112

| 1 | Dpen 🔁                        | (p. 15)  | 7  |          | Save integrated settings file                                                       | (p. 33)  |
|---|-------------------------------|----------|----|----------|-------------------------------------------------------------------------------------|----------|
| 2 | Download                      | (p. 111) | 8  |          | Tile                                                                                | (p. 25)  |
| 3 | Report Wizard                 | (p. 66)  | 9  | <b>₽</b> | A and B cursors                                                                     | (p. 38)  |
| 4 | int Print                     | (p. 64)  | 10 | EN       | Switch to EN50160 Window                                                            | (p. 102) |
| 5 | Сору                          | (p. 75)  | 11 | <b>6</b> | Displays the previous set of data created with the repeated recording function.     | (p. 16)  |
| 6 | Open integrated settings file | (p. 33)  | 12 | <u>8</u> | Displays the next set of data<br>created with the repeated re-<br>cording function. | (p. 16)  |

### Tool bar (window)

#### •••••••••••••••••••••••••••••••••• .....

|          |            | -  |      |                                                          |          |
|----------|------------|----|------|----------------------------------------------------------|----------|
|          | <u> </u>   | 1  |      | Show/hide EVENT LIST Window                              | (p. 53)  |
| 調        | <u> </u>   | 2  |      | Show/hide EVENT DATA Window                              | (p. 57)  |
| <u>~</u> | — 3<br>— 4 | 3  | F    | Show/hide ITIC Window                                    | (p. 95)  |
|          | — 5<br>C   | 4  | 2    | Open new TIME PLOT Window                                | (p. 40)  |
|          | — 6<br>— 7 | 5  | Z¥lo | Open Delta V10 Flicker Window                            | (p. 100) |
|          | — 8<br>— 9 | 6  | Flic | Open IEC Flicker Window                                  | (p. 101) |
| Dem      | <u> </u>   | 7  | ĭ    | Open Voltage Fluctuation Event Graph                     | (p. 89)  |
|          | <u> </u>   | 8  | K    | Open Inrush Current Graph                                | (p. 89)  |
|          |            | 9  | ₩h   | Open Integrated Power Window                             | (p. 92)  |
| Sig      | <u> </u>   | 10 | Dem  | Open Demand Window                                       | (p. 94)  |
|          | <u> </u>   | 11 |      | Open EN50160 Overview Window                             | (p. 94)  |
|          |            | 12 | dda. | Open EN50160 Harmonic Window                             | (p. 106) |
|          |            | 13 |      | Open EN50160 Measurement Result Classification<br>Window | (p. 108) |
|          |            | 14 | Sig  | Open EN50160 Signaling Window                            | (p. 107) |
|          |            | 15 |      | Open Status Window                                       | (p. 63)  |

### **Changing Windows**

You can change the selected window to a different window.

Activate the window whose contents you wish to switch by clicking it.

The selected active window's type is shown to the right of the View menu.

| HIOKI 9624-50 TOTHINEW PRO - [C:\HIOKI\data\AIR_CON] |                                                    |      |                    |           |     |     |    |                  |  |
|------------------------------------------------------|----------------------------------------------------|------|--------------------|-----------|-----|-----|----|------------------|--|
| File Edit ten TIME PLOT Feer It Window Help          |                                                    |      |                    |           |     |     |    |                  |  |
| 1 🚅                                                  | i 🖆 Open 🔄 🍝 👍 🕼 🐚 🔒 👔 🖬 🔢 💷 🕼 🔅 i U unb 🔹 👘 🔹 all |      |                    |           |     |     |    |                  |  |
|                                                      | EVENT I                                            | .IST | ~                  |           |     | •   | φ× | TIME PLOT - RMS  |  |
| h.>                                                  | +                                                  | No.  | Date Time          | Event     | ch  | I   |    | 0.40 %/div — MIN |  |
|                                                      |                                                    | 1    | 09/02 11:31:54.192 | Ext(Stop) |     |     |    |                  |  |
|                                                      | 🛨 🔻                                                | 2    | 08/07 15:49:17.323 | Dip       | CH1 | IN  | W  | 1.60             |  |
|                                                      | 🕀 🔻                                                | 3    | 08/06 17:54:40.956 | Dip       | CH1 | IN  | W  | 1.00             |  |
|                                                      | 🛨 🔻                                                | 4    | 08/06 17:46:54.755 | Dip       | CH1 | OUT |    |                  |  |
| Z¥lo                                                 | 🛨 🔻                                                | 5    | 08/06 17:46:54.630 | Dip       | CH2 | IN  | W  |                  |  |

2 Click the window name for the selected active item and select the window to switch to from the pull-down menu.

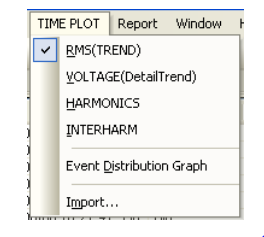

When a Time Plot window is active in step 1 above

The active window is replaced.

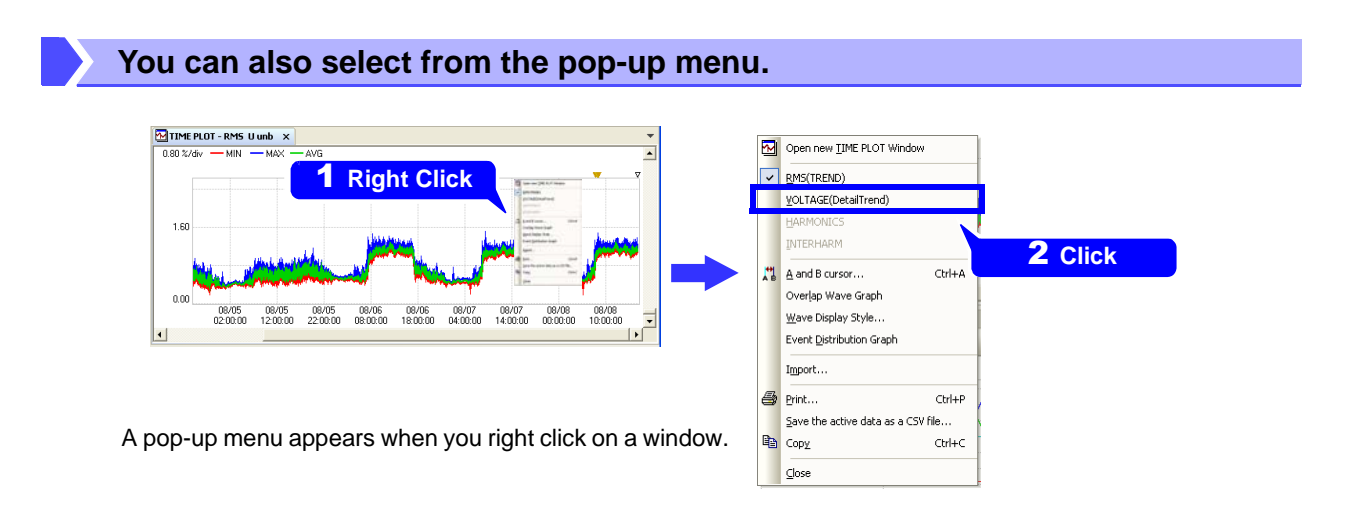

Select the window to switch to from the pop-up menu.

### Window List

#### Windows for analyzing data from the PW3198

| Window Name                   | See Page                                        |          |
|-------------------------------|-------------------------------------------------|----------|
| Event List Wine               | (p. 53)                                         |          |
|                               | RMS (Trends)                                    | (p. 43)  |
|                               | Voltage (Detailed Trends)                       | (p. 44)  |
| Time Plot                     | Harmonics<br>(Harmonic Fluctuations)            | (p. 45)  |
|                               | Interharm<br>(Inter-Harmonic Fluctua-<br>tions) | (p. 46)  |
|                               | Voltage/Current                                 | (p. 59)  |
|                               | Voltage/Transient                               | (p. 60)  |
|                               | Voltage                                         | (p. 61)  |
|                               | Current                                         | (p. 62)  |
| Event Data<br>Window          | High-order Harmonics<br>Graph                   | (p. 87)  |
|                               | Vector                                          | (p. 84)  |
|                               | DMM                                             | (p. 84)  |
|                               | Harmonics Bar Graph                             | (p. 85)  |
|                               | Harmonics List                                  | (p. 86)  |
| ITIC Window                   | Tolerance Curve                                 | (p. 95)  |
| Delta V10 Flick               | ker Window                                      | (p. 100) |
| IEC Flicker Wir               | ndow                                            | (p. 101) |
| Event Voltage<br>Graph Window | Fluctuation/Inrush Current                      | (p. 89)  |
| Integrated Pow                | ver Window                                      | (p. 92)  |
| Demand Windo                  | W                                               | (p. 94)  |
|                               | Overview                                        | (p. 104) |
| EN50160                       | Harmonic                                        | (p. 106) |
| WINDOW                        | Measurement Result<br>Classification            | (p. 108) |
| Status Window                 | 1                                               | (p. 63)  |

#### Windows for analyzing data from the 3197

| Window Name    | See                       |          |  |  |  |
|----------------|---------------------------|----------|--|--|--|
|                | Page                      |          |  |  |  |
| Event List Win | Event List Window         |          |  |  |  |
| Time Plot      | RMS (Trends)              | (p. 43)  |  |  |  |
| TIMETIC        | Voltage (Detailed Trends) | (p. 44)  |  |  |  |
| Event Dete     | Voltage/Current           | (p. 59)  |  |  |  |
| Window         | Voltage                   | (p. 61)  |  |  |  |
|                | Current                   | (p. 62)  |  |  |  |
| Voltage Fluctu | ation Event Graph         | (p. 115) |  |  |  |
| Inrush Current | Event Graph               | (p. 116) |  |  |  |
| Integrated Pov | (p. 117)                  |          |  |  |  |
| Demand Winde   | (p. 118)                  |          |  |  |  |
| Status Window  | (p. 63)                   |          |  |  |  |

#### See Window Name Page **Event List Window** (p. 53) RMS (Trends) (p. 43) Voltage (Detailed Trends) (p. 44) Harmonics (p. 45) Time Plot (Harmonic Fluctuations) Interharm (Inter-Harmonic Fluctua-(p. 46) tions) Voltage/Current (p. 59) Voltage/Transient (p. 60) Voltage (p. 61) Current (p. 62) Event Data Window Vector (p. 84) DMM (p. 84) Harmonics Bar Graph (p. 85) Harmonics List (p. 86) ITIC Window Tolerance Curve (p. 95) Delta V10 Flicker Window (p. 100) **IEC Flicker Window** (p. 101) Voltage Fluctuation Event Graph (p. 89) Integrated Power Window (p. 92) **Demand Window** (p. 94) Overview (p. 104) Harmonic (p. 106) EN50160 Signaling (p. 107) Window Measurement Result (p. 108) Classification Status Window (p. 63)

#### Windows for analyzing data from the 3196

**Arranging Windows (Window Layout)** 

All currently open windows can be displayed by arranging the application's windows.

Click the 📜 (Tile) button or select Window – Tile from the menu bar.

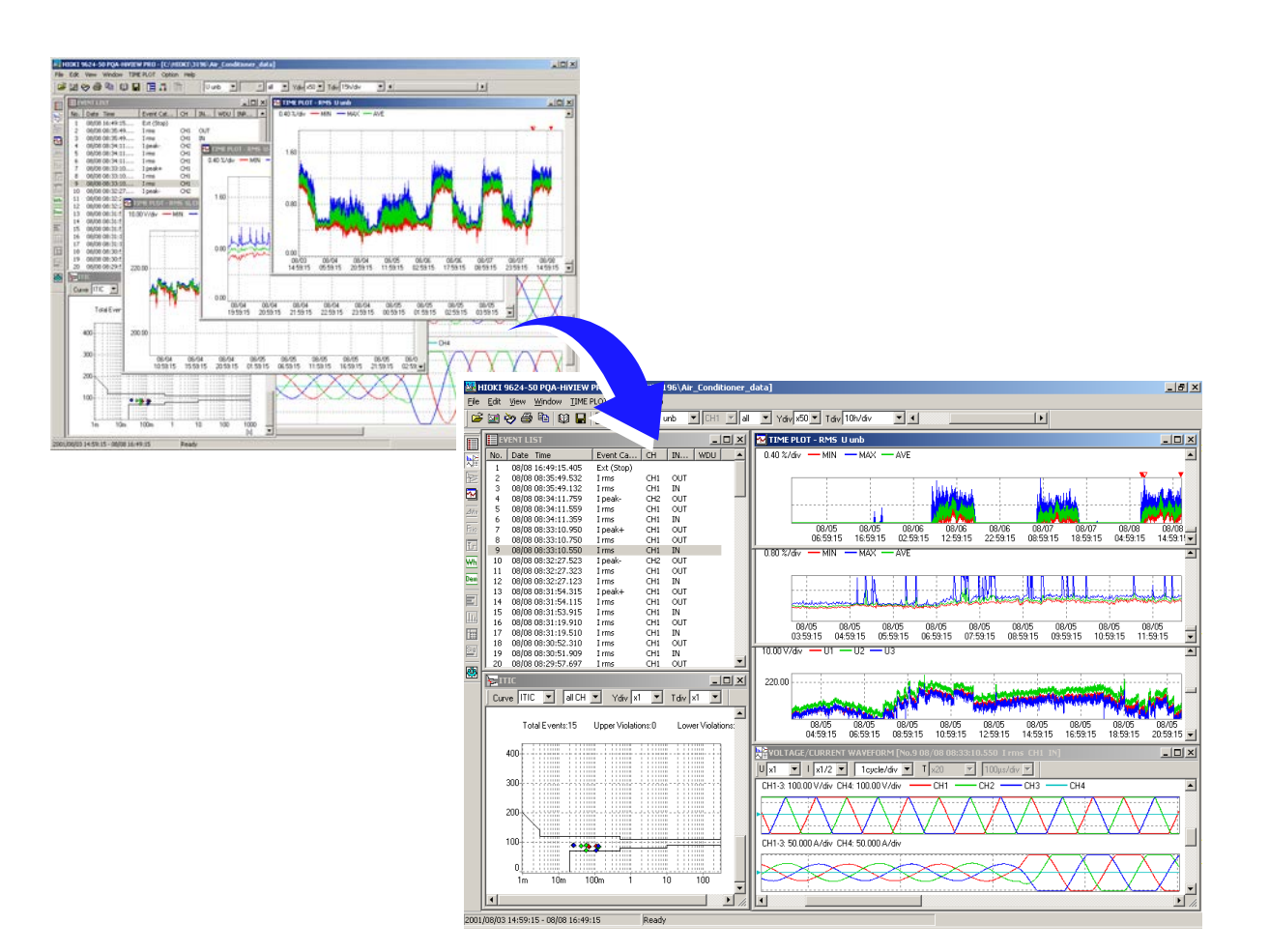

### Adding TIME PLOT windows

You can add TIME PLOT windows.

Click the button (to open a new TIME PLOT window) or select View – Open new TIME PLOT Window from the menu bar. You can also right-click and select the command from the pop-up menu.

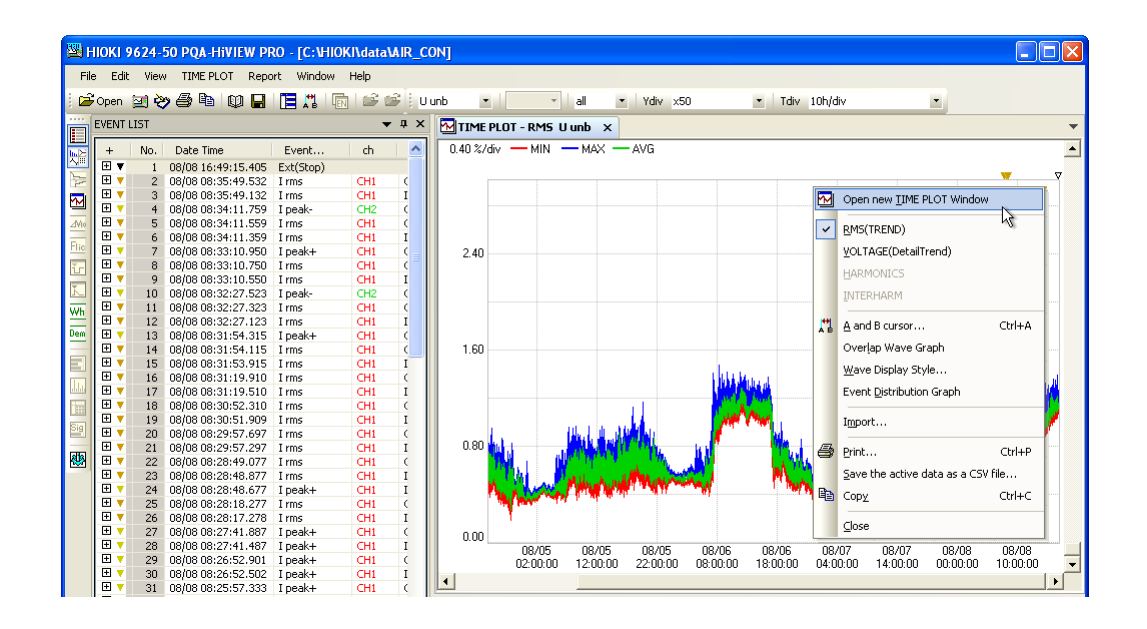

TIME PLOT windows added to the screen.

| <b>88</b> i | HIOKI 9624-50 PQA-HIVIEW PRO - [C:\HIOKI\data\MIR_CON] |        |                    |            |                   |                                                                                                    |  |  |  |
|-------------|--------------------------------------------------------|--------|--------------------|------------|-------------------|----------------------------------------------------------------------------------------------------|--|--|--|
| Fil         | e Edit                                                 | Viev   | V TIME PLOT Repo   | ort Window | Help              |                                                                                                    |  |  |  |
| 1 cá        | *                                                      |        | • 🕾 🗠 📖 🗖          |            | - 1 - 2 - 2 i - 1 |                                                                                                    |  |  |  |
| : -         | open                                                   | 214    |                    |            |                   |                                                                                                    |  |  |  |
|             | EVENT I                                                | .IST   |                    |            | ★ † X             | TIME PLOT - RMS U unb ×                                                                                                    |  |  |  |
|             | <b>_</b>                                               | Al.    | Data Tina          | French     | L                 |                                                                                                    |  |  |  |
| 影論          | - T                                                    | 140.   | Date fille         | Evences    | - ui -            |                                                                                                    |  |  |  |
| <u> </u>    |                                                        | 1      | 08/08 16:49:15.405 | Ext(Stop)  | <b>CU1</b>        | <b>_</b>                                                                                                    |  |  |  |
| - per       |                                                        |        | 00/00 00:35:49.532 | 1 rms      |                   |                                                                                                    |  |  |  |
| M           | E -                                                    | 3      | 00/00 00:35:49.132 | 1 ms       |                   | 1.60                                                                                                    |  |  |  |
| dillo.      | Ē.                                                     | 5      | 08/08 08:34:11.759 | I peak-    | CH1 (             | i kiki data a pila parti pila parti pila parti pila parti pila parti pila parti pila parti pila parti pila part                                                                                                    |  |  |  |
| 21410       | Ē                                                      | 6      | 08/08 08:34:11 359 | Line       | CH1 I             |                                                                                                    |  |  |  |
| Flic        | Ξ÷                                                     | 7      | 08/08 08:33:10 950 | I neak+    | CH1 (             | Les distant designed and the second second second second second second second second second second second second                                                                                                    |  |  |  |
| ×           | E 🗸                                                    | ,<br>8 | 08/08 08:33:10.750 | Irms       | CH1 C             |                                                                                                    |  |  |  |
|             | 🛨 🔻                                                    | 9      | 08/08 08:33:10.550 | Lrms       | CH1 I             | A CONTRACTOR AND A CONTRACTOR AND A                                                                                                    |  |  |  |
| X           | 1 T                                                    | 10     | 08/08 08:32:27.523 | I peak-    | CH2 (             | 0.00                                                                                                    |  |  |  |
| W/h         | 🛨 🔻                                                    | 11     | 08/08 08:32:27.323 | I rms      | CH1 (             | 08/05 08/05 08/05 08/06 08/06 08/07 08/07 08/08 08/08                                                                                                    |  |  |  |
| <u>vvn</u>  | 🛨 🔻                                                    | 12     | 08/08 08:32:27.123 | I rms      | CH1 I             | 02:00:00 12:00:00 22:00:00 08:00:00 18:00:00 04:00:00 14:00:00 00:00:00 10:00:00                                                                                                    |  |  |  |
| Dem         | + 🔻                                                    | 13     | 08/08 08:31:54.315 | I peak+    | CH1 (             |                                                                                                    |  |  |  |
| -           | + 🔻                                                    | 14     | 08/08 08:31:54.115 | I rms      | CH1 (             |                                                                                                    |  |  |  |
|             | 🛨 🔻                                                    | 15     | 08/08 08:31:53.915 | I rms      | CH1 I             |                                                                                                    |  |  |  |
|             | 🛨 🔻                                                    | 16     | 08/08 08:31:19.910 | I rms      | CH1 (             |                                                                                                    |  |  |  |
| ddd         | 1 🛨 🔻                                                  | 17     | 08/08 08:31:19.510 | I rms      | CH1 I             | 50.00 V/div — MIN — MAX — AVG                                                                                                    |  |  |  |
|             | 🛨 🔻                                                    | 18     | 08/08 08:30:52.310 | I rms      | CH1 C             |                                                                                                    |  |  |  |
| (2) al      | 🛨 🔻                                                    | 19     | 08/08 08:30:51.909 | I rms      | CH1 I             |                                                                                                    |  |  |  |
|             | ± 🔻                                                    | 20     | 08/08 08:29:57.697 | I rms      | CH1 (             |                                                                                                    |  |  |  |
| -           | ± 🔻                                                    | 21     | 08/08 08:29:57.297 | I rms      | CH1 I             |                                                                                                    |  |  |  |
| 88          | 1 🕂 🕇                                                  | 22     | 08/08 08:28:49.077 | I rms      | CH1 (             |                                                                                                    |  |  |  |
|             | U 🖽 🔻                                                  | 23     | 08/08 08:28:48.877 | I rms      | CH1 I             | and the second second s |  |  |  |
|             | 별 7                                                    | 24     | 08/08 08:28:48.677 | I peak+    | CH1 I             | 200.00                                                                                                    |  |  |  |
|             | 별 🔻                                                    | 25     | 08/08 08:28:18.277 | I rms      | CH1 (             |                                                                                                    |  |  |  |
|             | 별                                                      | 26     | 08/08 08:28:17.278 | Irms       | CH1 I             |                                                                                                    |  |  |  |
|             | I ≞ ₹                                                  | 27     | U8/U8 U8:27:41.887 | I peak+    | CH1 (             |                                                                                                    |  |  |  |
|             | I ≞ ₹                                                  | 28     | 08/08 08:27:41.487 | I peak+    | CH1 I             | 08/03 08/03 08/03 08/03 08/03 08/03 08/03 08/03 08/03 08/04                                                                                                    |  |  |  |
|             | I # ₹                                                  | 29     | 08/08 08:26:52.901 | I peak+    | CH1 (             | 16:00:00 17:00:00 18:00:00 19:00:00 20:00:00 21:00:00 22:00:00 23:00:00 00:00:00 💌                                                                                                    |  |  |  |
|             |                                                        | 30     | 08/08 08:26:52.502 | I peak+    | CHI I             |                                                                                                    |  |  |  |
You can add up to 10 TIME PLOT windows. When the number of windows that can be displayed is exceeded, new windows will be added as tabs.

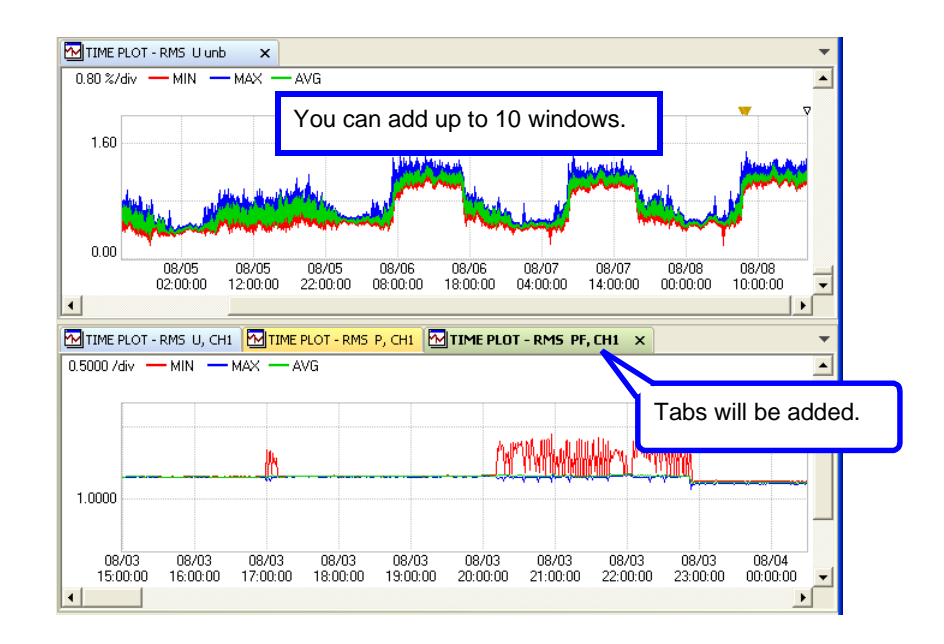

## Undocking measurement windows from the main window

Measurement windows other than **TIME PLOT** windows can be undocked from the main window and displayed as separate (floating) windows. Right-click on the title bar of the measurement window you wish to display as a separate window and select **Floating** from the pop-up menu.

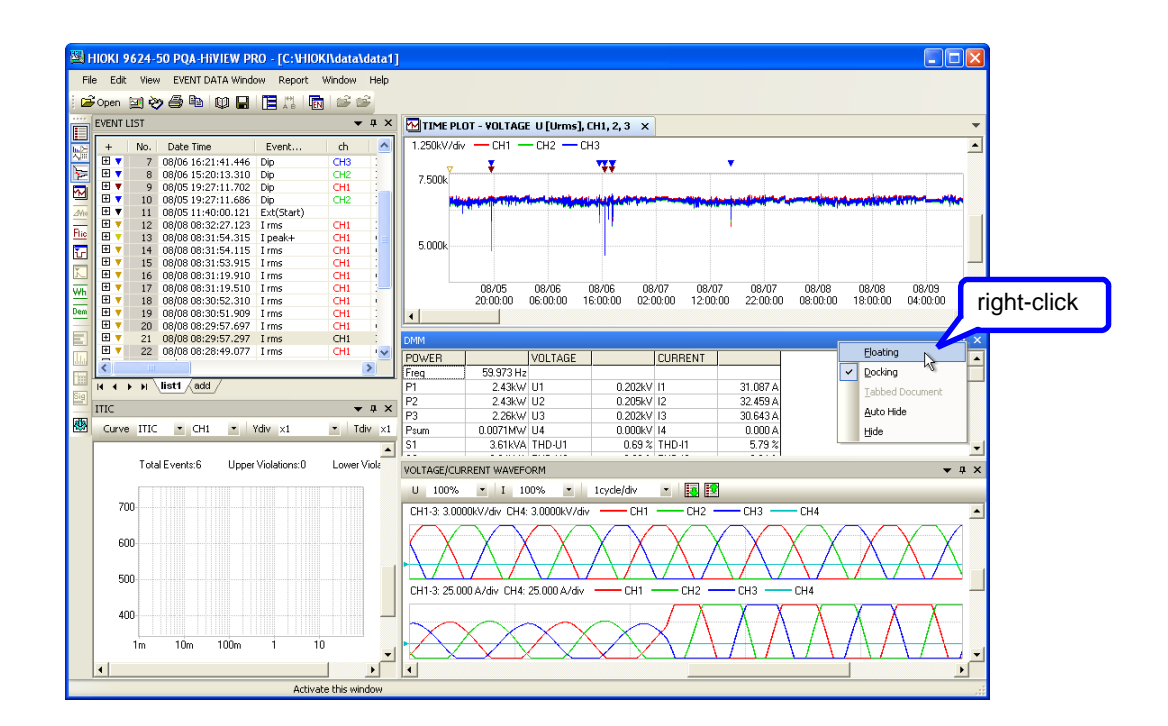

The selected measurement window will be displayed as a separate (floating) window.

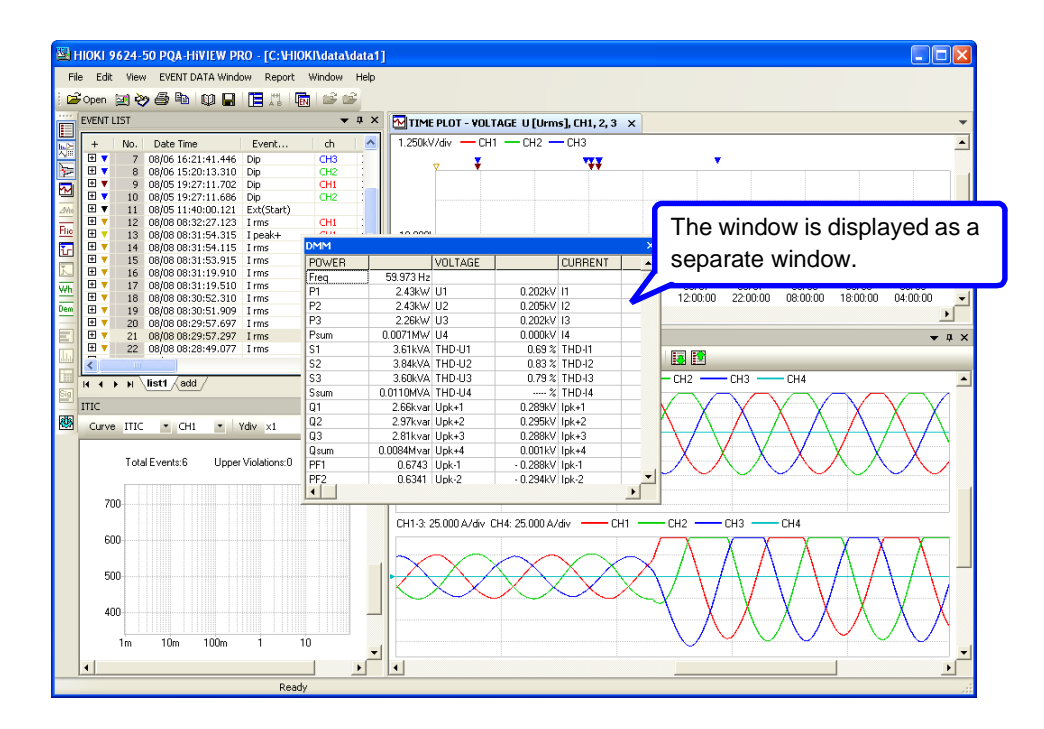

You can also undock a window by dragging its title bar to the position at which you wish it to be displayed. You can also double-click the title bar.

## Docking a floating measurement window in the main window

You can dock a separate (floating) measurement window in the main window. Right-click on the title bar of the separate measurement window and select **Docking** from the pop-up menu.

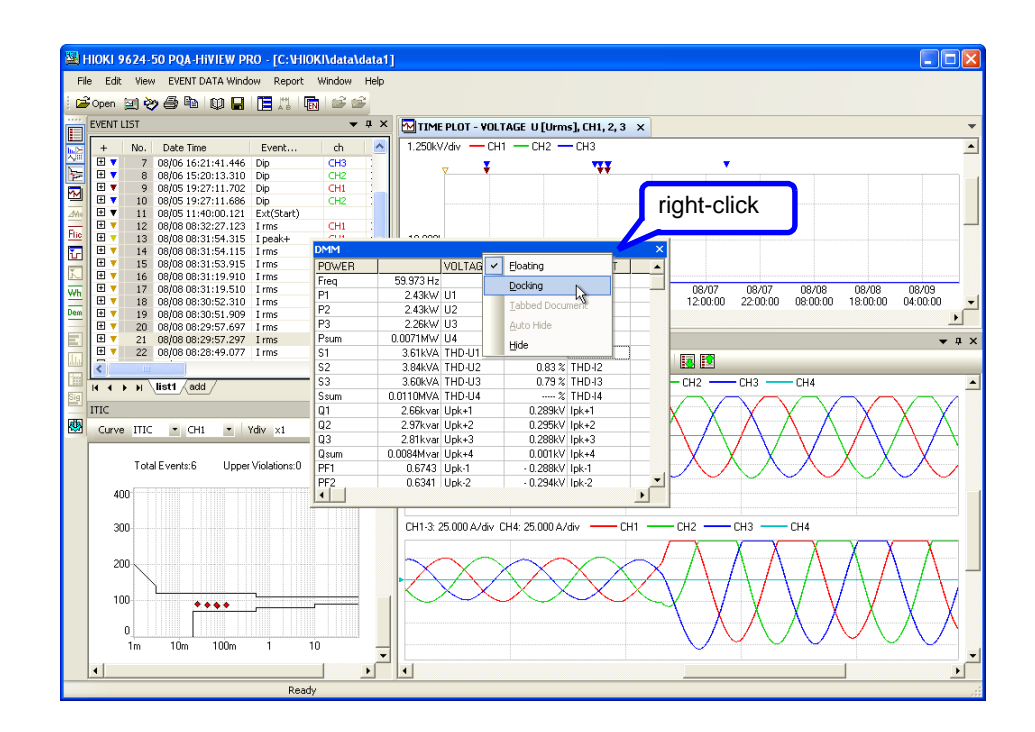

The selected measurement window will be docked in the main window.

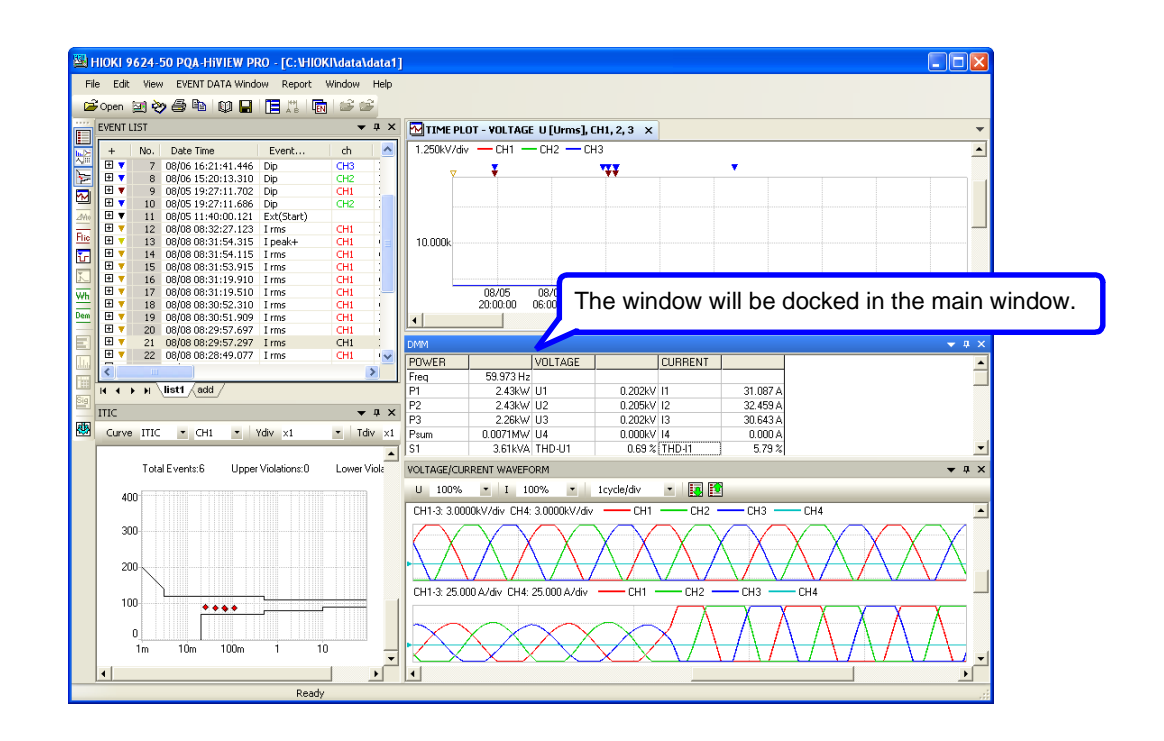

You can also double-click title bar.

# Specifying the docking position of measurement windows

You can specify the docking position of measurement windows.

Drag the title bar of the measurement window, align it with the cursor shown on the main window to specify the desired docking position, and drop the window.

Example: When the "4" application appearance has been selected

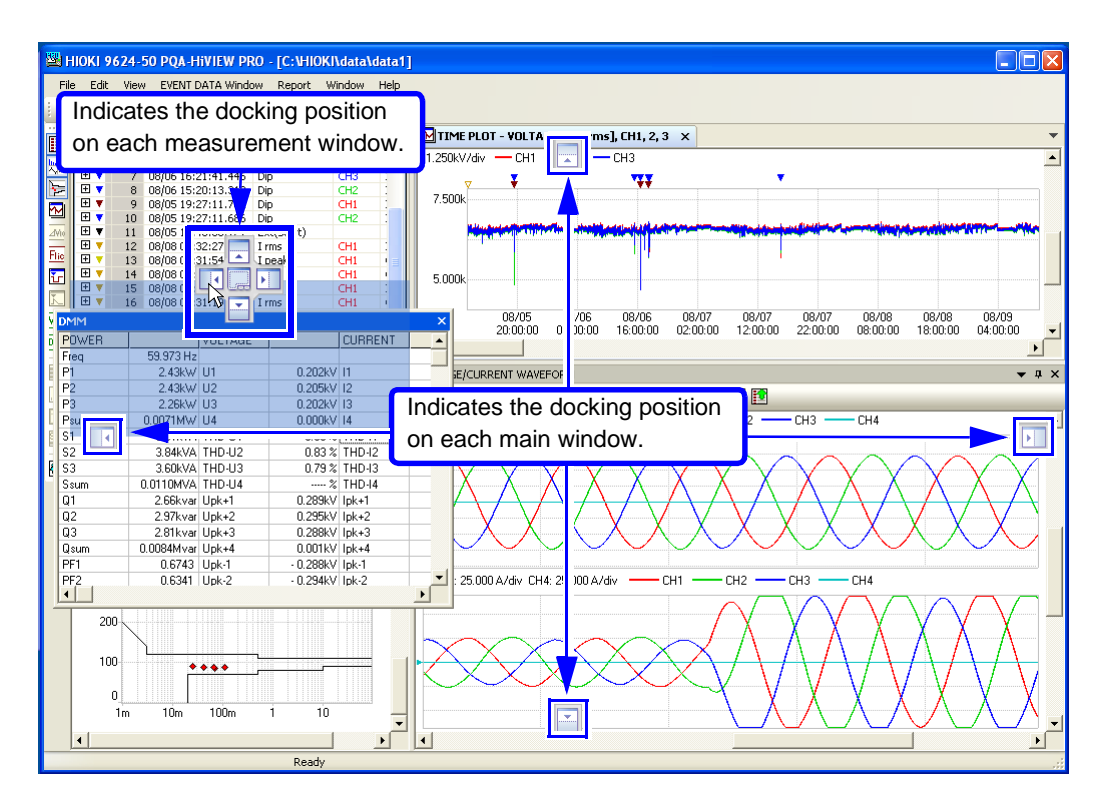

## Hiding a specific measurement window

You can temporarily hide a specific measurement window in order to display other measurement windows at a larger size. Click the <sup>1</sup>/<sub>4</sub> button (to automatically hide the window) at the top right of the screen. You can also right-click on the title bar of the measurement window you wish to hide and select **Auto Hide** from the pop-up menu.

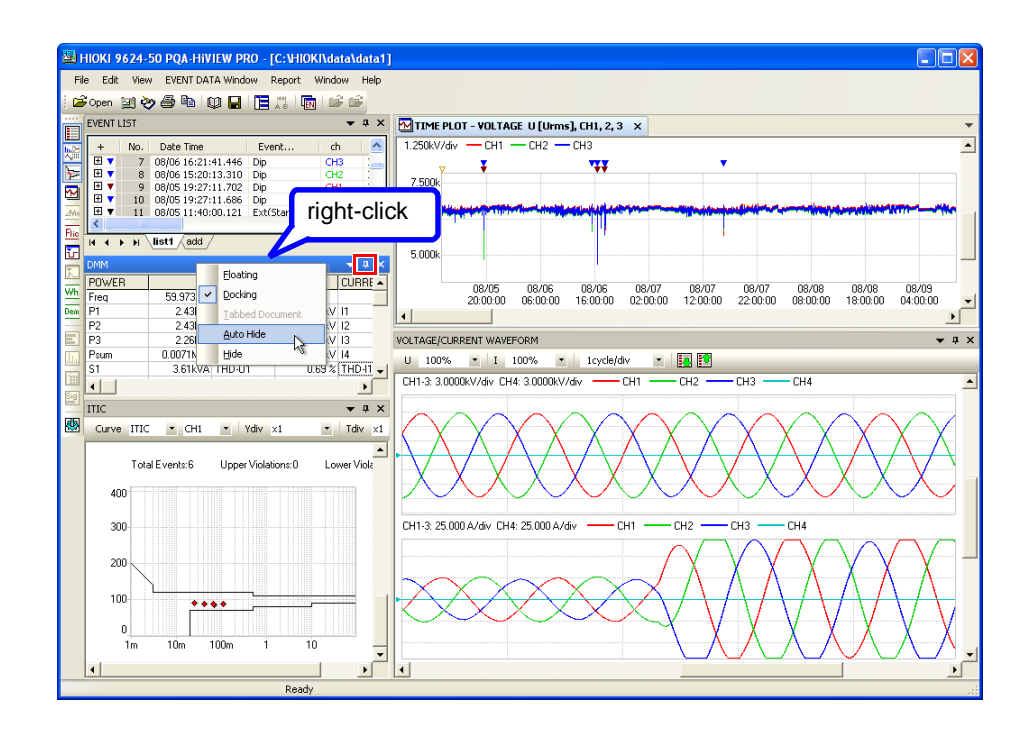

The measurement window will be hidden and shown as a tab at the edge of the main window. Moving the mouse pointer to the tab of a hidden measurement window will cause the window to be redisplayed. The position and size of other measurement windows will not be affected.

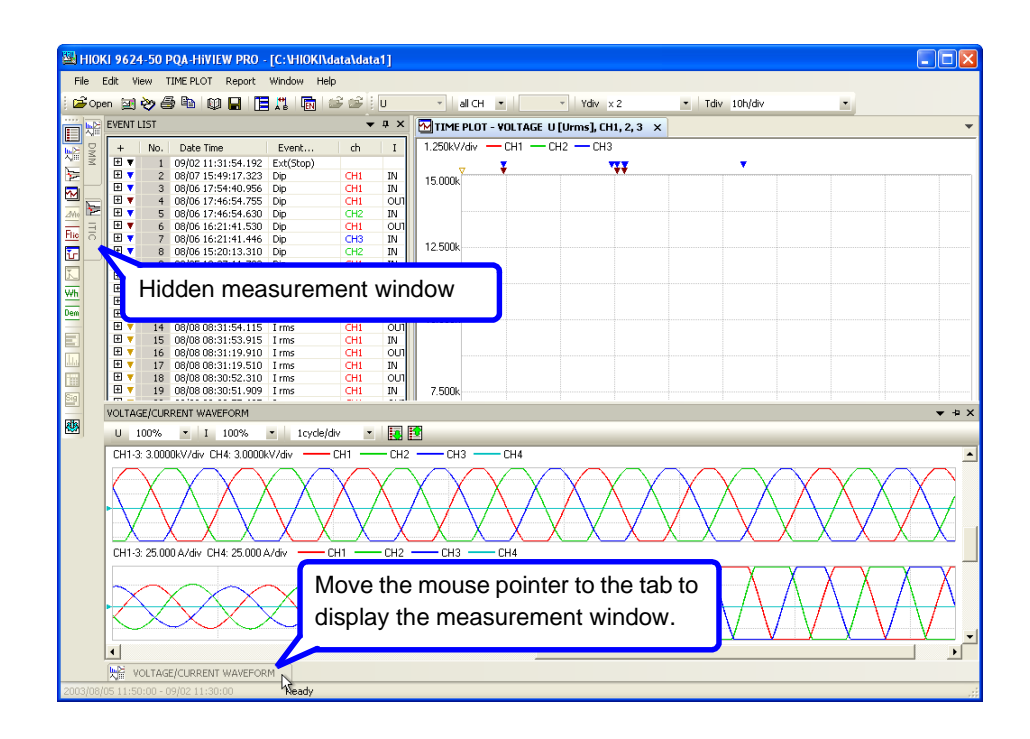

# Saving and Loading integrated settings file

# About integrated settings file

The PQA-HiView Pro can save and reload the following settings as a integrated settings file. After saving a integrated settings file, you can reload it to view data or create reports using the same settings as when the file was saved. The types of settings files that can be saved are different for the Hioki PW3198, 3196 and 3197.

The procedure described here is for saving and loading integrated settings file. Refer to the indicated reference pages for the procedures to save and load discrete (non-integrated) files.

| Settings File                                                                                                    | File Ex-<br>tension | File Contents                                                                                                    | PW3198<br>, 3196 | 3197 | Refer-<br>ence |
|----------------------------------------------------------------------------------------------------|---------------------|----------------------------------------------------------------------------------------------------|------------------|------|----------------|
| Report Wizard Settings File                                                                                                    | .RPF                | (Report Wizard Window) Report output item settings can be saved.                                                                                                  | •                | •    | (p. 66)        |
| User-Defined Curve Settings File                                                                                                    | .UCV                | (Curve Editing Window) Upper and lower limit curves can be edited and saved.                                                                                      | •                | _    | (p. 97)        |
| Measurement Result Classification<br>Settings File                                                                                                    | .ESP                | (EN50160 Measurement Result Classification<br>Editor Window) Different classification tables<br>for EN50160 measurement results can be ed-<br>ited and saved.     | •                | _    | (p. 109)       |
| integrated settings file (This file<br>type combines all three of the<br>above file types, although the Hioki<br>3197 supports only the Report<br>Wizard Settings File data.) | .QAP                | All data defined for the User-defined Curve<br>Settings file, Measurement Result Classifica-<br>tion file and Report Wizard Settings file are<br>stored together. | •                | •    | (p. 33)        |

# Specify the Save Destination for the integrated settings file Beforehand

The default save destination is the My Documents folder.

By specifying another save destination before saving the integrated settings file, all settings files will be saved to the new destination in the future.

Select File - Change of Setting Data Storage Folder from the menu bar.

The Open dialog box opens.

1

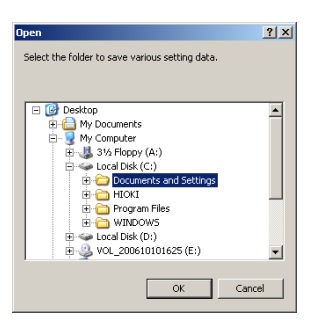

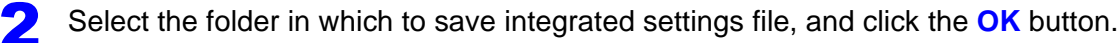

## Saving a integrated settings file

The data for each type of settings file is combined and stored in a single file.

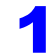

Click the **[**] (Save integrated settings file) button or select **File – Save** integrated settings file from the menu bar.

The Save dialog box opens.

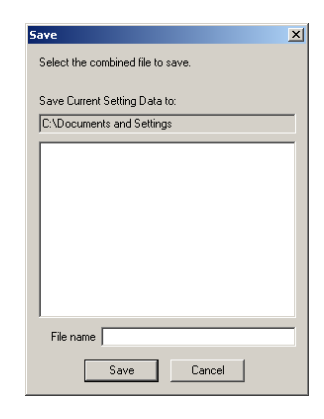

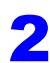

Enter the file name to be saved in the dialog, and click **Save**.

The current settings are saved in the specified file.

# Loading a integrated settings file

Click the integrated settings file) button or select **File – Open** integrated settings file from the menu bar.

The Open dialog box opens.

| Open                              | × |
|-----------------------------------|---|
| Select the combined file to load. |   |
|                                   |   |
| Save Current Setting Data to:     | _ |
| U:\Documents and Settings         |   |
|                                   |   |
|                                   |   |
|                                   |   |
|                                   |   |
|                                   |   |
|                                   |   |
|                                   |   |
|                                   |   |
| File name                         | _ |
| ,<br>                             |   |
| Open Cancel                       |   |
|                                   |   |

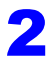

Select the name of the file to open in the dialog, and click Open.

The settings loaded from the file are applied to each setting item.

# Analyzing Measurement Data

**Chapter 4** 

# **Displaying Graphs**

# **Enlarging and scrolling graphs**

#### To enlarge a graph

Activating the graph window displays a dedicated toolbar. Select the item you wish to change from the pull-down menu on the toolbar.

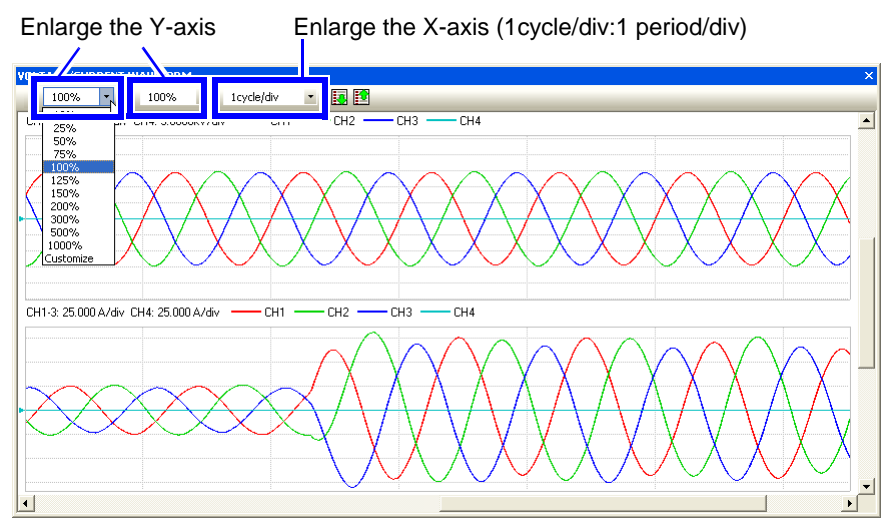

#### TIME PLOT enlarging the X-axis

Grid units: Select the desired display interval for the graph scale from the right menu.1 day/window width: Displays the graph so that the width of the window is equivalent to one day.1 week/window width:Displays the graph so that the width of the window is equivalent to one week.Display all: Displays the graph so that all data fits in the window.

AB cursor range User setting Displays the range of data selected by the A and B cursors in one window.Rotate the mouse wheel while holding down the Ctrl key for fine-grained control over the graph scale.

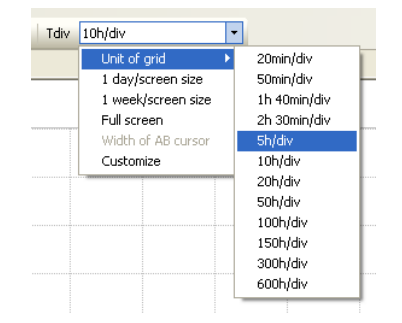

To scroll a graph:

You can scroll up, down, left, and right on the graph window by moving the mouse pointer to the top of the window and dragging. You can also scroll left, right, up, and down by dragging the scrollbars on the right and bottom of the window.

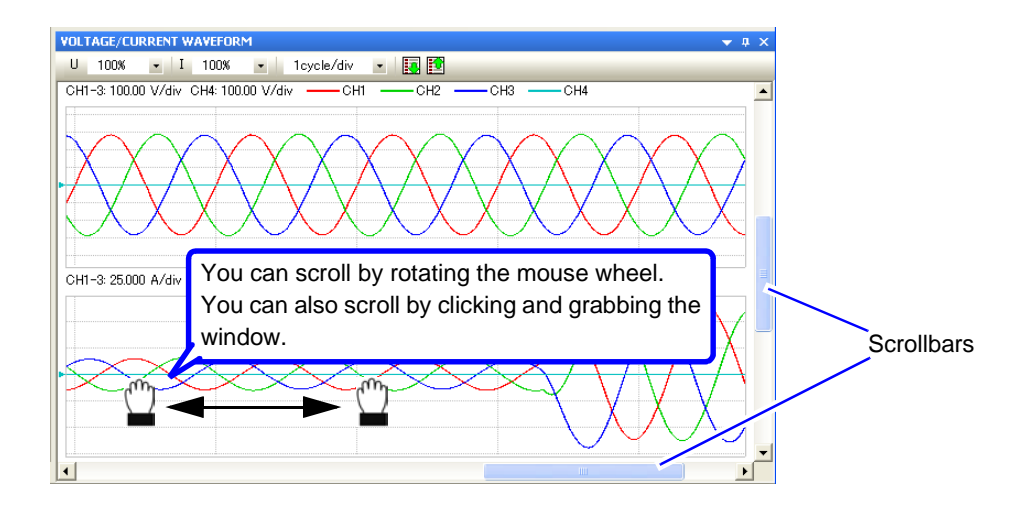

Tip:

Dragging the mouse while holding down the Ctrl key on the keyboard enlarges the range over which you moved.

Rotating the mouse wheel while holding down the Ctrl key on the keyboard enlarges or reduces the display around the mouse pointer's position.

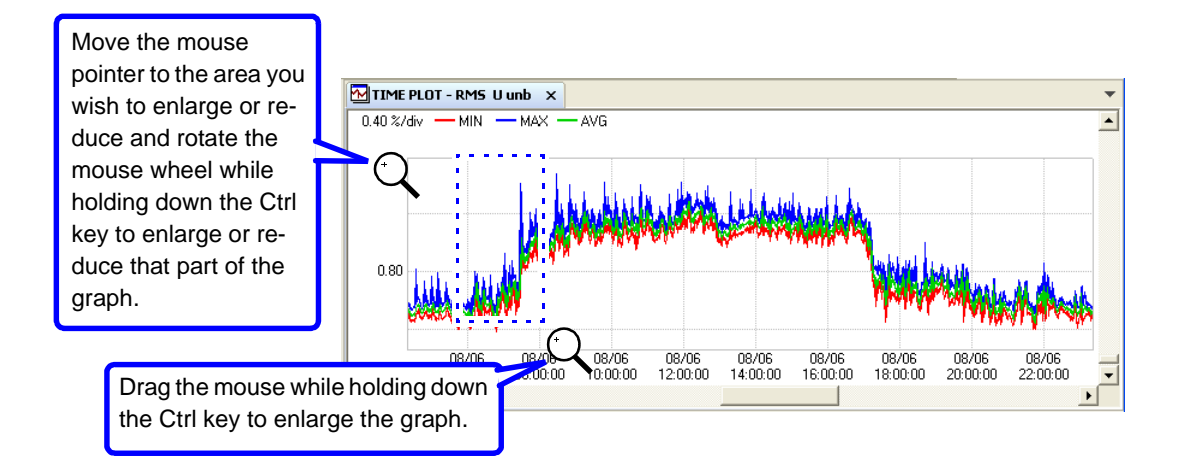

# **Changing the Displayed Channels, Line Colors, and Thicknesses**

Select Waveform Display Settings from right-click and displayed pop-up menu on the graph window.

| VOLTAGE/CURRENT | WAVEFORM >                                                                                               |
|-----------------|----------------------------------------------------------------------------------------------------|
| 0 100% •        |                                                                                                    |
|                 |                                                                                                    |
| •               | yoLTAGE/CLRRENT WAVEFORM<br>WoLTAGE/JRANSIENT WAVEFORM<br>CLIRRENT WAVEFORM<br>EMPONENT<br>VECTOR<br>EMM |
|                 | HARMONICS BAR GRAPH                                                                                      |
| CH1-3: 25.000 A | HARMONICS LIST CH3 -CH4                                                                                  |
|                 | EFT Analysis                                                                                             |
|                 | Wave Display Style                                                                                       |
|                 |                                                                                                    |

Specify the displayed channel, line, and thickness settings on the Settings dialog box.

2

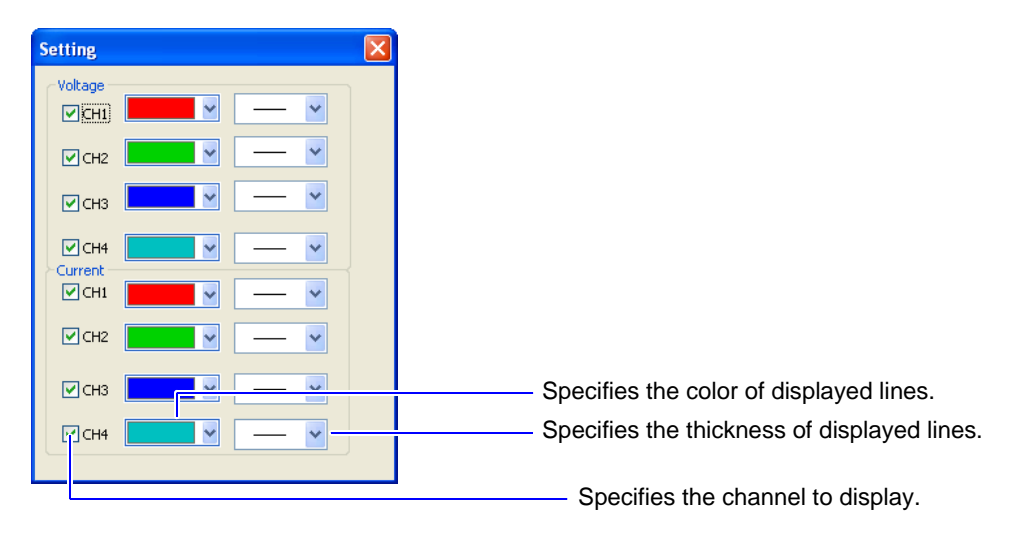

# Viewing Measurement Data as Numerical Values (Cursor Measurement)

The values measured at the A and B cursor positions (cursor values) can be displayed numerically. Maximum, minimum and average values within a span of measurement data (between cursors) can also be checked by demarcating the span with the cursors.

Measurement values can be confirmed in the A/B cursor dialog. An image of the displayed numerical values can be copied to other applications.

Windows supporting cursor measurement: Waveform and Graph windows

Example: Viewing measurement values in a Time Plot window.

Click the (A and B cursors) button or select View – A, B cursor from the menu bar. You can also right click and select from the pop-up menu. The A/B cursors appear in the window, and a dialog box indicates values at the cursor positions. Displayed contents differ according to the type of data displayed.

You can move the cursors either by dragging them or by pressing the left and right cursor keys on the keyboard.

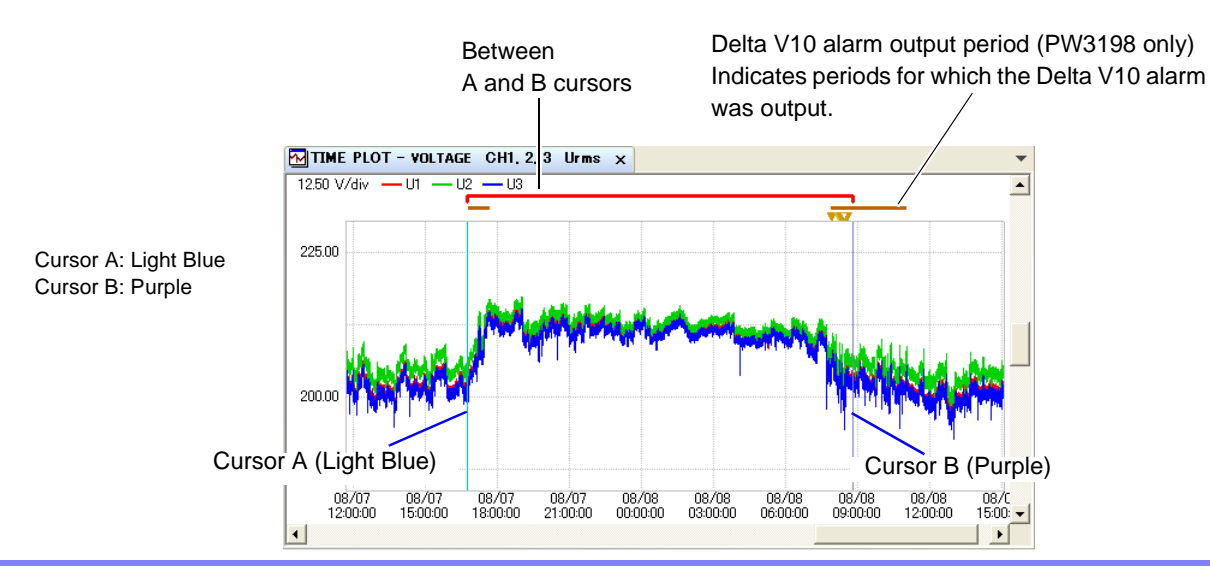

To view the maximum, minimum, and average values for the desired period, move the A and B cursors to the respective positions to specify the appropriate range.

| ME PLOT - RMS_U, CH1 |                                                                                                    |                                                                                                    |                                                                                                    |
|----------------------|----------------------------------------------------------------------------------------------------|----------------------------------------------------------------------------------------------------|----------------------------------------------------------------------------------------------------|
|                      | MIN                                                                                                    | MAX                                                                                                    | AVG                                                                                                    |
| 03/25 12:15:00       | 202.06                                                                                                    | 208.13                                                                                                    | 206.32                                                                                                    |
| 03/26 17:15:00       | 207.00                                                                                                    | 216.95                                                                                                    | 210.56                                                                                                    |
| 1 05:05:00           | 4.94                                                                                                    | 8.82                                                                                                    | 4.25                                                                                                    |
|                      |                                                                                                    |                                                                                                    |                                                                                                    |
| MAX values           | 213.21                                                                                                    | 216.95                                                                                                    | 213.94                                                                                                    |
| AVG values           | 209.39                                                                                                    | 211.41                                                                                                    | 210.48                                                                                                    |
| MIN values           | 202.06                                                                                                    | 206.54                                                                                                    | 205.57                                                                                                    |
|                      |                                                                                                    |                                                                                                    |                                                                                                    |
|                      |                                                                                                    |                                                                                                    |                                                                                                    |
|                      | 4E PLOT - RMS U, CH1<br>03/25 12:15:00<br>03/26 17:15:00<br>1 05:05:00<br>MAX values<br>AVG values<br>MIN values | ME PLOT - RMS U, CH1<br>03/25 12:15:00 202.06<br>03/26 17:15:00 207.00<br>1 05:05:00 4.94<br>MAX values 213.21<br>AVG values 209.39<br>MIN values 202.06 | ME PLOT - RMS U, CH1         MIN         MAX           03/25 12:15:00         202.06         208.13           03/26 17:15:00         207.00         216.95           1 05:05:00         4.94         8.82           MAX values         213.21         216.95           AVG values         209.39         211.41           MIN values         202.06         206.54 |

The values at the cursor positions in the active window are displayed.

#### Moving the A and B cursors to the position whose measured values you wish to check

You can use the toolbar buttons to move the A and B cursors to the desired positions. A cursor

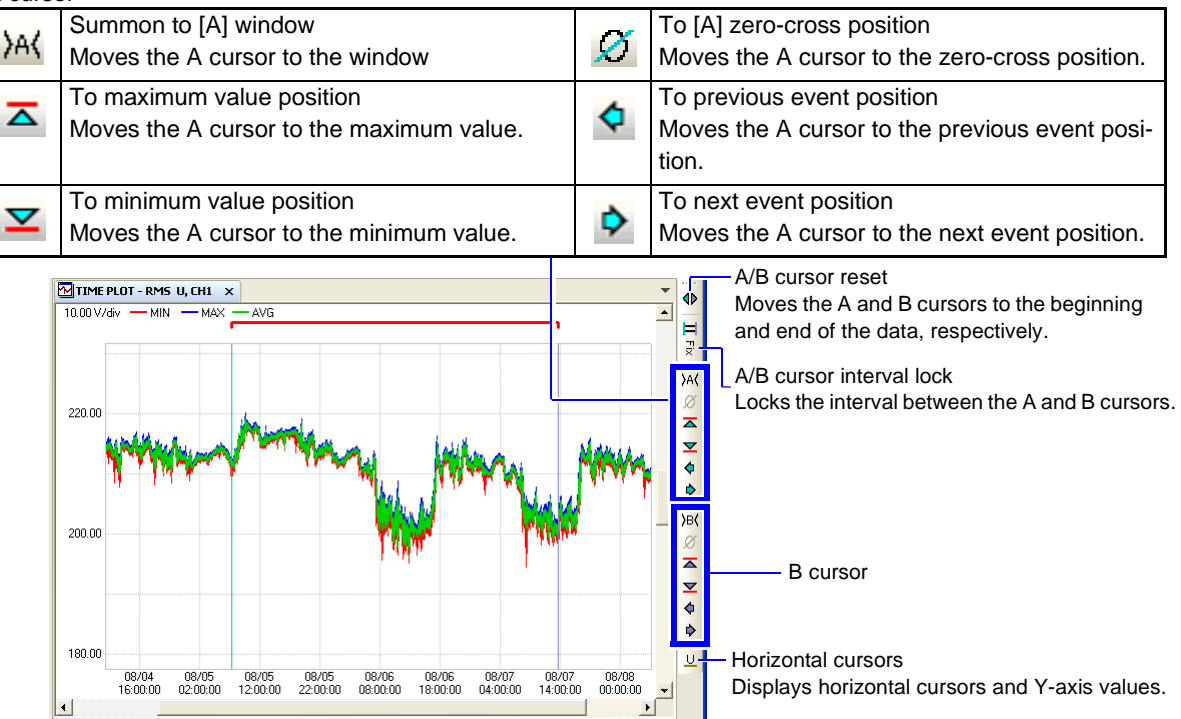

The results displayed at the A and B cursors differ from product display values in the following circumstances: Error notation: Example: A value is displayed even when the PW3198 displays 0.000 Hz.

You can view measured values for the graph's Y-axis by moving the cursor vertically. To display the horizontal cursor on the Y-axis on the graph, press the <u>U</u> button on the tool-

bar.

5

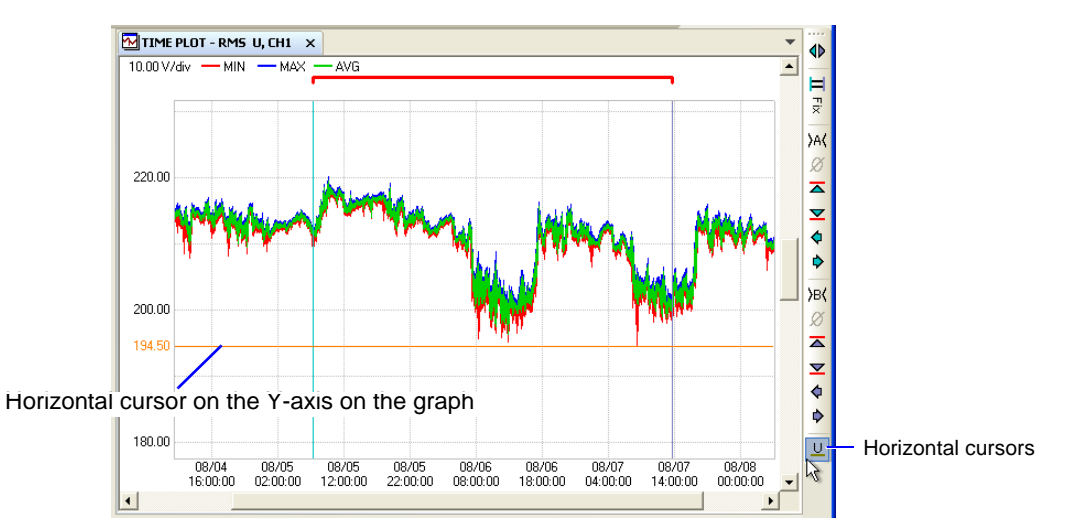

To move the horizontal cursor on the Y-axis, align the mouse pointer with the cursor and drag it up or down as desired.

# Viewing a Time Series Graph

[TIME PLOT]

Data measured with the Power Quality Analyzer can be displayed as a time series graph (Time Plot window). The program's Time Plot windows correspond to each Time Plot screen on the Power Quality Analyzer.

The following types of Time Plot windows can be displayed up to ten windows at a time.

- RMS (Trends) Window (p. 43)
- VOLTAGE (Detailed Trends) Window (p. 44)
- HARMONICS Window (Hioki PW3198, 3196 only) (p. 45)
- INTERHARM (Interharmonics) Window (Hioki PW3198, 3196 only) (p. 46)

#### **Opening and Switching Time Plot Windows**

Load the measurement data.

See: "Loading Data" (p. 15)

Click the [1] (Open Time Plot Window) button or select View – Open new TIME PLOT window from the menu bar.

A Time Plot Window opens.

You can open up to ten windows by clicking the button or selecting from the menu bar repeatedly.

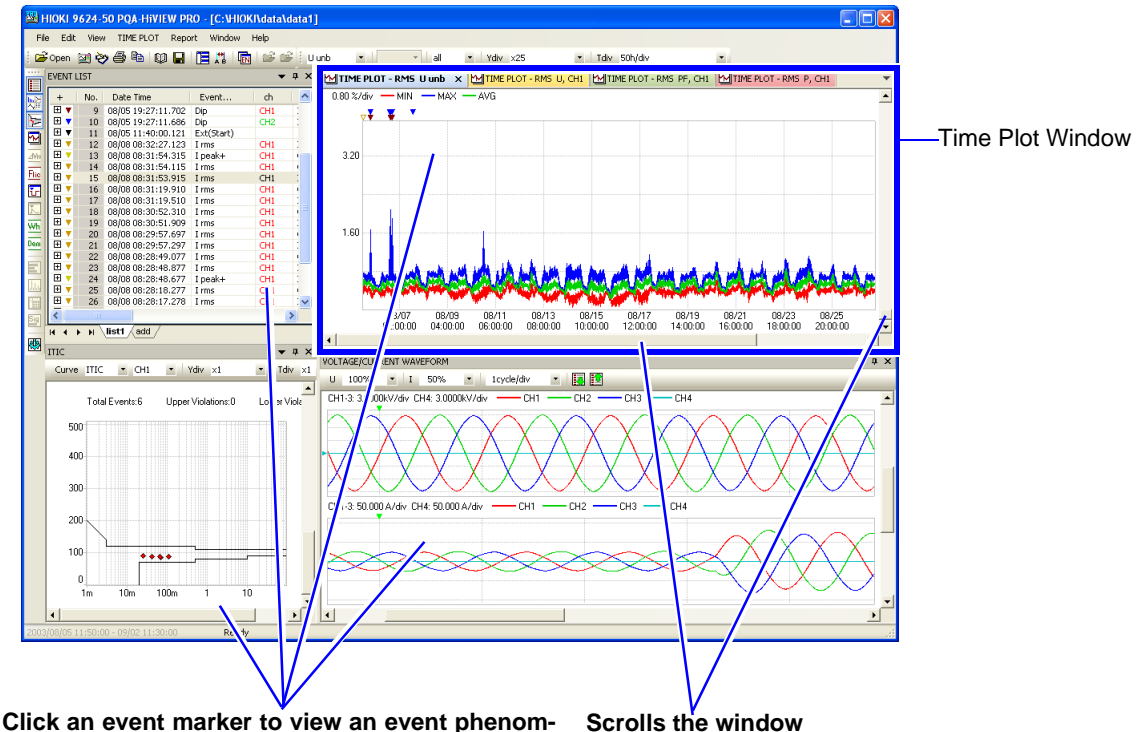

enon in the other windows.

See: "Viewing Event Phenomena" (p. 50)

Move a scroll box or click within the scroll bar. When scrolling horizontally, all open Time Plot windows scroll together.

#### **Switching Windows**

Activate the Time Plot window to be switched, and select the desired window to display from the **TIME PLOT** menu.

You can also right click and select from the pop-up menu. Which windows can be selected depends on the measured data type.

#### Viewing Measurement Data as Numerical Values (Cursor Measurement)

Measurement values can be confirmed using the cursors. In addition, the minimum, maximum and average values over any span can be displayed.

See: "Viewing Measurement Data as Numerical Values (Cursor Measurement)" (p. 38)

The 30-minute average for the voltage in the cursor-selected range can be output to a CSV file. Activate the TIME PLOT window, right-click the mouse, and select **Output a voltage mean value during 30min...** from the pop-up menu. This functionality is available when the **Voltage mean value during 30min** checkbox is selected under **Options** on the **Edit** menu.

5

#### Loading other measurement data

Other measurement data can be displayed at the same time.

Activate the TIME PLOT window, right-click the mouse, and select **Import**... from the pop-up menu.

|      | E PLOT - RMS U, CH1 ×                |
|------|--------------------------------------|
| 2. 🔂 | Open new TIME PLOT Window            |
| 15 🗸 | RMS(TREND)                           |
|      | VOLTAGE(DetailTrend)                 |
|      | HARMONICS                            |
| 1(   | INTERHARM                            |
| ᄲ    | A and B cursor Ctrl+A                |
|      | Overlap Wave Graph                   |
|      | Wave Display Style                   |
| 1    | Event Distribution Graph             |
|      | Import                               |
|      | Euror Corte D                        |
|      | Save the active data as a CSV file 4 |
| 1    | CopyCtrl+C                           |
| /OL  | Close                                |
| 00   | uvo • 1 100% • Trycleydiv            |

Specify the measurement data you wish to display.

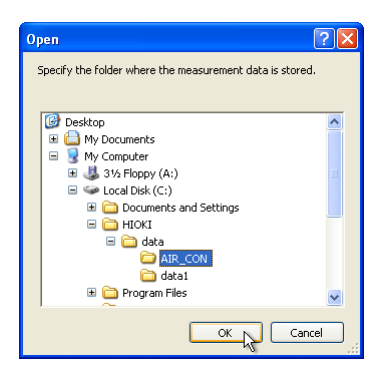

| TIME PLOT -    | RMS U, CHI | ×        |          |          |          |          |          |          |                 | •        |
|----------------|------------|----------|----------|----------|----------|----------|----------|----------|-----------------|----------|
| 2.500kV/div -  | - MIN -    | - MAX —  | AVG      |          |          |          |          |          |                 | -        |
|                | Ŧ          |          |          |          | ∓ ₹      |          |          |          |                 | <b>T</b> |
|                |            |          |          |          |          |          | <u></u>  |          | <del>~~~~</del> |          |
| 5.000k         |            |          |          |          |          |          |          |          |                 |          |
| 08/05          | 08/05      | 08/06    | 08/06    | 08/06    | 08/06    | 08/06    | 08/07    | 08/07    | 08/07           | 08/07    |
| 10.00.00       | 20.00.00   | 01.00.00 | 00.00.00 | 11.00.00 | 10.00.00 | 21.00.00 | 02.00.00 | 01.00.00 | 12.00.00        | •        |
| IMPORT - R     | RMS U, CHI | ×        |          |          |          |          |          |          |                 | -        |
| 100.00 V/div - | - MIN -    | - MAX —  | AVG      |          |          |          |          |          |                 | <b>^</b> |
|                |            |          |          |          |          |          |          |          |                 |          |
|                |            |          |          |          |          |          |          |          |                 |          |
| 200.00         |            |          |          |          |          |          |          |          |                 |          |
| 08/03          | 08/03      | 08/04    | 08/04    | 08/04    | 08/04    | 08/04    | 08/05    | 08/05    | 08/05           | 08/05    |
| 4              | 20.00.00   | 01.00.00 | 00.00.00 | 11.00.00 | 10.00.00 | 21.00.00 | 02.00.00 | 01.00.00 | 12.00.00        | ▶        |

The data is displayed as the IMPORT waveform.

# Viewing RMS Fluctuations (Trends) [TIME PLOT – RMS]

Open a Time Plot window.

See: "Opening and Switching Time Plot Windows" (p. 40)

Activate the Time Plot window and select RMS(Trends) from the TIME PLOT menu.

You can also right click and select from the pop-up menu. The RMS(Trends) window opens.

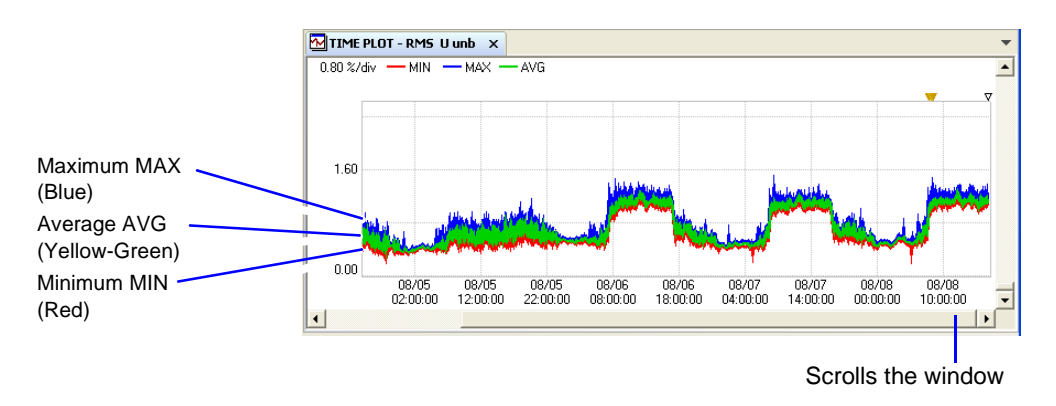

### **Changing Displayed Contents**

When the RMS(Trends) window is active, it's own tool bar is displayed.

Select the items you want to change from the pull-down menus in the RMS window's tool bar.

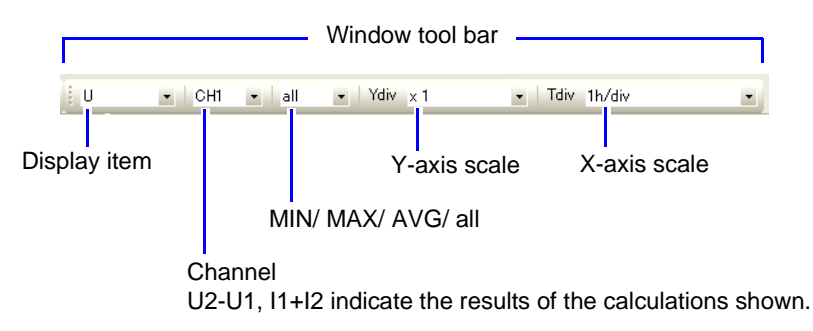

See: For more information about display items, see Appendix 5.( $\Rightarrow$  p.A13)

# Viewing Voltage Fluctuations (Detailed Trends) [TIME PLOT – VOLTAGE]

Open a Time Plot window.

See: "Opening and Switching Time Plot Windows" (p. 40)

# Activate the Time Plot window and select VOLTAGE data(Detailed Trends) from the TIME PLOT menu.

You can also right click and select from the pop-up menu. The Voltage data window opens.

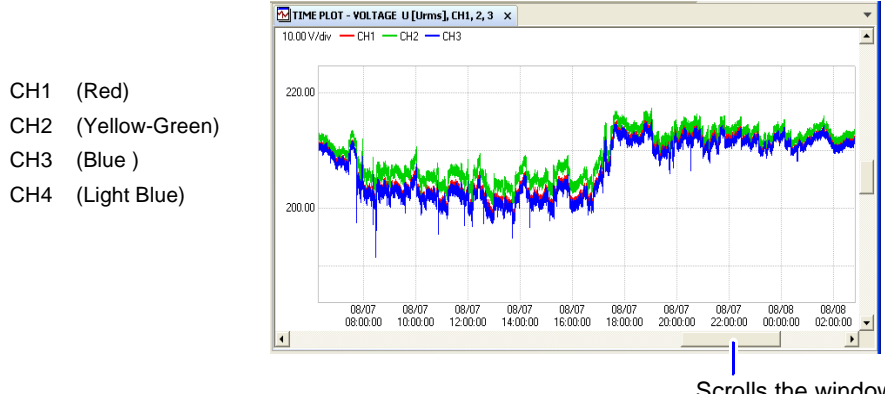

Scrolls the window

Voltage fluctuation data consists of pairs of maximum and minimum values for every measurement interval. Therefore, expanding the horizontal scale reveals the data as a series of vertical lines between each pair of maximum and minimum values at each measurement interval. There is no horizontal line through the space between measurement intervals.

With the PW3198, voltage-synchronized current and frequency fluctuations can be viewed.

#### **Changing Displayed Contents**

When the Voltage data window is active, it's own tool bar is displayed. Select the items you want to change from the pull-down menus in the Voltage window's tool bar.

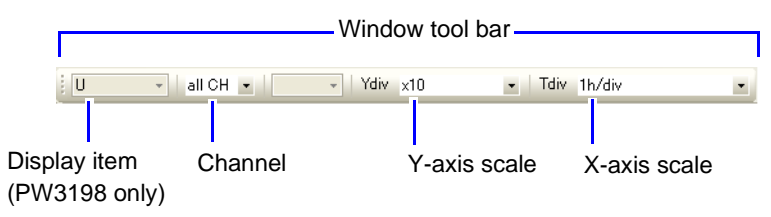

See: For more information about display items, see Appendix 5. ( $\Rightarrow$  p.A13)

# Viewing Harmonic Fluctuations (Hioki PW3198, 3196 only)

# [TIME PLOT – HARMONICS]

Open a Time Plot window.

See: "Opening and Switching Time Plot Windows" (p. 40)

#### Activate the Time Plot window and select **HARMONICS** from the **TIME PLOT** menu. You can also right click and select from the pop-up menu.

The HARMONICS window opens.

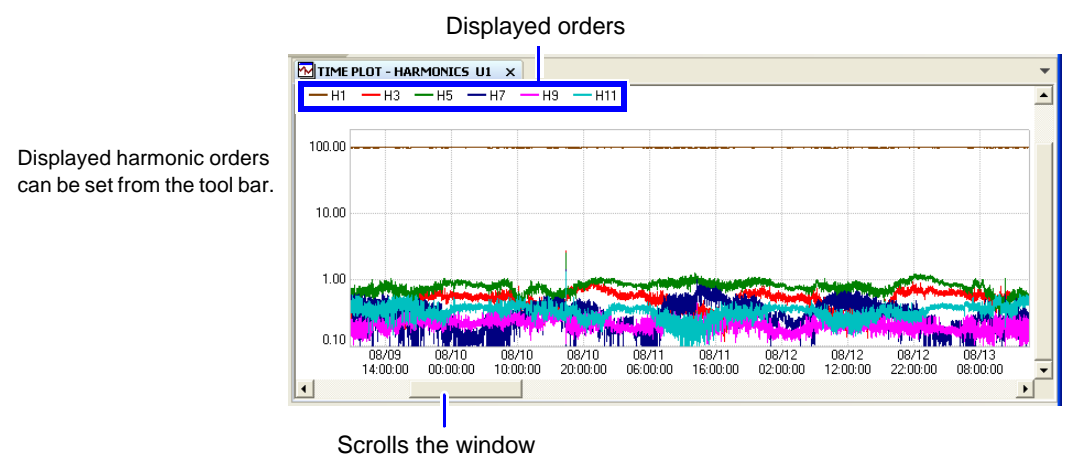

Data from 400 Hz measurements can be analyzed up to the 10th harmonic order.

Phase angle display

| θ             | :Displays the voltage-current phase difference with [MAX/MIN/AVG].         |
|---------------|----------------------------------------------------------------------------|
| ⊖avg          | :Displays the voltage-current phase difference using average values [AVG]. |
| Uphase/Iphase | :Displays the voltage/current phase angle using average values [AVG].      |

#### **Changing Displayed Contents**

When the Harmonics window is active, it's own tool bar is displayed.

Select the items you want to change from the pull-down menus in the Harmonics window's tool bar.

See: For more information about display items, see Appendix 5. ( $\Rightarrow$  p.A13)

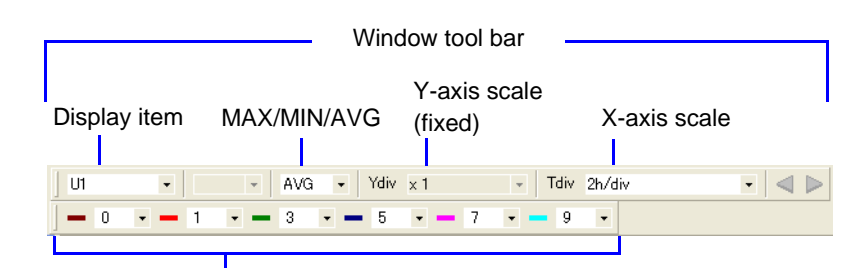

#### Displayed orders

Up to six harmonic orders (from 0 or 1 to 50) can be selected for display together. The vertical axis has a fixed logarithmic scale.

# Viewing Inter-Harmonic Fluctuations (Hioki PW3198, 3196 only)

Open a Time Plot window.

Displayed harmonic orders

See: "Opening and Switching Time Plot Windows" (p. 40)

#### Activate the Time Plot window and select **INTERHARM** from the **TIME PLOT** menu.

You can also right click and select from the pop-up menu. The INTER-HARMONIC window opens.

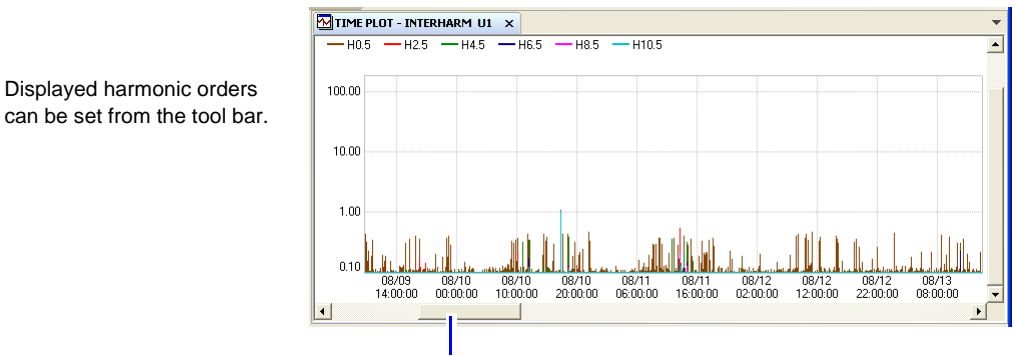

Scrolls the window

#### **Changing Displayed Contents**

When the Interharm window is active, it's own tool bar is displayed. Select the items you want to change from the pull-down menus in the Interharm window's

tool bar.

See: For more information about display items, see Appendix 5. ( $\Rightarrow$  p.A13)

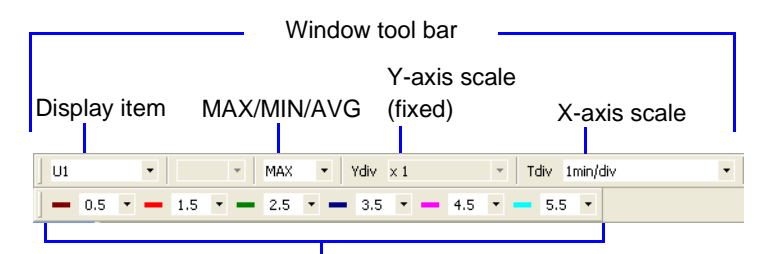

**Displayed orders** 

Up to six inter-harmonic orders (from 0.5 to 49.5) can be selected for display together. The vertical axis has a fixed logarithmic scale.

ANYA

08/05 08/0

00/05

06/02 06/02 06/02 06/03 06/03 06/03 06/04 06/04 06/05 06/05

## **Comparing Multiple TIME PLOT Windows**

Activate the waveform you wish to superimpose.

1

Multiple RMS value fluctuation(Trends) window graphs being displayed on the TIME PLOT window can be superimposed on the display. This functionality allows you to easily compare fluctuations.

06 D B E.1 10.10 \* Tdv x Tdv TIME PLOT - RMS U. • • H C P H Bisti ack 08/02 08/02 08/03 08/03 08/03 08/04 08/04 08/05 10.00.00 20:00:00 06:00:00 16:00:00 02:00:00 08/01 - 3 × TIME PLOT - RMS 1, CH1 × Tdv x

0.000

08/01 10:00:00

10

بالند ب

2 Select Overlap Wave Graph from the pop-up menu.

400

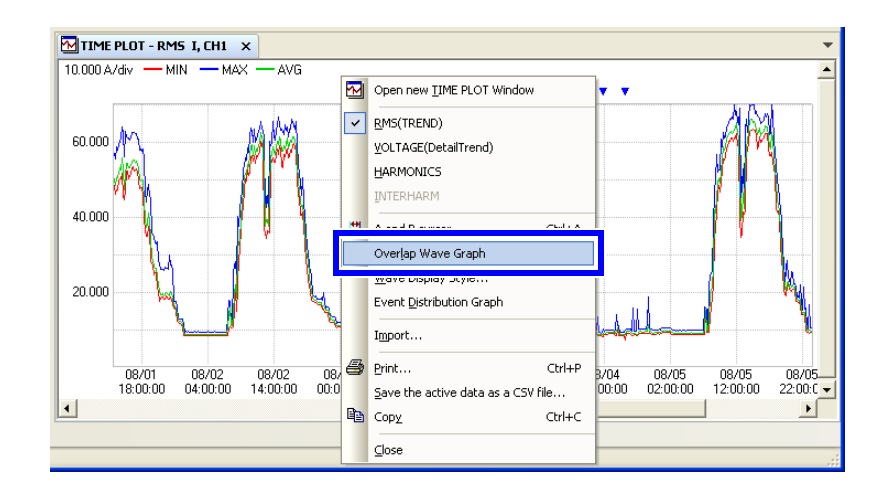

**3** The semi-transparent waveform moves with the cursor. Move it over the graph on top of which you wish to superimpose it to compare the graphs.

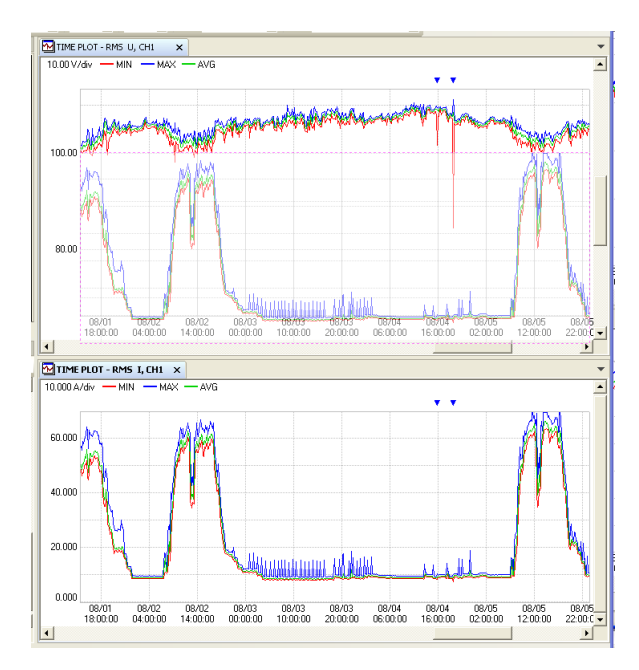

You can fine-tune the graph display in the vertical and horizontal directions with the cursor keys while the graphs are superimposed.

The superimposed graphs can be copied into the clipboard by right clicking the mouse or pressing **Alt + Print-Screen** on the keyboard.

The darkness of the superimposed images can be adjusted with the mouse wheel.

Viewing 1 day / 1 week's data

You can easily display 1 day or 1 week's data. You can also scroll per day.

Open the TIME PLOT window, and from the X-axis scale menu select 1 day / screen size or 1 week / screen size.

The screen will be automatically adjusted to the scale for 1 day or 1 week's data to be displayed, and the A/B cursors will automatically be ON and the left end of the graph will be displayed at the start of the page break.

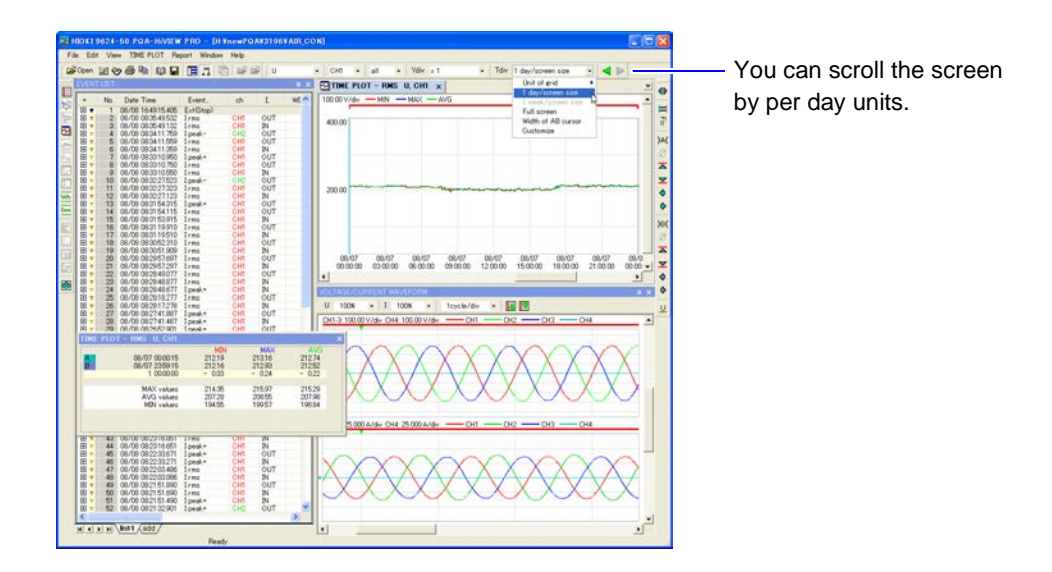

If the A/B cursors are left in this position while measurement data is stored in a CSV file (p. 76), you can create a CSV file with 1 day's worth of data.

# **Viewing Event Phenomena**

An event name or marker is displayed in each window (Event Marker function).

Each displayed window is interlinked, so by clicking an event's name or marker, you can view other characteristics related to that event in other windows.

Measurement data from the Hioki PW3198, 3196 is displayed differently than that from the 3197.

|                                                             |                                                                                                    | Event Display                                                                                  |                                                                                        |  |  |
|-------------------------------------------------------------|----------------------------------------------------------------------------------------------------|------------------------------------------------------------------------------------------------|----------------------------------------------------------------------------------------|--|--|
| Event Viewing Windows                                       | Event Occurrence                                                                                                    | Voltage Fluctuation Graph<br>(WDU event)                                                       | Inrush Current Graph<br>(INRUSH event)<br>(Hioki PW3198, 3196 only)                    |  |  |
|                                                             | Event items indicate the conter                                                                                                    | nts of events. You can visually o                                                              | check the frequency of events.                                                         |  |  |
| Event List Window                                           |                                                                                                    | The WDU column shows WDU events.                                                               | The INRUSH column shows INRUSH events.                                                 |  |  |
| Time Plot Window                                            | (The display color varies with<br>the event type. For more infor-<br>mation, see "Appendix 6<br>Event Item Notation".<br>Event markers are displayed<br>at the times that event oc-<br>curred. | (Blue)<br>Event markers are displayed<br>at the times when voltage fluc-<br>tuations occurred. | (Pink)<br>Event markers are displayed<br>at the times that inrush current<br>occurred. |  |  |
| Voltage Fluctuation<br>Event Window                         | Displays the message,                                                                                                    | Displays the wayoform for the event calested in another win                                    |                                                                                        |  |  |
| Inrush Current Graph<br>Window (Hioki PW3198,<br>3196 only) | "Specified file xxx does not exist."                                                                                                    | dow.                                                                                           |                                                                                        |  |  |
| Event Data Window                                           | Displays the waveform for the event selected in another window.<br>Event markers 💙 (yellow-green) are displayed at event occurrences.                                                          |                                                                                                |                                                                                        |  |  |
| ITIC Window<br>(Hioki 3196 only)                            |                                                                                                    | <ul> <li>(CH1: Red)</li> <li>(CH2: Yellow-Green)</li> <li>(CH3: Blue)</li> </ul>               |                                                                                        |  |  |

#### Example: Viewing event phenomena in a Time Plot window

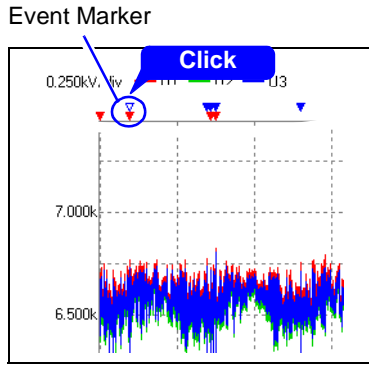

The selected event marker becomes hollow.

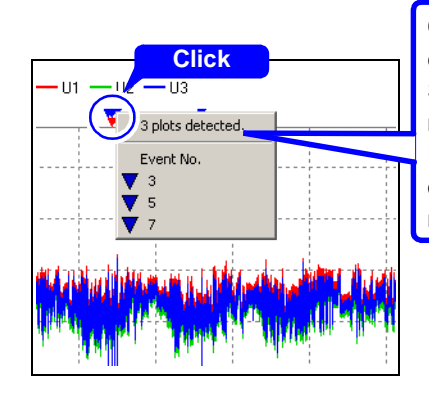

When multiple event markers overlap

Click on overlapping event markers to display a menu on the graph. Select an event marker from the menu.

If more than 30 event markers overlap, they are displayed in submenus of up to 30 markers each.

#### Example: Displaying the event distribution

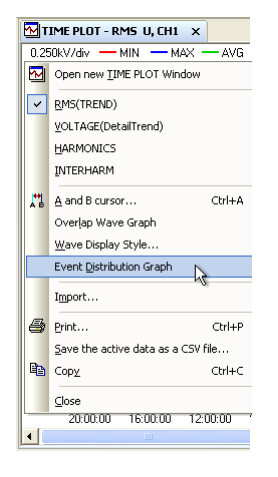

Select Event Distribution from the TIME PLOT window pop-up menu. To disable the display, deselect Event Distribution.

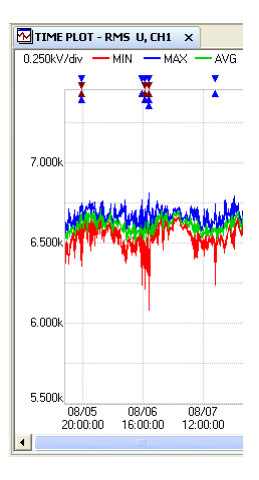

The distribution of event occurrence is shown on the graph, allowing you to easily ascertain in which time period the most events occurred. Example: Graph of a voltage fluctuation event (WDU) in measurement data from Hioki PW3198

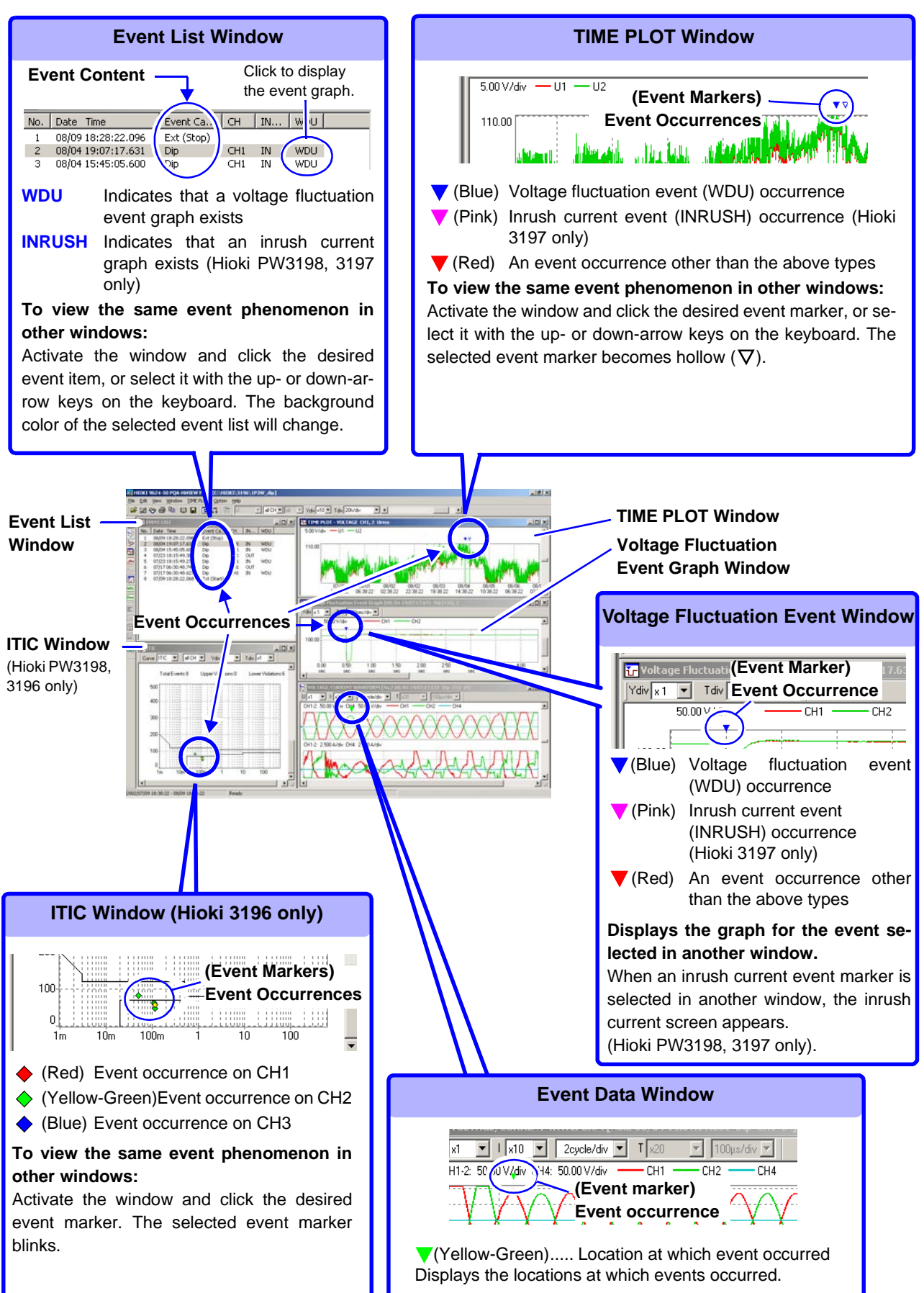

# **Viewing Events as a List**

Event occurrences within data measured with the Hioki PW3198, 3196 can be displayed as a list (the Event List window).

The Event List window is equivalent to the **EVENT – LIST** screen on the Hioki PW3198, 3196. You can re-order the displayed list by selecting **Sort by Time (–)**, **Sort by Time (+)** or **Sort by Pri-ority**.

Load the measurement data.

See: "Loading Data" (p. 15)

To display the Event List window, the loaded data must include an EVT file.

Click the []] (Show/hide EVENT LIST window) button or select View – EVENT LIST Window from the menu bar.

The Event List window opens.

| +             | Displays event details as a t | tree. Click + to toggle the display.                                         |
|---------------|-------------------------------|------------------------------------------------------------------------------|
| No.           | Event ID.                     |                                                                              |
| Time and date | Time and date at which even   | nt occurred.                                                                 |
| Event items   | Event type.                   |                                                                              |
| ch            | Channel on which event occ    | curred.                                                                      |
| IN/OUT        | Event IN and OUT.             |                                                                              |
| WDU           | Indicates there is a voltage  | event fluctuation graph.                                                     |
| INRUSH        | Inrush current graph display  | ι.                                                                           |
| Event period  | Period during which the eve   | nt state persisted.                                                          |
| Peak value    | Waveform peak value displa    | ay (not shown for RMS data).                                                 |
| Worst value   | RMS value display.            |                                                                              |
| Others        | Transient                     | Worst value detection time + count + event continuation period.              |
|               | Swell/dip/interruption        | Worst value detection time + worst value detection channel + measured value. |
|               | Other                         | Worst value detection time + measured value.                                 |

| EVIN  | LIST |                    |            |     |        |     |        |              |            |             | ×                                   |
|-------|------|--------------------|------------|-----|--------|-----|--------|--------------|------------|-------------|-------------------------------------|
| +     | No.  | Date Time          | Event Item | ch  | IN/OUT | WDU | INRUSH | Event Period | Peak Value | Worst Value | Other(Worst Value Infor/Meas Value) |
| •     | 1    | 09/02 11:31:54.192 | Ext(Stop)  |     |        |     |        |              |            |             |                                     |
| . 🖽 🕇 | 2    | 08/07 15:49:17.323 | Dip        | CH1 | IN     | WDU |        |              |            |             |                                     |
| E 🕇   | 3    | 08/06 17:54:40.956 | Dip        | CH1 | IN     | WDU |        |              |            |             |                                     |
| 1 🗉 🔻 | 4    | 08/06 17:46:54.755 | Dip        | CH1 | OUT    |     |        |              |            |             |                                     |
|       | 5    | 08/06 17:46:54.630 | Dip        | CH2 | IN     | WDU |        |              |            |             |                                     |
| •     | 6    | 08/06 16:21:41.530 | Dip        | CH1 | OUT    |     |        |              |            |             |                                     |
| E 🕈   | 7    | 08/06 16:21:41.446 | Dip        | CH3 | IN     | WDU |        |              |            |             |                                     |
| E 🕇   | 8    | 08/06 15:20:13.310 | Dip        | CH2 | IN     | WDU |        |              |            |             |                                     |
| 1 🗉 🔻 | 9    | 08/05 19:27:11.702 | Dip        | CH1 | IN     |     |        |              |            |             |                                     |
| 1 🗉 🔻 | 10   | 08/05 19:27:11.686 | Dip        | CH2 | IN     | WDU |        |              |            |             |                                     |
| • •   | 11   | 08/05 11:40:00.121 | Ext(Start) |     |        |     |        |              |            |             |                                     |
| <     |      |                    |            |     |        |     | 31     |              |            |             | >                                   |
| H 4   | ► H  | list1 add          |            |     |        |     |        |              |            |             |                                     |

Click an event, or select using the up/down arrow keys on the keyboard to view the event phenomenon in other windows.

See: "Viewing Event Phenomena" (p. 50)

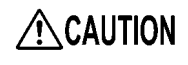

Binary data from the HiTETER is displayed for worst values and measured values. These displays may differ from DMM and TIME PLOT notation. Additionally, values that are not possible during normal operation are saved in data when errors occur, and those values are displayed.

# [EVENT LIST]

#### Viewing event details

Click + on the Event List window.

Multiple events included when the event occurred are displayed.

Click + again to display only the representative event.

| VENT       | LIST  |                    |            |     | 1      | ×     |
|------------|-------|--------------------|------------|-----|--------|-------|
| +          | No.   | Date Time          | Event Item | ch  | IN/OUT | WDI 🗠 |
| 🕀 🔻        | 1     | 09/02 11:31:54.192 | Ext(Stop)  |     |        |       |
| ± 🔻        | 2     | 08/07 15:49:17.323 | Dip        | CH1 | IN     | WDU   |
| Ξ 🔻        | 3     | 08/06 17:54:40.956 | Dip        | CH1 | IN     | WDU   |
| - F 🔺      | 3     | 08/06 17:54:40.956 | Dip        | CH1 | IN     | WDU   |
| - <b>-</b> | 3     | 08/06 17:54:40.981 | Dip        | CH1 | OUT    | WDU   |
| ± 🔻        | 4     | 08/06 17:46:54.755 | Dip        | CH1 | OUT    |       |
| ± 🔻        | 5     | 08/06 17:46:54.630 | Dip        | CH2 | IN     | WDU   |
|            | 6     | 08/06 16:21:41.530 | Dip        | CH1 | OUT    |       |
| - <b>T</b> | 6     | 08/06 16:21:41.530 | Dip        | CH1 | OUT    |       |
| - H 🔻 🛛    | 6     | 08/06 16:21:41.555 | Dip        | CH3 | OUT    |       |
| - L 🔺      | 6     | 08/06 16:21:41.579 | Dip        | CH2 | OUT    |       |
|            | 7     | 08/06 16:21:41.446 | Dip        | CH3 | IN     | WDU   |
| - <b>-</b> | 7     | 08/06 16:21:41.446 | Dip        | CH3 | IN     | WDU   |
| - <b>-</b> | 7     | 08/06 16:21:41.454 | Dip        | CH2 | IN     | WDU   |
| - <b>v</b> | 7     | 08/06 16:21:41.462 | Dip        | CH1 | IN     | WDU   |
| ÷          | 8     | 08/06 15:20:13.310 | Dip        | CH2 | IN     | WDU   |
| ± 🔻        | 9     | 08/05 19:27:11.702 | Dip        | CH1 | IN     |       |
| ± 🔻        | 10    | 08/05 19:27:11.686 | Dip        | CH2 | IN     | WDU   |
| <b>∃</b> ₹ | 11    | 08/05 11:40:00.121 | Ext(Start) |     |        | ~     |
| <          |       |                    |            |     |        | >     |
| 4 4        | • н / | list1 add /        |            |     |        |       |

#### **Re-Ordering the Display of Events**

Make the Event List window active, and select Sort by Time (-), Sort by Time (+), Sort by Priority (Hioki 3196 only) or Sort by Channel from the EVENT LIST menu.

You can also right click and select from the pop-up menu. The list is re-ordered according to your selection.

You can click a column heading to sort the list in ascending or descending order for that column.

| EVENT LIST ×   |       |                    |              |     |     |     |          |  |  |  |
|----------------|-------|--------------------|--------------|-----|-----|-----|----------|--|--|--|
| +              | No.   | Date Time          | Event Item 🔺 | ch  | I   | WDU | ^        |  |  |  |
| <b>v</b>       | 2     | 08/07 15:49:17.340 | Dip          | CH2 | IN  | WDU |          |  |  |  |
| <b>•</b>       | 2     | 08/07 15:49:17.365 | Dip          | CH3 | IN  | WDU |          |  |  |  |
| •              | 2     | 08/07 15:49:17.390 | Dip          | CH1 | OUT | WDU |          |  |  |  |
|                | 2     | 08/07 15:49:17.390 | Dip          | CH3 | OUT | WDU |          |  |  |  |
| •              | 2     | 08/07 15:49:17.398 | Dip          | CH2 | OUT | WDU |          |  |  |  |
| •              | 3     | 08/06 17:54:40.956 | Dip          | CH1 | IN  | WDU |          |  |  |  |
| •              | 3     | 08/06 17:54:40.981 | Dip          | CH1 | OUT | WDU |          |  |  |  |
| <b>T</b>       | 4     | 08/06 17:46:54.755 | Dip          | CH1 | OUT |     |          |  |  |  |
| <b>T</b>       | 4     | 08/06 17:46:54.763 | Dip          | CH2 | OUT |     |          |  |  |  |
| •              | 4     | 08/06 17:46:54.763 | Dip          | CH3 | OUT |     |          |  |  |  |
| •              | 5     | 08/06 17:46:54.630 | Dip          | CH2 | IN  | WDU |          |  |  |  |
| •              | 5     | 08/06 17:46:54.638 | Dip          | CH3 | IN  | WDU |          |  |  |  |
| •              | 5     | 08/06 17:46:54.647 | Dip          | CH1 | IN  | WDU |          |  |  |  |
| <b>T</b>       | 6     | 08/06 16:21:41.530 | Dip          | CH1 | OUT |     |          |  |  |  |
| <b>.</b>       | 6     | 08/06 16:21:41.555 | Dip          | CH3 | OUT |     |          |  |  |  |
|                | 6     | 08/06 16:21:41.579 | Dip          | CH2 | OUT |     |          |  |  |  |
| •              | 7     | 08/06 16:21:41.446 | Dip          | CH3 | IN  | WDU |          |  |  |  |
| <b>•</b>       | 7     | 08/06 16:21:41.454 | Dip          | CH2 | IN  | WDU | <u> </u> |  |  |  |
| <              |       |                    |              |     |     |     | >        |  |  |  |
| <b>I</b> • • • | ► н / | list1 add          |              |     |     |     |          |  |  |  |

To revert the display, select All from the pop-up menu over the column in question.

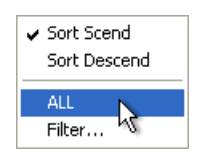

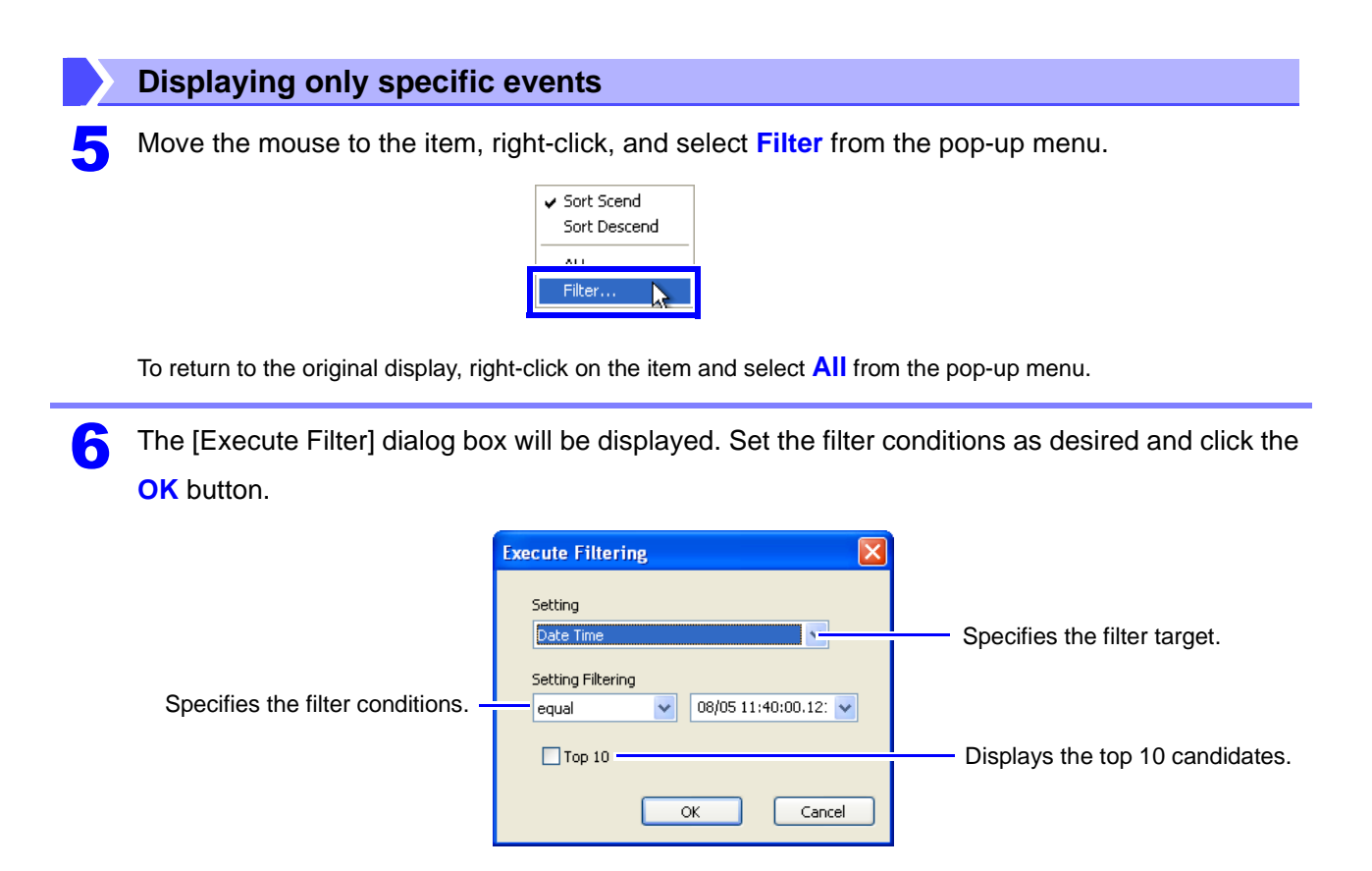

#### **Counting events**

8

Right-click the mouse on the Event List window and select **Event Counter** on the pop-up menu.

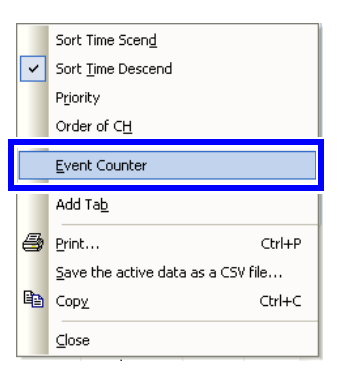

The Event Counter dialog box is displayed with an event count for each item.

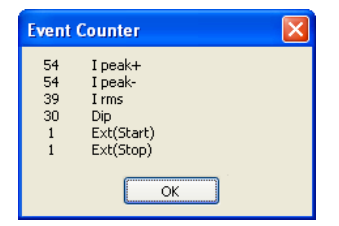

9

# Switching the Event List window

| Event   | List |         |      |                                   |     |                                                  | ×      |                                                          |  |  |
|---------|------|---------|------|-----------------------------------|-----|--------------------------------------------------|--------|----------------------------------------------------------|--|--|
| +       | No.  | Date    | Time | e Event ch                        | I   | WDU                                              | INR    |                                                          |  |  |
| 🕀 🔻     | 1    | 09/02   | 11:3 | 1:54.192 Ext(Ston)                |     |                                                  |        |                                                          |  |  |
| 1.0     | 2    | 08/07   |      | Sort Time Scend                   |     | WDU                                              |        |                                                          |  |  |
| 1 🛨 🔻   | 3    | 08/06   |      |                                   |     | WDU                                              |        |                                                          |  |  |
| 🛨 🔻     | 4    | 08/06   | ~    | Sort Time Descend                 | 1.1 | 4 - 41                                           |        | and the territory of the second second second states and |  |  |
|         | 5    | 08/06   |      | Priority                          | Up  | to thr                                           | ee ev  | vent lists with different conditions                     |  |  |
| H T     | 6    | 08/06   |      | outer of cit                      | -   | . h                                              |        | d Vou oon aliak the tab to awitab                        |  |  |
|         | 7    | 08/06   |      | Order or CH                       | ca  | n be ci                                          | eale   | a. You can click the tab to switch                       |  |  |
|         | 8    | 08/05   |      | Fuent Counter                     | the | dical                                            |        | alact Add to add a now avant list                        |  |  |
| l i i i | 10   | 08/05   |      | Event Counter                     | uie | s uispie                                         | ay. O  | elect Aud to aud a new event list.                       |  |  |
|         | 11   | 08/05   |      | Add Ta <u>b</u>                   | Up  | to thr                                           | ee lis | sts can be added. You can also                           |  |  |
|         |      |         | 8    | Print                             | ad  | d a ne                                           | w lis  | t by selecting Event List - Add                          |  |  |
|         |      |         | _    | Save the active data as a CSV fil | Та  | b from                                           | the    | menu, and you can display a list                         |  |  |
|         |      | E       |      | Сору                              | of  | of all tabs currently being displayed by select- |        |                                                          |  |  |
|         |      |         |      | Close                             |     | _                                                |        |                                                          |  |  |
| 1       |      |         |      | -                                 | inc | Even                                             | t Lis  | st - Tabs.                                               |  |  |
|         |      | 15 14 V |      |                                   |     |                                                  |        |                                                          |  |  |
| 14 A    | ы    |         | list |                                   |     |                                                  |        |                                                          |  |  |

# **Viewing Event Measurement Data**

Data measured with the Hioki PW3198, 3196 upon the occurrence of an event can be displayed as a graph (Event Data window).

The Event Data window is equivalent to the VIEW screen displayed when you select an event in the Event List on the Hioki PW3198, 3196 and press the ENTER key.

The Event Data window can be switched between the following ten types.

- VOLTAGE/CURRENT Window (p. 59)
- VOLTAGE/TRANSIENT Window (p. 60)
- VOLTAGE Window (p. 61)
- CURRENT Window (p. 62)

- VECTOR Window (p. 84)
- DMM Window (p. 84)
- HARMONICS BAR GRAPH Window (p. 85)
- HARMONICS LIST Window (p. 86)

In this manual, the above windows are collectively called "Event Data windows".

## **Opening and Switching Event Data Windows**

Load the measurement data. See: "Loading Data" (p. 15)

Click the (Show/hide EVENT DATA window) button or select View – EVENT DATA Window from the menu bar.

The Event data window opens.

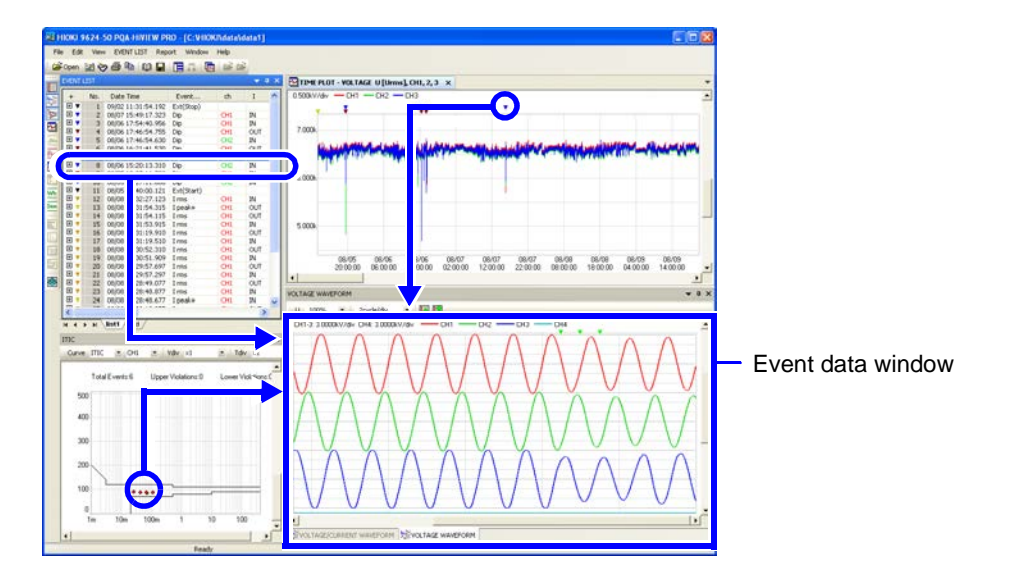

Click an event marker or an event in the Event List to display a graph of the event. **See:** "Viewing Event Phenomena" (p. 50)

[EVENT DATA]

#### **Switching Windows**

3 Activate the Event Data window and select the desired window from the EVENT DATA menu.

You can also right click and select from the pop-up menu.

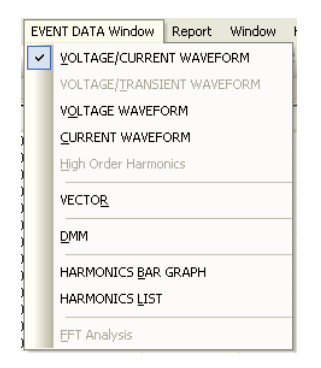

# **Viewing Voltage/Current Waveforms**

[VOLTAGE/CURRENT]

Open the Event Data window. See: "Opening and Switching Event Data Windows" (p. 57) Activate the Event Data window and select the VOLTAGE/CURRENT window from the **EVENT DATA** menu. You can also right click and select from the pop-up menu. The Voltage/Current Waveform window opens. Y-axis scale of current waveform Y-axis scale of voltage waveform X-axis scale of waveform VOLTA Window tool bar Move to previous 100% Ι 100% 1cycle/div **1** • CH1-3: 100.00 V/div CH4: 100.00 V/div -CH3 CH4 or next event Voltage waveform CH1 (Red) CH2 (Yellow-Green) CH1-3: 25.000 A/div CH4: 25.000 A/div CH1 CH2 СНЗ CH4 CH3 (Blue) CH4 (Light Blue) Current waveform

Up to 14 cycles (50 Hz) , 16 cycles (60 Hz) or 112 cycles (400 Hz) can be analyzed.

#### Viewing Measurement Data as Numerical Values (Cursor Measurement)

Measurement values can be confirmed using the cursors. In addition, the minimum, maximum and average values over any span can be displayed.

See: "Viewing Measurement Data as Numerical Values (Cursor Measurement)" (p. 38)

| VOLTAGE, | CURRENT WAVEFORM   | No.26 08/08 0 | 8:28:17.278 1 | rms CH1 IN] |          |         |        |        |     |
|----------|--------------------|---------------|---------------|-------------|----------|---------|--------|--------|-----|
| _        |                    | UI            | U2            | U3          | U4       | п       | 12     | 13     |     |
| A        | 08/08 08:28:17.245 | -0.0104k      | -0.2373k      | 0.2490K     | 0.0004k  | - 13.13 | 2.15   | 11.20  | 0.0 |
|          | 9/08 08:28:17.511  | -0.0183k      | -0.2324k      | 0.2519k     | 0.0003k  | - 92.02 | 15.75  | 76.53  | 0.  |
|          | 00:00:00.266       | -0.0079k      | 0.0050k       | 0.0029k     | -0.0001k | - 78.89 | 13.60  | 65.33  | 0.  |
|          | MAX staktory       | 0.2846k       | 0.2880k       | 0.28254     | 0.0010k  | 101.51  | 101.17 | 101.67 | 0   |
|          | AVC ushing         | 0.0004k       | 0.0004k       | 0.0002k     | 0.0004k  | - 0.22  | 0.45   | 0.07   |     |
|          | Ava values         | 0.00046       | 0.0004K       | 0.0003K     | 0.0004K  | - 0.52  | 0.45   | 0.07   |     |

Time and numerical values at A and B cursor locations

Differences between A and B data (B – A)

The time difference between cursors is calculated using internal data resolution of less than 0.001 seconds, but the last digit (0.001 s) may not be exact.

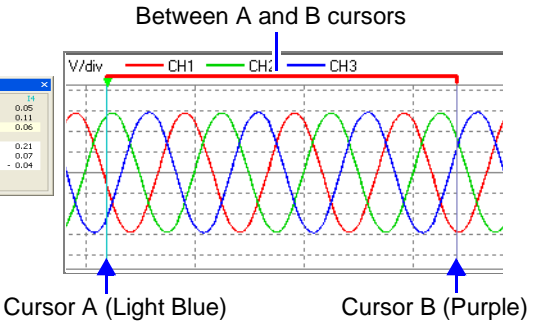

Scrolls the window

# Viewing Voltage/Transient Waveforms (PW3198, 3196)

# [VOLTAGE/TRANSIENT]

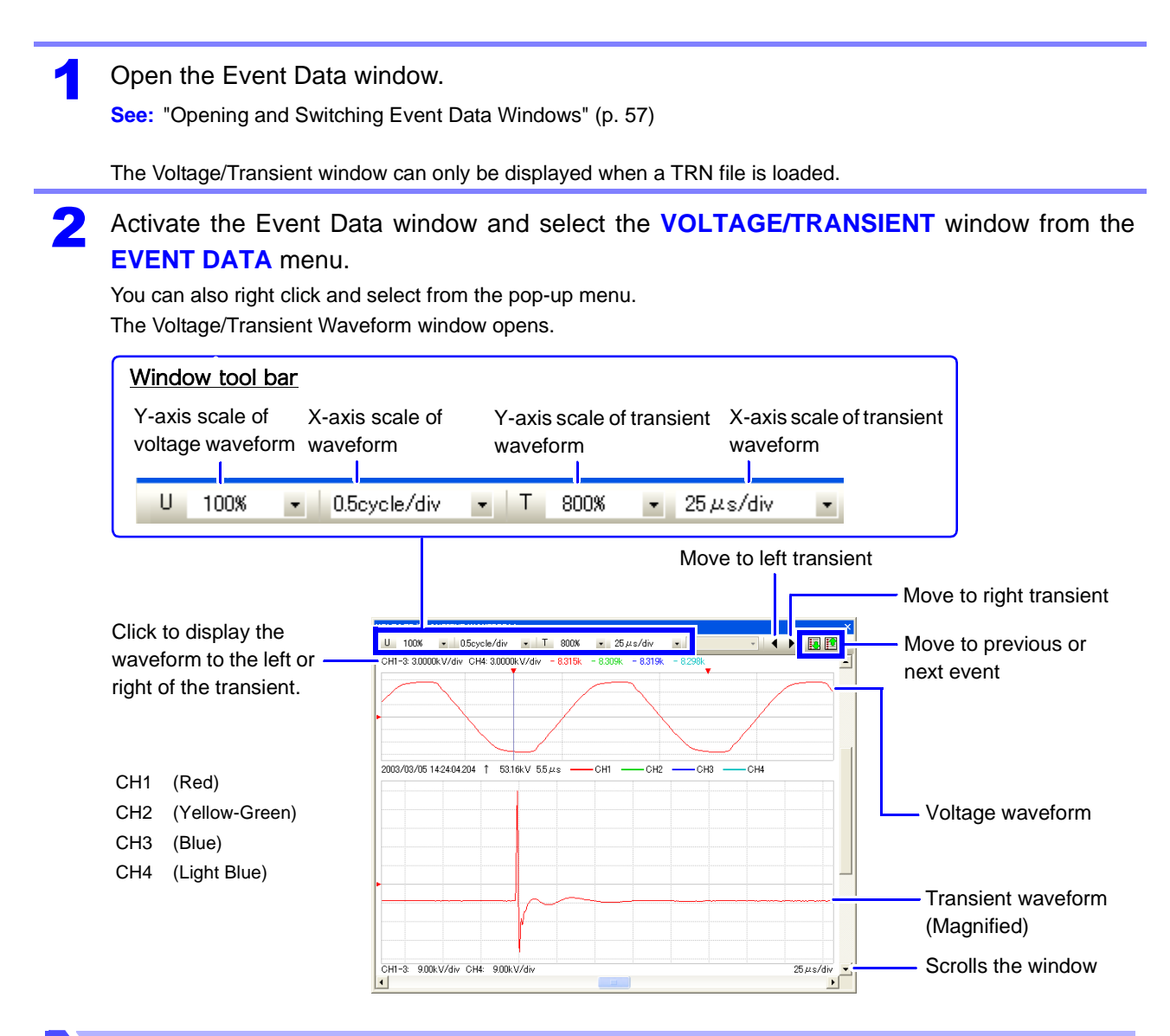

#### Viewing Measurement Data as Numerical Values (Cursor Measurement)

Measurement values can be confirmed using the cursors. In addition, the minimum, maximum and average values over any span can be displayed.

See: "Viewing Measurement Data as Numerical Values (Cursor Measurement)" (p. 38)

Time and numerical values at A and B cursor locations

| TIME PLUT | - RMS U, CHI      |        |        |        |  |
|-----------|-------------------|--------|--------|--------|--|
|           |                   | MIN    | MAX    | AVG    |  |
| A         | 08/09 17:18:51    | 0.00   | 0.00   | 0.00   |  |
| В         | 08/09 17:19:34    | 105.59 | 105.75 | 105.68 |  |
|           | 00:00:44          | 105.59 | 105.75 | 105.68 |  |
| F         | requency 11.24 Hz |        |        |        |  |
|           | MAX values        | 105.79 | 105.91 | 105.83 |  |
|           | AVG values        | 64.64  | 66.97  | 65.16  |  |
|           | MIN values        | 0.00   | 0.00   | 0.00   |  |
|           |                   |        |        |        |  |

Differences between A and B data (B - A)The wavelength is the reciprocal of the time between the A/B cursors. Between A and B cursors

Time data is 0  $\mu s$  at the left end of the transient data.

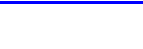

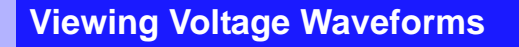

## [VOLTAGE]

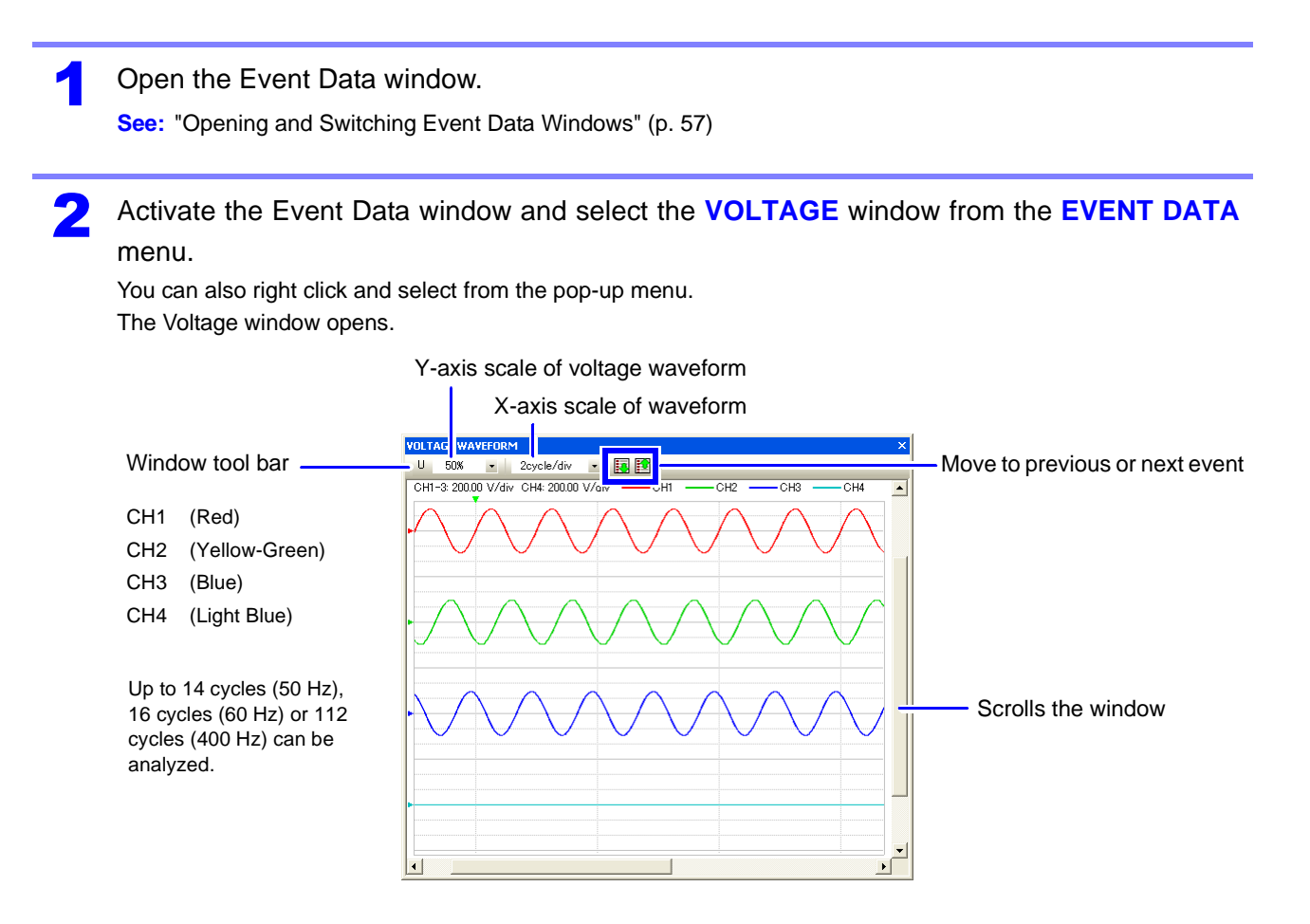

#### Viewing Measurement Data as Numerical Values (Cursor Measurement)

Measurement values can be confirmed using the cursors. In addition, the minimum, maximum and average values over any span can be displayed.

See: "Viewing Measurement Data as Numerical Values (Cursor Measurement)" (p. 38)

## **Viewing Current Waveforms**

#### Open the Event Data window.

See: "Opening and Switching Event Data Windows" (p. 57)

# Activate the Event Data window and select the CURRENT window from the EVENT DATA menu.

You can also right click and select from the pop-up menu. The Current window opens.

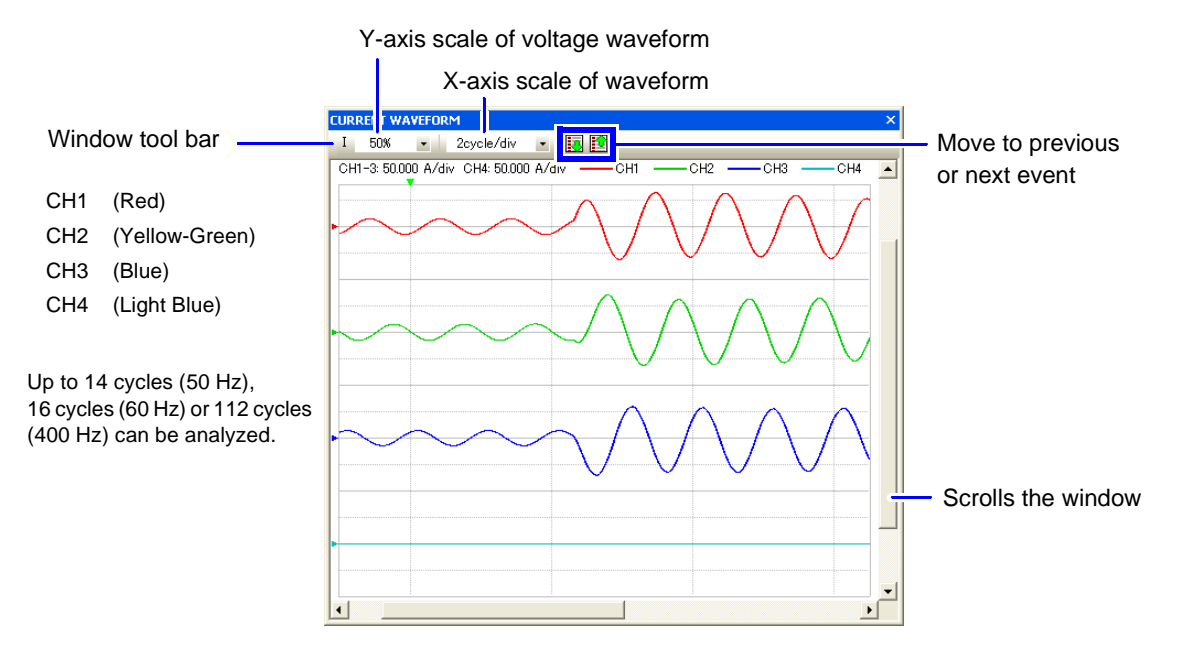

#### Viewing Measurement Data as Numerical Values (Cursor Measurement)

3 Measurement values can be confirmed using the cursors. In addition, the minimum, maximum and average values over any span can be displayed.

See: "Viewing Measurement Data as Numerical Values (Cursor Measurement)" (p. 38)
## **Viewing Measurement Settings**

Instrument settings recorded on the Hioki PW3198, 3196 or 3197 can be viewed in the Status window. Of course, the settings cannot be changed here.

The Status window can only be displayed when a SET file is loaded. In addition, the EN50160 setting tab is not displayed unless EN50160 data is loaded (Hioki 3196 only).

See: "Appendix 4 Measurement Settings and Instrument Status"

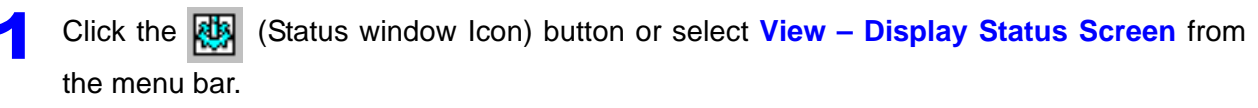

The Status window appears.

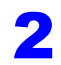

Select the tabs to view each setting.

#### Example: Hioki PW3198 Status Window

| Status                                                                       |                                                                                          |                                                                                  |                                                                                                    |                                                                                                    |
|------------------------------------------------------------------------------|------------------------------------------------------------------------------------------|----------------------------------------------------------------------------------|----------------------------------------------------------------------------------------------------|----------------------------------------------------------------------------------------------------|
| MEASURE EVE<br>Wiring<br>Clamp<br>U Range<br>PT Ratio<br>I Range<br>CT Ratio | ENT VOLTAGE EVE<br>123ch<br>3P3W3M<br>9661<br>600.00 V<br>0001.00<br>500.00 A<br>0001.00 | NT POWER UH<br>4ch<br>ACDC<br>9675<br>600.00 V<br>0001.00<br>500.00mA<br>0001.00 | armonics I Harmonics<br>U din<br>Frequency<br>Sync Source<br>URMS Type<br>Harm Calc<br>THD Type<br>FF Type<br>Filcker<br>Recording Items<br>TIME FLOCT Interval | P Harmonics Phase angle<br>208.00 V<br>601<br>UINE-LINE<br>UJ,12:ALL Levels<br>PF<br>Deka V10<br>ALL DATA<br>5 mm |
|                                                                              |                                                                                          |                                                                                  | Disp COPY Interval<br>Time Start<br>Repeak Record<br>START Time<br>END Time<br>Serial No.<br>PW3198 Version                                                     | 1 hour<br>OFF<br>2011/03/25 12:00<br>2011/03/25 11:30<br>11021/37/8<br>0.902                                      |
| Save as CSV f                                                                | ormat                                                                                    |                                                                                  |                                                                                                    | ОК                                                                                                    |

#### Example: Hioki 3197 Status Window

| tatus                                             |                                               |                                                                                                    | 2                                                                                                    |
|---------------------------------------------------|-----------------------------------------------|----------------------------------------------------------------------------------------------------|----------------------------------------------------------------------------------------------------|
| tatus<br>MEASURE<br>Clamp<br>PT Ratio<br>CT Ratio | 1P2W<br>9661<br>0001.00<br>50.00 A<br>0001.00 | U Reference<br>Frequency<br>Harm Calc<br>PF Type<br>Partition<br>Interval<br>Demand<br>S/N<br>Name<br>3197 Version | AUTO<br>100.0 V<br>AUTO<br>50Hz<br>LEVEL<br>PF<br>CNO<br>10240046<br>300000045<br>300000045<br>051297007<br>V 1.02 |
|                                                   |                                               | PF Type<br>Partition<br>Interval<br>Demand<br>S/N<br>Name<br>3197 Version                                          | PF<br>ON<br>AUTO<br>1086-00465<br>3086-00465<br>051297007<br>V 1.02                                                |
| Save as CS                                        | V format                                      |                                                                                                    | ОК                                                                                                    |

## **Printing Measurement Data**

Each display screen can be printed out. In addition, all open Time Plot windows can be printed together on one page.

| 1 Acti<br>The<br>Maxi                        | vate a window to be<br>qualification for printing is<br>imize windows for cleares                                                                                                | printed, and display t<br>s that whatever is displaye<br>st printing of large quantitie                                                                                                    | he area to print.<br>Ind will be printed as it appears.<br>es of data.                                                                                                    |
|----------------------------------------------|----------------------------------------------------------------------------------------------------|----------------------------------------------------------------------------------------------------|----------------------------------------------------------------------------------------------------|
| 2 Clic<br>The                                | k the 🎒 (Print) but<br>Print Setup dialog box op                                                                                                    | tton or select File – P<br>pens.                                                                                                    | rint from the menu bar.                                                                                                    |
| 3 Sele                                       | ect the items you nee                                                                                                    | ed to print, and click th                                                                                                    | he <b>Print</b> button.                                                                                                    |
| To p<br>Sele<br>• Un<br>• Hi<br>If y<br>• Te | orint a logo or comment<br>ect the logo or text to be p<br>nselected: The field will b<br>IOKI Logo: Select an imag<br>you fail to select an imag<br>ext: The field will contain | in the Logo field (p. 65)<br>printed.<br>pe blank.<br>age file to print.<br>e, the HIOKI logo is printed<br>your entered text.                                                                    | <ul> <li>To print the time and date or comment in the Time field (p. 65)</li> <li>Select the content to be printed.</li> <li>Unselected: The field will be blank.</li> <li>Time: The printing time(date) will be printed.</li> <li>Text: The field will contain your entered text.</li> </ul> |
| Selec<br>minin<br>ues a<br>tion ir           | et to include maximum <del>,</del><br>num and average val-<br>and channel informa-<br>n the printout.                                                                            | Print       atup         int in Logo Box       int in Logo Box         O Logo          Text          Text to print          Print related markers at the same time       Define print x-axes area |                                                                                                    |
|                                              | Starts printing. –<br>Shows a preview of th                                                                                                    | Limit within Screen     All Area      Print Preview      e printout.                                                                                                    | Load a commer       file         Page Setup       Cancels printing.         To print comments in the Comment field (p. 65)                                                                                                    |
|                                              |                                                                                                    | Selects the printing destination.                                                                                                    | Enter the contents to be printed (up to three lines).<br>To load the contents of a text file, click the <b>Load a</b><br><b>comment file</b> button.                                                                                                    |

## To print TIME PLOT measurement data across all measurement periods Select the period you wish to print.

- Display area only: Prints one sheet including the display area only.
- All areas: Prints multiple pages including reduced views of all data windows.

## **Printout Example**

Sample of an Event Waveform Printout

Paper setting: A4 Printing orientation: Portrait

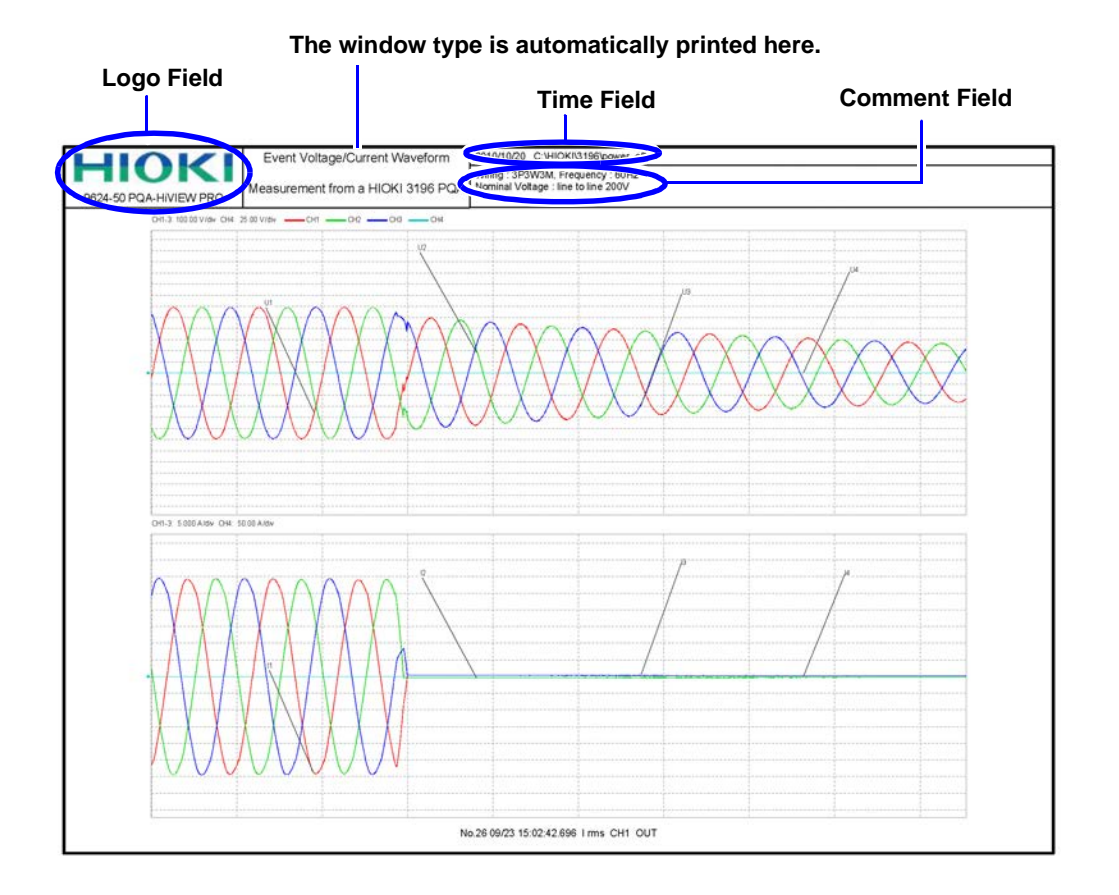

## **Generating Reports**

Reports are generated from loaded measurement data, and can be printed out or saved as rich text format (.rtf) files.

Rich text format files can be loaded and edited in application programs such as Wordpad (supplied with Windows), or Microsoft Word.

Reports can be generated by three methods.

| Report Generation Method                                                   | Details                                                                                                    |
|----------------------------------------------------------------------------|----------------------------------------------------------------------------------------------------|
| Generate report contents automatically (Auto)                              | Report contents are generated without selecting output items.<br>Items that can be output with auto report generation are limited.                                                |
| Generate report with specified contents<br>(Custom Settings)*              | Report contents are generated by selecting output items.<br>Note that for transient waveforms, the Transient Waveform selection<br>is available only when Worst Case is selected. |
| Generate report with specified detailed con-<br>tents (Detailed Settings)* | Report contents are generated from selected details of each output item and channel.                                                                                              |

\* Report generation settings can be saved and reloaded as integrated settings files.

See: "Report Output Items" (p. 70) for the items available for output in reports.

Confirm the span of data to be used in generating the report.

When the report wizard starts, the measurement data span is determined automatically from the current display state and position of the cursors in the window.

Set the A/B cursor locations if you want the report to specify a particular waveform span.

See: "Viewing Measurement Data as Numerical Values (Cursor Measurement)" (p. 38)

If the A/B cursors are not enabled, the report is automatically generated using all loaded measurement data.

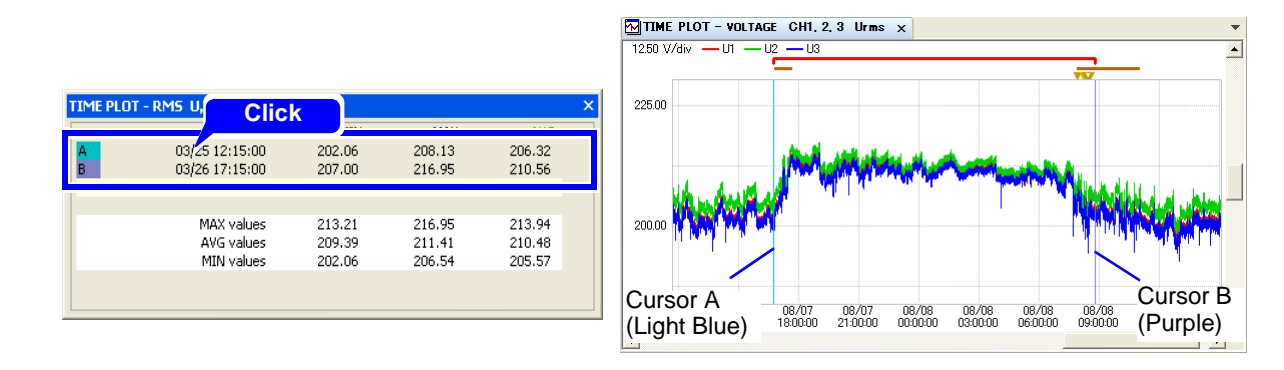

2 Click the 裧 (Report Wizard) button or select Report – Report Wizard from the menu bar.

The **Report Wizard – Start Page** dialog box opens.

The Report Wizard cannot be started unless a window is already open.

#### Make settings in the Start Page dialog box.

- 1. Select a report generation method.
- 2. Set the starting and ending times of the data span to be reported.
- (These are automatically set to match the loaded data when the Report Wizard starts, but you can change them here.)
- 3. If report output is to include a demand graph, set the demand time span here.
- 4. Make settings for printing as occasion demands.
- (Comments and other information can printed in the Logo, Time and Comment fields, shown below.) 5. Click Next.
  - If Auto is selected: The Report Wizard Last Page dialog box opens.

If Custom Settings is selected: The Report Wizard – Individual Setting Page dialog box opens.(p. 68) If Detailed Settings is selected: The Report Wizard – Detailed Setting Page dialog box opens.(p. 69)

|                                                                                                    | Report Wizard - Start Page                                                           |                                                                                                    |                          |
|----------------------------------------------------------------------------------------------------|--------------------------------------------------------------------------------------|----------------------------------------------------------------------------------------------------|--------------------------|
|                                                                                                    | Report Settings:<br>Report Drawing Procedure Start/St<br>Start Da<br>Custom Settings | op Date & Time[Period between A and B cursor)           ite:         2011/03/25           Start Time:         12:15:00           ite:         2011/03/26           Stop Time:         17:15:00 | 2 Select                 |
|                                                                                                    | O Detailed Settings                                                                  | d Interval                                                                                                    | 3 Select                 |
| Logo Field Output<br>Settings<br>• Unselected: The field will<br>be blank                                                           | Print Settings:<br>Print in Logo Box<br>O Logo                                       | Column for ⊥ime Input                                                                                                    | 4 Select                 |
| <ul> <li>HIOKI Logo: Select an<br/>image file for output. If no<br/>file name is selected, the<br/>HIOKI logo is output.</li> </ul> | V Page Number<br>Start Number:                                                       | Column for Comment Input                                                                                                    |                          |
| • Text: The field will contain your entered text.                                                                                   |                                                                                      | <b></b> 5 c                                                                                                    | lick                     |
| The logo is output only when<br>printing. Logo data cannot be<br>output to a rich toxt format file                                  |                                                                                      | Cancel     Cancel                                                                                                    |                          |
| output to a nen text format file.                                                                                                   | Starting Page No.                                                                    | Comment Field Output Settin                                                                                                    | ngs                      |
|                                                                                                    | Specify the number for                                                               | Enter the contents to be output                                                                                                    | t (up to three lines).   |
|                                                                                                    | the first page of report                                                             | To load the contents of a text fi                                                                                                    | le, click the Load a com |
|                                                                                                    |                                                                                      | ment file button.                                                                                                    |                          |

#### **Time Field Output Settings**

- Unselected: The field will be blank.
- Time: Outputs the time(date) of report generation.
- Text: The field will contain your entered text.

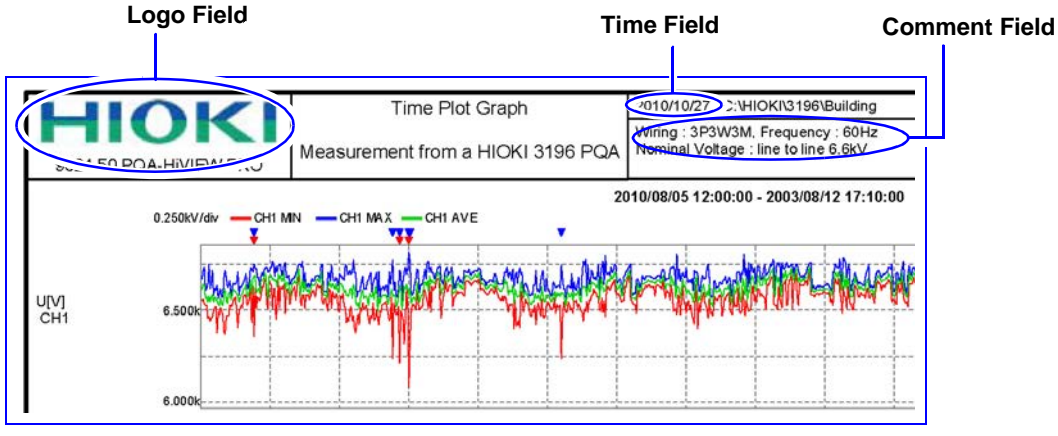

#### Printout Example

In the Last Page dialog, select whether to save or print the report.

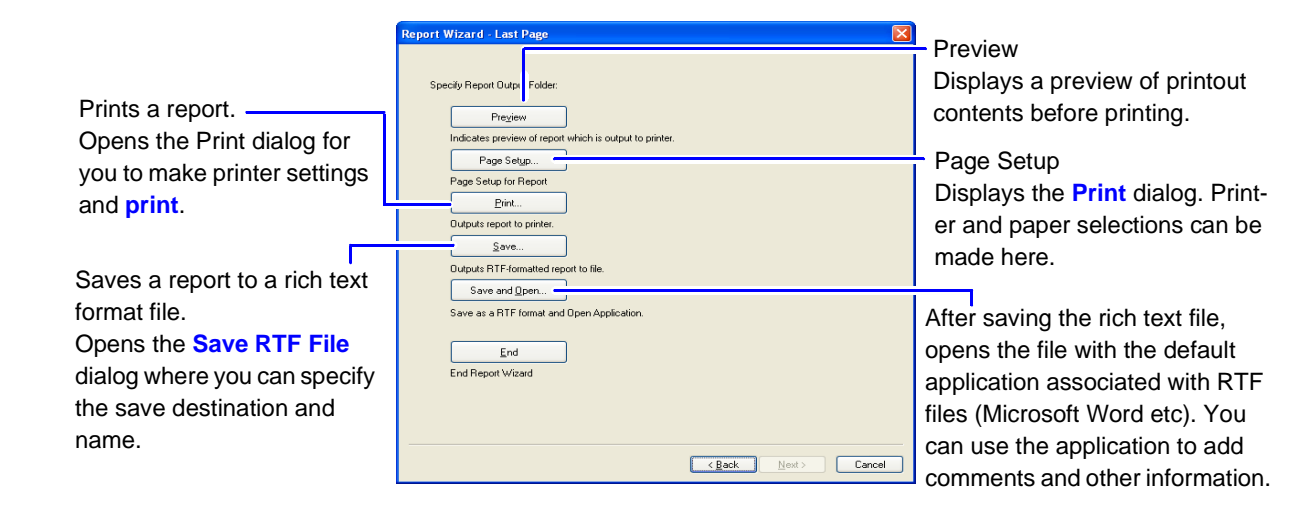

### **Selecting Custom Settings**

Make settings in the Individual Setting Page dialog box.

- 1. Select those items to be output in the report.
- Note that Transient Waveform can be selected only when Worst Case is selected.
- Click Next. The Report Wizard – Last Page dialog box opens.

#### **Dialog Example for Hioki PW3198**

| Report Output                  |                                                      |          |
|--------------------------------|------------------------------------------------------|----------|
|                                | EN50160                                              | - 1 Sele |
|                                | Harmonic     Measurement Result <u>C</u> lassificati | on       |
| Add Transient Waveform         | Demand Pdem(1) Pdem+(2)                              |          |
| List of <u>M</u> ax/Min Values | Pdem-(3)                                             |          |
| All Events Waveforms           |                                                      |          |
| Report Wizard Setting File     |                                                      |          |
| Report Menu Editor: Open       |                                                      | 2 Click  |

Settings can be saved and reloaded later.

You can save your report selections as a Report Wizard Settings file that you can simply reload whenever you want to create another report with the same settings.

The Report Wizard Settings file contains all custom and detailed report output settings.

You can register saved settings on the menu bar. Once registered, you can print reports simply by selecting the item on the menu bar. See page (p. 73).

Printout Example: (p. 71)

### **Selecting Detailed Settings**

Make settings in the **Detail Setting Page** dialog box.

- 1. Select those items to be output in the report.
- 2. Click Next.

The pages of displayed setting items depend on the loaded measurement data.

| 3196 |                                        | 3197 |                                        |  |
|------|----------------------------------------|------|----------------------------------------|--|
| Page | Setting Items                          | Page | Setting Items                          |  |
| 1/4  | Voltage Fluctuations, RMS Fluctuations | 1/2  | Voltage Fluctuations, RMS Fluctuations |  |
| 2/4  | Harmonic Fluctuations                  | 2/2  | Demand, Integrated Power               |  |
| 3/4  | Interharmonic Fluctuations             |      |                                        |  |
| 4/4  | IEC Flicker, Demand, Integrated Power  |      |                                        |  |

#### 3. Click Next.

#### The Report Wizard – Last Page dialog box opens.(p. 68)

#### Example: Voltage and RMS fluctuations in the Hioki PW3198 dialog (page 1/4)

| Report Wizard                                                | I - Detailed Setting P                                                                                                    | 1 Select                                                                                                    |                                                                                                    |
|--------------------------------------------------------------|----------------------------------------------------------------------------------------------------|----------------------------------------------------------------------------------------------------|----------------------------------------------------------------------------------------------------|
| UDLTAGE<br>U<br>BMS                                          | D.0000                                                                                                    | Reference Line HIGH CH1 CH2 CH                                                                                                    | H3 CH4 sum Single Division Separate                                                                                                    |
| Select graph plotting of and reference traces.               | thresholds                                                                                                    | 0.0000<br>0.0000         Graph plotting           0.0000         • Single           0.0000         • All channels are<br>page.                                                                                                    | methods are selectable:<br>re plotted on one graph, and output on one                                                                             |
| I peak+ I<br>I peak-<br>U avg<br>P<br>S<br>Q<br>PF<br>P<br>F | 0.0000 C C C C C C C C C C C C C C C C C                                                                                     | Comparison     Comparison     C | ivided into sections for each channel, and al<br>ns are arranged and output on one page.<br>s plotted on a separate graph, and output as<br>page. |
| U unb<br>I unb<br>U-THD<br>I-THD                             | 0.0000         □           0.0000         □           0.0000         □           0.0000         □           0.0000         □ |                                                                                                    |                                                                                                    |
| Load <u>I</u> hresho                                         | ld Values Color Settin                                                                                                    | ing                                                                                                    | Report Wizard Setting File Save Load<br>Report Menu Editor: Open                                                                                  |
| s the settings (SET) file, aft                               | er which                                                                                                    |                                                                                                    | 2 Click                                                                                                    |

Loads threshold data can be entered as the reference line value.

> Report output graph colors can be selected. The Color Setting dialog box opens. Graph colors set here are applied only to graphs output in reports.

#### Settings can be saved and reloaded later.

For your convenience, you can save your report selections as a Report Wizard Settings file that you can simply reload whenever you want to create another report with the same settings.

The Report Wizard Settings file contains all custom and detailed report output settings.

You can register saved settings on the menu bar. Once registered, you can print reports simply by selecting the item on the menu bar. See page (p. 73).

Printout Example: (p. 72)

## **Report Output Items**

- \*1. Report output items are fixed for **Auto** report generation, but are selectable for **Custom Settings** or **Detailed Settings** report generation.
- \*2. Transient Waveform can be selected only when Worst Case is selected.
- \*3. Output for each channel can be set independently.

•: Can be output, ×: Cannot be output

| Pepart Output Item                                                                | PW3198, 3196 |        | 3197 '   |      |        | Output Contents |                                                                                                    |
|-----------------------------------------------------------------------------------|--------------|--------|----------|------|--------|-----------------|----------------------------------------------------------------------------------------------------|
|                                                                                   | Auto         | Custom | Detailed | Auto | Custom | Detailed        |                                                                                                    |
| RMS Voltage Fluctuation<br>Graph                                                  | ●            | •      | ●*3      | ●    | •      | ● <sup>*3</sup> | Outputs a graph of rms voltage fluctuation that can be displayed in a Time Plot window.                                                                                                    |
| RMS Current Fluctuation<br>Graph                                                  | ×            | •      | ●*3      | ×    | •      | ● <sup>*3</sup> | Outputs a graph of rms current fluctuation that can be displayed in a Time Plot window.                                                                                                    |
| Voltage Fluctuation,<br>RMS Fluctuation,<br>Integral Power Graph,<br>Demand Graph | ×            | •      | ●*3      | ×    | •      | ●*3             | Outputs a graph of integral power and demand that can be displayed in a Time Plot window.                                                                                                    |
| Harmonic Fluctuations,<br>Inter-harmonic Fluctuations,<br>Flicker Graph           | ×            | ×      | ●*3      |      |        |                 | Outputs a graph of Flicker that can be displayed in a Time Plot window.                                                                                                    |
| Voltage Total Harmonic<br>Distortion Level Graph                                  | •            | •      | ●*3      | •    | •      | ●*3             | Outputs a graph of voltage total harmonic distor-<br>tion levels that can be displayed in a Time Plot win-<br>dow.                                                                                                    |
| Current Total Harmonic<br>Distortion Level Graph                                  | ×            | •      | ●*3      |      |        |                 | Outputs a graph of current total harmonic distor-<br>tion levels that can be displayed in a Time Plot win-<br>dow.                                                                                                    |
| EN50160 Overview                                                                  | •            | •      | ×        |      |        |                 | Outputs the contents displayed in the EN50160 Overview window.                                                                                                    |
| EN50160 Signaling                                                                 | •            | •      | ×        |      |        |                 | Outputs the contents displayed in the EN50160 Signaling window.                                                                                                    |
| EN50160 Harmonics                                                                 | ×            | •      | Х        |      |        |                 | Outputs the contents displayed in the EN50160 Harmonics window.                                                                                                    |
| EN50160 Measurement<br>Result Classification                                      | ×            | •      | ×        |      |        |                 | Outputs an EN50169 measurement result classification table.                                                                                                    |
| Worst Case                                                                        | •            | •      | ×        | •    | ٠      | ×               | Outputs the five worst-case values for each volt-<br>age swell, dip, interruption and transient event<br>within the reporting span.<br>The worst-case values are maximum voltage<br>swell, maximum continuous voltage swell duration,<br>minimum voltage dip, maximum continuous volt-<br>age dip duration, maximum continuous voltage in-<br>terruption duration and maximum transient value. |
| Transient Waveform *2                                                             | ×            | •      | Х        |      |        |                 | Outputs the worst-case transient waveform.                                                                                                    |
| Maximum/ Minimum List                                                             | •            | •      | ×        | •    | •      | ×               | Outputs a list of voltage fluctuations (each channel<br>separately), rms fluctuations (voltage and current<br>on each channel separately), frequency, and max-<br>imum and minimum values of active, reactive and<br>apparent power within the reporting span.                                                                                                    |
| Detailed List of All Events                                                       | •            | •      | ×        | •    | •      | ×               | Outputs a list of all events and event details.<br>The order of the output list can be set to either<br>chronological or priority sequence in the Event List<br>window.                                                                                                    |
| All Event Waveforms                                                               | •            | •      | ×        | ٠    | ٠      | ×               | Outputs all event waveforms.                                                                                                    |
| Settings List                                                                     | ×            | •      | ×        | ×    | •      | ×               | Outputs a list of settings for the currently loaded data. These are the settings displayed in the Settings window when you select View – SYSTEM from the menu bar.                                                                                                    |
|                                                                                   | -            |        |          |      |        |                 |                                                                                                    |

### **Report Printout Example**

### **Auto Settings**

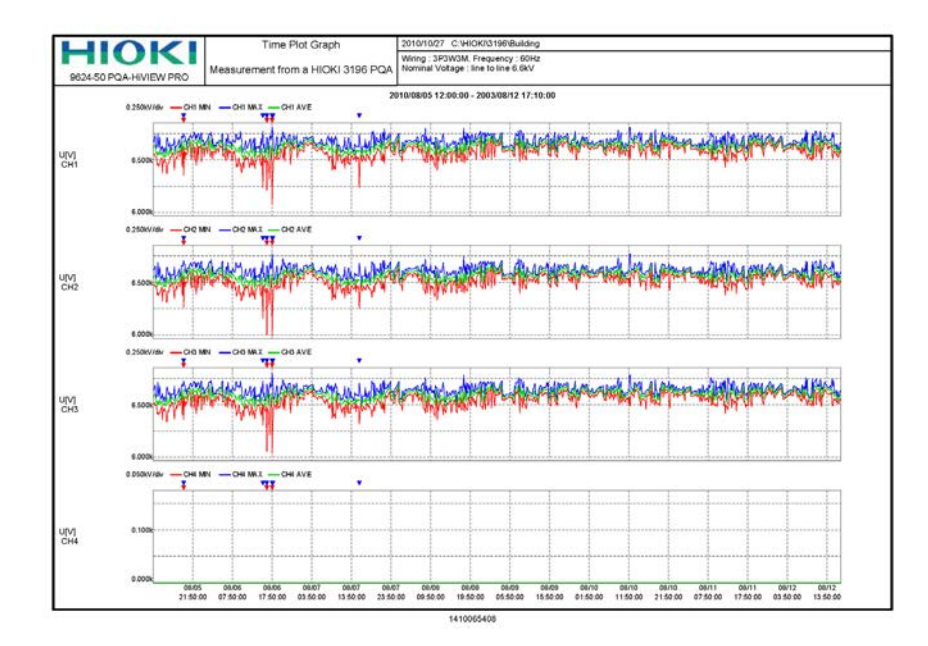

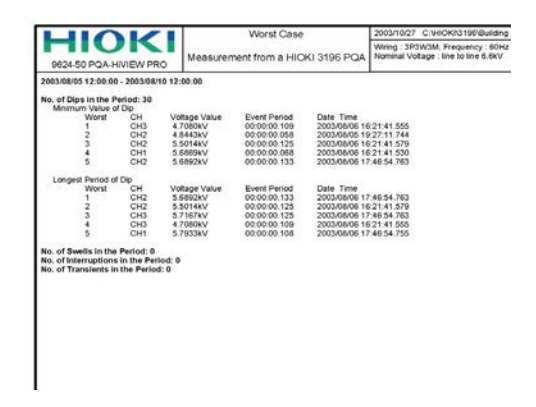

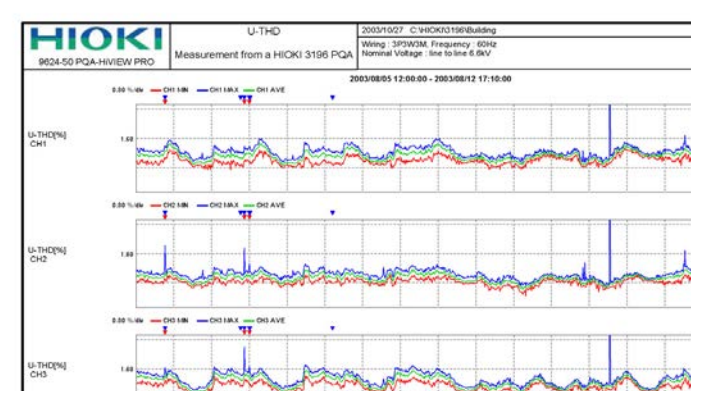

|            | 0            |               | List of Max/Mi       | n Values      | 2003/10/27 C:\HICK/3196\Buildi         |
|------------|--------------|---------------|----------------------|---------------|----------------------------------------|
| 9624-50    | PQA-HIVI     | EW PRO        | Measurement from a H | HIOKI 3196 PQ | A Nominal Voltage : line to line 6.6kV |
| 2003/08/05 | 12:00:00 - 2 | 003/08/10 12: | 00:00                |               |                                        |
| VOLTAGE    | Urms U Re    | ference 6.60  | 100k[V]              |               |                                        |
| U          | CH           | MIN[V]        |                      | MAXIVI        |                                        |
|            | CH1          | 5.687k        | 2003/08/06 16:30:00  | 6.828k        | 2003/08/08 17:50:00                    |
|            | CH2          | 4.844k        | 2003/08/05 19:30:00  | 6.774k        | 2003/08/06 17:50:00                    |
|            | CH3          | 4.706k        | 2003/08/06 16:30:00  | 6.807k        | 2003/08/06 17:50:00                    |
| RMS        |              |               |                      |               |                                        |
| U          | CH           | MINEVE        |                      | MAXIVI        |                                        |
|            | CH1          | 6.082k        | 2003/08/06 17:50:00  | 6.815k        | 2003/08/06 17:50:00                    |
|            | CH2          | 5.992k        | 2003/08/06 17:50:00  | 6.766k        | 2003/08/06 17:50:00                    |
|            | CH3          | 6.038k        | 2003/08/06 17:50:00  | 6.799k        | 2003/08/06 17:50:00                    |
|            | CH4          | 0.000k        | 2003/08/05 12:00:00  | 0.000k        | 2003/08/05 12:00:00                    |
|            | CH           | MINTAL        |                      | MAXIA         |                                        |
|            | CHI          | 0.000         | 2003/08/05 12:00:00  | 0.000         | 2003/08/05 12:00:00                    |
|            | CH2          | 0.000         | 2003/08/05 12:00:00  | 0.000         | 2003/08/05 12:00:00                    |
|            | CH3          | 0.000         | 2003/08/05 12:00:00  | 0.063         | 2003/04/07 22:30:00                    |
|            | CH4          | 0.000         | 2003/08/05 12:00:00  | 0.000         | 2003/08/05 12:00:00                    |
| Freq       |              | MIN(Hz)       |                      | MAX[Hz]       |                                        |
|            |              | 59.638        | 2003/08/10 08:30:00  | 60,166        | 2003/08/08 23:50:00                    |
| POWER      |              |               |                      |               |                                        |
| P          | CH           | MINEWE        |                      | MAXIWI        |                                        |
|            | CH1          | 0.008         | 2003/08/05 12:00:00  | 0.00k         | 2003/08/05 12:00:00                    |
|            | CH2          | 0.00k         | 2003/08/05 12:00:00  | 0.00k         | 2003/08/05 12:00:00                    |
|            | CH3          | 0.00k         | 2003/08/05 12:00:00  | 0.00k         | 2003/08/05 12:00:00                    |
|            | sum          | 0.0000M       | 2003/08/05 12:00:00  | 0.0000M       | 2003/08/05 12:00:00                    |
| \$         | СН           | MIN(VA)       |                      | MAXIVAL       |                                        |
|            | CH1          | 0.00k         | 2003/08/05 12:00:00  | 0.00k         | 2003/08/05 12:00:00                    |
|            | CH2          | 0.00k         | 2003/08/05 12:00:00  | 0.00k         | 2003/08/05 12:00:00                    |
|            | CH3          | 0.00k         | 2003/08/05 12:00:00  | 0.32k         | 2003/08/07 22:30:00                    |
|            | sum          | 0.0000M       | 2003/08/05 12:00:00  | 0.0003M       | 2003/08/07 22:30:00                    |
| 9          | CH           | MIN(var)      |                      | MAX[var]      |                                        |
|            | CH1          | - 0.00k       | 2003/08/05 12:00:00  | 0.00k         | 2003/08/05 12:00:00                    |
|            | CH2          | + 0.00k       | 2003/08/05 12:00:00  | 0.00k         | 2003/08/05 12:00:00                    |
|            | CH3          | - 0.31k       | 2003/08/09 19:50:00  | 0.32k         | 2003/08/07 22:30:00                    |
|            | sum          | -0.0003M      | 2003/08/09 19:50:00  | 0.0003M       | 2003/06/07 22:30:00                    |
|            |              |               |                      |               |                                        |
|            |              |               |                      |               |                                        |
|            |              |               |                      |               |                                        |
|            |              |               |                      |               |                                        |

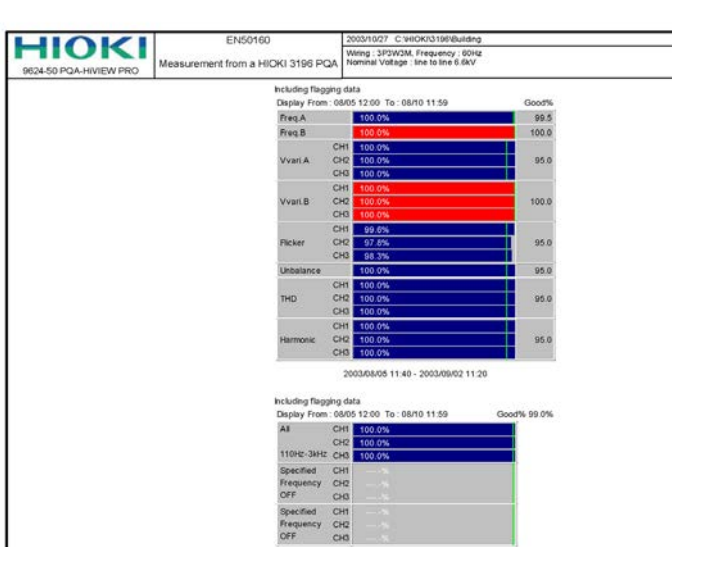

### **Custom Settings**

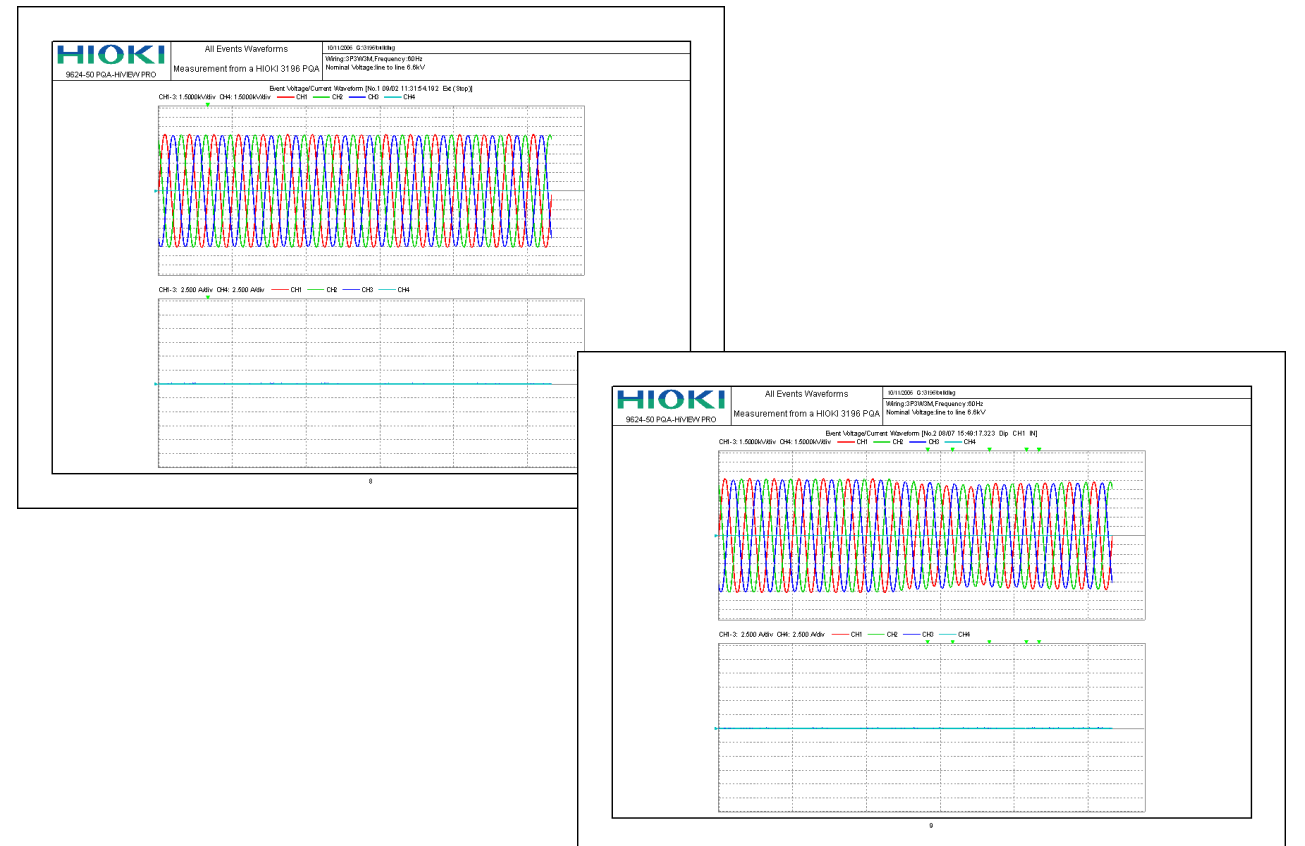

### **Detailed Settings**

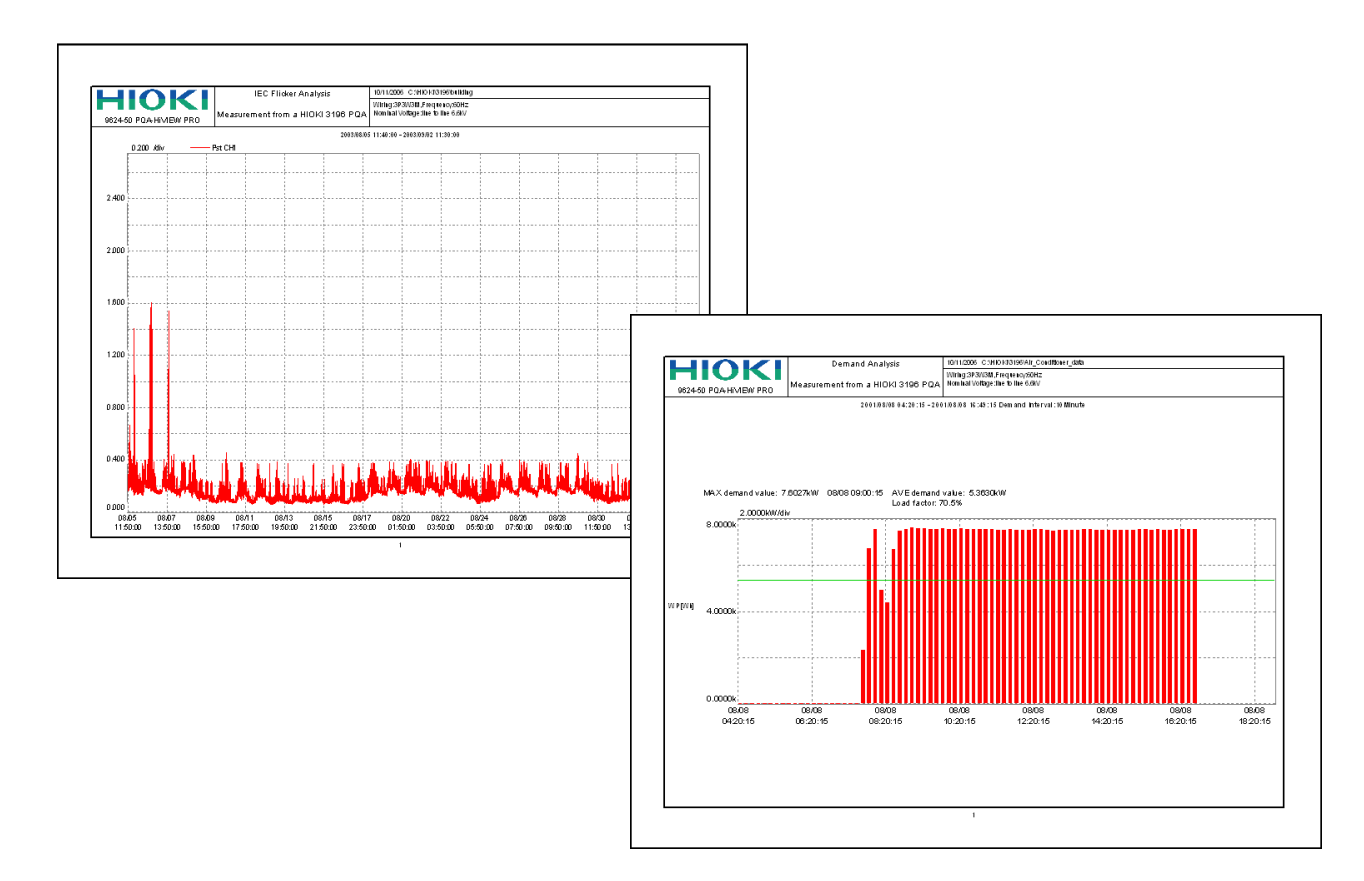

### **Printing with a Specified Report Format**

You can print reports in a specified format, and you can also create reports in a custom user-configured format.

### Printing reports in a specified format

Select Reports from the menu bar and select the desired report format.

A report including the current data will be printed in the specified report format.

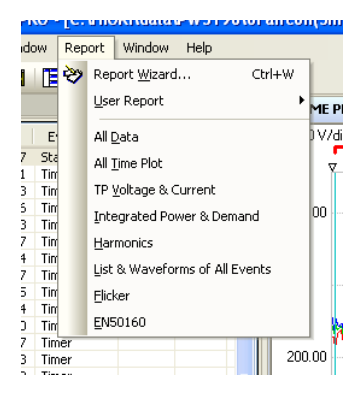

| All Data                        | Prints a report including all data that can be configured using individual settings.               |
|---------------------------------|----------------------------------------------------------------------------------------------------|
| All Time Plot                   | Prints a report including all TIME PLOT data.                                                      |
| TP Voltage & Current            | Prints a report including TIME PLOT voltage and current data.                                      |
| Integrated Power & Demand       | Print a report including integral power and demand data.                                           |
| Harmonics                       | Prints a report including harmonics data.                                                          |
| List & Waveformes of All Events | Prints a report including an event list and all event waveforms.                                   |
| Flicker                         | Prints a report including flicker data.<br>(This functionality is available for IEC flicker only.) |
| EN50160                         | Prints a report including EN50160 results.                                                         |

### Printing reports in a custom user-configured format

You can print reports in a custom user-configured report format.

Select **Report - User Reports** from the menu bar and select the desired user-configured report format. A report including the current data will be printed in the specified format. **See:** "Configuring custom report formats" (p. 74)

|      | so i qui initie    |      | Ter a lier a lier a lier a lier a |        |  |                     | into aajji | 5,00 |
|------|--------------------|------|-----------------------------------|--------|--|---------------------|------------|------|
| Viev | / TIME PLOT        | Rep  | ort Window Help                   |        |  |                     |            |      |
| Ð È  | <b>&gt; 🌢 🖻 </b> 🕸 | 2    | Report <u>W</u> izard             | Ctrl+W |  | ▼ CH1               | ▼ all      | •    |
| 5T   |                    |      | User Report                       | Þ      |  | Report <u>M</u> enu | u Editor   | H1   |
| No.  | Date Time          |      | All <u>D</u> ata                  |        |  | 1 setting1          |            | MA   |
| 1    | 03/25 12:00:00     |      | All Time Plot                     |        |  | 2 setting2          |            | -۱   |
| 2    | 03/25 13:59:59     |      |                                   |        |  | 2 <b>-</b>          |            | 1    |
| з    | 03/25 15:59:59     |      | TP Voltage & Current              |        |  | 3 setting3          |            |      |
| 4    | 03/25 17:59:59     |      |                                   |        |  |                     | 1          | -    |
| 5    | 03/25 19:59:59     |      | Integrated Power & Demai          | u      |  |                     |            |      |
| 6    | 03/25 21:59:59     |      | Harmonics                         |        |  |                     |            |      |
| 7    | 03/25 23:59:59     |      |                                   |        |  |                     |            |      |
| 8    | 03/26 01:59:59     |      | List & Waveforms of All Eve       | ents   |  |                     |            |      |
| 9    | 03/26 03:59:59     |      | Flicker                           |        |  |                     |            |      |
| 10   | 03/26 05:59:59     |      | Licksi                            |        |  |                     |            |      |
| 11   | 03/26 07:59:59     |      | EN50160                           | 400.00 |  |                     |            |      |
| 12   | 03/26 09:59:59     | .867 | Timer                             | _      |  |                     |            |      |
|      |                    |      |                                   |        |  |                     |            |      |

### **Configuring custom report formats**

If Individual Settings or Detailed Settings was selected as the report creation method, you can

save the configured report format.

- 1. Configure a report format as desired using the report wizard (see).
- 2. Save a report wizard integrated settings file. The filename will subsequently be shown in the menu.

| neport output                      |                                           |
|------------------------------------|-------------------------------------------|
| TIME PLOT                          | EN50160                                   |
|                                    | _ <u>O</u> verview                        |
|                                    | Signaling                                 |
| THD                                | <u>H</u> armonic                          |
|                                    | Measurement Result <u>C</u> lassification |
| Worst Case                         | Demand                                    |
| Add Transient Waveform             | Pdem(1) Pdem+(2)                          |
| List of Max/Min Makaze             | Pdem-(3)                                  |
|                                    | Q dem+(4)                                 |
| List of All <u>E</u> vents Details | Q dem-(5)                                 |
| All Events Wageforms               | Integrate                                 |
| Setting List                       | WP(6) WP+(7)                              |
|                                    | WP-(8)                                    |
| Report Wizard Setting File         |                                           |
| Save Load                          | ₩Q-( <u>0</u> )                           |

| Re | Report Wizard - Detailed Setting Page                                    |   |                    |   |                     |     |     |     |     |     |        |          |          |   |
|----|--------------------------------------------------------------------------|---|--------------------|---|---------------------|-----|-----|-----|-----|-----|--------|----------|----------|---|
| F  | Report Output Param 1/4 page                                             |   |                    |   |                     |     |     |     |     |     |        |          |          |   |
| 1  |                                                                          | F | Reference Line LOW | F | Reference Line HIGH | CH1 | CH2 | CH3 | CH4 | sum | Single | Division | Separate | • |
|    | VOLTAGE                                                                  |   |                    | 1 |                     |     |     |     |     |     |        |          |          |   |
|    | U                                                                        |   | 0.0000             |   | 0.0000              |     |     |     |     |     | •      | 0        | 0        |   |
|    | RMS                                                                      |   |                    | 1 |                     |     |     |     |     |     |        |          |          |   |
|    | Freq                                                                     |   | 0.0000             |   | 0.0000              |     |     | П   |     | Π   | ۲      | 0        | 0        |   |
|    | U                                                                        |   | 0.0000             |   | 0.0000              |     |     |     |     |     | ۲      | 0        | 0        |   |
|    | U peak+                                                                  |   | 0.0000             |   | 0.0000              |     |     |     |     |     | ۲      | 0        | 0        |   |
|    | U peak-                                                                  |   | 0.0000             |   | 0.0000              |     |     |     |     |     | •      | 0        | 0        |   |
|    | 1                                                                        |   | 0.0000             |   | 0.0000              |     |     |     |     |     | ۲      | 0        | 0        |   |
|    | I peak+                                                                  |   | 0.0000             |   | 0.0000              |     |     |     |     |     | ۲      | 0        | 0        |   |
|    | I peak-                                                                  |   | 0.0000             |   | 0.0000              |     |     |     |     |     | •      | 0        | 0        |   |
|    | Uavg                                                                     |   | 0.0000             |   | 0.0000              |     |     | Π   |     | Π   | ۲      | 0        | 0        |   |
|    | lavg                                                                     |   | 0.0000             |   | 0.0000              |     |     | Π   |     |     | •      | 0        | 0        |   |
|    | P                                                                        |   | 0.0000             |   | 0.0000              |     |     |     |     |     | ۲      | 0        | 0        |   |
|    | S                                                                        |   | 0.0000             |   | 0.0000              |     |     |     |     |     | ۲      | 0        | 0        |   |
|    | Q                                                                        |   | 0.0000             |   | 0.0000              |     |     |     |     |     | ۲      | 0        | 0        |   |
|    | PF                                                                       |   | 0.0000             |   | 0.0000              |     |     |     |     |     | ۲      | 0        | 0        |   |
|    | KF                                                                       |   | 0.0000             |   | 0.0000              |     |     |     |     |     | ۲      | 0        | 0        |   |
|    | U unb                                                                    |   | 0.0000             |   | 0.0000              |     |     | Π   |     | Π   | ۲      | 0        | 0        |   |
|    | lunb                                                                     |   | 0.0000             |   | 0.0000              |     |     | Π   |     | Π   | ۲      | 0        | 0        |   |
|    | U-THD                                                                    |   | 0.0000             |   | 0.0000              |     |     |     |     |     | ۲      | 0        | 0        |   |
|    | I-THD                                                                    |   | 0.0000             |   | 0.0000              |     |     |     |     | Π   | ۲      | 0        | 0        | - |
| I  | •                                                                        |   |                    |   | ,                   |     |     |     |     |     |        |          |          | • |
| (  | Load Ihreshold Values Color Setting Report Wizard Setting File Sgre Load |   |                    |   |                     |     |     |     |     |     |        |          |          |   |
|    | Report Menu Editor:                                                      |   |                    |   |                     |     |     |     |     |     |        |          |          |   |
| 1  | < Back Back Cancel                                                       |   |                    |   |                     |     |     |     |     |     |        |          |          |   |

Report Wizard: Individual Settings Page

Report Wizard: Detailed Settings Page

3. Select **Report - User Reports - Report Menu Editor** from the menu bar to display the Report Menu Editor.

Menu items are shown in order.

|      |                                  |       | na Tananananan na sa           | 197 S |                             | ,    |
|------|----------------------------------|-------|--------------------------------|-------|-----------------------------|------|
| View | TIME PLOT                        | Rep   | ort Window Help                |       |                             |      |
| a 20 | ab m                             | 23    | Report Wizard Ctrl+W           | ٦     |                             |      |
|      |                                  | Ť     | Liser Report                   |       | Report Menu Editor          |      |
| 51   |                                  |       |                                |       | Roport <u>H</u> ond Editori | 1    |
| No.  | Date Time                        |       | All <u>D</u> ata               |       | <u>1</u> setting1           | (MA) |
| 1 (  | 03/25 12:00:00                   |       | All Time Plot                  |       | 2 setting2                  | - L  |
| 2 (  | J3/25 13:59:59<br>03/25 15:59:5/ |       | TP Voltage & Current           |       | 3 setting3                  |      |
| 4 (  | 03/25 17:59:59                   |       | Triburnite d Down & Downed     |       | <u>o</u> secondo            |      |
| 5 (  | 03/25 19:59:59                   |       | Integrated Power & Demand      |       |                             |      |
| 6 (  | 03/25 21:59:59<br>03/25 23:59:5/ |       | Harmonics                      |       |                             |      |
| 8 (  | 03/26 01:59:59                   |       | List & Waveforms of All Events |       |                             |      |
| 9 (  | 03/26 03:59:59                   |       | Elicker                        |       |                             |      |
| 10 ( | J3/26 05:59:59<br>03/26 07:59:5/ |       | EN50160                        |       | 400.00                      |      |
| 12 ( | 03/26 09:59:59                   | 9.867 | Timer                          | - 11  |                             |      |
|      |                                  |       |                                |       |                             |      |
|      |                                  |       |                                |       |                             |      |
|      |                                  |       |                                |       |                             |      |
|      |                                  |       |                                |       |                             |      |
|      |                                  |       |                                |       |                             |      |
|      |                                  |       |                                |       |                             |      |
|      |                                  |       |                                |       |                             |      |
|      |                                  |       |                                |       |                             |      |
|      |                                  |       |                                |       |                             |      |
|      |                                  |       |                                |       |                             |      |
|      |                                  |       |                                |       |                             |      |
|      |                                  |       |                                |       |                             |      |
|      |                                  |       |                                |       |                             |      |
|      |                                  |       |                                |       |                             |      |
|      |                                  |       |                                |       |                             |      |

|   | Selects the report wizard integrated settings file to register in the menu.     |
|---|---------------------------------------------------------------------------------|
| × | Removes the selected item from the menu. The corresponding file is not deleted. |
| • | Changes the menu order by moving the selected item up and down in the list.     |

## Copying a displayed image into the clipboard

Image data can be copied to the clipboard and pasted into other applications such as Microsoft Word and Microsoft Excel. You can also copy and paste the measured values displayed on the A/B Cursor dialog box.

Click on the window you wish to copy to activate it.

1

To copy the DMM or harmonic list to Microsoft Word or Microsoft Excel, specify the range of data to copy.

| DMM   |           |         |          |         |          |
|-------|-----------|---------|----------|---------|----------|
| POWER |           | VOLTAGE |          | CURRENT |          |
| Freq  | 59.998 Hz |         |          |         |          |
| P1    | 2.517kW   | U1      | 202.63 V | 11      | 25.729 A |
| P2    | 2.658kW   | U2      | 205.22 V | 12      | 27.632 A |
| P3    | 2.409kW   | U3      | 201.63 V | 13      | 25.582 A |
| Psum  | 7.584kW   | U4      | 0.00 V   | I4      | 0.000 A  |
| S1    | 2.987kVA  | THD-U1  | 0.89 %   | THD-I1  | 0.86 %   |
| S2    | 3.267kVA  | THD-U2  | 1.12 %   | THD-12  | 1.21 %   |
| S3    | 3.008kVA  | THD-U3  | 1.03 %   | THD-I3  | 1.38 %   |
| Ssum  | 9.261kVA  | THD-U4  | %        | THD-I4  | %        |

Click the (copy) button, right-click and select **Copy** from the pop-up menu, or select **Edit - Copy** from the menu bar.

Paste the copied image into the desired application (Microsoft Word, Microsoft Excel, etc.).

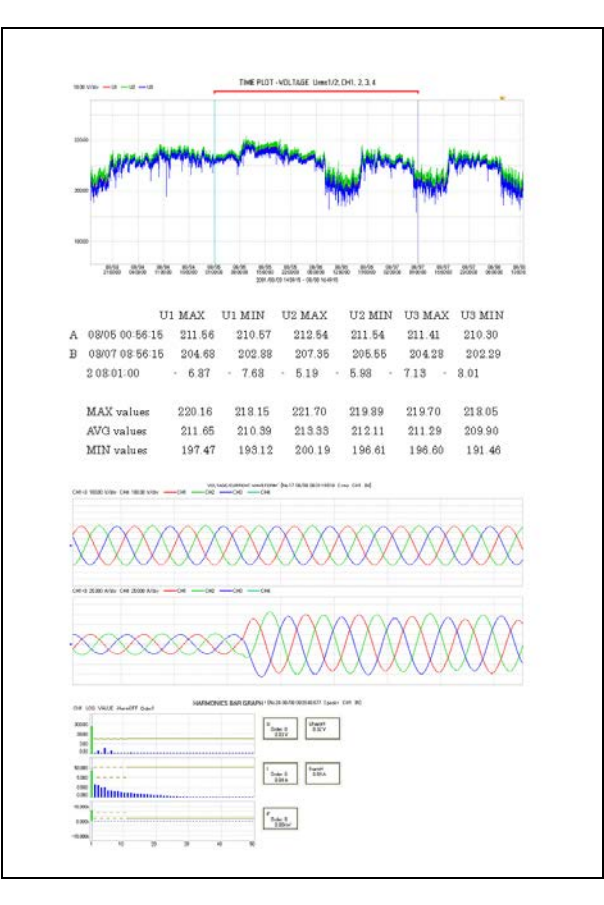

### Example: Copying and pasting five different windows into Microsoft Word

## **Storing Measurement Data in a CSV File**

Measurement data (in binary format) can be converted to CSV format. Data converted to CSV format can be used in spreadsheet programs such as Excel.

Refer to the "Appendix" (p. A1) and the instruments' instruction manuals for file format details.

## 

The results of CSV conversion differ from product display values in the following circumstances.

Error notation: Example: A display of 0.000 Hz on the PW3198 will appear as OVER.

**Convertible Data** 

•:Convertible, -:Non-Convertible

| Conversion Procedure                      | Window                          | Hioki<br>PW3198 | Hioki 3197 | Hioki 3196 |
|-------------------------------------------|---------------------------------|-----------------|------------|------------|
|                                           | Time Plot                       | •               | •          | •          |
| Convert time-series data to CSV format    | Flicker Graph                   | •               | _          | •          |
| (for the span demarcated by A/B cursors)  | Voltage Fluctuation Event       | •               | •          | •          |
| (p. 77)                                   | Inrush Current Graph            | •               | •          | _          |
|                                           | Integrated Power                | •               | •          | •          |
|                                           | Voltage/Current Waveform        | •               | •          | •          |
| Convert waveform data to CSV format       | Voltage/Transient Wave-<br>form | •               | _          | •          |
| (p. 79)                                   | Voltage Event Waveform          | •               | •          | •          |
|                                           | Current Event Waveform          | •               | •          | •          |
| Convert demand data to CSV format (p. 80) | Demand                          | •               | •          | •          |

### **Convert Time-Series Data to CSV Format**

1

2

3

Activate the window with the data to be converted.

### Demarcate the span for conversion

Click the 🗱 (A and B cursor) button, or select A and B cursor in the View menu.

You can also right click and select from the pop-up menu. The A/B cursors appear in the window, and a dialog box indicates values at the cursor positions. Displayed contents differ according to the type of data displayed. You can change everything when the A/B cursors are OFF.

Click the point where you want to move the cursor, or press the right- or left-arrow key on the keyboard to move the cursor.

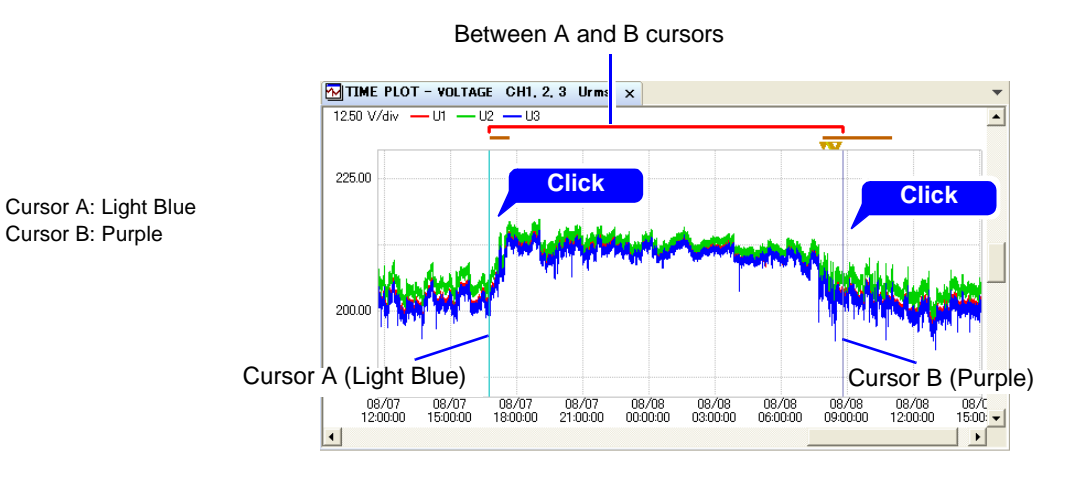

Select the items to be converted to CSV format

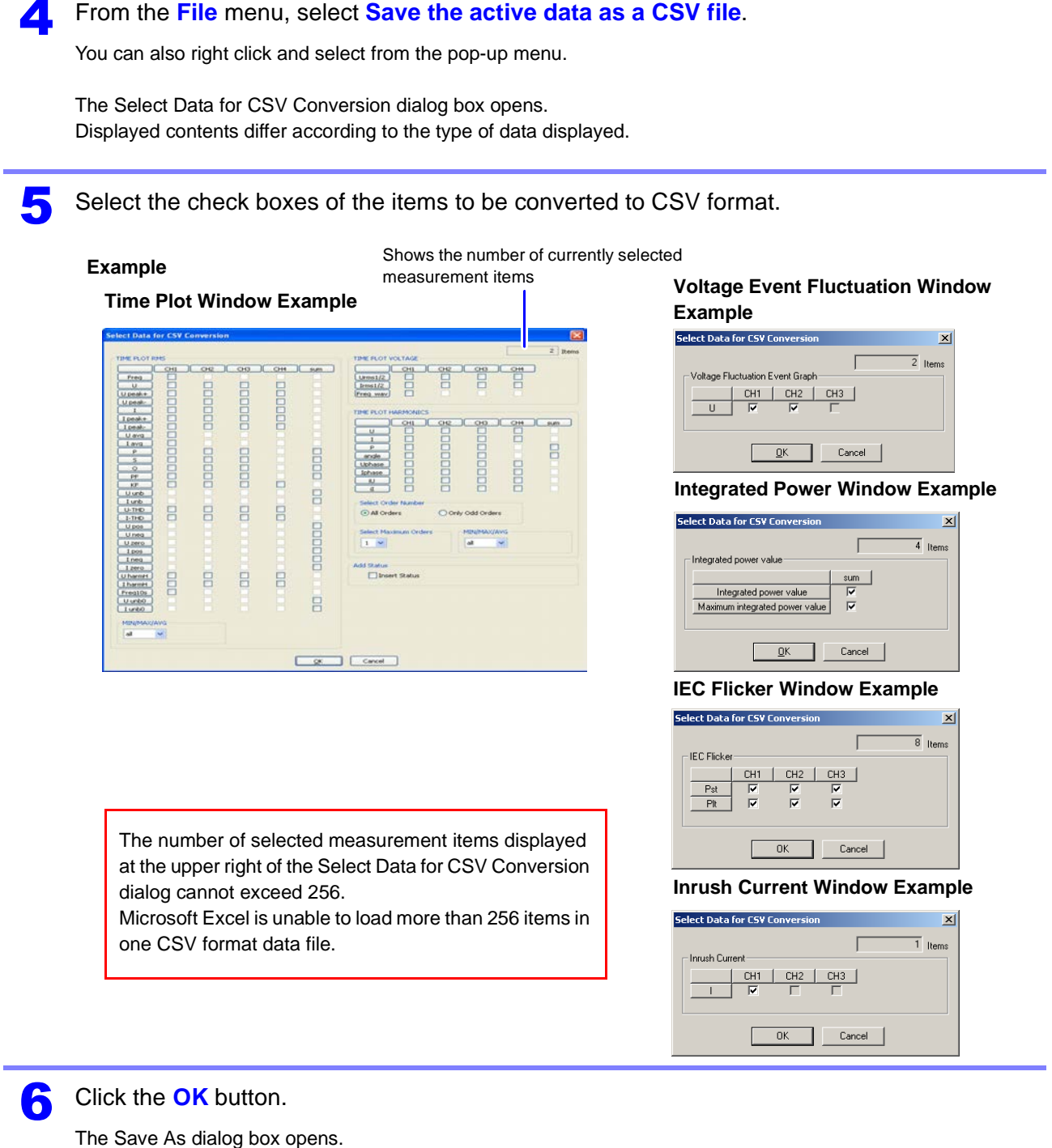

5

Select the save destination and enter the name of the file to save.

| ave As                                                                                                    |                                            |                   |         |      |   |        |  |
|----------------------------------------------------------------------------------------------------|--------------------------------------------|-------------------|---------|------|---|--------|--|
| Save in                                                                                                    | Desktop                                    |                   | V 0 0 P |      | 1 | Select |  |
| My Recent<br>Documents                                                                                         | My Documeni<br>My Computer<br>My Network i | ts<br>r<br>Places |         |      |   |        |  |
| Desktop                                                                                                    |                                            |                   |         |      |   |        |  |
| My Documents                                                                                                   | 2                                          |                   |         |      |   |        |  |
| <b>2</b> E                                                                                                    | nter                                       |                   |         |      | 3 | Click  |  |
| •                                                                                                    | File pame:                                 | 1                 | ×       | Save |   |        |  |
| The second second second second second second second second second second second second second second second s | Barris and a state of the                  | COVER R           | (23)    |      |   |        |  |

### **Converting Waveform Data to CSV Format**

Open the window with the waveform to be converted.

See: "Loading Data" (p. 15)

### To convert an event waveform

Make the Event Waveform window active, and select **Save the active data as a CSV file –** Event waveform data from the **File** menu.

The currently displayed event waveform is converted. All event waveform data (all events) included in the file are converted to CSV format data.

#### To convert transient waveform data (Hioki PW3198, 3196 only)

Make the Voltage/Transient Waveform window active, and select **Save the active data as a CSV file – Event transient waveform data** from the **File** menu.

You can also right click and select from the pop-up menu. The Select Data for CSV Conversion dialog box opens.

Select the check boxes of the items to be converted to CSV format.

#### Example

Shows the number of currently selected measurement items

| Event Waveform Example                                      |         | Transient Waveform Example                         |
|-------------------------------------------------------------|---------|----------------------------------------------------|
| Select Data for CSV Conversion                              | × kana  | Select Data for CSV Conversion                     |
| EVENT Waveform<br>CH1 CH2 CH3 CH4<br>U V V V V<br>I V V V V | - 10013 | EVENT Transient Waveform CH1 CH2 CH3 CH4 U V V V V |
| <u> </u>                                                    |         | <u>DK</u> Cancel                                   |

The time is recorded in the format "h:mm:ss.000."

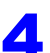

5

Click the **OK** button.

The Save As dialog box opens.

Select the save destination and enter the name of the file to save.

| Save As                               | 1 Select |
|---------------------------------------|----------|
| Save in: 📋 My Documents 💿 🖛 🗈 📸 🎫 🖍   |          |
| om My Music<br>쯸 My Pictures          |          |
|                                       |          |
| 2 Enter                               | 3 Click  |
|                                       |          |
| File name: PQAD ata Save              |          |
| Save as type: CSV file (*.csv) Cancel |          |

### **Converting Demand Data to CSV Format**

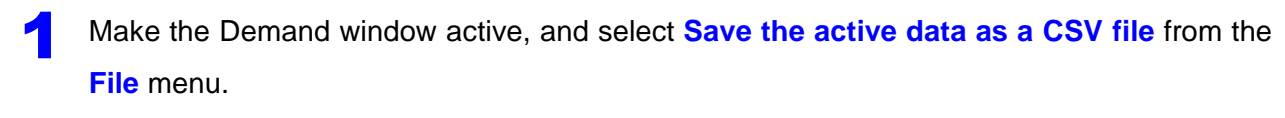

The Select Data for CSV Conversion dialog box opens.

2 Select the check boxes of the items to be converted to CSV format.

Shows the number of currently selected measurement items

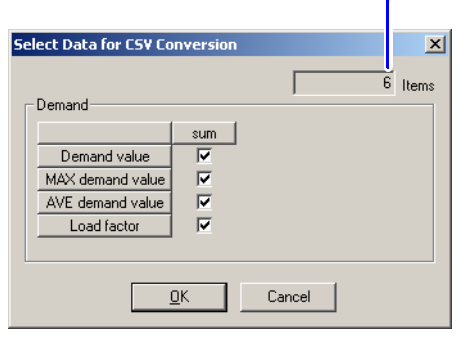

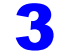

Click the **OK** button.

The Save As dialog box opens.

Select the save destination and enter the name of the file to save.

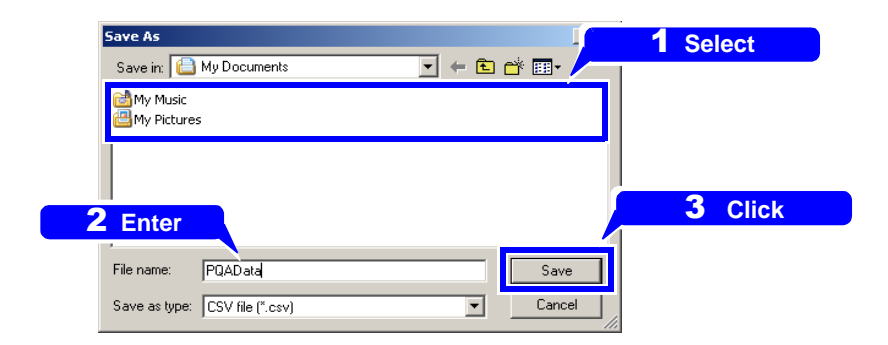

# Before Converting Harmonic Voltage Measurement Data (EN50160 Mode) to CSV Format (Hioki 3196 only)

For EN50160 mode measurements with the Hioki 3196, harmonic voltage (as opposed to inter-harmonic voltage) content is recorded as a percentage (of Uref) relative to the nominal voltage. This harmonic voltage can be converted from percentage of the nominal voltage (% of Uref) to percentage of the fundamental waveform voltage (% of Ufnd) and saved in CSV format. The PW3198 records this data as a percentage of the fundamental waveform voltage (% of Ufnd).

Switch to EN50160 mode.

See: "Switching to EN50160 Display Mode" (p. 102)

Select Convert harmonic % to CSV in the Option menu.

The Convert harmonic % to CSV dialog box opens.

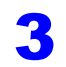

Select the check box, and click the **OK** button.

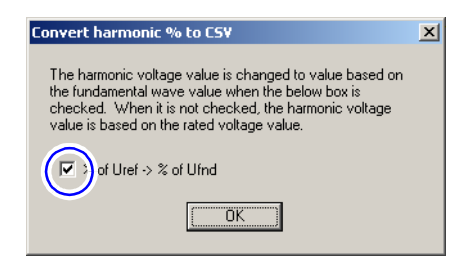

## **Using Optional Functions**

This section describes how to configure special function operation. These functions are not used during normal measurement, and their settings need not be changed during normal operation.

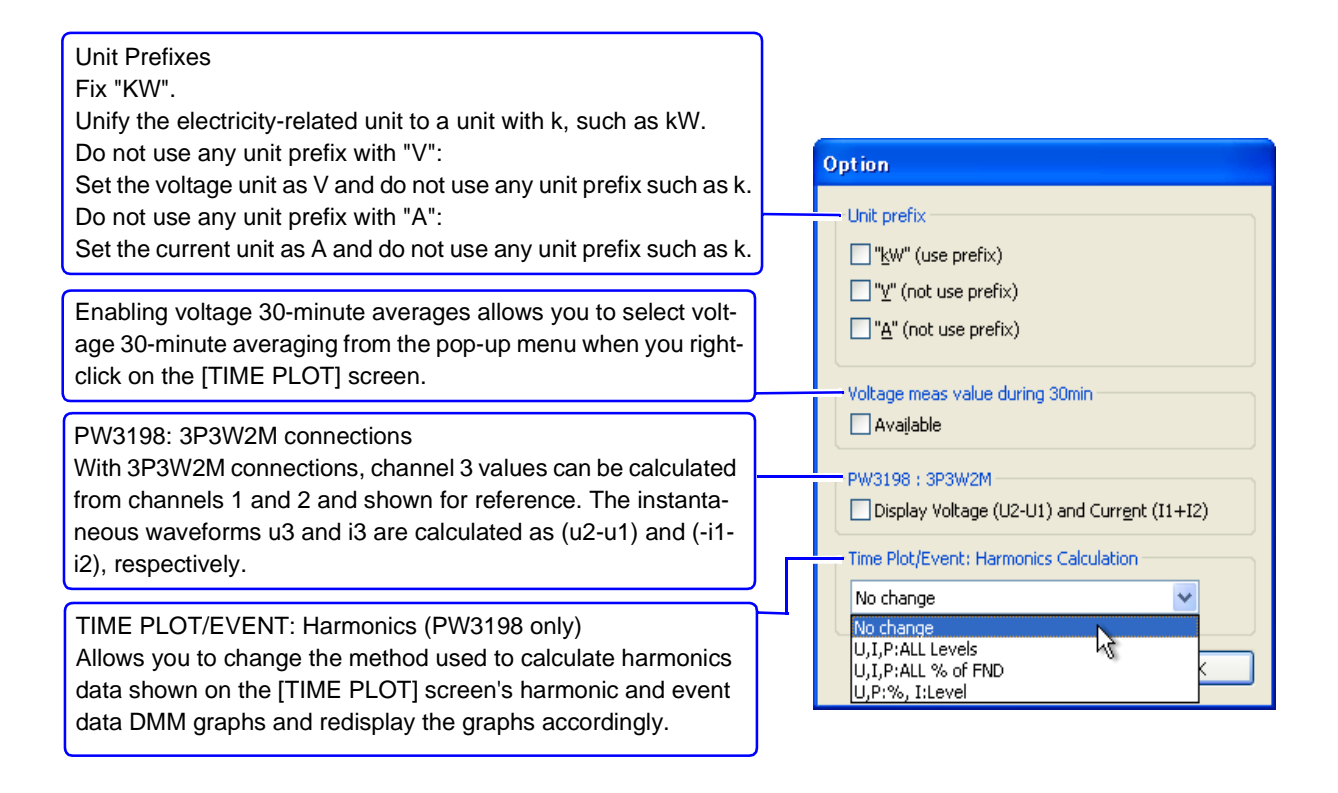

### Output Voltage 30-minute Average

This option can be selected from the pop-menu by right-clicking on the **TIME PLOT** window. Average voltage values will be recalculated every 30 minutes within the range specified by the A and B cursors and output to a CSV file. (Values cannot be recalculated for data for which the interval is greater than 30 minutes.)

### **Example output**

| Voltage 30-minute average<br>Interval,2010/11/17 00:00:00 ~ 2010/11/17<br>07:30:00                                                                            |                                                                                                |
|----------------------------------------------------------------------------------------------------|------------------------------------------------------------------------------------------------|
| "U1[V],U4[V]                                                                                                    |                                                                                                |
| ,maximum value,106.27E+0,000.00E-3<br>,average value,105.47E+0,000.00E-3<br>,minimum value,104.80E+0,000.00E-3                                                | <ul> <li>Maximum, average, and minimum voltage values recalculated every 30 minutes</li> </ul> |
| "U1,U4<br>Date, time,[V],[V]<br>2010/11/17,00:00:00,105.43E+0,000.00E-3<br>2010/11/17,00:30:00,106.27E+0,000.00E-3<br>2010/11/17,01:00:00,105.96E+0,000.00E-3 | <ul> <li>Voltage values recalculated<br/>every 30 minutes</li> </ul>                           |

# Analyzing Measurement Data from the HiokiPW3198,3196Chapter 5

## Viewing detailed event measurement data

[EVENT DATA]

Data measured with the Hioki PW3198, 3196 upon the occurrence of an event can be displayed as a graph (Event Data window).

The conditions under which events occurred can be analyzed using the following graphs on the Event Data window:

- VOLTAGE/CURRENT Window (p. 59)
- VOLTAGE/TRANSIENT Window (p. 60)
- VOLTAGE Window (p. 61)
- CURRENT Window (p. 62)

- VECTOR Window (p. 84)
- DMM Window (p. 84)
- HARMONICS BAR GRAPH Window (p. 85)
- HARMONICS LIST Window (p. 86)

In this manual, the above windows are collectively called "Event Data windows".

For more information about how to open an Event Data window, see "Opening and Switching Event Data Windows" (p. 57)

### Chapter 5 Analyzing Measurement Data from the Hioki PW3198, 3196

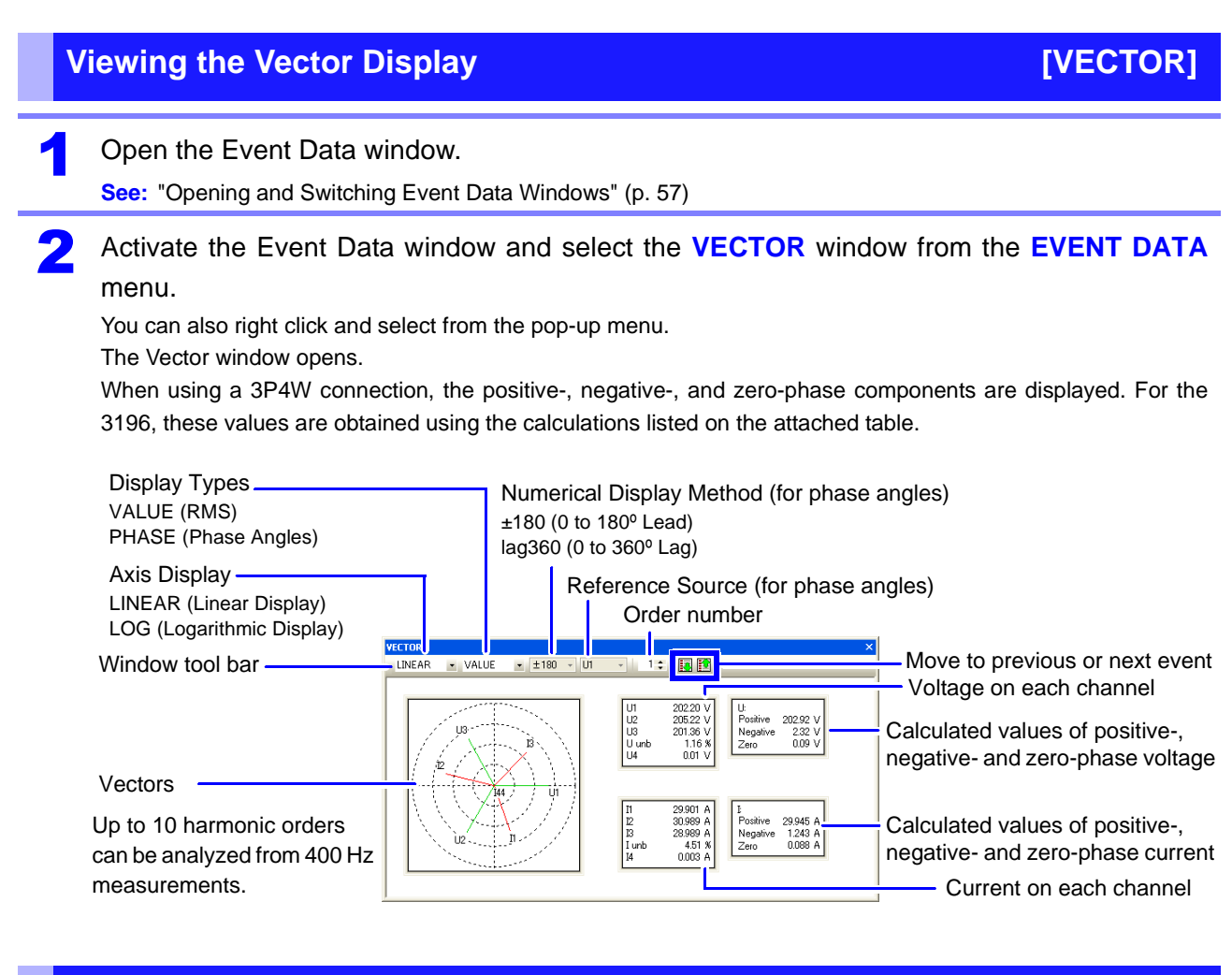

### Viewing the DMM Display

[DMM]

Open the Event Data window.

See: "Opening and Switching Event Data Windows" (p. 57)

Activate the Event Data window and select the DMM window from the EVENT DATA menu. You can also right click and select from the pop-up menu. The DMM window opens.

| DMM   |           |         |           |         |           |
|-------|-----------|---------|-----------|---------|-----------|
| POWER |           | VOLTAGE |           | CURRENT |           |
| Freq  | 59.973 Hz |         |           |         |           |
| P1    | 2.431kW   | U1      | 202.39 V  | 11      | 31.087 A  |
| P2    | 2.432kW   | U2      | 205.29 V  | 12      | 32.459 A  |
| P3    | 2.259kW   | U3      | 201.60 V  | 13      | 30.643 A  |
| Psum  | 7.123kW   | U4      | 0.00 V    | 14      | 0.000 A   |
| S1    | 3.605kVA  | THD-U1  | 0.69 %    | THD-II  | 5.79 %    |
| S2    | 3.836kVA  | THD-U2  | 0.83 %    | THD-12  | 3.64 %    |
| S3    | 3.604kVA  | THD-U3  | 0.79 %    | THD-13  | 4.01 %    |
| Ssum  | 11.045kVA | THD-U4  | %         | THD-I4  | 397.06 %  |
| Q1    | 2.662kvar | Upk+1   | 289.15 V  | Ipk+1   | 75.38 A   |
| Q2    | 2.966kvar | Upk+2   | 294.77 V  | Ipk+2   | 80.68 A   |
| Q3    | 2.808kvar | Upk+3   | 287.83 V  | Ipk+3   | 68.57 A   |
| Qsum  | 8.436kvar | Upk+4   | 0.92 V    | Ipk+4   | 0.20 A    |
| PF1   | 0.6743    | Upk-1   | -288.20 V | Ipk-1   | - 71.22 A |
| PF2   | 0.6341    | Upk-2   | -294.29 V | Ipk-2   | - 74.10 A |
| PF3   | 0.6268    | Upk-3   | -286.99 V | Ipk-3   | - 80.08 A |
| PFsum | 0.6449    | Upk-4   | - 0.11 V  | Ipk-4   | - 0.03 A  |
|       |           | Uavg    | 203.09 V  | KF1     | 1.14      |
|       |           | Uunb    | 1.16 %    | KF2     | 1.03      |
|       |           |         |           | KF3     | 1.05      |
|       |           |         |           | KF4     |           |
|       |           |         |           | lave    | 31.396 A  |
|       |           |         |           | Iunb    | 4.51 %    |

### Viewing Harmonics on a Bar Graph

[HARMONICS BAR GRAPH]

#### Open the Event Data window.

See: "Opening and Switching Event Data Windows" (p. 57)

## Activate the Event Data window and select the HARMONICS BAR GRAPH window from the EVENT DATA menu.

You can also right click and select from the pop-up menu.

The Harmonics Bar Graph window opens. For the PW3198, the high-order harmonics components are displayed at the far right.

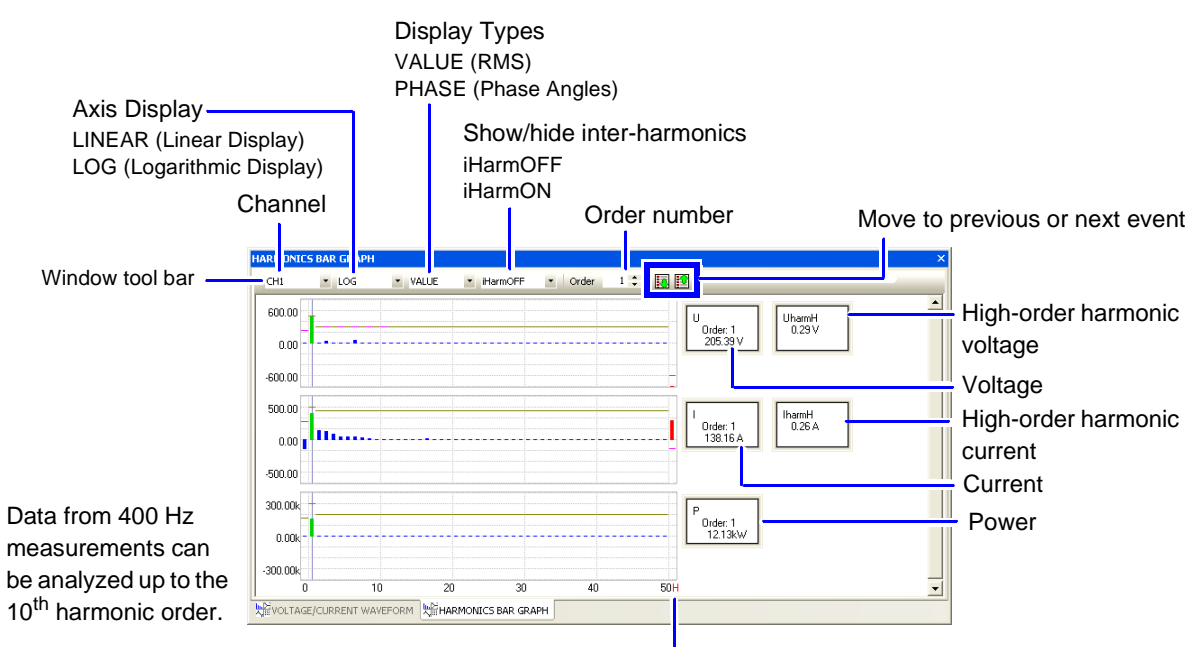

High-order harmonics bar graph

### Chapter 5 Analyzing Measurement Data from the Hioki PW3198, 3196

# Viewing Harmonics in a List [HARMONICS LIST]

#### Open the Event Data window.

See: "Opening and Switching Event Data Windows" (p. 57)

# 2 Activate the Event Data window and select the HARMONICS LIST window from the EVENT DATA menu.

You can also right click and select from the pop-up menu. The Harmonics List window opens.

| Disp<br>C                            | Display Types<br>VALUE (RMS) Sh<br>PHASE (Phase Angles) iHa<br>iHa |        |       |       |        |        | iow/hide inter-harmonics<br>armOFF<br>armON |          |                                  |
|--------------------------------------|--------------------------------------------------------------------|--------|-------|-------|--------|--------|---------------------------------------------|----------|----------------------------------|
| Window tool bar ———                  | CH1                                                                | • U    | -     | VALUE | 🔹 iHar | mOFF 💽 |                                             | 2        | - Move to previous or next event |
|                                      | Order                                                              | [M     | Order | M     | Order  | M      | Urder                                       |          |                                  |
|                                      | 0                                                                  | - 0.01 | 16    | 0.02  | 32     | 0.00   | 48                                          | 0.00     |                                  |
|                                      | 1                                                                  | 205.39 | 17    | 0.21  | 33     | 0.02   | 49                                          | 0.01     |                                  |
|                                      | 2                                                                  | 0.11   | 18    | 0.09  | 34     | 0.00   | 50                                          | 0.00     |                                  |
|                                      | 3                                                                  | 0.93   | 19    | 0.02  | 35     | 0.05   | THD                                         | 0.77 (%) |                                  |
|                                      | 4                                                                  | 0.03   | 20    | 0.01  | 36     | 0.02   |                                             |          |                                  |
|                                      | 5                                                                  | 0.45   | 21    | 0.08  | 37     | 0.05   |                                             |          |                                  |
|                                      | 6                                                                  | 0.02   | 22    | 0.07  | 38     | 0.03   |                                             |          |                                  |
|                                      | 7                                                                  | 1.10   | 23    | 0.07  | 39     | 0.03   |                                             |          |                                  |
|                                      | 8                                                                  | 0.07   | 24    | 0.03  | 40     | 0.02   |                                             |          |                                  |
| Data from 400 Hz measure-            | 9                                                                  | 0.17   | 25    | 0.04  | 41     | 0.05   |                                             |          |                                  |
| ments can be analyzed up to          | 11                                                                 | 0.02   | 26    | 0.00  | 42     | 0.00   |                                             |          |                                  |
| ments can be analyzed up to          | 12                                                                 | 0.21   | 20    | 0.02  | 43     | 0.01   |                                             |          |                                  |
| the 10 <sup>th</sup> harmonic order. | 13                                                                 | 0.01   | 29    | 0.01  | 45     | 0.00   |                                             |          |                                  |
|                                      | 14                                                                 | 0.01   | 30    | 0.01  | 46     | 0.01   |                                             |          |                                  |
|                                      | 15                                                                 | 0.05   | 31    | 0.06  | 47     | 0.03   |                                             |          |                                  |

## Viewing High-order Harmonic Details(PW3198)

The PW3198 POWER SUPPLY QUALITY ANALYZER can be used to observe high-order harmonics at a high level of detail. The high-order harmonics graph is only displayed when there is highorder harmonic data (HHC file). A time series graph representing 40 ms of the waveform obtained using 200 kHz high-speed sampling is shown.

Activate the event data and select **Event Data – High-order Harmonics** from the menu bar.

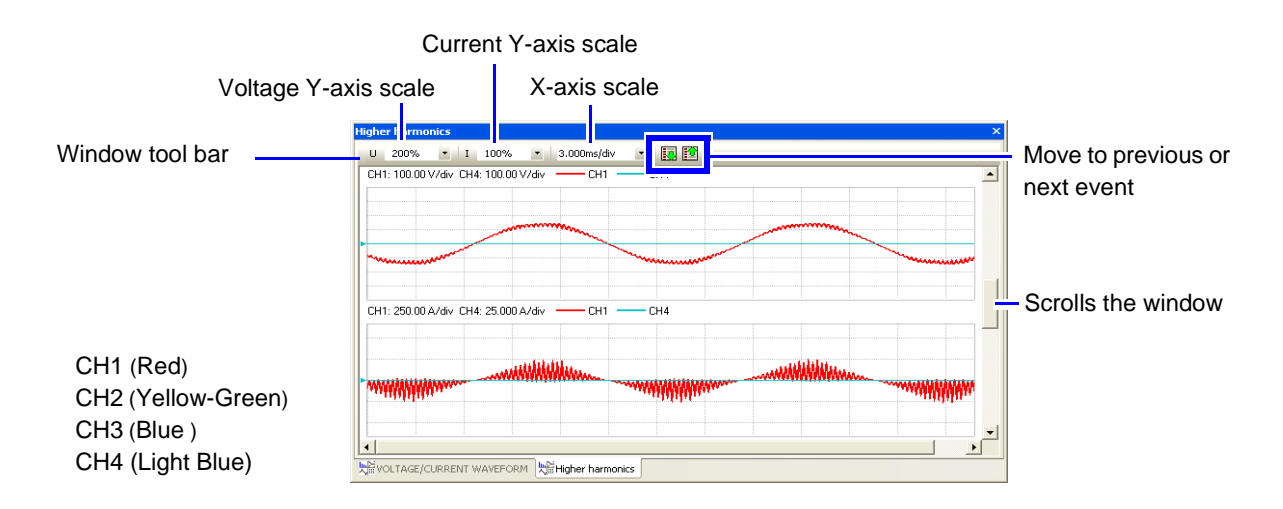

### Viewing Measurement Data as Numerical Values (Cursor Measurement)

You can check measured values using the cursor. You can also display maximum, minimum, and average values for the desired range.

See: "Viewing Measurement Data as Numerical Values (Cursor Measurement)" (p. 38)

Frequency Analysis of High-order harmonics (Frequency Analysis)

Activate the event data screen and from the **Event Data** menu select **High-order Harmon-ics**. Right click and from the pop-up menu select **FFT Analysis**.

You cannot select **Frequency Analysis** in any other screen besides the **High-order Harmonics** screen.

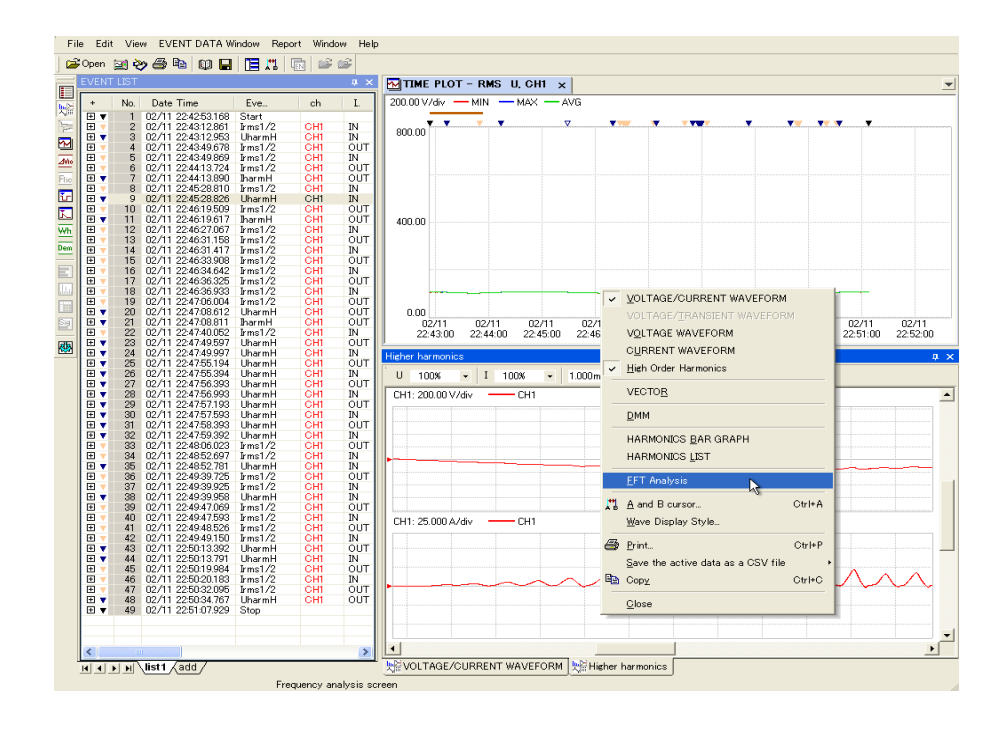

2 The area of the target to be analyzed in the High-order Harmonics graph will turn grey and the Frequency Analysis window will open.

When the A/B cursors are ON, you can read the measurement values.

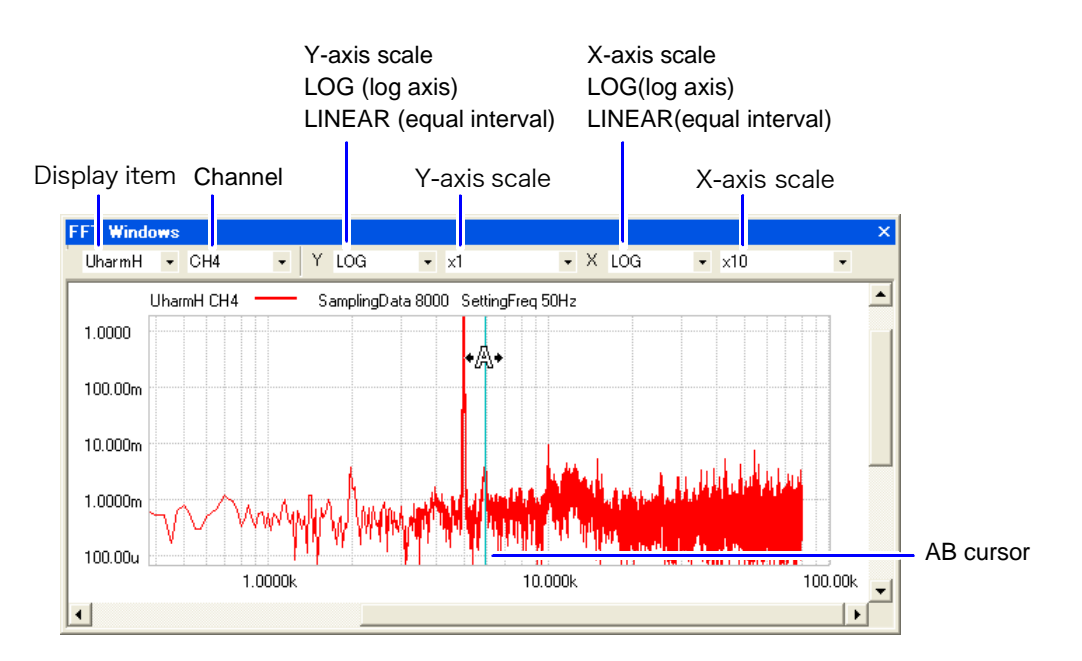

## Viewing Voltage Fluctuation Details (3196)

[Voltage Fluctuation Event Graph]

Voltage fluctuation phenomena (swells, dips and interruptions) that occurred within data measured by the Hioki 3196 can be displayed graphically (in the Voltage Fluctuation Event Graph window). A Voltage Fluctuation Event Graph can be displayed only when an Event file (WDU file) is loaded. Event files can be confirmed in the Event List (p. 53).

A Voltage Fluctuation Event Graph is a 10-second(3196) time series graph of rms voltage calculated over one half-cycle-shifted waveform.

Specify the event file (WDU file) to display using the Voltage Fluctuation Event Graph. See: "Viewing Events as a List [EVENT LIST]" (p. 53)

Click the **(Open Voltage Fluctuation Event Graph)** button or select View – Voltage Fluctuation Event Graph from the menu bar.

The Voltage Fluctuation Event Graph window opens.

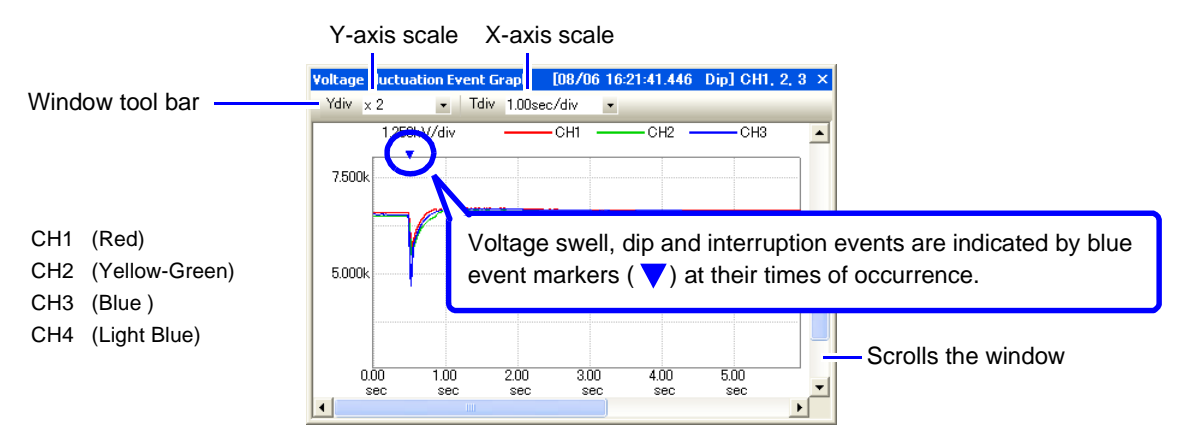

When there is no WDU file for the selected event, the display will show, "No voltage fluctuation graph data is available for the specified event."

### Viewing Measurement Data as Numerical Values (Cursor Measurement)

Measurement values can be confirmed using the cursors. In addition, the minimum, maximum and average values over any span can be displayed.

See: "Viewing Measurement Data as Numerical Values (Cursor Measurement)" (p. 38)

## Viewing Voltage Fluctuation Details and the Inrush Current Graph (Hioki PW3198 only)

[Event Voltage Fluctuation and Inrush Current Graph]

Voltage fluctuation phenomena (swells, dips, and interruptions) and inrush current phenomena that occurred within data measured by the Hioki PW3198 can be displayed graphically (in the Voltage Fluctuation Event Graph window).

A Voltage (current) Fluctuation Event data Graph can be displayed only when an event file (WDU file) is loaded.

Event files can be confirmed in the Event List (p. 53). A Voltage Fluctuation Event Graph is a 30second (PW3198) time series graph of RMS voltage and current calculations over one half-cycleshifted waveform.

91

Specify the event (INRUSH) to display on the inrush current graph. To display event voltage (current) fluctuation data, specify event (WDU).

See: "Viewing Events as a List [EVENT LIST]" (p. 53)

Click the Copen Voltage Fluctuation Event Graph) button or select View – Voltage Fluctuation Event Graph from the menu bar. You can also select inrush current with the button or from the menu bar.

The Voltage Fluctuation Event Graph window and Current Fluctuation Event Graph window opens.

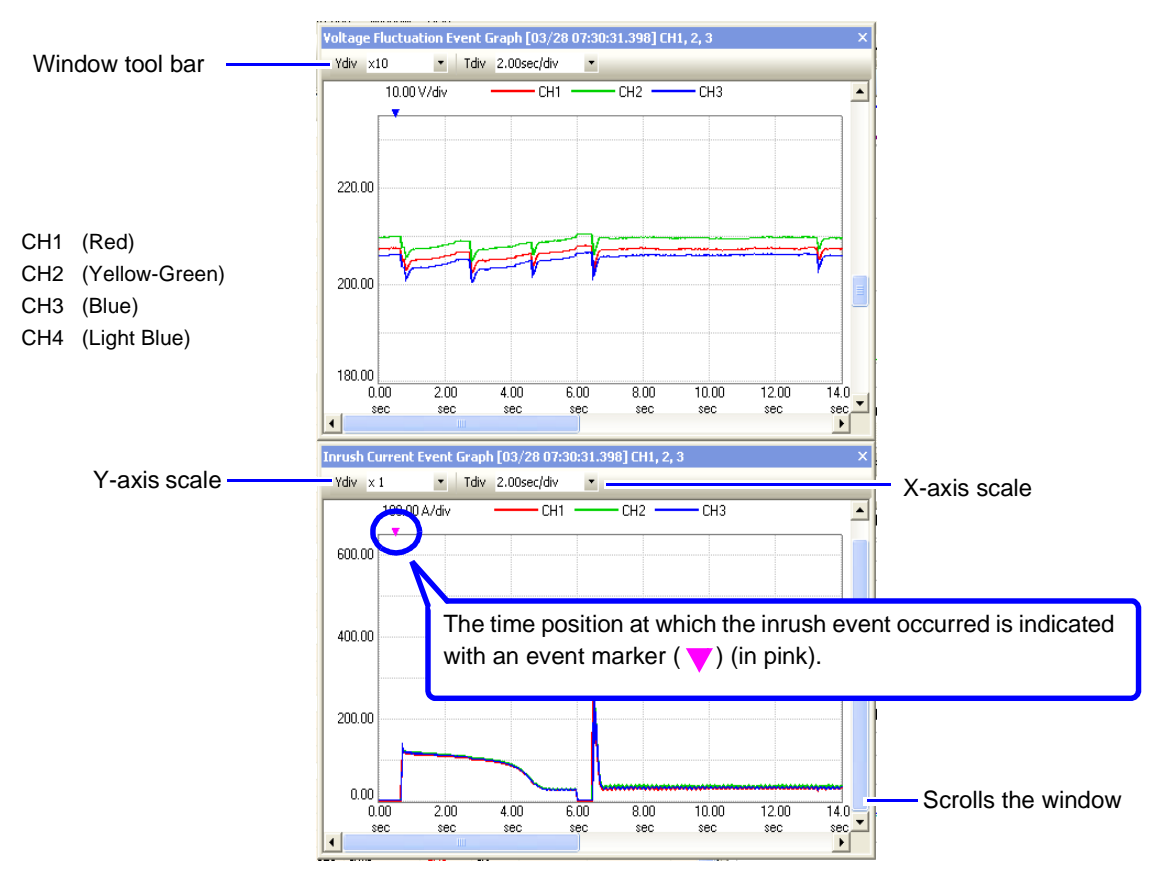

When there is no WDU file for the selected event, the display will show, "No inrush current graph data is available for the specified event."

### Viewing Measurement Data as Numerical Values (Cursor Measurement)

Measurement values can be confirmed using the cursors. In addition, the minimum, maximum and average values over any span can be displayed. See: "Viewing Measurement Data as Numerical Values (Cursor Measurement)" (p. 38)

## **Viewing Integral Power**

## [Integrated Power Window]

## PW3198, 3196

Integral power measured with the Hioki PW3198, 3196 Power Quality Analyzer can be displayed as a time series graph (Integrated Power window).

Load the measurement data. See: "Loading Data" (p. 15)

Click the <u>Wh</u> (Open Integrated Power window) button or select View – Integrated Power Window from the menu bar.

The Integrated Power window opens.

Set the starting time and span for analysis, and click the **OK** button.

| Start integration  |                                      | × |
|--------------------|--------------------------------------|---|
| Measurement period | 2011/03/25 12:05:00 - 03/29 10:50:00 |   |
| Integration        | 2011/03/25 🛟 12:05:00 🛟              |   |
| Analysis geriod    | 1 Day 💙                              |   |
| OK Cancel          |                                      |   |

When the confirmation dialog box is displayed, click the **OK** button.

| Start integration           | × |  |
|-----------------------------|---|--|
| 2011/03/25 12:05:00 - 1 Day |   |  |
| Confirm this                | ] |  |

If the analysis start time does not fall within the measurement interval, you will not be able to start integral power calculation.

See: For more information about display items, see "Appendix 5" (p. A13)

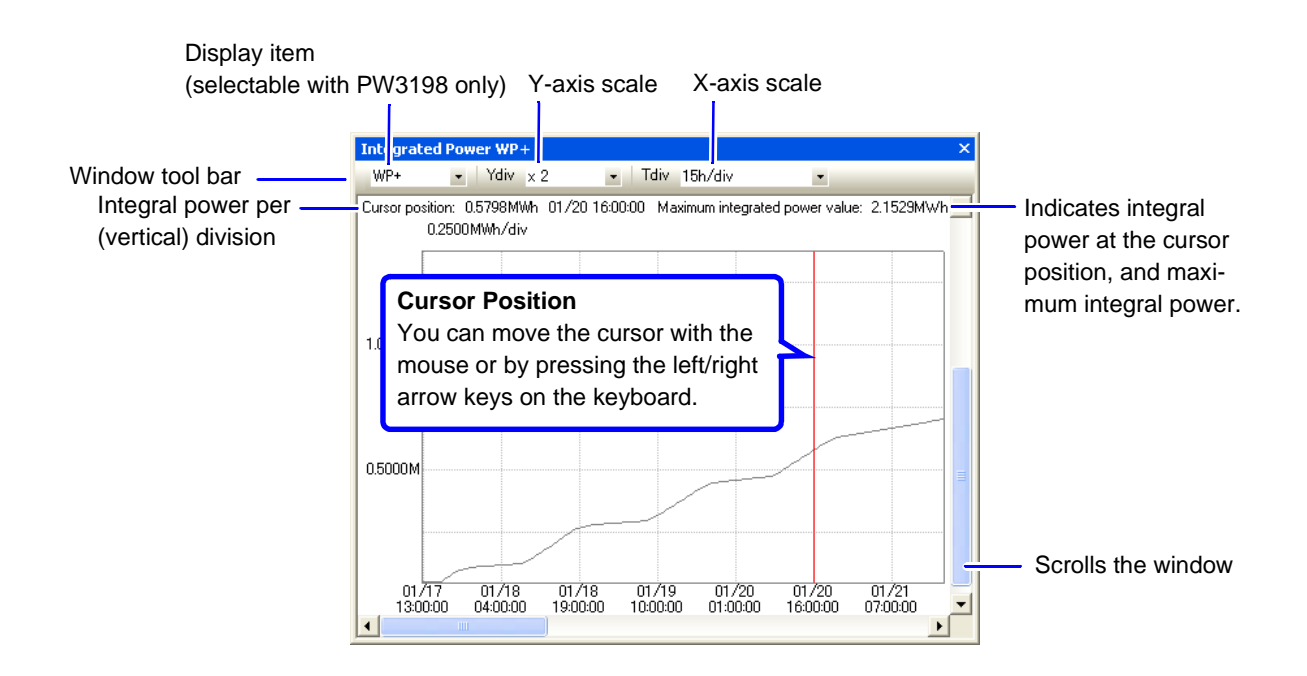

### Viewing Measurement Data as Numerical Values (Cursor Measurement)

Measurement values can be confirmed using the cursors. In addition, the minimum, maximum and average values over any span can be displayed.

See: "Viewing Measurement Data as Numerical Values (Cursor Measurement)" (p. 38)

When the A/B Cursor dialog is open, A/B cursor movement has priority over the usual screen cursor.

## Viewing a Demand Graph

## [Demand Window]

### PW3198, 3196

Data measured with the Hioki 3196 Power Quality Analyzer can be displayed as a demand graph (Demand window).

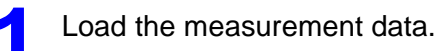

See: "Loading Data" (p. 15)

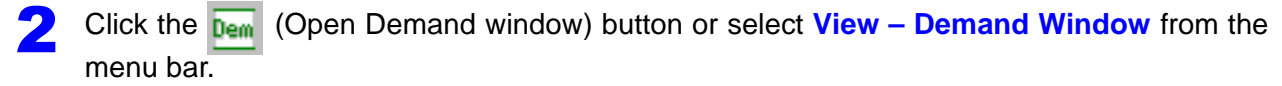

The Start Demand Calculation dialog box opens.

Set the starting time, demand period and analysis time span, and click the **OK** button.

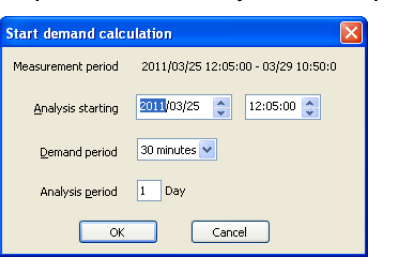

When the confirmation dialog box is displayed, click the **OK** button.

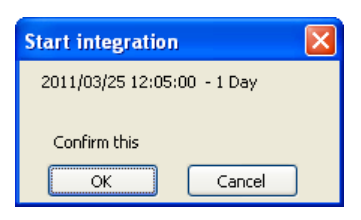

See: For more information about display items, see "Appendix 5" (p. A13)

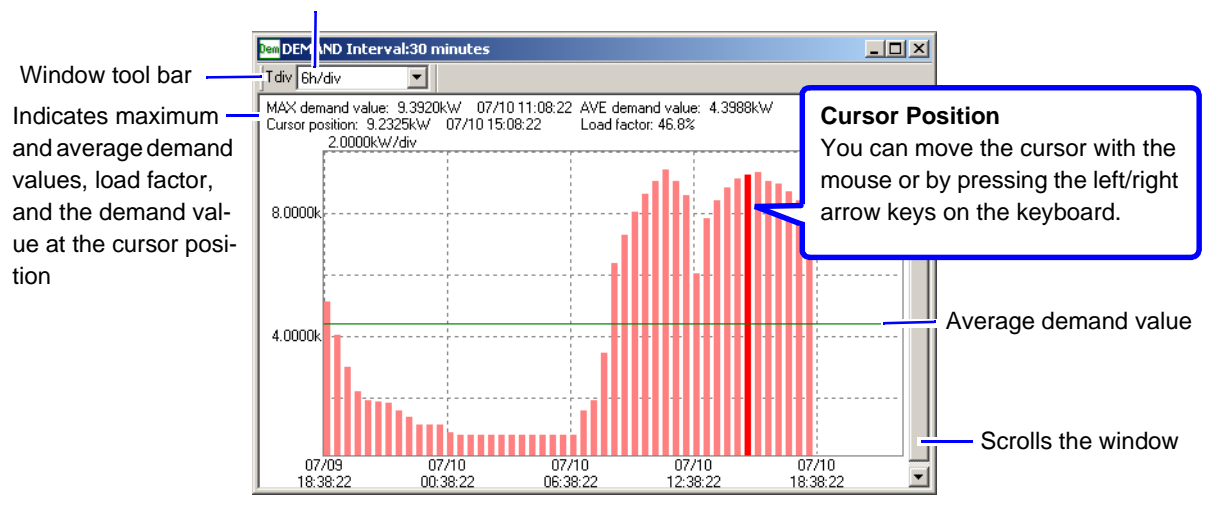

#### X-axis scale

**ITIC** 

## Testing Measurement Data Conformance

Voltage swell, dip and interruption data are displayed on a graph and judged against upper and lower limit curves (tolerance curves).

The graph plots percentage of nominal voltage (vertical axis) against time (in seconds, horizontal axis).

| Event         | Time [s]                         | Percent Nominal Voltage [%]                     |
|---------------|----------------------------------|-------------------------------------------------|
| Voltage Swell | Continuous Swell Duration        | Maximum Swell Voltage                           |
| Voltage Dip   | Dip Duration                     | Residual Voltage (Dip Voltage Minimum)          |
| Interruption  | Continuous Interruption Duration | Residual Voltage (Interruption Voltage Minimum) |

Two types of tolerance curves are available: the ITIC Curve used mainly in the USA, and a userdefined curve which can be set as needed.

See: "Setting Tolerances (Making a User-Defined Curve)" (p. 97)

When using the PW3198, transient events are also included in judgments. The event count is incremented by 1 for each event, and the data for the worst value is used.

### Chapter 5 Analyzing Measurement Data from the Hioki PW3198, 3196

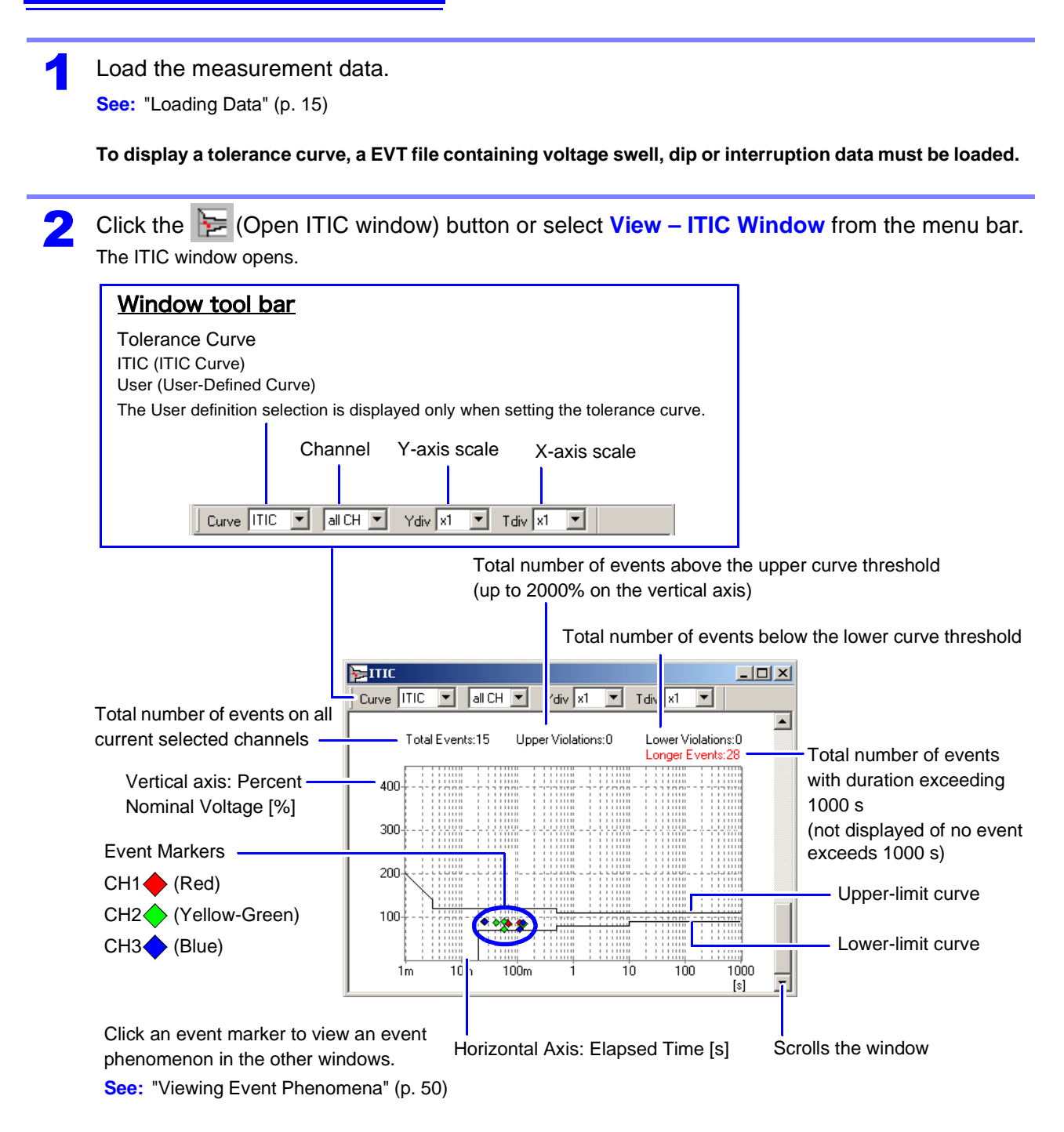

The event marker for the selected event blinks.

When "all CH" is selected for the channel on this window's tool bar, multiple event markers blink if an event occurred on multiple channels at the same time.

## NOTE About CBEMA and ITIC Curves

Mainly used in the USA, both curves are tolerance ranges for judging rms voltage fluctuations according to voltage swell, dip and interruption events.

The CBEMA Curve was created by the Computer Business Equipment Manufacturers Association. Later, CBEMA established a Working Group called the ITIC (Information Technology Industry Council), which created the ITIC Curve. Use of the CBEMA Curve in applications is now being replaced with the ITIC Curve.

### **Setting Tolerances (Making a User-Defined Curve)**

Tolerance limits can be set freely.

To make user settings, select **User** (User-Defined Curve) as the **Curve** item on the tool bar in the ITIC window. A user-defined curve is a convenient way to provide a SEMI Curve (p. 99) for tolerance judgments.

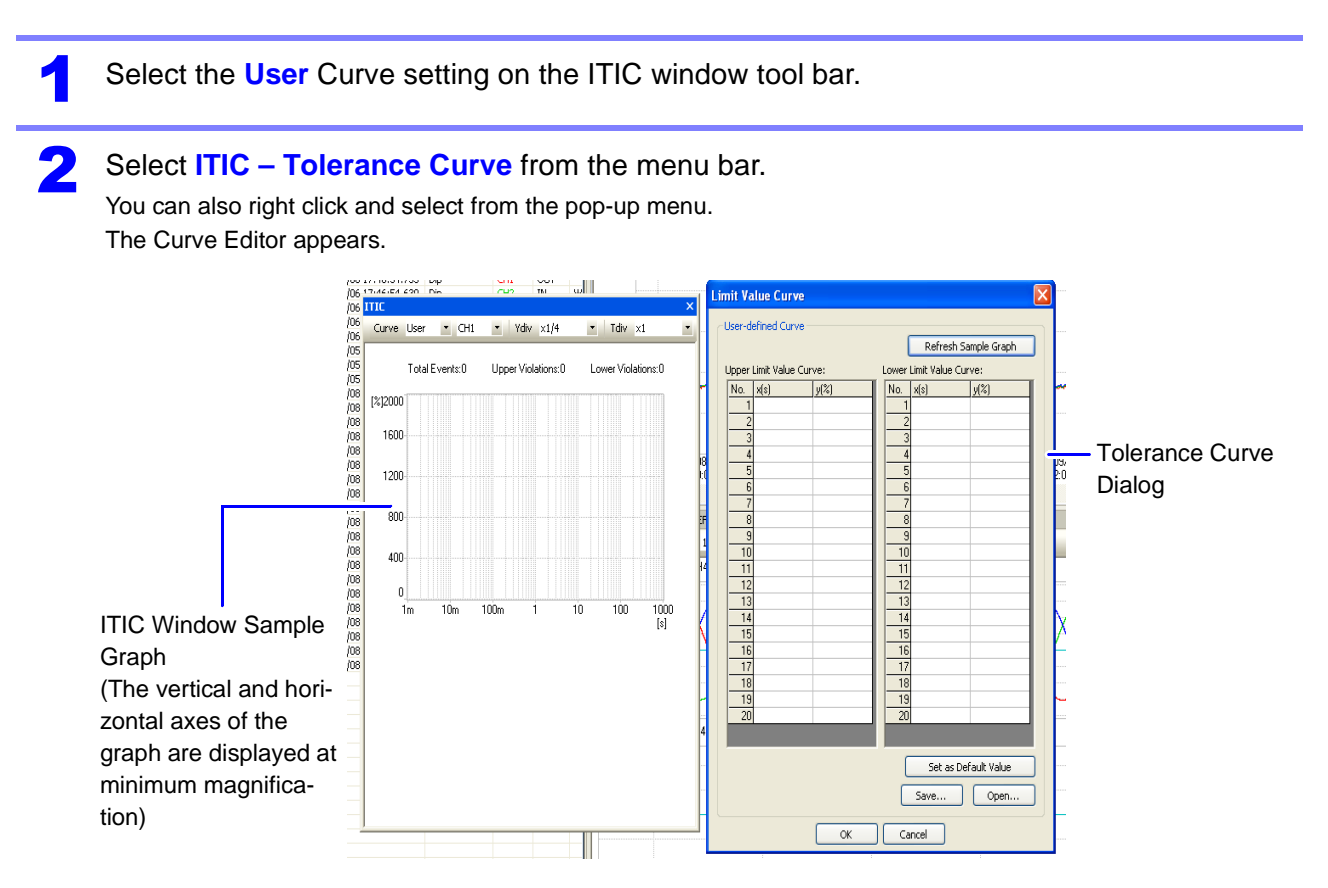

Enter numerical values in the upper and lower limit fields. Up to 20 decimal values can be entered in the x(s) and y(%) fields to define upper and lower curve limits. Millisecond values can be entered for x(s) by appending an "m" unit designator. Enter values on consecutive lines to reach the edge of the graph. See: "Curve Tables (Reference)" (p. 99) × User-defined Curve **User-Defined Curve Range** Befresh of Sample Graph Click here to display a sample x(s): 1 ms to 1000 s per Limit Value Cur Limit Value Cu graph of the data entered for a No. s(s) luf2 No. x(s) y(%): 0 to 2000 user-defined curve. Click here to set ITIC Curve data ("Curve Tables (Reference)" (p. 99)). Click Save to display the Save di-To load a previously saved Set as Default Value alog for saving your entered user-user-defined curve <u>S</u>ave. Open. defined curve data. User-defined Click **Open** and select a file to curves can be saved with any file load. name. Closes the Curve Editor without changing the user-defined curve.

Click the OK button.

The curve with the specified contents appears in the ITIC window.
# **Curve Tables (Reference)**

#### **ITIC Curve Chart**

| Upper lin | nit curve | Lower limit curve |         |  |
|-----------|-----------|-------------------|---------|--|
| x[s]      | y [ % ]   | x [ s ]           | y [ % ] |  |
| 1 m       | 200       | 20 m              | 0       |  |
| 3 m       | 140       | 20 m              | 70      |  |
| 3 m       | 120       | 500 m             | 70      |  |
| 500 m     | 120       | 500 m             | 80      |  |
| 500 m     | 110       | 10                | 80      |  |
| 1000      | 110       | 10                | 90      |  |
|           |           | 1000              | 90      |  |

#### **SEMI Curve Chart**

| Upper li | mit curve | Lower limit curve |         |  |
|----------|-----------|-------------------|---------|--|
| x[s]     | y [ % ]   | x[s]              | y [ % ] |  |
|          |           | 20 m              | 0       |  |
|          |           | 20 m              | 50      |  |
|          |           | 200 m             | 50      |  |
|          |           | 200 m             | 70      |  |
|          |           | 500 m             | 70      |  |
|          |           | 500 m             | 80      |  |
|          |           | 10                | 80      |  |
|          |           | 10                | 90      |  |
|          |           | 1000              | 90      |  |

SEMI curve is made by the SEMI (Semiconductor Equipment and Materials International). It judges the voltage dip and interruption only, and has easier limit than the ITIC curve between 20ms and 200ms.

There is no upper limit curve in the SEMI curve, but we recommend using the upper limit value; x:1m, y:200 and x:1000, y:200.

#### **CISPR24 Curve Chart**

| Upper li | mit curve | Lower limit curve |     |  |
|----------|-----------|-------------------|-----|--|
| x[s]     | y [ % ]   | x[s] y[%]         |     |  |
|          |           | 20 m              | 30  |  |
|          |           | 500 m             | 30  |  |
|          |           | 500 m             | 95  |  |
|          |           | 5                 | 95  |  |
|          |           | 5                 | 100 |  |
|          |           | 1000              | 100 |  |

Per operating judgment standard C

# Viewing a Flicker Graph

### Viewing a Delta V10 Flicker Graph

[Delta V10 Flicker Window]

Data measured with the Hioki PW3198, 3196 Power Quality Analyzer can be displayed as a flicker graph (Delta V10 Flicker window).

Load the measurement data. See: "Loading Data" (p. 15)

The Delta V10 Flicker window can be displayed only when an FLC file containing Delta V10 Flicker data is loaded.

Click the definition of the menu bar.
Click the definition of the menu bar.

The Delta V10 Flicker window opens.

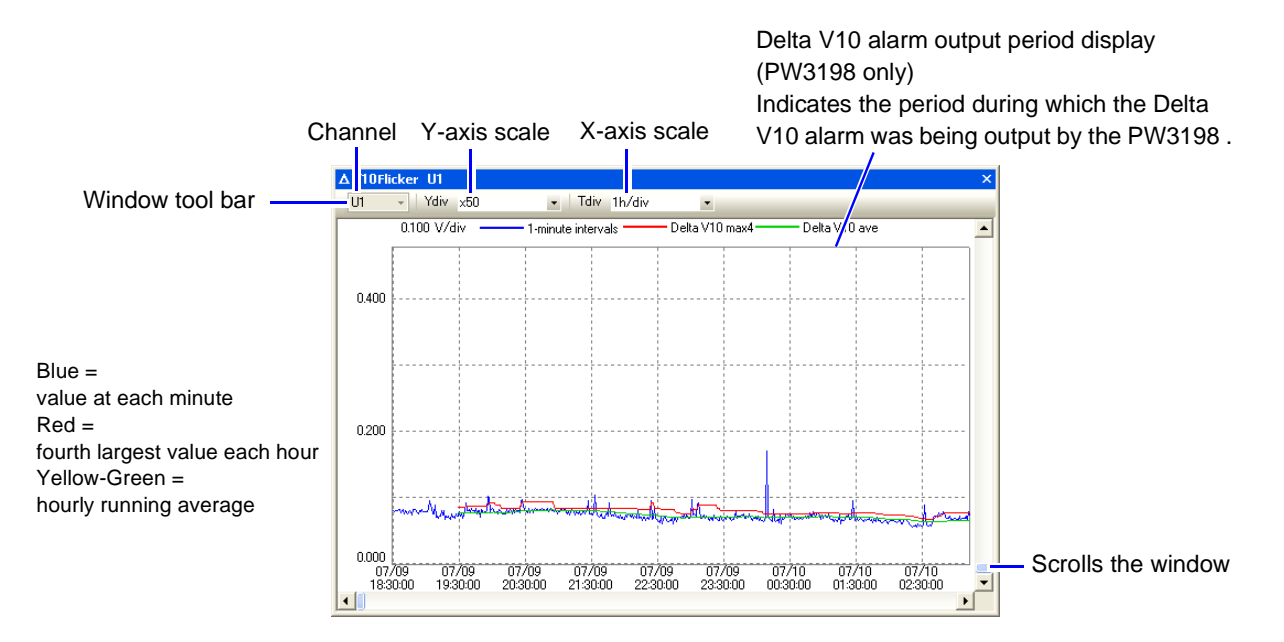

#### Viewing Measurement Data as Numerical Values (Cursor Measurement)

Measurement values can be confirmed using the cursors. In addition, the minimum, maximum and average values over any span can be displayed.

See: "Viewing Measurement Data as Numerical Values (Cursor Measurement)" (p. 38)

# Viewing an IEC Flicker Graph

[IEC Flicker Window]

Data measured with the Hioki PW3198, 3196 Power Quality Analyzer can be displayed as flicker graph (IEC Flicker window).

Load the measurement data.

See: "Loading Data" (p. 15)

The IEC Flicker window can be displayed only when an FLC file containing IEC Flicker data is loaded.

Click the Fic (Open IEC Flicker Window) button or select View – IEC Flicker Window from the menu bar.

The IEC Flicker window opens.

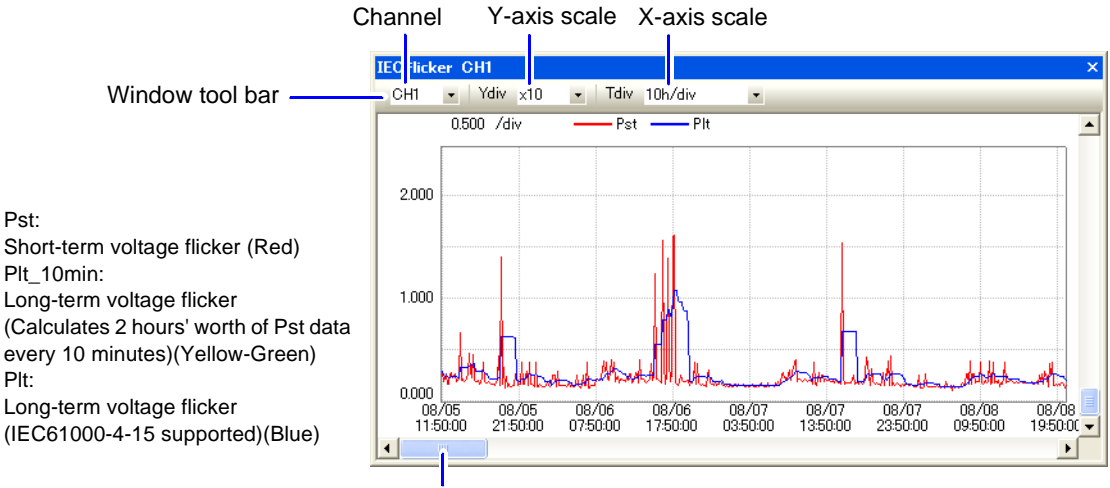

Scrolls the window

## Viewing Measurement Data as Numerical Values (Cursor Measurement)

Measurement values can be confirmed using the cursors. In addition, the minimum, maximum and average values over any span can be displayed.

See: "Viewing Measurement Data as Numerical Values (Cursor Measurement)" (p. 38)

**NOTE** The flicker value demanded by IEC61000-4-30 standard is the Plt value. The every 2-hour value of Plt\_10min is the same as the Plt value.

# Switching to EN50160 Display Mode

Two switchable display modes are provided for Hioki PW3198, 3196 measurement data: **Normal display** mode and **EN50160 display** mode.

The Normal display mode is initially enabled when data is loaded.

Click the (Switch to EN50160 Window) button or select View – EN50160 from the menu bar.

Click **I** to toggle between Normal and EN50160 display modes.

The **I** tool appears pressed when the EN50160 display mode is enabled.

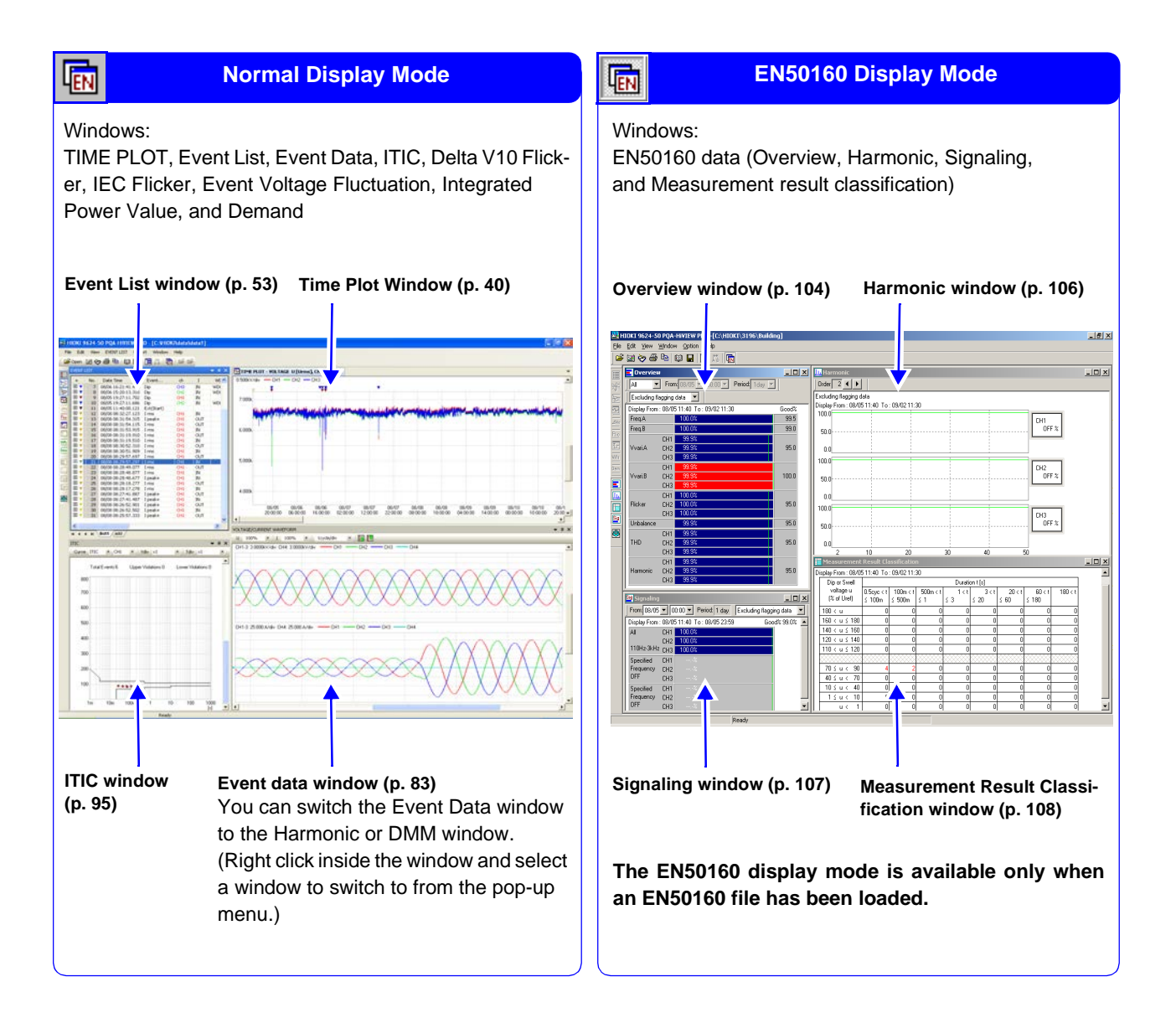

# Viewing EN50160 Mode Measurement Data

Data measured on the Hioki PW3198, 3196 with the EN50160 function enabled can be displayed in the EN50160 window.

The EN50160 mode provides the following four windows:

- Overview Window (p. 104)
- Harmonic Window (p. 106)
- Signaling Window (p. 107) (Hioki 3196 only)
- Measurement Result Classification Window (p. 108)

To enable the PW3198's EN50160 function

Select the PW3198's EN50160 simple configuration pattern and conduct measurements. If any of the following settings are changed, you will be unable to place the instrument in EN50160 mode:

| System settings | TIME PLOT interval    | 10min                                                   |  |
|-----------------|-----------------------|---------------------------------------------------------|--|
|                 | Measurement frequency | 50 Hz/60 Hz<br>(Not supported with 400 Hz measurement.) |  |
|                 | THD type              | THD-F                                                   |  |
|                 | Swell                 | 110%                                                    |  |
| Event settings  | Dip                   | 90%                                                     |  |
|                 | Frequency             | 0.5 Hz                                                  |  |

For more information about how to configure these and other settings, see the PW3198's instruction manual.

#### Chapter 5 Analyzing Measurement Data from the Hioki PW3198, 3196

#### **Overview Window**

Click the (Open EN50160 Overview Window) button, or select View – EN50160 from the menu bar to activate the EN50160 mode.

See: "Switching to EN50160 Display Mode" (p. 102)

When the EN50160 mode is activated, the button appears pressed, and the View – EN50160 item in the menu has a check mark.

2

Click the [] (Open EN50160 Overview window) button or select View – Overview from the menu bar.

The Overview window opens.

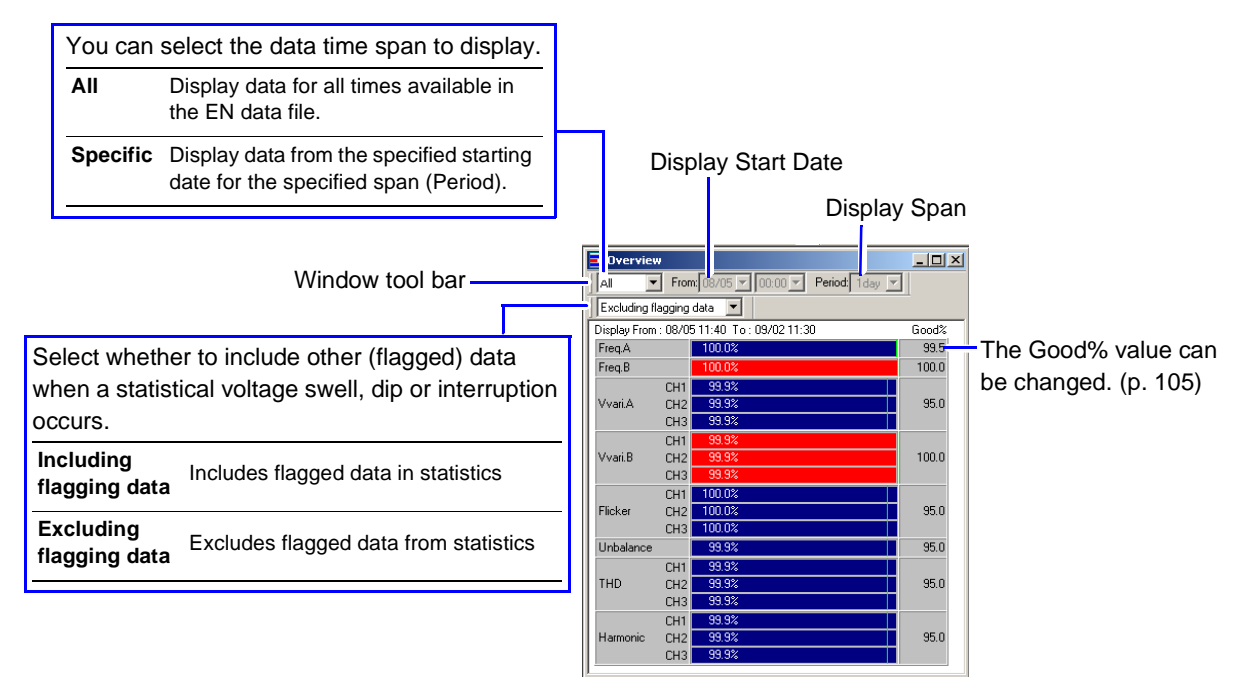

Reference: When a voltage swell, dip or interruption event occurs, other parameter data (such as frequency) might interfere with the reliability of the occurrence data. In that case, other data can be flagged so that when a voltage swell, dip or interruption event occurs, the other data can be excluded from the statistics to improve reliability.

|   | Changing the Good% value                                                                                                    |
|---|----------------------------------------------------------------------------------------------------|
| 3 | Click the Good% setting area.<br>The Change Good% dialog box opens.                                                                                                    |
|   | Overview       Image: Change Good%         All       From 08/05 II:40 To: 09/02 II:30         Display From: 08/05 II:40 To: 09/02 II:30       Good         Freq.A       100.0%         Freq.B       100.0%         VvariA       CH2         CH3       99.3%         CH1       99.3%         OK       Cancel |

Enter a new value for the Good%, and click the **OK** button. The entered Good% value is reflected in the Overview window.

#### Chapter 5 Analyzing Measurement Data from the Hioki PW3198, 3196

#### **Harmonic Window**

Click the (Switch to EN50160 Window) button, or select View – EN50160 from the menu bar to activate the EN50160 mode.

See: "Switching to EN50160 Display Mode" (p. 102)

When the EN50160 mode is activated, the button appears pressed, and the View – EN50160 item in the menu has a check mark.

2

Click the . (Open EN50160 Harmonic window) button or select **View – Harmonic** from the menu bar.

The Harmonic window opens.

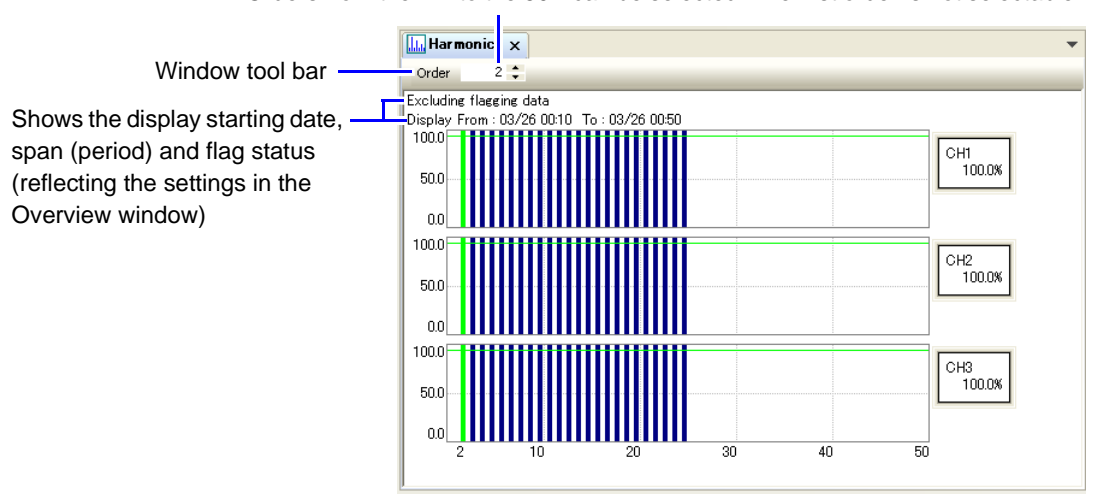

Orders from the 2<sup>nd</sup> to the 50<sup>th</sup> can be selected. The first order is not selectable.

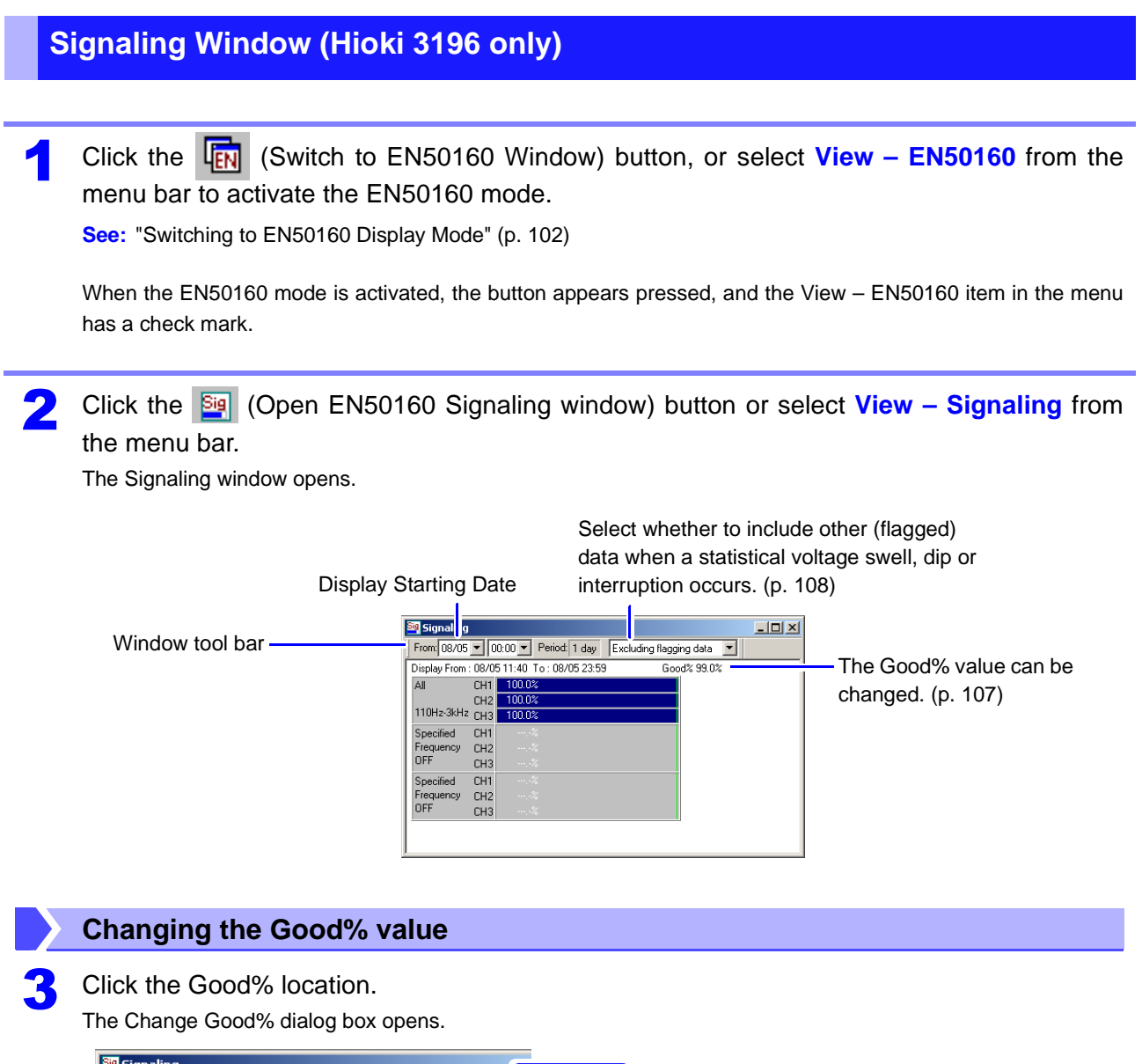

|   | 🦉 Signaling    |      |                                        |           | Click |                      |
|---|----------------|------|----------------------------------------|-----------|-------|----------------------|
|   | From: 08/05    | • 0  | 0:00 💌 Period: 1 day Excluding flaggin | ng data 🗾 | CIICK |                      |
| Γ | Display From : | 08/0 | 5 11:40 To : 08/05 23:59 🛛 🤇 Goo       | d% 99.0%  |       | Change Good% 🛛 🔀     |
| l | All            | CH1  | 100.0%                                 |           |       | - Freq A             |
| L |                | CH2  | 100.0%                                 |           |       | 00.5                 |
| L | 110Hz-3kHz     | CH3  | 100.0%                                 |           |       | 33.5 -> <b> 65.6</b> |
| L | Specified      | CH1  | %                                      |           |       |                      |
| L | Frequency      | CH2  | %                                      |           |       | OK Cancel            |
|   | OFF            | CH3  | %                                      |           |       |                      |
| 1 | A 1911         | ~    | a                                      |           |       |                      |

4

Enter a new value for the Good%, and click the **OK** button. The entered Good% value is reflected in the Signaling window. 1

#### Chapter 5 Analyzing Measurement Data from the Hioki PW3198, 3196

#### **Measurement Result Classification Window**

Results can be classified as needed, and saved.

Click the (Switch to EN50160 Window) button, or select View – EN50160 from the menu bar to activate the EN50160 mode.

See: "Switching to EN50160 Display Mode" (p. 102)

When the EN50160 mode is activated, the button appears pressed, and the View – EN50160 item in the menu has a check mark.

### Click the iii (Open EN50160 Measurement Result Classification window) button or select View – Measurement Result Classification from the menu bar.

The Measurement Result Classification window opens.

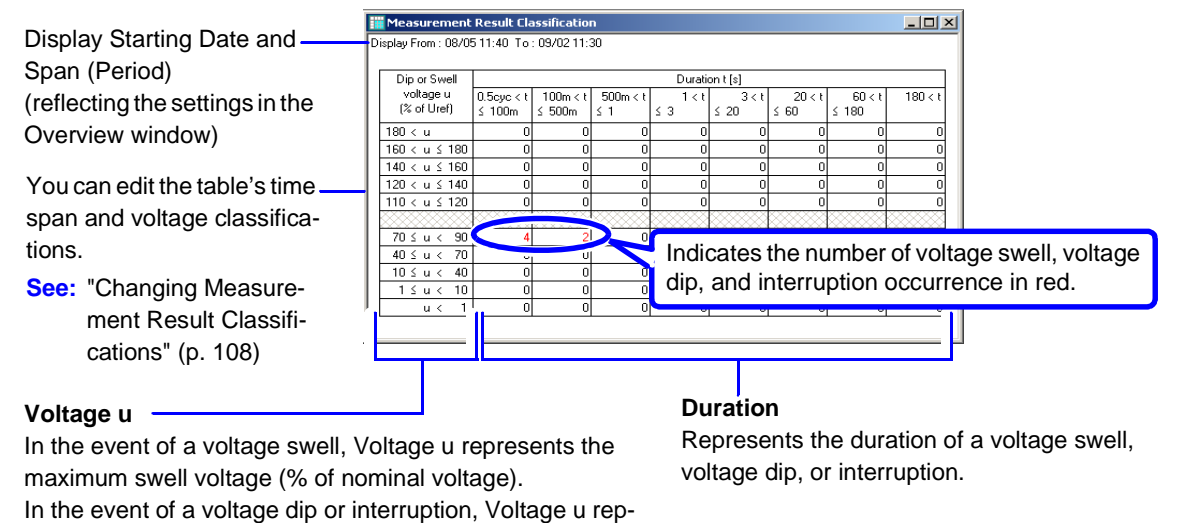

resents the residual voltage (% of nominal voltage).

See: "Three-Phase RMS Voltage Fluctuation Graph" (p. 110)

#### **Changing Measurement Result Classifications**

Make the Measurement Result Classification window active and select **Measurement Result Classification – Editor of Measurement Result Classification**.

You can also right click and select from the pop-up menu. The Measurement Result Classification editor window opens.

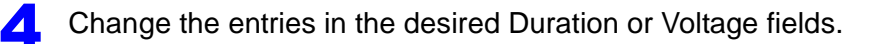

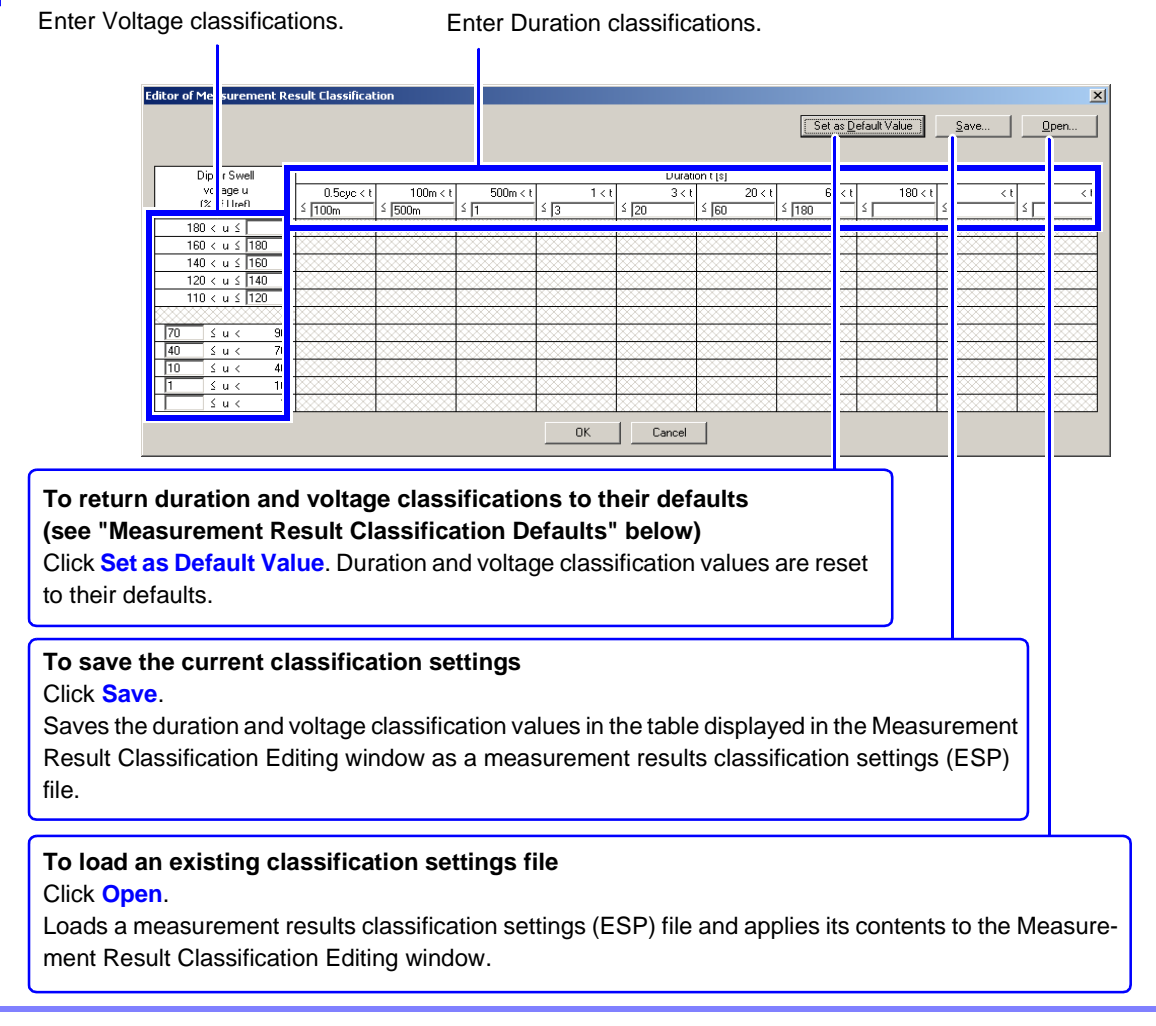

#### Click the **OK** button.

5

The duration and voltage classification values in the table displayed in the Measurement Result Classification Editing window are applied to the Measurement Result Classification window.

#### **Measurement Result Classification Defaults**

Swell, Dip, Interruption

| Voltage u     | Duration t (seconds)  |                      |                  |              |               |                |                 |         |
|---------------|-----------------------|----------------------|------------------|--------------|---------------|----------------|-----------------|---------|
| (% of Uref)   | 0.5cyc < t<br>≤ 100 m | 100 m < t<br>≤ 500 m | 500 m < t<br>≤ 1 | 1 < t<br>≤ 3 | 3 < t<br>≤ 20 | 20 < t<br>≤ 60 | 60 < t<br>≤ 180 | 180 < t |
| 180 < u       |                       |                      |                  |              |               |                |                 |         |
| 160 < u ≤ 180 |                       |                      |                  |              |               |                |                 |         |
| 140 < u ≤ 160 |                       |                      |                  |              |               |                |                 |         |
| 120 < u ≤ 140 |                       |                      |                  |              |               |                |                 |         |
| 110 < u ≤ 120 |                       |                      |                  |              |               |                |                 |         |
|               |                       |                      |                  |              |               |                |                 |         |
| 70 ≤ u < 90   |                       |                      |                  |              |               |                |                 |         |
| 40 ≤ u < 70   |                       |                      |                  |              |               |                |                 |         |
| 10 ≤ u < 40   |                       |                      |                  |              |               |                |                 |         |
| 1 ≤ u < 10    |                       |                      |                  |              |               |                |                 |         |
| u < 1         |                       |                      |                  |              |               |                |                 |         |

Chapter 5 Analyzing Measurement Data from the Hioki PW3198, 3196

### **Three-Phase RMS Voltage Fluctuation Graph**

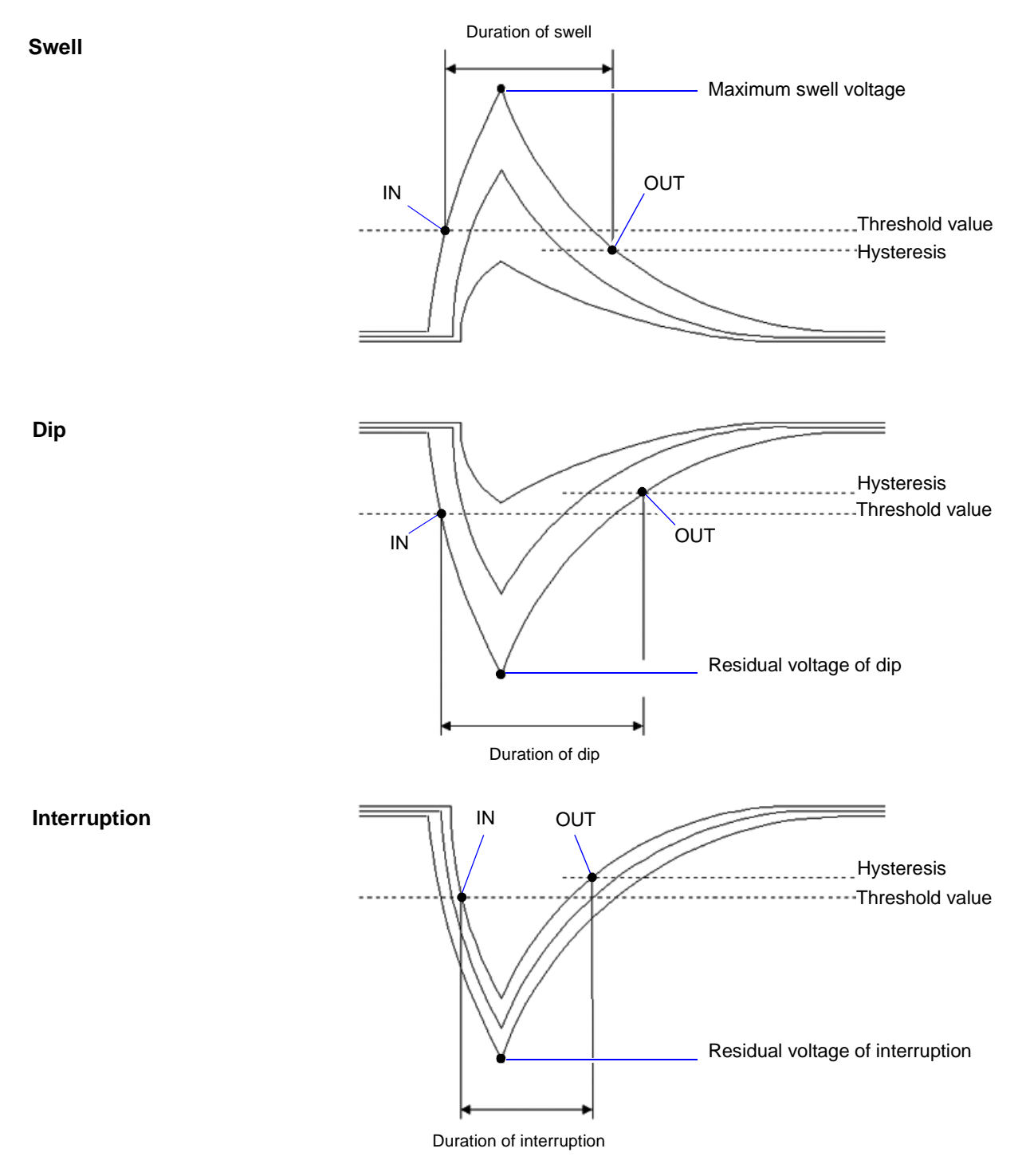

# Downloading Measurement Data from the Power Quality Analyzer (LAN Download Function)

You can download data from the Hioki PW3198 or 3196's internal memory and data files from its SD/PC Card by connecting it to the computer via LAN.

Refer to "Control and Monitoring Using the LAN Interface" in the Hioki PW3198, 3196 Power Quality Analyzer Detailed Instruction Manual for the LAN settings.

## Before Connecting the Hioki PW3198, 3196 to the LAN

| NOTE | Confirm that the PW3198, 3196 SETTING or ANALYZING display is selected.                    |  |  |  |  |
|------|--------------------------------------------------------------------------------------------|--|--|--|--|
|      | Making connections and downloading are not possible when the PW3198, 3196 display is       |  |  |  |  |
|      | WAITING (awaiting measurement) or RECORDING.                                               |  |  |  |  |
|      | To connect the computer to the PW3198 via the LAN, the port number 3198 is used. Configure |  |  |  |  |
|      | the LAN setting to use the port number 3198.                                               |  |  |  |  |

Click the [2] (Download) button or select File – Download from the menu bar.

The Download dialog box opens.

#### Example: PW3198

| Download        |        |                    |             |
|-----------------|--------|--------------------|-------------|
| Connected       | 03196  | ⊙PW3               | 198         |
| <u>A</u> ddress |        |                    |             |
| Name            |        |                    | Size(bytes) |
|                 |        |                    |             |
|                 |        |                    |             |
|                 |        |                    |             |
|                 |        |                    |             |
|                 |        |                    |             |
|                 | Downlo | oad & <u>O</u> pen | Download    |
|                 |        |                    | Cancel      |
|                 |        |                    |             |

Select the name of the connected device (3196 or PW3198) and enter the IP address for

the PW3198 or 3196 power quality analyzer.

A history is retained of the last ten connected IP addresses. Click  $\checkmark$  to display this history.

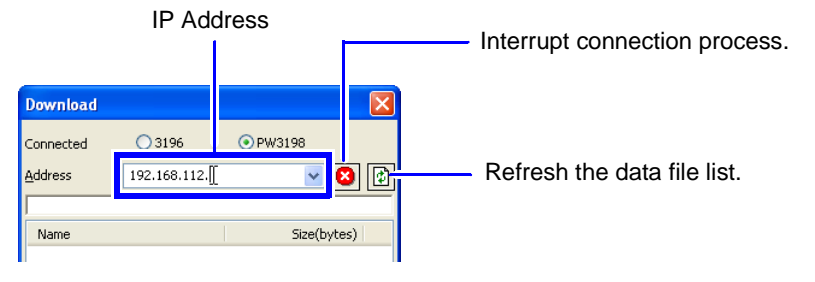

1

5

## Chapter 5 Analyzing Measurement Data from the Hioki PW3198, 3196

|   | Connection is established to the Hi<br>When refreshing is complete, the H<br>the data file list. | oki PW3<br>Iioki PW                                                                     | 198, 3196,<br>3198, 3196 | and the data file<br>internal memor                                                   | list is refreshed.<br>y and PC Card data files are displayed in  |
|---|--------------------------------------------------------------------------------------------------|-----------------------------------------------------------------------------------------|--------------------------|---------------------------------------------------------------------------------------|------------------------------------------------------------------|
| 4 | Select a data file to downloa                                                                    | d from                                                                                  | the data f               | ile list.                                                                             |                                                                  |
|   |                                                                                                  | Download                                                                                |                          |                                                                                       |                                                                  |
|   |                                                                                                  | Connected                                                                               | 3196                     | ⊙PW3198                                                                               |                                                                  |
|   | Error Message                                                                                    |                                                                                         | 192.166.1.31             | ¥ ₩                                                                                   |                                                                  |
|   | Hioki PW3198, 3196 internal memory and PC Card file list                                         | Name<br>HARDCOPY<br>SETTING<br>B1031100<br>B1031102<br>B1031101<br>B1031103<br>B1031104 |                          | Size(bytes)<br>289,294<br>11,868<br>3,421,376<br>928,864<br>2,773,912<br>9,427,288    | Download the selected folder, and open it in the PQA-HiView Pro. |
|   | Check whether data exists in the<br>Hioki PW3198, 3196 internal<br>memory.<br>No data            | B1031105<br>B1031106<br>B1031107<br>B1031700<br>B1031701<br>B1040600<br>B1040700        |                          | 56,938,364<br>7,149,496<br>3,497,852<br>658,780<br>443,060<br>17,025,052<br>1,198,368 |                                                                  |
|   | E Data exists                                                                                    |                                                                                         | Download                 | & Open Download Cancel                                                                | Download selected data.                                          |

Folders whose names do not begin with [B] cannot be opened with the 9624-50 PWA-HiView Pro software.

Click the Download and Open or **Download** button.

The Choose dialog box opens.

Click the 🚺 (Update) button.

Select the save destination and, Click the OK, start downloading.

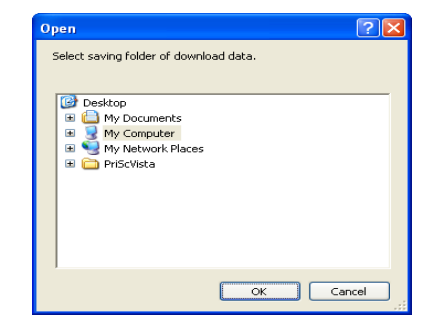

If you clicked the **Download and Open** button, the data will be opened after it finishes downloading.

**NOTE** When replacing the SD or PC card of the measuring instrument, click the "Update" button to refresh the data file list.

# Storing Measurement Data in a PQDIF File (PW3198)

Measurement data from the PW3198 (typically stored as a binary file) can be converted to a PQIDF file (with a .PQD extension).

# NOTE PQDIF format The PQDIF format for power quality data has been defined by IEEE 1159.3 and can be read by compatible applications. Converting measurement data to the PQDIF format Select File - Save the active data as a PQDIF file... from the menu bar. The [PQDIF\_Converter] dialog box will be displayed. The contents of the dialog box will vary with the type of data displayed. Select the checkbox for each data type you wish to convert to the PQDIF format so that it changes to . PQDIF\_Converter Data Source Citwork#3198#81021502 Invah/#81021502 Invah/#8104

Convert Option Compression **V** Time Plot Compression Integ Wh Compress the file. Harmonics Inter-Harm V Event Data Transient WDU SAVE Higher-Harm CANCEL V Flicker Time Plot : Time Plot screen data Integ Wh: Integral power data Harmonics: Harmonic data Inter-Harm: Inter-harmonics Higher-Harm: High-order harmonics Event Data: Event data Transient: Transient WDU: Event voltage fluctuation data Flicker: Flicker

Click the SAVE button.

The measurement data will be output as a .PQD file.

# Analyzing Measurement Data from the Hioki 3197 Chapter 6

# **Viewing Voltage Fluctuation Details**

# [Voltage Fluctuation Event Graph]

Voltage fluctuation phenomena (swells, dips and interruptions) that occurred within data measured by the Hioki 3197 can be displayed graphically (in the Voltage Fluctuation Event Graph window). A Voltage Fluctuation Event Graph can be displayed only when an Event file (WDU file) is loaded. Event files can be confirmed in the Event List (p. 53).

A Voltage Fluctuation Event Graph is a 3-second time series graph of rms voltage calculated over one half-cycle-shifted waveform.

Load the measurement data.

See: "Loading Data" (p. 15)

Click the (Open Voltage Fluctuation Event Graph) button or select View – Voltage Fluctuation Event Graph from the menu bar.

The Voltage Fluctuation Event Graph window opens.

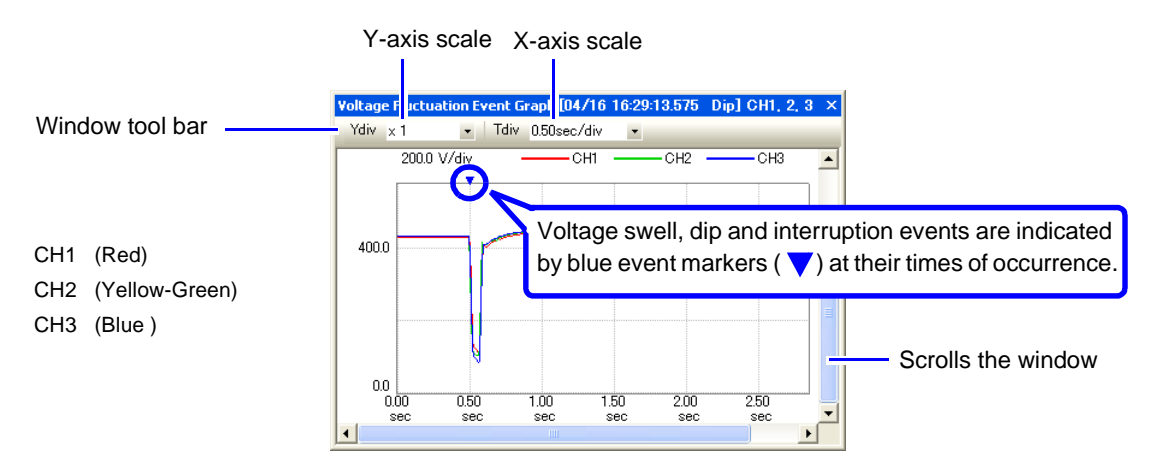

When there is no WDU file for the selected event, the display will show, "No voltage fluctuation graph data is available for the specified event."

#### Viewing Measurement Data as Numerical Values (Cursor Measurement)

Measurement values can be confirmed using the cursors. In addition, the minimum, maximum and average values over any span can be displayed.

See: "Viewing Measurement Data as Numerical Values (Cursor Measurement)" (p. 38)

# Viewing an Inrush Current Graph

# [Inrush Current Event Graph]

Data measured with the Hioki 3197 Power Quality Analyzer when an inrush current event occurs can be displayed as a graph (Inrush Current Event Graph).

The inrush current graph can be displayed only when an event (INR) file is loaded. Event files can be confirmed in the Event List (p. 53). This is a 30-second time series graph of rms current calculated every half cycle.

Load the measurement data. See: "Loading Data" (p. 15)

Click the Copen Inrush Current Event Graph) button or select View – Inrush Current Event Graph from the menu bar.

The Inrush Current Event Graph window opens.

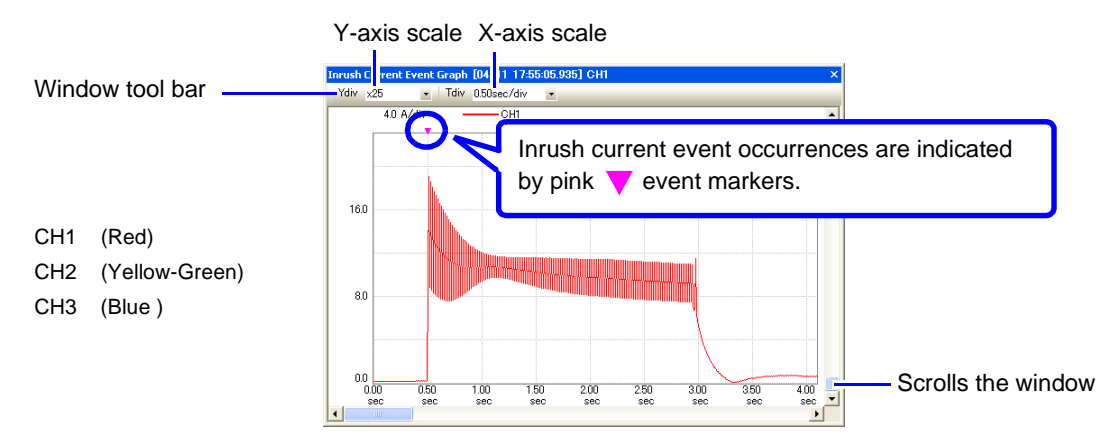

When there is no WDU file for the selected event, the display will show, "No inrush current graph data is available for the specified event."

#### Viewing Measurement Data as Numerical Values (Cursor Measurement)

Measurement values can be confirmed using the cursors. In addition, the minimum, maximum and average values over any span can be displayed.

See: "Viewing Measurement Data as Numerical Values (Cursor Measurement)" (p. 38)

# **Viewing Integral Power**

[Integrated Power Window]

Integral power measured with the Hioki 3197 Power Quality Analyzer can be displayed as a time series graph (Integrated Power window).

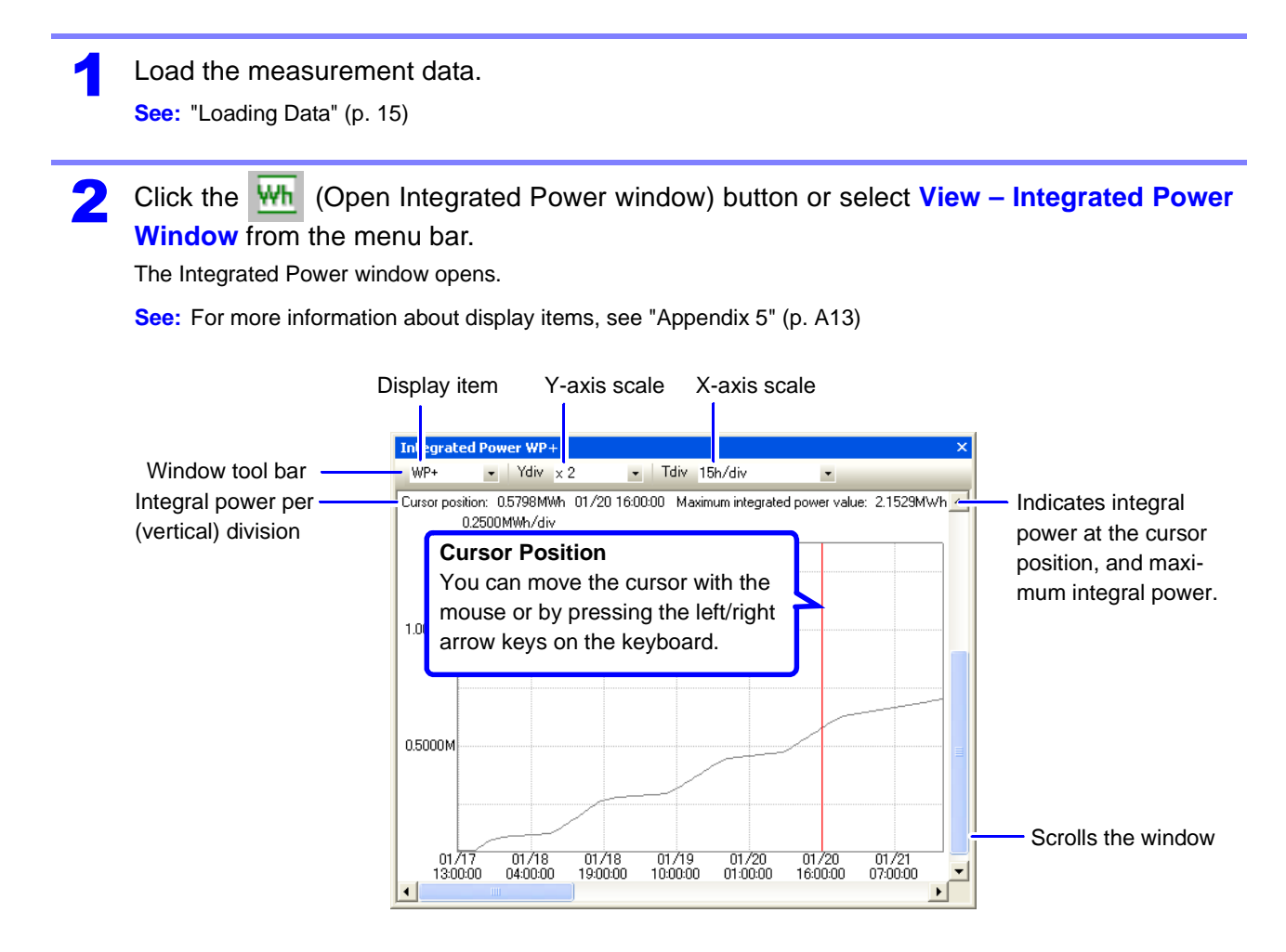

Viewing Measurement Data as Numerical Values (Cursor Measurement)

Measurement values can be confirmed using the cursors. In addition, the minimum, maximum and average values over any span can be displayed.

See: "Viewing Measurement Data as Numerical Values (Cursor Measurement)" (p. 38)

When the A/B Cursor dialog is open, A/B cursor movement has priority over the usual screen cursor.

# Viewing a Demand Graph

Data measured with the Hioki 3197 Power Quality Analyzer can be displayed as a demand graph (Demand window).

[Demand Window]

Load the measurement data.

See: "Loading Data" (p. 15)

If the measurement duration of the loaded data is too short, the Demand window cannot be displayed.

2 Click the **bein** (Open Demand window) button or select **View – Demand Window** from the menu bar.

The Demand window opens.

See: For more information about display items, see "Appendix 5" (p. A13)

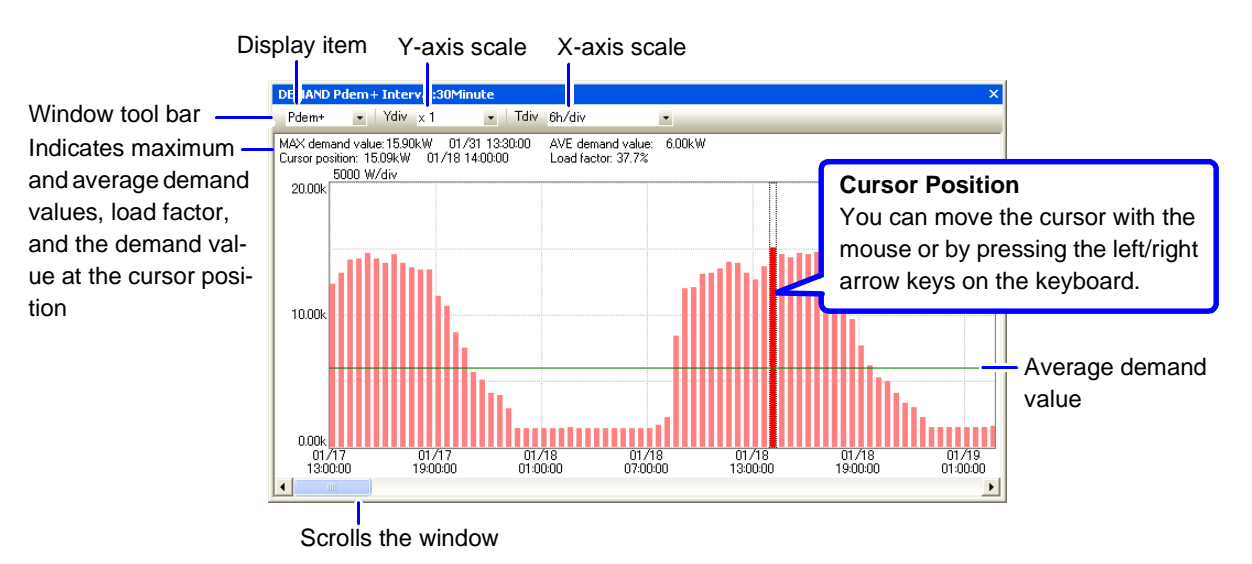

# **Specifications**

# **Chapter 7**

# **General Specifications**

| Supported Model | <ul> <li>Model 3196 Power Quality Analyzer</li> <li>Model 3197 Power Quality Analyzer</li> <li>Model PW3198 Power Quality Analyzer</li> </ul> |
|-----------------|----------------------------------------------------------------------------------------------------|
| Supplied Media  | One CD-R disc                                                                                                    |
| Accessories     | Install guide                                                                                                    |

# Hioki PW3198 Function Specifications and Calculation Formulas

# **Data Reading Functions**

| Reading Data          | Binary data recorded by the PW3198         SET files       Setting data         ITV files       TIME PLOT data         EVT files       Event data (lists, voltage/current waveforms, numerical values)         FLC files       Flicker data (Delta V10, IEC)         TRN files       Transient over voltage waveform data         WDU files       Event voltage fluctuation data         HHC files       High-order harmonic waveform data |
|-----------------------|----------------------------------------------------------------------------------------------------|
| Reading Method        | Reads the above file types in folder units                                                                                                    |
| Maximum Data Capacity | Up to 32 GB                                                                                                    |

# **Data Display Functions**

# SYSTEM Display Function

| Screen Display STSTEM (Settings) content display | Screen Display SY | YSTEM (Settings) content display |
|--------------------------------------------------|-------------------|----------------------------------|
|--------------------------------------------------|-------------------|----------------------------------|

### ■ TIME PLOT Display Function

| Screen Display            | <ul> <li>Display of one to four of the following screens</li> <li>1. RMS fluctuation (trend)</li> <li>2. Voltage fluctuation (detail trend)</li> <li>3. Harmonics fluctuation (phase angle: average value only)</li> <li>4. Interharmonics fluctuation</li> </ul> |
|---------------------------|----------------------------------------------------------------------------------------------------|
| Number of Display Screens | Up to 10                                                                                                    |
| Cursor Function           | A and B cursors (specify an interval for calculations)                                                                                                    |
| Event Marker Function     | Uses the marker to indicate where an event has occurred (selectable using the cursor key).                                                                                                    |

### EVENT List Display Function

| Screen Display           | EVENT list content display                                                                                                    |
|--------------------------|----------------------------------------------------------------------------------------------------|
| Display Method Selection | Chronological or priority order, select ascending or descending channel order, sortable by item.                                           |
| Filter function          | Displays only events containing particular phenomena.                                                                                      |
| WDU Display Function     | Displays "WDU" for a selected event with event voltage fluctuation data.<br>Displays "INRUSH" when inrush current event data is available. |

| Display Function                                     | Displays the event data selected on the Event list display screen<br>(Synchronized switch-over)<br>Displays the event marker data selected on the TIME PLOT display screen<br>(Synchronized switch-over)                                                                                                    |  |
|------------------------------------------------------|----------------------------------------------------------------------------------------------------|--|
| Screen Display                                       | <ul> <li>One of the following 5 screen displays</li> <li>1. Waveform displays<br/>Voltage/current waveforms, 4-channel voltage waveforms, 4-channel current waveforms, Voltage/transient waveforms, high-order harmonic display</li> <li>2. Vector displays<br/>RMS or Harmonic Phase Angle display</li> <li>3. DMM displays<br/>Power, Voltage or Current display</li> <li>4. Harmonics Bar Graph displays<br/>RMS or Phase Angle display</li> <li>5. Harmonics List display<br/>RMS or Phase Angle display</li> </ul> |  |
| Cursor Function                                      | A and B cursors on the waveform display window (specify an interval for calculations)                                                                                                    |  |
| Zero/Positive/Negative Phase<br>Calculation Function | Simultaneously displays the voltage and current of zero/positive/negative phase se-<br>quence components in the vector window when analyzing 3P3W3M, 3P4W line data.                                                                                                    |  |
| Event Marker Function                                | Uses the marker to indicate where an event has occurred on the waveform display screen.                                                                                                    |  |

## EVENT Data Display Function

## Flicker Graph Display Function

| Screen Display  | Displays the Delta V10 flicker graph or IEC flicker graph<br>(The graph to be displayed depends on the data saved.) |
|-----------------|----------------------------------------------------------------------------------------------------|
| Cursor Function | A and B cursors (specify an interval for calculations)                                                              |

## Event Voltage Fluctuation Graph Display Function/Inrush Current Graph Display Function

| Event Voltage Fluctuation  | Displays the WDU event data selected on the Event list window.          |
|----------------------------|-------------------------------------------------------------------------|
| Graph Screen Display       | Displays the WDU event marker data selected on the TIME PLOT window.    |
| Event Inrush Current Graph | Displays the INRUSH event data selected on the Event list window.       |
| Screen Display             | Displays the INRUSH event marker data selected on the TIME PLOT window. |
| Cursor Function            | A and B cursors (specify an interval for calculations)                  |
| Event Marker Function      | Uses the marker to indicate where an event has occurred                 |

#### ■ Frequency Analysis Function

| Frequency Analysis Function | Displays the FFT-analyzed graph in relation to high-order harmonics instantaneous waveforms.        |
|-----------------------------|----------------------------------------------------------------------------------------------------|
| FFT calculation             | FFT calculation (8000 point fixed)                                                                  |
| Window Function             | Hanning window fixed                                                                                |
| Frequency Analysis Graph    | Items (Voltage/Current), Y-axis (Linear/logarithm), X-axis (Linear/logarithm) Can be se-<br>lected. |
| A/B cursor                  | Reads the frequency and level at A cursor.                                                          |

# **Integrated Power Calculation Function**

#### Settings

| Analysis Start Time | Year, month, day, hour, minute and second settings |
|---------------------|----------------------------------------------------|
| Analysis Period     | 1 to 35 days                                       |

#### Display Method and Calculation Items

| Screen Display    | Integral Power graph                                                                                                    |
|-------------------|----------------------------------------------------------------------------------------------------|
| Displayed Items   | WP+, WP–, WQ LAG, WQ LEAD                                                                                                    |
| Numerical Display | Maximum integral power during measurement                                                                                                    |
| Cursor Function   | Normal cursor (indicates integral power at cursor position)<br>A/B cursor (with functionality for calculating values inside specified interval) |

# **Demand Calculation Function**

#### Settings

| Analysis Start Time | Year, month, day, hour, minute and second settings                                                                      |
|---------------------|----------------------------------------------------------------------------------------------------|
| Demand Period       | 5, 10, 15 or 30 minutes, or 1, 2, 3, 6 or 12 hours<br>(can be set to the measurement interval of the PW3198, or longer) |
| Analysis Period     | 1 to 35 days                                                                                                    |

#### Display Method and Calculation Items

| Screen Display    | Demand Graph                                                               |
|-------------------|----------------------------------------------------------------------------|
| Displayed Items   | Pdem+, Pdem–, Qdem LAG, Qdem LEAD                                          |
| Numerical Display | Maximum demand value during measurement, average demand during measurement |
| Cursor Function   | Normal cursor (indicates demand at cursor position)                        |

# **ITIC Curve Display Function**

| Display Function              | <ul><li>Plots points for the events below on the limit curve.</li><li>1. Points to indicate the duration of swell and maximum swell voltage</li><li>2. Points to indicate the duration of dip and residual voltage</li><li>3. Points to indicate the duration of interruption and residual voltage</li></ul>         |                   |                     |                   |  |
|-------------------------------|----------------------------------------------------------------------------------------------------|-------------------|---------------------|-------------------|--|
| Percent of Nominal<br>Voltage | Calculates the proportion of maximum swell voltage or residual voltage to nominal volt-<br>age in percentage.<br>Percent of nominal voltage = Peak value / UReference x 100<br>UReference: Nominal voltage<br>Peak value: Maximum swell voltage in case of swell or residual voltage in case of dip/<br>interruption |                   |                     |                   |  |
| Violation Count Display       | Number of upper-limit violations, number of lower-limit violations, and total number of events                                                                                                    |                   |                     |                   |  |
| Limit Curve Selection         | ITIC curve, user-defined curve (e.g., arbitrary curve)<br>ITIC curve values                                                                                                    |                   |                     |                   |  |
|                               | Upper Lir                                                                                                    | Upper Limit Curve |                     | Lower Limit Curve |  |
|                               | Horizontal axis [s]                                                                                                    | Vertical axis [%] | Horizontal axis [s] | Vertical axis [%] |  |
|                               | 1 m                                                                                                    | 200               | 20 m                | 0                 |  |
|                               | 3 m                                                                                                    | 140               | 20 m                | 70                |  |
|                               | 3 m                                                                                                    | 120               | 500 m               | 70                |  |
|                               | 500 m                                                                                                    | 120               | 500 m               | 80                |  |
|                               | 500 m                                                                                                    | 110               | 10                  | 80                |  |
|                               | 1000                                                                                                    | 110               | 10                  | 90                |  |
|                               |                                                                                                    |                   | 1000                | 90                |  |

# **EN50160 Data Viewer Function**

| Screen Display   | <ul><li>EN50160 windows 1 to 3 below are displayed simultaneously.</li><li>1. Overview window</li><li>2. Harmonic window</li><li>3. Measurement result classification window</li></ul> |
|------------------|----------------------------------------------------------------------------------------------------|
| Screen Switching | Note that you must switch the normal display mode into the EN50160 display mode by pressing the EN button once.                                                                        |

# **Copy Function**

| Copy Contents Text or image copied to clipboard as appropriate for displayed content |               |                                                                        |
|--------------------------------------------------------------------------------------|---------------|------------------------------------------------------------------------|
|                                                                                      | Copy Contents | Text or image copied to clipboard as appropriate for displayed content |

# **Print Function**

| Printing Format                 | Screen Image printing                                        |
|---------------------------------|--------------------------------------------------------------|
| Printing Paper Sizes            | A4 and Letter                                                |
| Print Preview                   | Provided                                                     |
| Simultaneous Printing           | Logo/Model, time (with selectable text to print)             |
| Marker Simultaneous<br>Printing | MAX/MIN/AVG, channel, order<br>(with printing turned ON/OFF) |

# **CSV Format Conversion Function**

| Convertible Screens  | TIME PLOT window, Event waveform window, Flicker graph window, Event voltage fluc-<br>tuation window, Inrush current window, Demand window, Integrated power value win-<br>dow, High-order harmonics window                                                      |
|----------------------|----------------------------------------------------------------------------------------------------|
| Specific Conversions | <ol> <li>Range specified with A and B cursors<br/>(TIME PLOT window, Flicker graph window, Event voltage fluctuation window,<br/>Inrush current window, Integrated power value window)</li> <li>Full range<br/>(Event waveform window, Demand window)</li> </ol> |
| Conversion Items     | The conversion items, channels, and MAX/ MIN/ AVG can be selected.                                                                                                    |

# Voltage 30-minute average function

| Calculation  | Recalculates the RMS voltage between the A and B cursors as the 30-minute voltage average.                |
|--------------|----------------------------------------------------------------------------------------------------|
| Output       | Output to CSV file.                                                                                       |
| Output items | Period, maximum value, average value, minimum value, date, time, 30-minute voltage average for CH1 to CH3 |

# **Select Text Function**

| Text Selectable<br>Windows | DMM window, Harmonics list window         |
|----------------------------|-------------------------------------------|
| Copying                    | Saves data in the selected range as text. |

# Download via LAN

| Communications Method | Protocol: TCP/IP              |
|-----------------------|-------------------------------|
| Connection Method     | LAN connection using Ethernet |

# **Report Creation Function**

| Output Format                | Prints out a report containing information set with the report wizard or saves it in a Rich Text format file. |                                |                                       |                                   |  |
|------------------------------|----------------------------------------------------------------------------------------------------|--------------------------------|---------------------------------------|-----------------------------------|--|
| Report Generation<br>Methods | Report Output Items                                                                                           | Automatic<br>(Fixed<br>Output) | Individual<br>Setting<br>(Selectable) | Detail<br>Setting<br>(Selectable) |  |
|                              | RMS voltage fluctuation graph in Time Plot window                                                             | •                              | •                                     | ●                                 |  |
|                              | RMS current fluctuation graph in Time Plot window                                                             | ×                              | •                                     | •                                 |  |
|                              | Voltage fluctuation, RMS fluctuation, harmonic fluctuation, inter-harmonic fluctuation in Time Plot window    | ×                              | ×                                     | ●                                 |  |
|                              | Flicker graph, integral power graph, demand graph                                                             | ●<br>(except<br>flicker)       | •                                     | •                                 |  |
|                              | Total harmonic voltage distortion graph in Time Plot window                                                   | •                              | •                                     | •                                 |  |
|                              | Total harmonic current distortion graph in Time Plot window                                                   | ×                              | •                                     | ●                                 |  |
|                              | EN50160 Overview data                                                                                         | ٠                              | ٠                                     | ×                                 |  |
|                              | EN50160 Harmonic data                                                                                         | ×                              | •                                     | ×                                 |  |
|                              | EN50160 measurement result classification data                                                                | ×                              | ٠                                     | ×                                 |  |
|                              | Worst case                                                                                                    | •                              | •                                     | ×                                 |  |
|                              | Transient waveform                                                                                            | ×                              | •*                                    | ×                                 |  |
|                              | Max/min list                                                                                                  | •                              | ٠                                     | ×                                 |  |
|                              | All-event waveform                                                                                            | •                              | ٠                                     | ×                                 |  |
|                              | All-event detail list                                                                                         | •                              | •                                     | ×                                 |  |
|                              | Setting list                                                                                                  | ×                              | ٠                                     | ×                                 |  |
|                              | *. Transient waveform is selectable only when worst case is selected.                                         |                                |                                       |                                   |  |

# **Setting Save Function**

| Files to Save | User-defined curve file                                                        |
|---------------|--------------------------------------------------------------------------------|
|               | <ul> <li>Setting file for sorting measurement results</li> </ul>               |
|               | Setting file for report wizard                                                 |
|               | <ul> <li>Integrated settings file (combining the three files above)</li> </ul> |

# **PQDIF Format Conversion Function**

| Supported standard format | IEEE1159.3-2003                                                                                |
|---------------------------|------------------------------------------------------------------------------------------------|
| Specific Conversions      | Full range                                                                                     |
| Conversion Items          | Time Plot, Integ Wh, Harmonics, Inter-Harm<br>Event Data, Transient, WDU, Higher-Harm, Flicker |
| Output file extension     | PQD                                                                                            |
| Compression               | Compressed/Uncompressed                                                                        |

# **Calculation Formulas**

# Demand Power [Pdem, Qdem]

| Wiring<br>Configuration<br>Parameter | Single Phase 2-Wire<br>1P2W                                                                                                    | Single<br>Phase<br>3-Wire<br>1P3W | Three-<br>phase,<br>3-wire<br>3P3W2M | Three-<br>phase,<br>3-wire<br>3P3W3M                 | Three-<br>phase,<br>4-wire<br>3P4W |
|--------------------------------------|----------------------------------------------------------------------------------------------------|-----------------------------------|--------------------------------------|------------------------------------------------------|------------------------------------|
| Pdem+                                | $Pdem + = \frac{1}{h} \sum_{1}^{h} (P1(+))$ • h: Measurement period • (+):Use this value (amount of positive)                                                                                                    | Po<br>of consumpti                | $dem + = \frac{1}{h} \sum_{1}^{h}$   | $\left( \left  Psum(+) \right   ight)$               | ical value is                      |
| Pdem-                                | Pdem- = $\frac{1}{h} \sum_{1}^{h} ( P1(-) )$<br>• h: Measurement period<br>• (-):Use this value (amount of negative.                                                                                                 | Po<br>of regeneration             | $dem - = \frac{1}{h} \sum_{1}^{h}$   | ) (( <i>Psum</i> (–)))                               | ical value is                      |
| QdemLAG                              | $Qdem_{LAG} = \frac{1}{h} \sum_{1}^{h} (Q1(+))$ • h: Measurement period • (+):Use this value (amount of                                                                                                    | Qa<br>f lag) only wh              | $dem_{LAG} = \frac{1}{h}$            | $\sum_{1}^{h} \left( Qsum(+) \right)$ rical value is | ))<br>positive.                    |
| QdemLEAD                             | $Qdem_{LEAD} = \frac{1}{h} \sum_{1}^{h} ( Q1(-) ) \qquad Qdem_{LEAD} = \frac{1}{h} \sum_{1}^{h} ( Qsum(-) )$ • h: Measurement period • (-):Use this value (amount of lead) only when the numerical value is negative |                                   | -)))<br>∋ negative.                  |                                                      |                                    |

# **Hioki 3197 Function Specifications**

# Data Reading Functions

| Reading Data          | Binary data recorded by the 3197<br>SET files Setting data<br>ITV files TIME PLOT data<br>EVT files Event data (list and voltage/current waveforms)<br>WDU files Event voltage fluctuation data<br>INR files Inrush current graph data<br>DEM files Demand graph data |
|-----------------------|----------------------------------------------------------------------------------------------------|
| Reading Method        | Reads the above file types in folder units                                                                                                    |
| Maximum Data Capacity | 4 MB                                                                                                    |

# **Data Display Functions**

#### SYSTEM Display Function

| Screen Display | SYSTEM (Settings) content display |
|----------------|-----------------------------------|
|                |                                   |

### ■ TIME PLOT Display Function

| Screen Display            | Displays the following windows <ol> <li>RMS fluctuation (trends)</li> <li>Voltage fluctuation (detail trends)</li> </ol> |
|---------------------------|----------------------------------------------------------------------------------------------------|
| Number of Display Screens | Up to 10                                                                                                    |
| Cursor Function           | A and B cursors (specify an interval for calculations)                                                                   |
| Event Marker Function     | Uses the marker to indicate where an event has occurred (selectable using the cursor key).                               |

## Integral Power Display Function

| Screen Display    | Integral Power graph                                        |
|-------------------|-------------------------------------------------------------|
| Displayed Items   | WP+, WP–, WQ LAG, WQ LEAD                                   |
| Numerical Display | Maximum integral power during measurement                   |
| Cursor Function   | Normal cursor (indicates integral power at cursor position) |

#### Demand Display Functions

| Screen Display    | Demand Graph                                                               |
|-------------------|----------------------------------------------------------------------------|
| Displayed Items   | Pdem+, Pdem–, Qdem LAG, Qdem LEAD                                          |
| Numerical Display | Maximum demand value during measurement, average demand during measurement |
| Cursor Function   | Normal cursor (indicates demand at cursor position)                        |

#### EVENT List Display Function

| Screen Display           | EVENT list content display                                               |
|--------------------------|--------------------------------------------------------------------------|
| Display Method Selection | Chronological                                                            |
| WDU Display Function     | Displays "WDU" for a selected event with event voltage fluctuation data. |
| INRUSH Display Function  | Displays "INRUSH" for a selected event with event inrush current data.   |

#### EVENT Data Display Function

| Display Function      | Displays the event data selected on the Event list display screen<br>(Synchronized switch-over)<br>Displays the event marker data selected on the TIME PLOT display screen<br>(Synchronized switch-over) |
|-----------------------|----------------------------------------------------------------------------------------------------|
| Screen Display        | One of the following screen displays<br>Waveform displays:<br>Voltage/current waveforms, voltage waveforms, current waveforms                                                                            |
| Cursor Function       | A and B cursors on the waveform display window (specify an interval for calculations)                                                                                                    |
| Event Marker Function | Uses the marker to indicate where an event has occurred on the waveform display screen.                                                                                                    |

#### Event Voltage Fluctuation Graph Display Function

| Screen Display        | Displays the WDU event data selected on the Event list window.<br>Displays the WDU event marker data selected on the TIME PLOT window. |
|-----------------------|----------------------------------------------------------------------------------------------------|
| Cursor Function       | A and B cursors (specify an interval for calculations)                                                                                 |
| Event Marker Function | Uses the marker to indicate where an event has occurred                                                                                |

## Inrush Graph Display Function

| Screen Display        | Displays the INRUSH event data selected on the Event list window.<br>Displays the INRUSH event marker data selected on the TIME PLOT window. |
|-----------------------|----------------------------------------------------------------------------------------------------|
| Cursor Function       | A and B cursors (specify an interval for calculations)                                                                                       |
| Event Marker Function | Uses the marker to indicate where an event has occurred                                                                                      |

# **Copy Function**

| Сору | Contents |  |
|------|----------|--|
|------|----------|--|

Text or image copied to clipboard as appropriate for displayed content

# **Print Function**

| Printing Format                   | Screen Image printing                              |
|-----------------------------------|----------------------------------------------------|
| Printing Paper Sizes              | A4 and Letter                                      |
| Print Preview                     | Provided                                           |
| Simultaneous Printing             | Logo/Model, time (with selectable text to print)   |
| Marker Simultaneous Print-<br>ing | MAX/MIN/AVG, channel (with printing turned ON/OFF) |

# **CSV Format Conversion Function**

| Convertible Screens  | TIME PLOT window, Event waveform window, Event voltage fluctuation window, Inrush Current Event Graph window, Demand window, Integrated power value window                                                                                             |
|----------------------|----------------------------------------------------------------------------------------------------|
| Specific Conversions | <ol> <li>Range specified with A and B cursors<br/>(TIME PLOT window, Event voltage fluctuation window, Inrush Current Event<br/>Graph window, Integrated power value window)</li> <li>Full range<br/>(Event waveform window, Demand window)</li> </ol> |
| Conversion Items     | The conversion items, channels, and MAX/ MIN/ AVG can be selected.                                                                                                    |

# Voltage 30-minute average function

| Calculation  | Recalculates the RMS voltage between the A and B cursors as the 30-minute voltage average.                |
|--------------|----------------------------------------------------------------------------------------------------|
| Output       | Output to CSV file.                                                                                       |
| Output items | Period, maximum value, average value, minimum value, date, time, 30-minute voltage average for CH1 to CH3 |

# **Report Creation Function**

| Output Format                | Prints out a report containing information set with Text format file. | the report w                   | vizard or save                        | es it in a Rich                   |
|------------------------------|-----------------------------------------------------------------------|--------------------------------|---------------------------------------|-----------------------------------|
| Report Generation<br>Methods | Report Output Items                                                   | Automatic<br>(Fixed<br>Output) | Individual<br>Setting<br>(Selectable) | Detail<br>Setting<br>(Selectable) |
|                              | RMS voltage fluctuation graph in TIME PLOT window                     | •                              | •                                     | •                                 |
|                              | RMS current fluctuation graph in TIME PLOT window                     | ×                              | ٠                                     | •                                 |
|                              | Voltage fluctuation and RMS fluctuation in TIME PLOT window           | ×                              | ×                                     | •                                 |
|                              | Total harmonic voltage distortion graph in TIME PLOT window           | •                              | •                                     | •                                 |
|                              | Worst case                                                            | ٠                              | •                                     | ×                                 |
|                              | Max/min list                                                          | •                              | ٠                                     | ×                                 |
|                              | All-event waveform                                                    | •                              | •                                     | ×                                 |
|                              | All-event detail list                                                 | •                              | •                                     | ×                                 |
|                              | Setting list                                                          | ×                              | •                                     | ×                                 |
|                              |                                                                       |                                |                                       |                                   |

# **Setting Save Function**

Files to Save

- Setting file for report wizardIntegrated settings file

# Hioki 3196 Function Specifications and Calculation Formulas

## **Data Reading Functions**

| Reading Data          | Binary data recorded by the 3196SET files  |
|-----------------------|--------------------------------------------|
| Reading Method        | Reads the above file types in folder units |
| Maximum Data Capacity | 512 MB                                     |

## **Data Display Functions**

#### SYSTEM Display Function

| Screen Display | SYSTEM (Settings) content display |
|----------------|-----------------------------------|
|                |                                   |

#### TIME PLOT Display Function

| Screen Display            | <ul> <li>Display of one to four of the following screens</li> <li>1. RMS fluctuation (trends)</li> <li>2. Voltage fluctuation (detail trends)</li> <li>3. Harmonics fluctuation</li> <li>4. Interharmonics fluctuation</li> </ul> |
|---------------------------|----------------------------------------------------------------------------------------------------|
| Number of Display Screens | Up to 10                                                                                                    |
| Cursor Function           | A and B cursors (specify an interval for calculations)                                                                                                    |
| Event Marker Function     | Uses the marker to indicate where an event has occurred (selectable using the cursor key).                                                                                                    |

#### EVENT List Display Function

| Screen Display           | EVENT list content display                                               |
|--------------------------|--------------------------------------------------------------------------|
| Display Method Selection | Chronological or priority order                                          |
| WDU Display Function     | Displays "WDU" for a selected event with event voltage fluctuation data. |

## EVENT Data Display Function

| Display Function                                        | Displays the event data selected on the Event list display screen<br>(Synchronized switch-over)<br>Displays the event marker data selected on the TIME PLOT display screen<br>(Synchronized switch-over)                                                                                                    |
|---------------------------------------------------------|----------------------------------------------------------------------------------------------------|
| Screen Display                                          | <ul> <li>One of the following 5 screen displays</li> <li>1. Waveform displays<br/>Voltage/current waveforms, 4-channel voltage waveforms, 4-channel current waveforms, Voltage/transient waveforms</li> <li>2. Vector displays<br/>RMS or Harmonic Phase Angle display</li> <li>3. DMM displays<br/>Power, Voltage or Current display</li> <li>4. Harmonics Bar Graph displays<br/>RMS or Phase Angle display</li> <li>5. Harmonics List display<br/>RMS or Phase Angle display</li> </ul> |
| Cursor Function                                         | A and B cursors on the waveform display window (specify an interval for calculations)                                                                                                    |
| Zero/Positive/Negative Phase<br>Calculation<br>Function | Simultaneously displays the voltage and current of zero/positive/negative phase se-<br>quence components in the vector window when analyzing 3P4W line data.                                                                                                    |
| Event Marker Function                                   | Uses the marker to indicate where an event has occurred on the waveform display screen.                                                                                                    |

## ■ Flicker Graph Display Function

| Screen Display  | Displays the Delta V10 flicker graph or IEC flicker graph<br>(The graph to be displayed depends on the data saved.) |
|-----------------|----------------------------------------------------------------------------------------------------|
| Cursor Function | A and B cursors (specify an interval for calculations)                                                              |

## Event Voltage Fluctuation Graph Display Function

| Screen Display        | Displays the WDU event data selected on the Event list window.<br>Displays the WDU event marker data selected on the TIME PLOT window. |
|-----------------------|----------------------------------------------------------------------------------------------------|
| Cursor Function       | A and B cursors (specify an interval for calculations)                                                                                 |
| Event Marker Function | Uses the marker to indicate where an event has occurred                                                                                |

# **Integrated Power Calculation Function**

## Settings

| Analysis Start Time | Year, month, day, hour, minute and second settings |
|---------------------|----------------------------------------------------|
| Analysis Period     | 1 to 31 days                                       |

## Display Method and Calculation Items

| Screen Display    | Integrated Power Value (consumed value + returned value) [Wh]                                                                                                    |
|-------------------|----------------------------------------------------------------------------------------------------|
| Numerical Display | Displays the following values within the analysis period<br>Maximum integrated power value<br>(the last integrated power value within an analysis period)                                                    |
| Cursor Function   | <ul> <li>The following cursor functions are available</li> <li>Normal cursor (displays integrated power value at cursor position)</li> <li>A and B cursors (specify an interval for calculations)</li> </ul> |

# **Demand Calculation Function**

#### Settings

| Analysis Start Time | Year, month, day, hour, minute and second settings                                                                    |
|---------------------|----------------------------------------------------------------------------------------------------|
| Demand Period       | 5, 10, 15 or 30 minutes, or 1, 2, 3, 6 or 12 hours<br>(can be set to the measurement interval of the 3196, or longer) |
| Analysis Period     | 1 to 31 days                                                                                                    |

#### Display Method and Calculation Items

| Screen Display    | Demand graph (consumption values only)                                                                                                    |
|-------------------|----------------------------------------------------------------------------------------------------|
| Numerical Display | <ul> <li>Displays the following values within the analysis period</li> <li>AVG Demand value (average demand within the analysis period)</li> <li>MAX Demand value (peak demand within the analysis period)</li> <li>Load factor (average demand / maximum demand x 100[%])</li> </ul> |
| Cursor Function   | Normal cursor (displays demand value at cursor position)                                                                                                    |

# **ITIC Curve Display Function**

| Display Function F                          | Plots points for the even<br>Points to indicate th<br>Points to indicate th<br>Points to indicate th<br>Points to indicate th                                                                                                    | nts below on the lim<br>e duration of swell a<br>e duration of dip and<br>e duration of interru | it curve.<br>and maximum swell v<br>d residual voltage<br>ption and residual vo | voltage<br>oltage |  |
|---------------------------------------------|----------------------------------------------------------------------------------------------------|-------------------------------------------------------------------------------------------------|---------------------------------------------------------------------------------|-------------------|--|
| Percent of Nominal C<br>Voltage F<br>L<br>F | Calculates the proportion of maximum swell voltage or residual voltage to nominal voltage in percentage.<br>Percent of nominal voltage = Peak value / UReference x 100<br>UReference: Nominal voltage<br>Peak value: Maximum swell voltage in case of swell or residual voltage in case of dip/<br>interruption |                                                                                                 |                                                                                 |                   |  |
| Violation Count Display                     | Jumber of upper-limit violations, number of lower-limit violations, and total number of events                                                                                                    |                                                                                                 |                                                                                 |                   |  |
| Limit Curve Selection                       | IC curve, user-defined curve (e.g., arbitrary curve)<br>IC curve values                                                                                                    |                                                                                                 |                                                                                 |                   |  |
|                                             | Upper Lir                                                                                                    | Upper Limit Curve                                                                               |                                                                                 | Lower Limit Curve |  |
|                                             | Horizontal axis [s]                                                                                                    | Vertical axis [%]                                                                               | Horizontal axis [s]                                                             | Vertical axis [%] |  |
|                                             | 1 m                                                                                                    | 200                                                                                             | 20 m                                                                            | 0                 |  |
|                                             | 3 m                                                                                                    | 140                                                                                             | 20 m                                                                            | 70                |  |
|                                             | 3 m                                                                                                    | 120                                                                                             | 500 m                                                                           | 70                |  |
|                                             | 500 m                                                                                                    | 120                                                                                             | 500 m                                                                           | 80                |  |
|                                             | 500 m                                                                                                    | 110                                                                                             | 10                                                                              | 80                |  |
|                                             | 1000                                                                                                    | 110                                                                                             | 10                                                                              | 90                |  |
|                                             |                                                                                                    |                                                                                                 | 1000                                                                            | 90                |  |

# **EN50160 Data Viewer Function**

| Screen Display   | <ul> <li>EN50160 windows 1 to 4 below are displayed simultaneously.</li> <li>1. Overview window<br/>Corresponds to the EVENT-EN50160-Over View window of the 3196.</li> <li>2. Harmonic window<br/>Corresponds to the EVENT-EN50160-Harmonics window of the 3196.</li> <li>3. Measurement result classification window<br/>Corresponds to the EVENT-EN50160-Events window of the 3196.</li> <li>4. Signaling details window<br/>Corresponds to the EVENT-EN50160-Signaling window of the 3196.</li> </ul> |
|------------------|----------------------------------------------------------------------------------------------------|
| Screen Switching | Note that you must switch the normal display mode into the EN50160 display mode by pressing the EN button once.                                                                                                    |

# **Copy Function**

Copy Contents

Text or image copied to clipboard as appropriate for displayed content
#### **Print Function**

| Printing Format                   | Screen Image printing                                     |
|-----------------------------------|-----------------------------------------------------------|
| Printing Paper Sizes              | A4 and Letter                                             |
| Print Preview                     | Provided                                                  |
| Simultaneous Printing             | Logo/Model, time (with selectable text to print)          |
| Marker Simultaneous Print-<br>ing | MAX/MIN/AVG, channel, order (with printing turned ON/OFF) |

### **CSV Format Conversion Function**

| Convertible Screens  | TIME PLOT window, Event waveform window, Flicker graph window, Event voltage fluc-<br>tuation window, Demand window, Integrated power value window                                                                                          |
|----------------------|----------------------------------------------------------------------------------------------------|
| Specific Conversions | <ol> <li>Range specified with A and B cursors<br/>(TIME PLOT window, Flicker graph window, Event voltage fluctuation window, Inte-<br/>grated power value window)</li> <li>Full range<br/>(Event waveform window, Demand window)</li> </ol> |
| Conversion Items     | The conversion items, channels, and MAX/ MIN/ AVG can be selected.                                                                                                    |

### Voltage 30-minute average function

| Calculation  | Recalculates the RMS voltage between the A and B cursors as the 30-minute voltage average.                |
|--------------|----------------------------------------------------------------------------------------------------|
| Output       | Output to CSV file.                                                                                       |
| Output items | Period, maximum value, average value, minimum value, date, time, 30-minute voltage average for CH1 to CH3 |

#### **Select Text Function**

| Text Selectable<br>Windows | DMM window, Harmonics list window         |
|----------------------------|-------------------------------------------|
| Copying                    | Saves data in the selected range as text. |

### Download via LAN

| Communications Method | нттр                          |
|-----------------------|-------------------------------|
| Connection Method     | LAN connection using Ethernet |

### **Report Creation Function**

| Output Format     | Prints out a report containing information set with the report wizard or saves it in a Rich Text format file. |                                |                                       |                                   |  |  |
|-------------------|----------------------------------------------------------------------------------------------------|--------------------------------|---------------------------------------|-----------------------------------|--|--|
| Report Generation |                                                                                                    |                                |                                       |                                   |  |  |
| Methods           | Report Output Items                                                                                           | Automatic<br>(Fixed<br>Output) | Individual<br>Setting<br>(Selectable) | Detail<br>Setting<br>(Selectable) |  |  |
|                   | RMS voltage fluctuation graph in Time Plot window                                                             | •                              | •                                     | ●                                 |  |  |
|                   | RMS current fluctuation graph in Time Plot window                                                             | ×                              | ٠                                     | ●                                 |  |  |
|                   | Voltage fluctuation, RMS fluctuation, harmonic fluctuation, inter-harmonic fluctuation in Time Plot window    | ×                              | ×                                     | ●                                 |  |  |
|                   | Flicker graph, integral power graph, demand graph                                                             | •<br>(except<br>flicker)       | •                                     | •                                 |  |  |
|                   | Total harmonic voltage distortion graph in Time Plot window                                                   | ٠                              | •                                     | ●                                 |  |  |
|                   | Total harmonic current distortion graph in Time Plot window                                                   | ×                              | •                                     | ●                                 |  |  |
|                   | EN50160 Overview data                                                                                         | ٠                              | ٠                                     | ×                                 |  |  |
|                   | EN50160 Signaling data                                                                                        | •                              | ٠                                     | ×                                 |  |  |
|                   | EN50160 Harmonic data                                                                                         | ×                              | ٠                                     | ×                                 |  |  |
|                   | EN50160 measurement result classification data                                                                | ×                              | ٠                                     | ×                                 |  |  |
|                   | Worst case                                                                                                    | •                              | ٠                                     | ×                                 |  |  |
|                   | Transient waveform                                                                                            | ×                              | ●*                                    | ×                                 |  |  |
|                   | Max/min list                                                                                                  | ٠                              | ٠                                     | ×                                 |  |  |
|                   | All-event waveform                                                                                            | ٠                              | ٠                                     | ×                                 |  |  |
|                   | All-event detail list                                                                                         | ٠                              | •                                     | ×                                 |  |  |
|                   | Setting list                                                                                                  | ×                              | •                                     | ×                                 |  |  |
|                   | *. Transient waveform is selectable only when worst case                                                      | is selected.                   |                                       |                                   |  |  |

### **Setting Save Function**

| Files to Save | User-defined curve file                                                        |
|---------------|--------------------------------------------------------------------------------|
|               | <ul> <li>Setting file for sorting measurement results</li> </ul>               |
|               | Setting file for report wizard                                                 |
|               | <ul> <li>Integrated settings file (combining the three files above)</li> </ul> |
|               |                                                                                |

#### **Calculation Formulas**

#### ■ Integrated Power WH [Wh]

$$WH = \frac{\sum_{n=1}^{N} (Psum)}{k}$$

N: integrated sample count

n: sample count

• *k* = constant for per-hour conversion

| Intervals | 1       | 3       | 15      | 30      | 1       | 5       | 10      | 15      | 30      | 1     | 2     |
|-----------|---------|---------|---------|---------|---------|---------|---------|---------|---------|-------|-------|
|           | seconds | seconds | seconds | seconds | minutes | minutes | minutes | minutes | minutes | hours | hours |
| k         | 3600    | 1200    | 240     | 120     | 60      | 12      | 6       | 4       | 2       | 1     | 0.5   |

• *Psum* = the average value during each interval

• This integrated power value includes both consumed power (+ values) and returned power (- values).

#### Demand Power [W]

$$Dem = \frac{\sum_{i=1}^{D} (Psum + i)}{D}$$

$$Dem = \frac{\sum_{i=1}^{D} (Psum + i)}{D}$$

$$D: Count of average values of each interval within the demand period d: Count of samples$$

• *Psum*+ = the average value of each interval calculated by adding consumed power (+ values) as is, and 0 for returned power (- values).

#### Positive, Negative, and Zero Phase Calculation

 $Component = \frac{1}{3}\sqrt{\frac{(V1 \cdot \cos(\alpha) + V2 \cdot \cos(\beta + seq2) + V3 \cdot \cos(r + seq3))^2 + (V1 \cdot \sin(\alpha) + V2 \cdot \sin(\beta + seq2) + V3 \cdot \sin(r + seq3))^2}}{(V1 \cdot \sin(\alpha) + V2 \cdot \sin(\beta + seq2) + V3 \cdot \sin(r + seq3))^2}}$ 

Zero phase:  $seq2 = 0^{\circ}$ ,  $seq3 = 0^{\circ}$ Positive phase:  $seq2 = 120^{\circ}$ ,  $seq3 = 240^{\circ}$ Negative phase:  $seq2 = 240^{\circ}$ ,  $seq3 = 120^{\circ}$ 

Voltage component: V1 = U1, V2 = U2, V3 = U3,  $\alpha$  = Phase angle of U1,  $\beta$  = Phase angle of U2,  $\gamma$  = Phase angle of U3

Current component: V1 = I1, V2 = I2, V3 = I3,  $\alpha$  = Phase angle of I1,  $\beta$  = Phase angle of I2,  $\gamma$  = Phase angle of I3

#### Depth of Event [%] in ITIC Window or Measurement result classification Window

The depth is calculated as the proportion of peak voltage to nominal voltage. Percent of nominal voltage = Peak value / UReference x 100 Peak value: Peak voltage of the event UReference: Nominal voltage

# Appendix

# Appendix 1 PW3198 Data-header Composition

#### Text Time-sequence Data-header Composition

Remark: Each item is separated by a comma (,).

| Classification          | Header          | Explanation                                                             |                   |
|-------------------------|-----------------|-------------------------------------------------------------------------|-------------------|
| Date and                | Date            | Date                                                                    | 2001/8/20         |
| Time                    | Time            | Time                                                                    | 8:12:00           |
| Status infor-<br>mation | Status1,Status2 | measurement data status information table.<br>See: $(\Rightarrow p.A5)$ | C0010000,00000000 |
| RMS voltage             | Umax1,,Umax4    | Maximum RMS voltage refreshed each cycle                                | CH1 - CH4         |
| refreshed<br>each cycle | Umin1,,Umin4    | Minimum RMS voltage refreshed each cycle                                | CH1 - CH4         |
| RMS current             | Imax1,,Imax4    | Maximum RMS current refreshed each cycle                                | CH1 - CH4         |
| refreshed<br>each cycle | Imin1,,Imin4    | Minimum RMS current refreshed each cycle                                | CH1 - CH4         |
| Frequency               | Freq_wav-max    | Maximum frequency cycle                                                 |                   |
| cycle                   | Freq_wav-min    | Minimum frequency cycle                                                 |                   |
| Instanta-               | S(t)max1,,3     | Maximum instantaneous flicker value S(t)                                | CH1 - CH3         |
| neous flicker<br>value  | S(t)min1,,3     | Minimum instantaneous flicker value S(t)                                | CH1 - CH3         |

| Classification        | Header                                 | Explanation                                                                  |           |              |
|-----------------------|----------------------------------------|------------------------------------------------------------------------------|-----------|--------------|
|                       | MaxFreq                                | Frequency                                                                    |           |              |
|                       | MaxFreq10s                             | 10-second frequency                                                          |           |              |
|                       | MaxUrms1,,MaxUrms4                     | RMS voltage value                                                            | CH1 - CH4 |              |
|                       | MaxU+peak1,,MaxU+peak4                 | Voltage waveform peak (+)                                                    | CH1 - CH4 |              |
|                       | MaxU-peak1,,MaxU-peak4                 | Voltage waveform peak (-)                                                    | CH1 - CH4 |              |
|                       | MaxIrms1,,MaxIrms4                     | RMS current value                                                            | CH1 - CH4 |              |
|                       | MaxI+peak1,,MaxI+peak4                 | Current waveform peak (+)                                                    | CH1 - CH4 |              |
|                       | MaxI-peak1,,MaxI-peak4                 | Current waveform peak (-)                                                    | CH1 - CH4 |              |
|                       | MaxUavg                                | Average RMS voltage value                                                    | avg       |              |
|                       | Maxlavg                                | Average RMS current value                                                    | avg       |              |
|                       | MaxP1,,MaxP3                           | Active power                                                                 | CH1 - CH3 |              |
|                       | MaxPsum                                | Sum of active power                                                          | sum       |              |
|                       | MaxS1,,MaxS3                           | Apparent power                                                               | CH1 - CH3 |              |
|                       | MaxSsum                                | Sum of apparent power                                                        | sum       |              |
|                       | MaxQ1,,MaxQ3                           | Reactive power                                                               | CH1 - CH3 |              |
|                       | MaxQsum                                | Sum of reactive power                                                        | sum       |              |
|                       | MaxPF1,,MaxPF3                         | Power factor/Displacement power factor                                       | CH1 - CH3 |              |
|                       | MaxPFsum                               | Sum of Power factor/Displacement power factor                                | sum       |              |
|                       | MaxKF1,,MaxKF4                         | K factor                                                                     | CH1 - CH4 |              |
| RMS value fluctuation | MaxUunb,MaxUunb0                       | Voltage negative-phase unbalance factor, voltage zero-phase unbalance factor |           |              |
| Maximum<br>value      | Maxlunb,Maxlunb0                       | Current negative-phase unbalance factor, current zero-phase unbalance factor |           |              |
|                       | MaxUzero,MaxUpos,MaxUneg               | Voltage unbalance<br>(zero-phase, positive-phase, negative-phase)            |           |              |
|                       | MaxIzero,MaxIpos,MaxIneg               | Current unbalance<br>(zero-phase, positive-phase, negative-phase)            |           |              |
|                       | MaxUdc4,MaxIdc4                        | Voltage DC, Current DC                                                       | CH4       |              |
|                       | MaxUharmH1,,,MaxUharmH4                | High-order harmonic voltage component                                        | CH1 - CH4 |              |
|                       | MaxIharmH1,,,MaxIharmH4                | High-order harmonic current component                                        | CH1 - CH4 |              |
|                       | MaxUthd1,,MaxUthd4                     | Total harmonic voltage distortion factor                                     | CH1 - CH4 |              |
|                       | MaxIthd1,,MaxIthd4                     | Total harmonic current distortion factor                                     | CH1 - CH4 |              |
|                       | MaxU1(0),,MaxU4(50)                    | Harmonic voltage                                                             | CH1 - CH4 | 0 - 50th     |
|                       | MaxI1(0),,MaxI4(50)                    | Harmonic current                                                             | CH1 - CH4 | 0 - 50th     |
|                       | MaxP1(0),,MaxP3(50)                    | Harmonic power                                                               | CH1 - CH3 | 0 - 50th     |
|                       | MaxUphase1(1),,MaxUphase4(50)          | Harmonic voltage phase angle                                                 | CH1 - CH4 | 1st - 50th   |
|                       | MaxIphase1(1),,MaxIphase4(50)          | Harmonic current phase angle                                                 | CH1 - CH4 | 1st - 50th   |
|                       | MaxPphase1(1),,MaxPphase3(50)          | Harmonic voltage-current phase difference                                    | CH1 - CH3 | 1st - 50th   |
|                       | MaxPsum(1),,MaxPsum(50)                | Sum of harmonic power                                                        | sum       | 1st - 50th   |
|                       | MaxPphasesum(1),,MaxPphase-<br>sum(50) | Sum of harmonic voltage-current phase difference                             | sum       | 1st - 50th   |
|                       | MaxU1(0.5),,MaxU4(49.5)                | Inter-harmonic voltage                                                       | CH1 - CH4 | 0.5 - 49.5th |
|                       | MaxI1(0.5),,MaxI4(49.5)                | Inter-harmonic current                                                       | CH1 - CH4 | 0.5 - 49.5th |

| Classification   | Header                                 | Explanation                                                                  |           |              |  |  |  |
|------------------|----------------------------------------|------------------------------------------------------------------------------|-----------|--------------|--|--|--|
|                  | MinFreq                                | Frequency                                                                    |           |              |  |  |  |
|                  | MinFreq10s                             | 10-second frequency                                                          |           |              |  |  |  |
|                  | MinUrms1,,MinUrms4                     | RMS voltage value                                                            | CH1 - CH4 |              |  |  |  |
|                  | MinU+peak1,,MinU+peak4                 | Voltage waveform peak (+)                                                    | CH1 - CH4 |              |  |  |  |
|                  | MinU-peak1,,MinU-peak4                 | Voltage waveform peak (-)                                                    | CH1 - CH4 |              |  |  |  |
|                  | MinIrms1,,MinIrms4                     | RMS current value                                                            | CH1 - CH4 |              |  |  |  |
|                  | MinI+peak1,,MinI+peak4                 | Current waveform peak (+)                                                    | CH1 - CH4 |              |  |  |  |
|                  | MinI-peak1,,MinI-peak4                 | Current waveform peak (-)                                                    | CH1 - CH4 |              |  |  |  |
|                  | MinUavg                                | Average RMS voltage value                                                    | avg       |              |  |  |  |
|                  | Minlavg                                | Average RMS current value                                                    | avg       |              |  |  |  |
|                  | MinP1,,MinP3                           | Active power                                                                 | CH1 - CH3 |              |  |  |  |
|                  | MinPsum                                | Sum of active power                                                          | sum       |              |  |  |  |
|                  | MinS1,,MinS3                           | Apparent power                                                               | CH1 - CH3 |              |  |  |  |
|                  | MinSsum                                | Sum of apparent power                                                        | sum       |              |  |  |  |
|                  | MinQ1,,MinQ3                           | Reactive power                                                               | CH1 - CH3 |              |  |  |  |
|                  | MinQsum                                | Sum of reactive power                                                        | sum       |              |  |  |  |
|                  | MinPF1,,MinPF3                         | Power factor/Displacement power factor                                       | CH1 - CH3 |              |  |  |  |
|                  | MinPFsum                               | Sum of Power factor/Displacement power factor                                | sum       |              |  |  |  |
|                  | MinKF1,,MinKF4                         | K factor                                                                     | CH1 - CH4 |              |  |  |  |
| RMS value        | MinUunb,MinUunb0                       | Voltage negative-phase unbalance factor, voltage zero-phase unbalance factor |           |              |  |  |  |
| Minimum<br>value | Minlunb,Minlunb0                       | Current negative-phase unbalance factor, current zero-phase unbalance factor |           |              |  |  |  |
|                  | MinUzero,MinUpos,MinUneg               | Voltage unbalance<br>(zero-phase, positive-phase, negative-phase)            |           |              |  |  |  |
|                  | MinIzero,MinIpos,MinIneg               | Current unbalance<br>(zero-phase, positive-phase, negative-phase)            |           |              |  |  |  |
|                  | MinUdc4,MinIdc4                        | Voltage DC, Current DC                                                       | CH4       |              |  |  |  |
|                  | MinUharmH1,,,MinUharmH4                | High-order harmonic voltage component                                        | CH1 - CH4 |              |  |  |  |
|                  | MinIharmH1,,,MinIharmH4                | High-order harmonic current component                                        | CH1 - CH4 |              |  |  |  |
|                  | MinUthd1,,MinUthd4                     | Total harmonic voltage distortion factor                                     | CH1 - CH4 |              |  |  |  |
|                  | MinIthd1,,MinIthd4                     | Total harmonic current distortion factor                                     | CH1 - CH4 |              |  |  |  |
|                  | MinU1(0),,MinU4(50)                    | Harmonic voltage                                                             | CH1 - CH4 | 0 - 50th     |  |  |  |
|                  | MinI1(0),,MinI4(50)                    | Harmonic current                                                             | CH1 - CH4 | 0 - 50th     |  |  |  |
|                  | MinP1(0),,MinP3(50)                    | Harmonic power                                                               | CH1 - CH3 | 0 - 50th     |  |  |  |
|                  | MinUphase1(1),,MinUphase4(50)          | Harmonic voltage phase angle                                                 | CH1 - CH4 | 1st - 50th   |  |  |  |
|                  | MinIphase1(1),,MinIphase4(50)          | Harmonic current phase angle                                                 | CH1 - CH4 | 1st - 50th   |  |  |  |
|                  | MinPphase1(1),,MinPphase3(50)          | Harmonic voltage-current phase difference                                    | CH1 - CH3 | 1st - 50th   |  |  |  |
|                  | MinPsum(1),,MinPsum(50)                | Sum of harmonic power                                                        | sum       | 1st - 50th   |  |  |  |
|                  | MinPphasesum(1),,MinPphase-<br>sum(50) | Sum of harmonic voltage-current phase difference                             | sum       | 1st - 50th   |  |  |  |
|                  | MinU1(0.5),,MinU4(49.5)                | Inter-harmonic voltage                                                       | CH1 - CH4 | 0.5 - 49.5th |  |  |  |
|                  | MinI1(0.5),,MinI4(49.5)                | Inter-harmonic current                                                       | CH1 - CH4 | 0.5 - 49.5th |  |  |  |

| Classification        | Header                                 | Explanation                                                                  |           |              |
|-----------------------|----------------------------------------|------------------------------------------------------------------------------|-----------|--------------|
|                       | AvgFreq                                | Frequency                                                                    |           |              |
|                       | AvgFreq10s                             | 10-second frequency                                                          |           |              |
|                       | AvgUrms1,,AvgUrms4                     | RMS voltage value                                                            | CH1 - CH4 |              |
|                       | AvgU+peak1,,AvgU+peak4                 | Voltage waveform peak (+)                                                    | CH1 - CH4 |              |
|                       | AvgU-peak1,,AvgU-peak4                 | Voltage waveform peak (-)                                                    | CH1 - CH4 |              |
|                       | AvgIrms1,,AvgIrms4                     | RMS current value                                                            | CH1 - CH4 |              |
|                       | Avgl+peak1,,Avgl+peak4                 | Current waveform peak (+)                                                    | CH1 - CH4 |              |
|                       | Avgl-peak1,,Avgl-peak4                 | Current waveform peak (-)                                                    | CH1 - CH4 |              |
|                       | AvgUavg                                | Average RMS voltage value                                                    | avg       |              |
|                       | Avglavg                                | Average RMS current value                                                    | avg       |              |
|                       | AvgP1,,AvgP3                           | Active power                                                                 | CH1 - CH3 |              |
|                       | AvgPsum                                | Sum of active power                                                          | sum       |              |
|                       | AvgS1,,AvgS3                           | Apparent power                                                               | CH1 - CH3 |              |
|                       | AvgSsum                                | Sum of apparent power                                                        | sum       |              |
|                       | AvgQ1,,AvgQ3                           | Reactive power                                                               | CH1 - CH3 |              |
|                       | AvgQsum                                | Sum of reactive power                                                        | sum       |              |
|                       | AvgPF1,,AvgPF3                         | Power factor/Displacement power factor                                       | CH1 - CH3 |              |
|                       | AvgPFsum                               | Sum of Power factor/Displacement power factor                                | sum       |              |
|                       | AvgKF1,,AvgKF4                         | K factor                                                                     | CH1 - CH4 |              |
| RMS value fluctuation | AvgUunb,AvgUunb0                       | Voltage negative-phase unbalance factor, voltage zero-phase unbalance factor |           |              |
| Average<br>value      | Avglunb,Avglunb0                       | Current negative-phase unbalance factor, current zero-phase unbalance factor |           |              |
|                       | AvgUzero,AvgUpos,AvgUneg               | Voltage unbalance (zero-phase, positive-phase, negative-phase)               |           |              |
|                       | Avglzero,Avglpos,Avglneg               | Current unbalance (zero-phase, positive-phase, negative-phase)               |           |              |
|                       | AvgUdc4,AvgIdc4                        | Voltage DC, Current DC                                                       | CH4       |              |
|                       | AvgUharmH1,,,AvgUharmH4                | High-order harmonic voltage component                                        | CH1 - CH4 |              |
|                       | AvglharmH1,,,AvglharmH4                | High-order harmonic current component                                        | CH1 - CH4 |              |
|                       | AvgUthd1,,AvgUthd4                     | Total harmonic voltage distortion factor                                     | CH1 - CH4 |              |
|                       | Avglthd1,,Avglthd4                     | Total harmonic current distortion factor                                     | CH1 - CH4 |              |
|                       | AvgU1(0),,AvgU4(50)                    | Harmonic voltage                                                             | CH1 - CH4 | 0 - 50th     |
|                       | Avgl1(0),,Avgl4(50)                    | Harmonic current                                                             | CH1 - CH4 | 0 - 50th     |
|                       | AvgP1(0),,AvgP3(50)                    | Harmonic power                                                               | CH1 - CH3 | 0 - 50th     |
|                       | AvgUphase1(1),,AvgUphase4(50)          | Harmonic voltage phase angle                                                 | CH1 - CH4 | 1st - 50th   |
|                       | Avglphase1(1),,Avglphase4(50)          | Harmonic current phase angle                                                 | CH1 - CH4 | 1st - 50th   |
|                       | AvgPphase1(1),,AvgPphase3(50)          | Harmonic voltage-current phase difference                                    | CH1 - CH3 | 1st - 50th   |
|                       | AvgPsum(1),,AvgPsum(50)                | Sum of harmonic power                                                        | sum       | 1st - 50th   |
|                       | AvgPphasesum(1),,AvgPphase-<br>sum(50) | Sum of harmonic voltage-current phase difference                             | sum       | 1st - 50th   |
|                       | AvgU1(0.5),,AvgU4(49.5)                | Inter-harmonic voltage                                                       | CH1 - CH4 | 0.5 - 49.5th |
|                       | Avgl1(0.5),,Avgl4(49.5)                | Inter-harmonic current                                                       | CH1 - CH4 | 0.5 - 49.5th |

| Classification | Header                 | Explanation                                 | Example     |
|----------------|------------------------|---------------------------------------------|-------------|
| Date and Time  | Date                   | Date                                        | 2001/11/02  |
| Date and Time  | Time                   | Time                                        | 17:19:00    |
|                | dv10_1,.,dv10_3        | Delta V10 instantaneous value               | CH1-3 0.081 |
|                | max_1,,max_3           | Delta V10 total maximum value               | CH1-3 0.158 |
| Delta V10      | dv10max_1,,dv10max_3   | Delta V10 maximum value for one hour        | CH1-3 0.000 |
|                | dv10max4_1,,dv10max4_3 | Delta V10 fourth largest value for one hour | CH1-3 0.000 |
|                | dv10avg_1,,dv10avg_4   | Delta V10 average value for one hour        | CH1-3 0.000 |

#### Delta V10 Flicker Text Time-sequence Data-header Composition

#### IEC Flicker Text Time-sequence Data-header Composition

| Classification | Header     | Explanation                                              | Example  |
|----------------|------------|----------------------------------------------------------|----------|
| Date and Time  | Date       | Date                                                     | 2002/3/5 |
| Date and Time  | Time       | Time                                                     | 15:24:15 |
| Status         | Pst Flag   | Pst flag 0: Normal<br>1: Affected by voltage fluctuation | 1        |
| Status         | Plt Flag   | Plt flag 0: Normal<br>1: Affected by voltage fluctuation | 0        |
|                | Pst 1      | CH1 Pst                                                  | 0.325    |
|                | Pst 2      | CH2 Pst                                                  | 0.386    |
|                | Pst 3      | CH3 Pst                                                  | 0.359    |
|                | Plt 1      | CH1 Plt (IEC standard compatible)                        | 0.325    |
| Pst, Plt       | Plt 2      | CH2 Plt (IEC standard compatible)                        | 0.386    |
|                | Plt 3      | CH3 Plt (IEC standard compatible)                        | 0.359    |
|                | Plt_10min1 | CH1 Plt (every 10 minutes)                               | 0.325    |
|                | Plt_10min2 | CH2 Plt (every 10 minutes)                               | 0.386    |
|                | Plt_10min3 | CH3 Plt (every 10 minutes)                               | 0.359    |

#### **Status information**

| First data block upper 16b | it Status1 |
|----------------------------|------------|
|----------------------------|------------|

| MSB |    |    |    |    |    |    |    |    |     |     |     |     |     |     | LSB |
|-----|----|----|----|----|----|----|----|----|-----|-----|-----|-----|-----|-----|-----|
| b1  | b2 | b3 | b4 | b5 | b6 | b7 | b8 | b9 | b10 | b11 | b12 | b13 | b14 | b15 | b16 |

b1: Flag concept (when 1, dip/swell/interruption flag is set)

b2: 1 if measured value is invalid (invalid immediately after setting is changed)

b3: 1 if harmonics-related measured values are invalid (invalid when the input frequency is out of range)

b4: 1 if 10-sec frequency is invalid

b5: Synchronization source synchronization loss

b6: CH1 synchronization loss

b7: CH2 synchronization loss

b8: CH3 synchronization loss

b9: CH4 synchronization loss

b10: U1 out of range

b11: U2 out of range

b12: U3 out of range

b13: U4 out of range

b14: U1 crest factor exceeded

b15: U2 crest factor exceeded

b16: U3 crest factor exceeded

#### First data block lower 16bit Status1

| MSB |    |    |    |    |    |    |    |    |     |     |     |     |     |     | LSB |
|-----|----|----|----|----|----|----|----|----|-----|-----|-----|-----|-----|-----|-----|
| b1  | b2 | b3 | b4 | b5 | b6 | b7 | b8 | b9 | b10 | b11 | b12 | b13 | b14 | b15 | b16 |

b9: I4 crest factor exceeded b13: Q1 out of range

# A **6** Appendix 1 PW3198 Data-header Composition

| b2: I1 out of ra                               | I1 out of range b6: I1 crest factor exceeded    |       |                      | led b | b10: P1 out of range |    |                      |    | b14: Q2 out of range |     |     |     |     |     |     |
|------------------------------------------------|-------------------------------------------------|-------|----------------------|-------|----------------------|----|----------------------|----|----------------------|-----|-----|-----|-----|-----|-----|
| b3: I2 out of ra                               | 3: I2 out of range b7: I2 crest factor exceeded |       |                      | led b | b11: P2 out of range |    |                      |    | b15: Q3 out of range |     |     |     |     |     |     |
| b4: I3 out of range b8: I3 crest factor exceed |                                                 | led b | b12: P3 out of range |       |                      |    | b16: S1 out of range |    |                      |     |     |     |     |     |     |
| Second data b                                  | Second data block upper bit Status2             |       |                      |       |                      |    |                      |    |                      |     |     |     |     |     |     |
| MSB                                            |                                                 |       |                      |       |                      |    |                      |    |                      |     |     |     |     |     | LSB |
| b1                                             | b2                                              | b3    | b4                   | b5    | b6                   | b7 | b8                   | b9 | b10                  | b11 | b12 | b13 | b14 | b15 | b16 |

b1: S2 out of range

b2: S3 out of range

b3 to b16: Undefined

#### Method for converting a hexadecimal value to a string consisting of 0s and 1s

| Hexadecimal | 0 | 1 | /0 strin | g |   |
|-------------|---|---|----------|---|---|
| F           |   | 1 | 1        | 1 | 1 |
| E           |   | 1 | 1        | 1 | 0 |
| D           |   | 1 | 1        | 0 | 1 |
| С           |   | 1 | 1        | 0 | 0 |
| В           |   | 1 | 0        | 1 | 1 |
| А           |   | 1 | 0        | 1 | 0 |
| 9           |   | 1 | 0        | 0 | 1 |
| 8           |   | 1 | 0        | 0 | 0 |
| 7           |   | 0 | 1        | 1 | 1 |
| 6           |   | 0 | 1        | 1 | 0 |
| 5           |   | 0 | 1        | 0 | 1 |
| 4           |   | 0 | 1        | 0 | 0 |
| 3           |   | 0 | 0        | 1 | 1 |
| 2           |   | 0 | 0        | 1 | 0 |
| 1           |   | 0 | 0        | 0 | 1 |
| 0           |   | 0 | 0        | 0 | 0 |

Example: CE48 "1100111001001000"

# Appendix 2 3197 Data-header Composition

| Classification     | Header                                         | Explanation                                     |
|--------------------|------------------------------------------------|-------------------------------------------------|
| Date               | Date                                           | Date                                            |
| Time               | Time                                           | Time                                            |
| Status             | Status                                         | Status                                          |
| TIME PLOT          | Umax1, Umax2, Umax3                            | Voltage Maximum value                           |
| DIP/SWELL          | Umin1, Umin2, Umin3                            | Voltage Minimum value                           |
|                    | MaxFreq                                        | Frequency                                       |
|                    | MaxUrms1, MaxUrms2, MaxUrms3                   | Voltage                                         |
|                    | MaxU+peak1, MaxU+peak2, MaxU+peak3             | Voltage Waveform Peak+                          |
|                    | MaxU-peak1, MaxU-peak2, MaxU-peak3             | Voltage Waveform Peak-                          |
| TIME PLOT          | MaxIrms1, MaxIrms2, MaxIrms3, MaxIrms4         | Current                                         |
| RMS                | MaxI+peak1, MaxI+peak2, MaxI+peak3, MaxI+peak4 | Current Waveform Peak+                          |
| Maximum            | MaxI-peak1, MaxI-peak2, MaxI-peak3, MaxI-peak4 | Current Waveform Peak-                          |
| Values             | MaxUave                                        | Voltage for 3phase                              |
|                    | Maxlave                                        | Current for 3phase                              |
|                    | MaxPsum, MaxSsum, MaxQsum                      | Active Power, Apparent Power, Reactive Power    |
|                    | MaxPFsum, MaxUunb                              | Power Factor                                    |
|                    | MaxUthd1, MaxUthd2, MaxUthd3                   | Total Harmonic Voltage Distortion Ratio         |
|                    | MinFreq                                        | Frequency                                       |
|                    | MinUrms1, MinUrms2, MinUrms3                   | Voltage                                         |
|                    | MinU+peak1, MinU+peak2, MinU+peak3             | Voltage Waveform Peak+                          |
|                    | MinU-peak1, MinU-peak2, MinU-peak3             | Voltage Waveform Peak-                          |
|                    | MinIrms1, MinIrms2, MinIrms3, MinIrms4         | Current                                         |
| TIME PLOT          | Minl+peak1, Minl+peak2, Minl+peak3, Minl+peak4 | Current Waveform Peak+                          |
| Minimum            | Minl-peak1, Minl-peak2, Minl-peak3, Minl-peak4 | Current Waveform Peak-                          |
| Values             | MinUave                                        | Voltage for 3phase                              |
|                    | Minlave                                        | Current for 3phase                              |
|                    | MinPsum, MinSsum, MinQsum                      | Active Power, Apparent Power,<br>Reactive Power |
|                    | MinPFsum, MinUunb                              | Power Factor                                    |
|                    | MinUthd1, MinUthd2, MinUthd3                   | Total Harmonic Voltage Distortion Ratio         |
|                    | AveFreq                                        | Frequency                                       |
|                    | AveUrms1, AveUrms2, AveUrms3                   | Voltage                                         |
|                    | AveU+peak1, AveU+peak2, AveU+peak3             | Voltage Waveform Peak+                          |
|                    | AveU-peak1, AveU-peak2, AveU-peak3             | Voltage Waveform Peak-                          |
|                    | Avelrms1, Avelrms2, Avelrms3, Avelrms4         | Current                                         |
| TIME PLOT          | Avel+peak1, Avel+peak2, Avel+peak3, Avel+peak4 | Current Waveform Peak+                          |
| Average            | Avel-peak1, Avel-peak2, Avel-peak3, Avel-peak4 | Current Waveform Peak-                          |
| Values             | AveUave                                        | Voltage for 3phase                              |
|                    | Avelave                                        | Current for 3phase                              |
|                    | AvePsum, AveSsum, AveQsum                      | Active Power, Apparent Power,<br>Reactive Power |
|                    | AvePFsum, AveUunb                              | Power Factor                                    |
|                    | AveUthd1, AveUthd2, AveUthd3                   | Total Harmonic Voltage Distortion Ratio         |
| TIME PLOT          | WP+, WP-                                       | Energy (Delivered, Received)                    |
| Energy<br>Quadergy | WQ_LAG, WQ_LEAD                                | Quadergy (Lagging, Leading)                     |

# Appendix 3 3196 Data-header Composition

#### Text Time-sequence Data-header Composition

Remark: Each item is separated by a comma (,).

| Classification | Header                          | Explanation                                      |           |              |
|----------------|---------------------------------|--------------------------------------------------|-----------|--------------|
| Date and       | Date                            | Date                                             | 2001/8/20 |              |
| Time           | Time                            | Time                                             | 8:12:00   |              |
| Voltage        | Umax1,,Umax3                    | Max. value of voltage fluctuation                | CH1 - CH3 |              |
| fluctuation*   | Umin1,,Umin3                    | Min. value of voltage fluctuation                | CH1 - CH3 |              |
|                | MaxFreq                         | Frequency                                        |           |              |
|                | MaxUrms1,,MaxUrms4              | RMS voltage value                                | CH1 - CH4 |              |
|                | MaxU+peak1,,MaxU+peak4          | Voltage waveform peak (+)                        | CH1 - CH4 |              |
|                | MaxU-peak1,,MaxU-peak4          | Voltage waveform peak (-)                        | CH1 - CH4 |              |
|                | MaxIrms1,,MaxIrms4              | RMS current value                                | CH1 - CH4 |              |
|                | MaxI+peak1,,MaxI+peak4          | Current waveform peak (+)                        | CH1 - CH4 |              |
|                | MaxI-peak1,,MaxI-peak4          | Current waveform peak (-)                        | CH1 - CH4 |              |
|                | MaxUave                         | Average RMS voltage value                        | ave       |              |
|                | Maxlave                         | Average RMS current value                        | ave       |              |
|                | MaxP1,,MaxP3                    | Active power                                     | CH1 - CH3 |              |
|                | MaxPsum                         | Sum of active power                              | sum       |              |
|                | MaxS1,,MaxS3                    | Apparent power                                   | CH1 - CH3 |              |
|                | MaxSsum                         | Sum of apparent power                            | sum       |              |
|                | MaxQ1,,MaxQ3                    | Reactive power                                   | CH1 - CH3 |              |
| RMS value      | MaxQsum                         | Sum of reactive power                            | sum       |              |
| fluctuation    | MaxPF1,,MaxPF3                  | Power factor/Displacement power factor           | CH1 - CH3 |              |
| Maximum        | MaxPFsum                        | Sum of Power factor/Displacement power factor    | sum       |              |
| value          | MaxKF1,,MaxKF4                  | K factor                                         | CH1 - CH4 |              |
|                | MaxUunb                         | Voltage unbalance factor                         |           |              |
|                | Maxlunb                         | Current unbalance factor                         |           |              |
|                | MaxUthd1,,MaxUthd4              | Total harmonic voltage distortion factor         | CH1 - CH4 |              |
|                | MaxIthd1,,MaxIthd4              | Total harmonic current distortion factor         | CH1 - CH4 |              |
|                | MaxU1(1),,MaxU4(50)             | Harmonic voltage                                 | CH1 - CH4 | 1st - 50th   |
|                | MaxI1(1),,MaxI4(50)             | Harmonic current                                 | CH1 - CH4 | 1st - 50th   |
|                | MaxP1(1),,MaxP3(50)             | Harmonic power                                   | CH1 - CH3 | 1st - 50th   |
|                | MaxPhase1(1),,MaxPhase3(50)     | Harmonic voltage-current phase difference        | CH1 - CH3 | 1st - 50th   |
|                | MaxPsum(1),,MaxPsum(50)         | Sum of harmonic power                            | sum       | 1st - 50th   |
|                | MaxPhasesum(1),,MaxPhasesum(50) | Sum of harmonic voltage-current phase difference | sum       | 1st - 50th   |
|                | MaxUtihd1,,MaxUtihd4            | Total harmonic voltage distortion factor         | CH1 - CH4 |              |
|                | MaxItihd1,,MaxItihd4            | Total harmonic current distortion factor         | CH1 - CH4 |              |
|                | MaxU1(0.5),,MaxU4(49.5)         | Inter-harmonic voltage                           | CH1 - CH4 | 0.5 - 49.5th |
|                | MaxI1(0.5),,MaxI4(49.5)         | Inter-harmonic current                           | CH1 - CH4 | 0.5 - 49.5th |

\*: When  $\Delta$ U is selected as the voltage recording setting, Umax1, .....Umax3 becomes dUmax1, .....dUmax3, and Umin1, .....Umin3 becomes dUmin1, .....dUmin3.

| Classification | Header                          | Explanation                                      |           |              |
|----------------|---------------------------------|--------------------------------------------------|-----------|--------------|
|                | MinFreq                         | Frequency                                        |           |              |
|                | MinUrms1,,MinUrms4              | RMS voltage value                                | CH1 - CH4 |              |
|                | MinU+peak1,,MinU+peak4          | Voltage waveform peak (+)                        | CH1 - CH4 |              |
|                | MinU-peak1,,MinU-peak4          | Voltage waveform peak (-)                        | CH1 - CH4 |              |
|                | MinIrms1,,MinIrms4              | RMS current value                                | CH1 - CH4 |              |
|                | MinI+peak1,,MinI+peak4          | Current waveform peak (+)                        | CH1 - CH4 |              |
|                | MinI-peak1,,MinI-peak4          | Current waveform peak (-)                        | CH1 - CH4 |              |
|                | MinUave                         | Average RMS voltage value                        | ave       |              |
|                | Minlave                         | Average RMS current value                        | ave       |              |
|                | MinP1,,MinP3                    | Active power                                     | CH1 - CH3 |              |
|                | MinPsum                         | Sum of active power                              | sum       |              |
|                | MinS1,,MinS3                    | Apparent power                                   | CH1 - CH3 |              |
|                | MinSsum                         | Sum of apparent power                            | sum       |              |
|                | MinQ1,,MinQ3                    | Reactive power                                   | CH1 - CH3 |              |
| PMS value      | MinQsum                         | Sum of reactive power                            | sum       |              |
| fluctuation    | MinPF1,,MinPF3                  | Power factor/Displacement power factor           | CH1 - CH3 |              |
| Minimum        | MinPFsum                        | Sum of Power factor/Displacement power factor    | sum       |              |
| Value          | MinKF1,,MinKF4                  | K factor                                         | CH1 - CH4 |              |
|                | MinUunb                         | Voltage unbalance factor                         |           |              |
|                | Minlunb                         | Current unbalance factor                         |           |              |
|                | MinUthd1,,MinUthd4              | Total harmonic voltage distortion factor         | CH1 - CH4 |              |
|                | MinIthd1,,MinIthd4              | Total harmonic current distortion factor         | CH1 - CH4 |              |
|                | MinU1(1),,MinU4(50)             | Harmonic voltage                                 | CH1 - CH4 | 1st - 50th   |
|                | MinI1(1),,MinI4(50)             | Harmonic current                                 | CH1 - CH4 | 1st - 50th   |
|                | MinP1(1),,MinP3(50)             | Harmonic power                                   | CH1 - CH3 | 1st - 50th   |
|                | MinPhase1(1),,MinPhase3(50)     | Harmonic voltage-current phase difference        | CH1 - CH3 | 1st - 50th   |
|                | MinPsum(1),,MinPsum(50)         | Sum of harmonic power                            | sum       | 1st - 50th   |
|                | MinPhasesum(1),,MinPhasesum(50) | Sum of harmonic voltage-current phase difference | sum       | 1st - 50th   |
|                | MinUtihd1,,MinUtihd4            | Total harmonic voltage distortion factor         | CH1 - CH4 |              |
|                | MinItihd1,,MinItihd4            | Total harmonic current distortion factor         | CH1 - CH4 |              |
|                | MinU1(0.5),,MinU4(49.5)         | Inter-harmonic voltage                           | CH1 - CH4 | 0.5 - 49.5th |
|                | MinI1(0.5),,MinI4(49.5)         | Inter-harmonic current                           | CH1 - CH4 | 0.5 - 49.5th |

# Appendix 3 3196 Data-header Composition

| Classification | Header                          | Explanation                                      |           |              |
|----------------|---------------------------------|--------------------------------------------------|-----------|--------------|
|                | AvgFreq                         | Frequency                                        |           |              |
|                | AveUrms1,,AveUrms4              | RMS voltage value                                | CH1 - CH4 |              |
|                | AveU+peak1,,AveU+peak4          | Voltage waveform peak (+)                        | CH1 - CH4 |              |
|                | AveU-peak1,,AveU-peak4          | Voltage waveform peak (-)                        | CH1 - CH4 |              |
|                | Avelrms1,,Avelrms4              | RMS current value                                | CH1 - CH4 |              |
|                | Avel+peak1,,Avel+peak4          | Current waveform peak (+)                        | CH1 - CH4 |              |
|                | Avel-peak1,,Avel-peak4          | Current waveform peak (-)                        | CH1 - CH4 |              |
|                | AveUave                         | Average RMS voltage value                        | ave       |              |
|                | Avelave                         | Average RMS current value                        | ave       |              |
|                | AveP1,,AveP3                    | Active power                                     | CH1 - CH3 |              |
|                | AvePsum                         | Sum of active power                              | sum       |              |
|                | AveS1,,AveS3                    | Apparent power                                   | CH1 - CH3 |              |
|                | AveSsum                         | Sum of apparent power                            | sum       |              |
|                | AveQ1,,AveQ3                    | Reactive power                                   | CH1 - CH3 |              |
| RMS value      | AveQsum                         | Sum of reactive power                            | sum       |              |
| fluctuation    | AvePF1,,AvePF3                  | Power factor/Displacement power factor           | CH1 - CH3 |              |
| Average        | AvePFsum                        | Sum of Power factor/Displacement power factor    | sum       |              |
| Value          | AveKF1,,AveKF4                  | K factor                                         | CH1 - CH4 |              |
|                | AveUunb                         | Voltage unbalance factor                         |           |              |
|                | Avelunb                         | Current unbalance factor                         |           |              |
|                | AveUthd1,,AveUthd4              | Total harmonic voltage distortion factor         | CH1 - CH4 |              |
|                | Avelthd1,,Avelthd4              | Total harmonic current distortion factor         | CH1 - CH4 |              |
|                | AveU1(1),,AveU4(50)             | Harmonic voltage                                 | CH1 - CH4 | 1st - 50th   |
|                | Avel1(1),,Avel4(50)             | Harmonic current                                 | CH1 - CH4 | 1st - 50th   |
|                | AveP1(1),,AveP3(50)             | Harmonic power                                   | CH1 - CH3 | 1st - 50th   |
|                | AvePhase1(1),,AvePhase3(50)     | Harmonic voltage-current phase difference        | CH1 - CH3 | 1st - 50th   |
|                | AvePsum(1),,AvePsum(50)         | Sum of harmonic power                            | sum       | 1st - 50th   |
|                | AvePhasesum(1),,AvePhasesum(50) | Sum of harmonic voltage-current phase difference | sum       | 1st - 50th   |
|                | AveUtihd1,,AveUtihd4            | Total harmonic voltage distortion factor         | CH1 - CH4 |              |
|                | Aveltihd1,,Aveltihd4            | Total harmonic current distortion factor         | CH1 - CH4 |              |
|                | AveU1(0.5),,AveU4(49.5)         | Inter-harmonic voltage                           | CH1 - CH4 | 0.5 - 49.5th |
|                | Avel1(0.5),,Avel4(49.5)         | Inter-harmonic current                           | CH1 - CH4 | 0.5 - 49.5th |

| Classification | Header                 | Explanation                                 | Example    |
|----------------|------------------------|---------------------------------------------|------------|
| Date and Time  | Date                   | Date                                        | 2001/11/02 |
|                | Time                   | Time                                        | 17:19:00   |
|                | dv10_1,.,dv10_3        | Delta V10 instantaneous value               | 0.081      |
|                | max_1,,max_3           | Delta V10 total maximum value               | 0.158      |
| Delta V10      | dv10max_1,,dv10max_3   | Delta V10 maximum value for one hour        | 0.000      |
|                | dv10max4_1,,dv10max4_3 | Delta V10 fourth largest value for one hour | 0.000      |
|                | dv10avg_1,,dv10avg_4   | Delta V10 average value for one hour        | 0.000      |

#### Delta V10 Flicker Text Time-sequence Data-header Composition

#### IEC Flicker Text Time-sequence Data-header Composition

| Classification | Header     | Explanation                       | Example  |
|----------------|------------|-----------------------------------|----------|
| Data and Time  | Date       | Date                              | 2002/3/5 |
| Date and Time  | Time       | Time                              | 15:24:15 |
|                | Pst 1      | CH1 Pst                           | 0.325    |
|                | Pst 2      | CH2 Pst                           | 0.386    |
|                | Pst 3      | CH3 Pst                           | 0.359    |
| Pst, Plt       | Plt 1      | CH1 Plt (IEC standard compatible) | 0.325    |
|                | Plt 2      | CH2 Plt (IEC standard compatible) | 0.386    |
|                | Plt 3      | CH3 Plt (IEC standard compatible) | 0.359    |
|                | Plt_10min1 | CH1 Plt (every 10 minutes)        | 0.325    |
|                | Plt_10min2 | CH2 Plt (every 10 minutes)        | 0.386    |
|                | Plt_10min3 | CH3 Plt (every 10 minutes)        | 0.359    |

# Appendix 4 Measurement Settings and Instrument Status

Correspondence between status window tabs and PW3198 settings screens

| 9624-50 tab name          | PW3198 settings screen                                |
|---------------------------|-------------------------------------------------------|
| Measurement               | [SYSTEM] - [DF1] - [Main] / [Recording]               |
| Event voltage             | [SYSTEM] - [DF2] - [Event Settings 1]                 |
| Event power               | [SYSTEM] - [DF3] - [Event Settings 2] - [Power/Other] |
| Voltage harmonics         | [SYSTEM] - [DF3] - [Event Settings 2] - [Harmonics]   |
| Current harmonics         | [SYSTEM] - [DF3] - [Event Settings 2] - [Harmonics]   |
| Power harmonics           | [SYSTEM] - [DF3] - [Event Settings 2] - [Harmonics]   |
| Harmonic phase difference | [SYSTEM] - [DF3] - [Event Settings 2] - [Harmonics]   |

#### Correspondence between status window tabs and 3196 setting screens

| 9624-50 tab name          | 3196 settings screen                                                         |
|---------------------------|------------------------------------------------------------------------------|
| Measurement               | [SYSTEM] - [DF1] - [Main] / [Recording]                                      |
| Event voltage             | [SYSTEM] - [DF2] - [Event Settings 1]                                        |
| Event power               | [SYSTEM] - [DF3] - [Event Settings 2] - [Power/Other]                        |
| Voltage harmonics         | [SYSTEM] - [DF3] - [Event Settings 2] - [Harmonics]                          |
| Current harmonics         | [SYSTEM] - [DF3] - [Event Settings 2] - [Harmonics]                          |
| Power harmonics           | [SYSTEM] - [DF3] - [Event Settings 2] - [Harmonics]                          |
| Harmonic phase difference | [SYSTEM] - [DF3] - [Event Settings 2] - [Harmonics]                          |
| EN50160 (1)               | [EVENT] - [DF4] - [EN50160] - [Setting1]<br>(when EN50160 measurement is ON) |
| EN50160 (2)               | [EVENT] - [DF4] - [EN50160] - [Setting2]<br>(when EN51060 measurement is ON) |
| EN50160 (3)               | [EVENT] - [DF4] - [EN50160] - [Setting3]<br>(when EN51060 measurement is ON) |

Correspondence between status window tabs and 3197 settings screens

| 9624-50 tab name | 3197 settings screen                                    |
|------------------|---------------------------------------------------------|
| Measurement      | Some [SYSTEM] measurement settings and recording events |
| Events           | Event part of [SYSTEM] recorded events                  |

# Appendix 5 TIME PLOT Item Notation

| 9624-50 notation       |          |                                                 | P\//3198 | 3197          | 3196     |
|------------------------|----------|-------------------------------------------------|----------|---------------|----------|
| Screen                 | Notation | Measurement item                                | notation | notation      | notation |
|                        | Freq     | Frequency                                       | Freq     | Freq          | Freq     |
|                        | U        | RMS voltage                                     | Urms     | U             | U        |
|                        |          | Voltage DC (when channel 4 is a DC sig-         |          |               |          |
|                        | U        | nal)                                            | Uac      | -             | -        |
|                        | Upeak+/- | Voltage waveform peak                           | Upeak+/- | Upeak+/-      | Upeak+/- |
|                        | 1        | RMS current                                     | Irms     | Irms          | I        |
|                        | I        | Current DC (when channel 4 is a DC sig-<br>nal) | Idc      | -             | I        |
|                        | lpeak+/- | Current waveform peak                           | lpeak+/- | lpeak+/-      | lpeak+/- |
|                        | Uavg     | RMS voltage (CH Average)                        | Uavg     | Uavg          | Uavg     |
|                        | lavg     | RMS current (CH Average)                        | lavg     | lavg          | lavg     |
|                        | Р        | Active power                                    | Р        | Р             | Р        |
|                        | S        | Apparent power                                  | S        | S             | S        |
|                        | Q        | Reactive power                                  | Q        | Q             | Q        |
|                        | PF       | Power factor                                    | PF       | PF            | PF       |
|                        | KF       | K factor                                        | KF       | -             | KF       |
|                        | Uunb     | Voltage negative-phase unbalance factor         | Uunb     | Uunb          | Uunb     |
|                        | lunb     | Current negative-phase unbalance factor         | lunb     | lunb          | lunb     |
| RMS Window<br>(Trends) | U-THD    | Total harmonic voltage distortion factor        | Uthd-F/R | THD           | U-THD    |
| (1.0                   | I-THD    | Total harmonic current distortion factor        | Ithd-F/R | -             | I-THD    |
|                        | U-iTHD   | Total inter-harmonic voltage distortion factor  | -        | -             | U-iTHD   |
|                        | I-iTHD   | Total inter-harmonic current distortion factor  | -        | -             | I-iTHD   |
|                        | Upos     | Voltage positive-phase component                | Upos     | -             | -        |
|                        | Uneg     | Voltage negative-phase component                | Uneg     | -             | -        |
|                        | Uzero    | Voltage zero-phase component                    | Uzero    | -             | -        |
|                        | Ipos     | Current positive-phase component                | Ipos     | -             | -        |
|                        | Ineg     | Current negative-phase component                | Ineg     | -             | -        |
|                        | Izero    | Current zero-phase component                    | Izero    | -             | -        |
|                        | UharmH   | High-order harmonic voltage component           | UharmH   | -             | -        |
|                        | IharmH   | High-order harmonic current component           | IharmH   | -             | -        |
|                        | Freq10s  | 10-sec frequency                                | Freq10s  | -             | -        |
|                        | Uunb0    | Voltage zero-phase unbalance factor             | Uunb0    | -             | -        |
|                        | lunb0    | Current zero-phase unbalance factor             | lunb0    | -             | -        |
|                        | Udc      | Voltage DC                                      | Udc      | -             | -        |
|                        | ldc      | Current DC                                      | ldc      | -             | -        |
| Voltage                | Urms1/2  | RMS voltage refreshed each half-cycle           | Urms1/2  | DIP/<br>SWELL | Urms     |
| fluctuation data       | lrms1/2  | RMS current refreshed each half-cycle           | Irms1/2  | -             | -        |
| (detail trends)        | Freq_wav | Frequency cycle                                 | Freq_wav | -             | Freq_wav |
|                        | S(t)     | Instantaneous flicker                           | S(t)     | -             | S(t)     |

# A 14 Appendix 5 TIME PLOT Item Notation

| 9624-50 notation |                   | PW3198                                                         | 3197            | 3196         |          |
|------------------|-------------------|----------------------------------------------------------------|-----------------|--------------|----------|
| Screen           | Notation          | Measurement item                                               | notation        | notation     | notation |
|                  | U1,,4             | Harmonic voltage                                               | Uharm           | -            | U        |
|                  | 11,,4             | Harmonic current                                               | Iharm           | -            | l        |
|                  | P1,.,3,sum        | Harmonic power                                                 | Pharm           | -            | Р        |
| Harmonics        | ⊖1,.,3,sum        | Harmonic voltage-current phase difference                      | Pphase          | -            | Φ        |
|                  | ⊖avg<br>1,.,3,sum | Harmonic voltage-current phase difference (average value only) | Pphase<br>(AVG) | -            | -        |
|                  | Uphase1,,4        | Harmonic voltage phase difference                              | Uphase          | -            | -        |
|                  | Iphase1,,4        | Harmonic current phase difference                              | Iphase          | -            | -        |
| Inter-harmonic   | U1,,4             | Inter-harmonic voltage                                         | Uiharm          | -            | U        |
|                  | 11,,4             | Inter-harmonic current                                         | liharm          | -            | l        |
|                  | WP+               | Active integrated power (consumption)                          | WP+             | WP+          | -        |
| Integrated       | WP-               | Active integrated power (regeneration)                         | WP-             | WP-          | -        |
| Power            | WQ LAG            | Reactive integrated power (lag)                                | WQ LAG          | WQ LAG       | -        |
|                  | WQ LEAD           | Reactive integrated power (lead)                               | WQ LEAD         | WQ LEAD      | -        |
|                  | Pdem+             | Active power demand (consumption)                              | Pdem+           | Pdem+        | -        |
|                  | Pdem-             | Active power demand (regeneration)                             | Pdem-           | Pdem-        | -        |
| Demand           | QdemLAG           | Reactive power demand (lag)                                    | QdemLAG         | QdemLAG      | -        |
|                  | QdemLEAD          | Reactive power demand (lead)                                   | Qdem<br>LEAD    | Qdem<br>LEAD | -        |

# Appendix 6 Event Item Notation

Event item notation

| No. | color                                                                                                    | PW3198 ev       | vent item                                | 3196/3197 ev | ent item                                         |
|-----|----------------------------------------------------------------------------------------------------|-----------------|------------------------------------------|--------------|--------------------------------------------------|
| 1   | -                                                                                                    | Tran            | Transient overvoltage                    | Transient    | Transient                                        |
| 2   | -                                                                                                    | Swell           | Swell                                    | Swell        | Swell                                            |
| 3   | Ť                                                                                                    | Dip             | Dip                                      | Dip          | Dip                                              |
| 4   | <b>V</b>                                                                                                    | Intrpt          | Interruption                             | Interrupt    | Interruption                                     |
| 5   | <b>V</b>                                                                                                    | Irms1/2         | Inrush current                           | Inrush       | In-rush current                                  |
| 6   | _                                                                                                    | Frea            | Frequency                                | Frequency    | Frequency (upper)                                |
| 7   | <b>.</b>                                                                                                    | -               | -                                        | Frequency    | Frequency (lower)                                |
| 8   | ÷                                                                                                    | Freg wav        | Frequency cycle                          | -            | -                                                |
| 9   | <b>•</b>                                                                                                    | Upk             | Voltage waveform peak                    | U peak+      | Voltage peak (+)                                 |
| 10  | <b>V</b>                                                                                                    | -               | -                                        | U peak-      | Voltage peak (-)                                 |
| 11  | •                                                                                                    | Urms<br>(SENSE) | RMS voltage                              | U rms        | RMS voltage (upper)                              |
| 12  | ▼                                                                                                    | -               | -                                        | U rms        | RMS voltage (lower)                              |
| 13  | •                                                                                                    | Upp             | Voltage DC fluctuation                   | -            | -                                                |
| 14  | ÷                                                                                                    | lpk             | Current waveform peak                    | l peak+      | Current peak (+)                                 |
| 15  | ÷                                                                                                    | -               | -                                        | l peak-      | Current peak (-)                                 |
| 16  | Ĺ                                                                                                    | Irms            | RMS current                              | l rms        | RMS current (upper)                              |
| 17  | -                                                                                                    | -               | -                                        | l rms        | RMS current (lower)                              |
| 18  | , in the second second | Ipp             | Current DC fluctuation                   | -            | -                                                |
| 19  | , L                                                                                                    | P               | Active power                             | Р            | Active power                                     |
| 20  | -                                                                                                    | S               | Apparent power                           | S            | Apparent power                                   |
| 21  | •                                                                                                    | 0               | Reactive power                           | 0            | Reactive power                                   |
| 22  |                                                                                                    | PF              | Power factor/displacement power factor   | PF           | Power factor                                     |
| 23  |                                                                                                    | Uunb            | Voltage negative-phase unbalance factor  | U unbalance  | Voltage unbalance factor                         |
| 24  | -                                                                                                    | Uunb0           | Voltage zero-phase unbalance factor      | -            | -                                                |
| 25  | <b>V</b>                                                                                                    | lunb            | Current negative-phase unbalance factor  | l unbalance  | Current unbalance factor                         |
| 26  | ·                                                                                                    | lunb0           | Current zero-phase unbalance factor      | -            | -                                                |
| 27  | -                                                                                                    | Uharm           | Harmonic voltage                         | U harm       | Harmonic voltage                                 |
| 28  | ÷                                                                                                    | Iharm           | Harmonic current                         | I harm       | Harmonic current                                 |
| 29  | <b>•</b>                                                                                                    | Pharm           | Harmonic power                           | P harm       | Harmonic power                                   |
| 30  | <b>•</b>                                                                                                    | PPhase          | Harmonic voltage-current phase differ-   | Р            | Harmonic phase difference                        |
|     |                                                                                                    |                 | ence                                     | harm(phase)  |                                                  |
| 31  |                                                                                                    | Uthd            | Total harmonic voltage distortion factor | U-THD        | Harmonic total voltage distortion factor         |
| 32  | <b>•</b>                                                                                                    | lthd            | Total harmonic current distortion factor | I-THD        | Harmonic total current distortion factor         |
| 33  | ▼                                                                                                    | -               | -                                        | U iharm      | Inter-harmonic voltage                           |
| 34  | ▼                                                                                                    | -               | -                                        | l iharm      | Inter-harmonic current                           |
| 35  | •                                                                                                    | -               | -                                        | U-iTHD       | Inter-harmonic total voltage distortion factor   |
| 36  | •                                                                                                    | -               | -                                        | I-iTHD       | Inter-harmonic total current distortion factor a |
| 37  | ▼                                                                                                    | KF              | K factor                                 | KF           | K factor                                         |
| 38  | ▼                                                                                                    | UharmH          | High-order harmonic voltage component    | -            | -                                                |
| 39  | ▼                                                                                                    | IharmH          | High-order harmonic current component    | -            | -                                                |
| 40  |                                                                                                    | Wave            | Voltage waveform comparison              | Wave         | Voltage distortion factor                        |
| 41  | ▼                                                                                                    | Timer           | Timer event                              | Ext(Timer)   | Timer event                                      |
| 42  | ▼                                                                                                    | Cont            | Continuous event                         | -            | -                                                |
| 43  | ▼                                                                                                    | Ext             | External event                           | Ext(I/O)     | External I/O                                     |
| 44  | ▼                                                                                                    | Manu            | Manual event                             | Ext(Manual)  | Manual event                                     |
| 45  | ▼                                                                                                    | Start           | Start                                    | Ext(Start)   | External event start                             |

# A **16** Appendix 7 Error Messages

| No. | color | PW3198 event item |      | 3196/3197 event item |                    |
|-----|-------|-------------------|------|----------------------|--------------------|
| 46  |       | Stop              | Stop | Ext(Stop)            | External event end |
| 47  | V     | GPS_IN            | GPS  | -                    | -                  |
| 48  | ▼     | GPS_OUT           | GPS  | -                    | -                  |
| 49  | ▼     | GPS_Err           | GPS  | -                    | -                  |

NOTE

When printing with a monochrome printer, some colors may not be discernible, for example when using the report wizard.

# Appendix 7 Error Messages

If you encounter an error dialog box, refer to the table below to determine the appropriate action based on the dialog box's contents. The error dialog box can be dismissed with the OK button.

| Error display                                                                                                    | Cause                                                                                                    | Corrective action and additional infor-<br>mation                                                                   |
|----------------------------------------------------------------------------------------------------|----------------------------------------------------------------------------------------------------|----------------------------------------------------------------------------------------------------|
| No TIME PLOT data.                                                                                                    | Because the measurement period is<br>shorter than the interval, there is no<br>TIMEPLOT file.                                       | See event data or other data.                                                                                       |
| No Setting File.                                                                                                    | There is no loadable settings file.                                                                                                 | If you copied the file, copy it back to its original location.                                                      |
| User resources are low or due to lack<br>of memory, this application cannot<br>run.<br>Please quit other applications to in-<br>crease memory. | There is insufficient memory to run the application.                                                                                | Exit other applications.                                                                                            |
| Could not open the clipboard.                                                                                                    | System error                                                                                                    | Try the operation again. If the error persists, restart the computer.                                               |
| Erroneous file:                                                                                                    | The indicated file may be corrupt.                                                                                                  | If you copied the file, copy it back to its original location.                                                      |
| The transient data is not available.                                                                                                    | There is no transient file.                                                                                                    | If you copied the file, copy it back to its original location.                                                      |
| Error has occurred Windows will automatically close the program.                                                                               | System error                                                                                                    | Try the operation again. If the error persists, restart the computer.                                               |
| Failed to create a file.                                                                                                    | The application was unable to create the specified folder.                                                                          | Consult with your computer adminis-<br>trator to verify that you have write priv-<br>ileges for the specified file. |
| Unable to load files as specified folder contains data for multiple models.                                                                    | Multiple sets of measurement data ex-<br>ist in the same folder.                                                                    | Copy entire folders instead of individ-<br>ual files.                                                               |
| The selected folder does not contain any compatible data.                                                                                      | The necessary file does not exist.                                                                                                  | If you copied the file, copy it back to its original location.                                                      |
| File not found.                                                                                                    | The indicated file is corrupt or does                                                                                               | If you copied the file, copy it back to its                                                                         |
| Cannot open file.                                                                                                    | not exist.                                                                                                    | original location.                                                                                                  |
| Cannot load file.                                                                                                    | -                                                                                                    |                                                                                                    |
| Error. unreadable.                                                                                                    |                                                                                                    |                                                                                                    |
| Incorrect IP Address                                                                                                    | The specified IP address is incorrect.                                                                                              | Verify the IP address.                                                                                              |
| Connection failed.                                                                                                    | receive data via the LAN.                                                                                                    | tor.                                                                                                    |
| Measurement in progress. Cannot download.                                                                                                    | The connected instrument is currently performing measurement. Data can-<br>not be downloaded while measure-<br>ment is in progress. | Download the data once measure-<br>ment is complete.                                                                |
| PC card not found.                                                                                                    | No PC card has been inserted into the connected instrument.                                                                         | Check the instrument.                                                                                               |

| Error display                                                                                                    | Cause                                                                                     | Corrective action and additional infor-<br>mation                                                                                             |
|----------------------------------------------------------------------------------------------------|-------------------------------------------------------------------------------------------|----------------------------------------------------------------------------------------------------|
| No files found in internal memory.                                                                                                    | No files exist in the internal memory.                                                    | No files exist in internal memory while<br>the instrument is in the setting state.                                                            |
| No files found in PC card.                                                                                                    | No files exist on the PC card.                                                            | Check the instrument's settings.                                                                                                    |
| No files found in PC card nor in inter-<br>nal memory.                                                                                        | No files exist in the instrument's inter-<br>nal memory or on the PC card.                | Check the instrument's settings.                                                                                                    |
| Incompatible file. Cannot download.                                                                                                    | Files other than measurement files in-<br>clude files that cannot be downloaded.          | Specify the measurement file.                                                                                                    |
| Time-out is occurred.                                                                                                    | Communications timed out.                                                                 | Repeat the operation. If the issue per-<br>sists, consult with your network ad-<br>ministrator.                                               |
| Data format error.                                                                                                    | The card does not conform to the specified format.                                        | Back up the card's contents and refor-<br>mat it.                                                                                             |
| Memory Capacity Shortage.                                                                                                    | There is insufficient memory to run the application.                                      | Exit other applications.                                                                                                    |
| Cannot be connected.                                                                                                    | Unable to send or receive data.                                                           | Verify that the URL or IP address is correct.                                                                                                 |
| Communication error is occurred.                                                                                                    | Unable to send or receive data.                                                           | Consult with your network administra-<br>tor.                                                                                                 |
| URL was not found.                                                                                                    | The specified URL cannot be found.                                                        | Verify the URL.                                                                                                    |
| File save failed.                                                                                                    | The application was unable to proper-<br>ly save the file.                                | Repeat the operation. If the issue per-<br>sists, consult with your computer ad-<br>ministrator.                                              |
| Unable to create the report using the selected method due to missing data.                                                                    | The required data is not present.                                                         | Review the selected report content.                                                                                                    |
| Unable to output associated report as<br>the currently loaded data does not<br>include the following data. Continue?                          | The required data is not present.                                                         | The report related to the required data<br>will not be output. To revise the set-<br>tings, click "No" to return to the set-<br>tings screen. |
| Unable to output associated report as<br>the specified period does not include<br>the following data. Continue?                               | The indicated data is not present in the specified period.                                | The related report will not be output.<br>To revise the settings, click "No" to re-<br>turn to the settings screen.                           |
| Unable to output the entire specified<br>period as the following data includes<br>too many data points for the specified<br>period. Continue? | The specified period includes too many data points.                                       | The entire specified period cannot be output. To revise the settings, click "No" to return to the settings screen.                            |
| There is no data.                                                                                                    | There is no display data.                                                                 | Review the display settings.                                                                                                    |
| OLE initialization failed. Make sure that the OLE libraries are the correct version.                                                          | The application was unable to initial-<br>ize OLE.                                        | Consult with your computer adminis-<br>trator.                                                                                                |
| No SD card.                                                                                                    | No SD card has been inserted into the connected instrument.                               | Insert an SD card into the instrument.                                                                                                    |
| No file in SD card.                                                                                                    | No files exist on the instrument's SD card.                                               | No files exist on the instrument's SD card.                                                                                                   |
| Illegal file name is included                                                                                                    | The instrument's SD card contains a folder that includes a file with an illegal filename. | The file in question cannot be down-<br>loaded. Change its filename.                                                                          |
| The file does not exist in the specified folder.                                                                                              | No files exist in the folder on the in-<br>strument's SD card.                            | Check the folder name and select an-<br>other folder.                                                                                         |
| Unable to start application. You may be able to start the application after reinstalling it.                                                  | The application may not have been installed properly.                                     | Delete the application and reinstall it as described in the instruction manual.                                                               |
| Unable to allocate memory.                                                                                                    | There is insufficient memory to run the application.                                      | Exit other applications.                                                                                                    |

# Index

# С

|                     | 00     |
|---------------------|--------|
| CISPR24 Curve       |        |
| clipboard           | 75     |
| Closing the Program | 12     |
| Comment field       | 64     |
| CSV file            | 76, 82 |
| Current Waveforms   | 62     |
| Cursor Measurement  | 38     |
| Custom Settings     | 68     |
|                     |        |

# D

| Delta V10 Flicker | 100      |
|-------------------|----------|
| Demand            | .94, 118 |
| Detailed Settings | 69       |
| DMM display       | 84       |
| Downloading       | 111      |

### Е

| EN50160 mode | 103    |
|--------------|--------|
| Event Data   | 57, 83 |
| Event List   | 53     |

## Н

| Harmonic Fluctuations | 45 |
|-----------------------|----|
| Harmonics Bar Graph   | 85 |
| Harmonics List        | 86 |

#### I

| IEC Flicker                 | 101     |
|-----------------------------|---------|
| Inrush Current              | 116     |
| Installing                  | 4, 6    |
| Integrated Power            | 92, 117 |
| Inter-Harmonic Fluctuations | 46      |
| ITIC                        | 95      |
| ITIC Curve                  | 99      |

#### L

| LAN          | 11 |
|--------------|----|
| Loading data | 13 |

### Μ

| Measurement | Result | Classification | <br>108 |
|-------------|--------|----------------|---------|
|             |        |                |         |

| Measurement windows | 17 |
|---------------------|----|
| Menu bar 17,        | 18 |

#### Ρ

| Pop-Up menu | 17 |
|-------------|----|
| Printing    | 64 |

## R

| Report             |    |
|--------------------|----|
| Generating Reports | 66 |
| Output Items       | 70 |
| Printout Example   | 71 |
| Report Wizard      | 66 |
| RMS Fluctuations   | 43 |

### S

| Screens              | 17 |
|----------------------|----|
| SEMI Curve           | 99 |
| Settings Files       | 32 |
| Starting the Program | 11 |
| Status bar           | 17 |

### т

| Time Series Graph | 40     |
|-------------------|--------|
| Tolerance Curve   |        |
| Tool bar          | 17, 22 |
| Tool bar (window) | 17     |

### U

| Uninstalling       | <br>9  |
|--------------------|--------|
| User-Defined Curve | <br>97 |

#### V

| 84      |
|---------|
| 89, 115 |
| 44      |
| 61      |
| 59      |
| 60      |
|         |

| Index <b>2</b> |  |   |  |
|----------------|--|---|--|
| Index          |  | • |  |

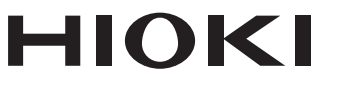

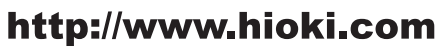

HEADQUARTERS 81 Koizumi Ueda, Nagano 386-1192 Japan

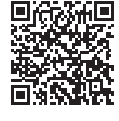

Our regional contact information

**HIOKI EUROPE GmbH** Rudolf-Diesel-Strasse 5

65760 Eschborn, Germany hioki@hioki.eu

1808EN Printed in Japan

Edited and published by HIOKI E.E. CORPORATION

<sup>•</sup>CE declarations of conformity can be downloaded from our website.

<sup>•</sup>Contents subject to change without notice. •This document contains copyrighted content.

<sup>·</sup> It is prohibited to copy, reproduce, or modify the content of this document without permission. ·Company names, product names, etc. mentioned in this document are trademarks or

registered trademarks of their respective companies.